# Panasonic

## **Bedienungsanleitung** Istruzioni per l'uso

## **Blu-ray-Disc-Player** Lettore Blu-ray Disc

Model No. DMP-BD55 **DMP-BD35** 

ITALIANO

Die Abbildung zeigt das Modell DMP-BD55. L'illustrazione mostra il modello DMP-BD55.

## DVD-Video

| DVD-Video                                                                                  | Beispiel: |
|--------------------------------------------------------------------------------------------|-----------|
| Dieses Gerät kann DVD-Video-Discs abspielen, deren Etikett den Regionalcode "2" oder "ALL" | Esempio:  |
| enthält.                                                                                   |           |
| Questa unità può riprodurre DVD-Video contrassegnati con etichette contenenti il numero di |           |
| regione "2" o "ALL".                                                                       |           |

## Verehrter Kunde

Wir danken Ihnen für den Kauf dieses Produkts. Bitte lesen Sie zur Leistungsoptimierung des Geräts und zu Ihrer eigenen Sicherheit die vorliegende Anleitung sorgfältig durch.

Bitte lesen Sie diese Bedienungsanleitung vor dem Anschließen, Inbetriebnehmen oder Einstellen dieses Geräts vollständig durch. Bitte bewahren Sie diese Anleitung zur künftigen Referenz auf.

## WARNUNG!

DIESES PRODUKT ERZEUGT LASERSTRAHLUNG. DURCHFÜHRUNG ANDERER VORGÄNGE ALS DER HIER ANGEGEBENEN KANN ZU GEFÄHRLICHER STRAHLUNG FÜHREN.

REPARATUREN DÜRFEN NUR VON QUALIFIZIERTEM FACHPERSONAL DURCHGEFÜHRT WERDEN.

## WARNUNG:

ZUR REDUZIERUNG DER GEFAHR VON BRAND, ELEKTRISCHEM SCHLAG UND BESCHÄDIGUNG:

- •DIESES GERÄT SORGFÄLTIG VOR NÄSSE, FEUCHTIGKEIT, SPRITZ- UND TROPFWASSER ZU SCHÜTZEN; BLUMENVASEN UND ANDERE MIT FLÜSSIGKEITEN GEFÜLLTE BEHÄLTER DÜRFEN NICHT AUF DIESES GERÄT GESTELLT WERDEN.
- AUSSCHLIESSLICH DAS EMPFOHLENE ZUBEHÖR VERWENDEN.
- AUF KEINEN FALL DIE ABDECKUNG (ODER RÜCKWAND) ABSCHRAUBEN; IM GERÄTEINNEREN BEFINDEN SICH KEINE TEILE; DIE VOM BENUTZER GEWARTET WERDEN KÖNNEN. REPARATURARBEITEN SIND GRUNDSÄTZLICH DEM KUNDENDIENSTPERSONAL ZU ÜBERLASSEN.

## ACHTUNG

Explosionsgefahr bei falschem Anbringen der Batterie. Ersetzen Sie nur mit einem äquivalentem vom Hersteller empfohlenem Typ. Behandeln Sie gebrauchte Batterien nach den Anweisungen des Herstellers.

## WARNUNG!

- •UM AUSREICHENDE BELÜFTUNG ZU GEWÄHRLEISTEN, DARF DIESES GERÄT NICHT IN EINEM BÜCHERREGAL, EINBAUSCHRANK ODER EINEM SONSTIGEN ENGEN RAUM INSTALLIERT ODER AUFGESTELLT WERDEN. SORGEN SIE DAFÜR, DASS DER BELÜFTUNGSZUSTAND NICHT DURCH VORHÄNGE ODER ANDERE MATERIALIEN BEHINDERT WIRD, UM STROMSCHLAG- ODER FEUERGEFAHR DURCH ÜBERHITZUNG ZU VERMEIDEN.
- ACHTEN SIE DARAUF, DIE ENTLÜFTUNGSSCHLITZE DES GERÄTES NICHT DURCH GEGENSTÄNDE AUS PAPIER ODER STOFF ZU BLOCKIEREN, Z.B. ZEITUNGEN, TISCHDECKEN UND VORHÄNGE.
- STELLEN SIE KEINE QUELLEN OFFENER FLAMMEN, Z.B. BRENNENDE KERZEN, AUF DAS GERÄT.
- •BEACHTEN SIE BEI DER ENTSORGUNG VERBRAUCHTER BATTERIEN DIE EINSCHLÄGIGEN UMWELTSCHUTZBESTIMMUNGEN.

Dieses Gerät kann beim Betrieb Hochfrequenzstörungen auffangen, die von einem in der Nähe verwendeten Handy verursacht werden. Falls eine solche Störbeeinflussung festgestellt wird, sollte das Handy in größerer Entfernung von diesem Gerät betrieben werden.

Das Gerät sollte in der Nähe einer Netzsteckdose so aufgestellt werden, dass im Störungsfall jederzeit ein unbehinderter Zugang zum Netzstecker gewährleistet ist. Ein unbehinderter Zugang zum Netzstecker muss stets gewährleistet sein. Um dieses Gerät vollständig vom Netz zu trennen, den

Netzstecker aus der Netzsteckdose ziehen.

DIESES GERÄT IST FÜR DEN BETRIEB IN LÄNDERN MIT GEMÄSSIGTEM KLIMA BESTIMMT.

## Sicherheitsmaßnahmen

## Aufstellung

Stellen Sie den Player auf einer ebenen Fläche auf, die nicht direktem Sonnenlicht, hohen Temperaturen, hoher Luftfeuchtigkeit und starken Vibrationen ausgesetzt ist. Diese Bedingungen können das Gehäuse und andere Teile beschädigen und somit die Lebensdauer des Gerätes verkürzen. Stellen Sie keine schweren Gegenstände auf das Gerät.

## Spannung

Verwenden Sie keine Hochspannungs-Stromquellen. Diese können das Gerät überlasten und einen Brand verursachen. Verwenden Sie keine Gleichstromquelle. Überprüfen Sie die Stromquelle sorgfältig, wenn Sie das Gerät auf einem Schiff oder an einem anderen Ort benutzen, an dem Gleichstrom verwendet wird.

## Schutz des Netzkabels

Vergewissern Sie sich, dass das Netzkabel korrekt angeschlossen und unbeschädigt ist. Schlechter Anschluss und Beschädigung des Kabels können einen Brand oder elektrischen Schlag verursachen. Vermeiden Sie Ziehen, Knicken oder Belasten des Kabels mit schweren Gegenständen.

Fassen Sie den Stecker beim Abziehen des Kabels an. Ziehen am Kabel kann einen elektrischen Schlag verursachen. Fassen Sie den Stecker nicht mit nassen Händen an. Es kann sonst zu einem elektrischen Schlag kommen.

## Fremdkörper

Lassen Sie keine Metallgegenstände in das Gerät fallen. Es kann sonst zu einem elektrischen Schlag oder einer Funktionsstörung kommen.

Achten Sie darauf, dass keine Flüssigkeiten in das Gerät eindringen. Es kann sonst zu einem elektrischen Schlag oder einer

Funktionsstörung kommen. Sollte dies geschehen, trennen Sie das Gerät unverzüglich vom Stromnetz, und kontaktieren Sie Ihren Händler.

Sprühen Sie keine Insektensprays auf oder in das Gerät. Diese enthalten brennbare Gase, die sich beim Sprühen in das Gerät entzünden können.

## Wartung

Versuchen Sie nicht, das Gerät selbst zu reparieren. Falls Tonstörungen auftreten, Anzeigen nicht aufleuchten, Rauch austritt, oder ein anderes Problem auftritt, das nicht in dieser Bedienungsanleitung behandelt wird, ziehen Sie das Netzkabel ab, und kontaktieren Sie Ihren Händler oder eine autorisierte Kundendienststelle. Es kann zu einem elektrischen Schlag oder einer Beschädigung des Gerätes kommen, falls das Gerät von unqualifizierten Personen repariert, zerlegt oder rekonstruiert wird.

Verlängern Sie die Lebensdauer, indem Sie das Gerät von der Stromquelle trennen, wenn es längere Zeit nicht benutzt werden soll.

## Inhaltsverzeichnis

## Erste Schritte

| Sicherheitsmaßnahmen 2                      |
|---------------------------------------------|
| Informationen zum Zubehör 3                 |
| Disc- und Card-Informationen 4              |
| Verwendung der Fernbedienung 5              |
| Anschluss                                   |
| Benutzung der Bedienelemente 10             |
| Bequeme Einstellung 11                      |
| Einstellung der Bedienung des Fernsehgeräts |
| und des Verstärker/Receiver 11              |
| Netzwerkeinstellungen 12                    |
| Firmware-Update 13                          |
|                                             |

## Wiedergabe

| Grundlegende Wiedergabe (Abspielen von Videoinhalten) | . 14 |
|-------------------------------------------------------|------|
| Genuss von BD-LIVE oder BONUSVIEW in                  |      |
| BD-Video                                              | 16   |
| Der Genuss von Audio und Video mit                    |      |
| hoher Bitrate                                         | . 17 |
| Kapitelwiedergabe                                     | 18   |
| Wiedergabe von Standbildern                           | 18   |
| Wiedergabe von DivX-Videos                            | 20   |
| Wiedergabe von Musik                                  | 21   |
| Anzeige des Menüs FUNCTIONS                           | 21   |
| Über MP3-/JPEG-/DivX-Dateien                          | 22   |
| Gemeinsame Bedienung mit dem Fernsehgerät             |      |
| (VIERA Link "HDAVI Control™")                         | 23   |
|                                                       |      |

## Einstellungen

| Ändern von Einstellungen mit dem |    |
|----------------------------------|----|
| Bildschirmmenü                   | 24 |
| Ändern der Geräteeinstellungen   | 26 |

## Referenz

| 30 |
|----|
| 30 |
| 34 |
| 35 |
| 35 |
| 35 |
| 36 |
| 38 |
| 79 |
|    |

 Über Beschreibungen in dieser Bedienungsanleitung
 Diese Bedienungsanleitung ist gültig für die Modelle DMP-BD55 und DMP-BD35. Wenn nicht anders angegeben, sind die Abbildungen in dieser Bedienungsanleitung von dem Modell DMP-BD55.
 BD55 : zeigt nur die Eigenschaften des Modells DMP-BD55 an.
 BD35 : zeigt nur die Eigenschaften des Modells DMP-BD35 an.

## Informationen zum Zubehör

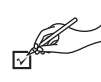

Bitte überprüfen und identifizieren Sie das mitgelieferte Zubehör. Verwenden Sie die in Klammern angegebenen Nummern, wenn Sie nach Ersatzteilen fragen.

(Die Produktnummern entsprechen dem Stand von August 2008. Änderungen vorbehalten.)

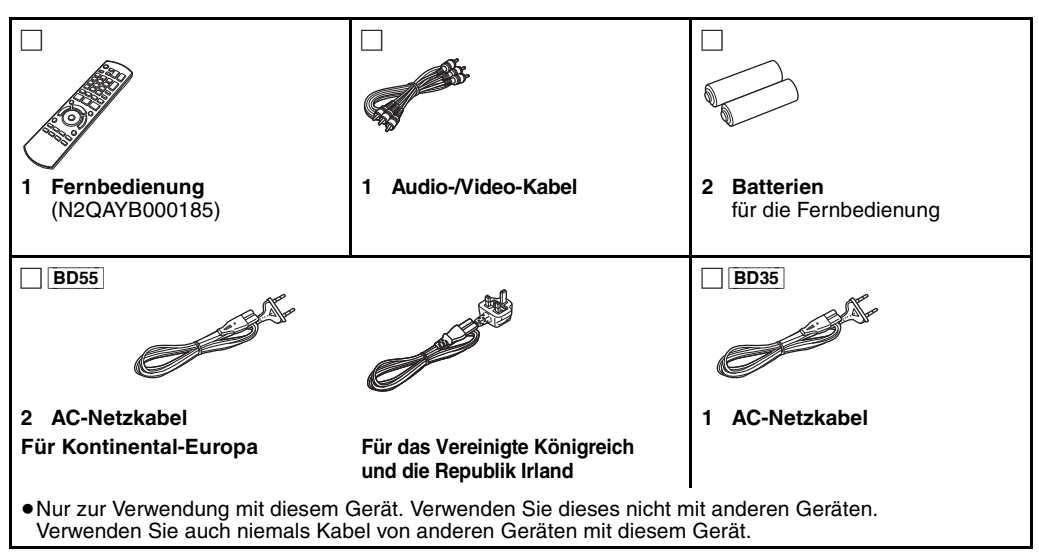

## **Disc- und Card-Informationen**

## Verpackte Discs

Die folgende Tabelle zeigt die unterschiedlichen Typen der verwendbaren im Handel erhältlichen/kommerziellen Discs und enthält auch die Industrie-Standard-Logos, die auf den Discs und/oder der Verpackung aufgedruckt sein sollten.

| Medientyp/<br>Logo | Merkmale                                                                                                    | Angegeben<br>als         | Medientyp/<br>Logo | Merkmale                                                                                                    | Angegeben<br>als          |
|--------------------|----------------------------------------------------------------------------------------------------|--------------------------|--------------------|----------------------------------------------------------------------------------------------------|---------------------------|
| BD-Video           | Merkmale<br>High-Definition<br>(HD)-Discs, die<br>Spielfilme und Musik<br>enthalten<br>• Discs, die BD-Live<br>unterstützen (BD-ROM<br>Version 2 Profil 2),<br>wodurch interaktive<br>Funktionen ermöglicht<br>können, wenn das<br>Gerät zusätzlich zur<br>BONUSVIEW-Funktion<br>an das Internet<br>angeschlossen ist.<br>BDICEETM<br>• Discs, die | Angegeben<br>als<br>BD-V | DVD-Video          | Merkmale<br>Hochwertige Discs, die<br>Spielfilme und Musik<br>enthalten<br>Compact Discs (CDs),<br>die Audio und Musik<br>enthalten<br>• Die korrekte<br>Wiedergabe und die<br>Klangqualität von CDs,<br>die nicht den<br>CD-DA-Spezifikationen | Angegeben<br>als<br>DVD-V |
|                    | BONUSVIEW<br>unterstützen (BD-ROM<br>Version 2 Profil 1<br>Version 1.1/Final<br>Standard Profile),<br>wodurch Virtual<br>Packages oder<br>PIP-Funktionen<br>verwendet werden<br>können.<br>BONUS VIEW ™                                                                                                    |                          |                    | entsprechen<br>(kopiergeschützte CDs<br>etc.) kann nicht<br>garantiert werden.                                                                                                    |                           |

## **Bespielte Discs**

Diese Tabelle zeigt die unterschiedlichen Typen mit anderen Geräten aufgezeichneter Discs, die Sie verwenden können.

**Finalisjert** Dieses Zeichen bedeutet, dass die Disc vor der Wiedergabe mit dem DVD-Recorder etc. finalisiert werden muss. Weitere Details zum Finalisieren können Sie der Bedienungsanleitung des entsprechenden Geräts entnehmen.

| Medientyp/<br>Logo      | Formate                                                                                                    | Angegeben<br>als                 |
|-------------------------|----------------------------------------------------------------------------------------------------|----------------------------------|
| BD-RE                   | <ul> <li>Version 3 des<br/>BD-RE-Aufnahmeformats</li> <li>JPEG-Format</li> </ul>                                                                                                | BD-V<br>JPEG                     |
| BD-R                    | <ul> <li>Version 2 des<br/>BD-R-Aufnahmeformats</li> </ul>                                                                                                    | BD-V                             |
| DVD-RAM                 | <ul> <li>Version 1.1 des<br/>DVD-Video-<br/>Aufnahmeformats</li> <li>JPEG-Format</li> <li>AVCHD-Format</li> </ul>                                                               | JPEG<br>AVCHD                    |
| DVD-R/RW<br>Finalisiert | <ul> <li>DVD-Video-Format</li> <li>Version 1.1 des<br/>DVD-Video-<br/>Aufnahmeformats</li> <li>AVCHD-Format</li> <li>DivX-Format (DVD-RW<br/>wird nicht unterstützt)</li> </ul> | DVD-V<br>DVD-VR<br>AVCHD<br>DivX |

| Medientyp/<br>Logo                     | Formate                                                                                                    | Angegeben<br>als                 |
|----------------------------------------|----------------------------------------------------------------------------------------------------|----------------------------------|
| DVD-R DL<br>Finalisiert                | <ul> <li>DVD-Video-Format</li> <li>Version 1.2 des<br/>DVD-Video-<br/>Aufnahmeformats</li> <li>AVCHD-Format</li> <li>DivX-Format</li> </ul> | DVD-V<br>DVD-VR<br>AVCHD<br>DivX |
| +R/+RW/<br>+R DL<br><i>Finalisiert</i> | ●+VR (+R/+RW Video<br>Aufnahme)-Format<br>●AVCHD-Format                                                                                     | DVD-V<br>AVCHD                   |
| CD-R/RW<br>Finalisiert                 | •CD-DA-Format<br>•MP3-Format<br>•JPEG-Format<br>•DivX-Format                                                                                | CD<br>MP3<br>JPEG<br>DivX        |

 Aufgrund des Disctyps, der Aufnahmebedingungen, des Aufnahmeverfahrens und der Art der Dateierstellung ist es in manchen Fällen eventuell nicht möglich, die oben angeführten Discs abzuspielen.

• Beim Abspielen einer Disc, die im AVCHD-Format bespielt wurde, kann es vorkommen, dass das Video an den Übergangsstellen, die durch Löschen oder Bearbeiten entstanden sind, kurzzeitig anhält.

• BD35: Wird das Produkt außerhalb von Frankreich gekauft und BD-RE und BD-R mit einer Aufnahme terrestrischer digitaler HD-Sendungen (TNT HD) in Frankreich wiedergegeben, werden diese möglicherweise nicht korrekt wiedergegeben, z.B. keine Audioausgabe etc. Diese Tabelle zeigt die unterschiedlichen Typen mit anderen Geräten aufgezeichneter Karten, die Sie verwenden können.

| Medientyp                                                                  | Formate                      | Angegeben<br>als |
|----------------------------------------------------------------------------|------------------------------|------------------|
| SD Memory Card*<br>(8 MB bis 2 GB)<br>SDHC Memory Card<br>(4 GB bis 32 GB) | JPEG-Format     AVCHD-Format | JPEG<br>AVCHD    |

- \* Einschließlich miniSD-Card und microSD-Card
- SD-Cards von 4 GB bis 32 GB können nur verwendet werden, wenn sie mit dem SDHC-Logo gekennzeichnet sind.
- Dieses Gerät ist mit SD-Speicherkarten kompatibel, die den SD-Card-Formaten FAT12 und FAT16 entsprechen, sowie mit SDHC-Speicherkarten, die im Format FAT32 vorliegen.
- In dieser Bedienungsanleitung werden alle in Tabelle (
   → oben) gezeigten Karten insgesamt als SD-Cards bezeichnet.
  - Bezüglich BD-Video
- Verwenden Sie BD-Live Funktionen (⇒ 16), wie die Netzwerk-Verbindung. Die verschiedenen Funktionen variieren dabei je nach Disc.
   Bezüglich Audio mit hoher Bitrate von BD-Video, wie Dolby Digital Plus, Dolby TrueHD, DTS-HD High Resolution Audio und DTS-HD Master Audio (⇒ 17)

Dieses Gerät kann in BD-Video verwendetes Audio mit hoher Bitrate an Ihren Verstärker/Receiver im Bitstream-Format ausgeben. Auch wenn Ihr Verstärker/Receiver Audio mit hoher Bitrate nicht decodieren kann, können Sie qualitativ hochwertiges Audio von BD-Videos genießen, indem die hohe Bitrate von diesem Gerät decodiert wird.

## Discs, die nicht wiedergegeben werden können

- BD-RE mit Cartridge
- •2,6 GB und 5,2 GB DVD-RAMs
- •3,95 GB und 4,7 GB DVD-R zum Authoring
- DVD-RAMs, die nicht aus der Cartridge genommen werden können
- Version 1.0 von DVD-RW
- +R 8 cm, DVD-ROM, CD-ROM, CDV, SACD, Foto CD, MV-Disc und PD

## Verwendung der Fernbedienung

### Batterien

Legen Sie die Batterien so ein, dass die Pole (+ und -) den Zeichen in der Fernbedienung entsprechen.

Setzen Sie die Abdeckung beim Schließen von der Seite $-\ (\text{minus})$ her ein.

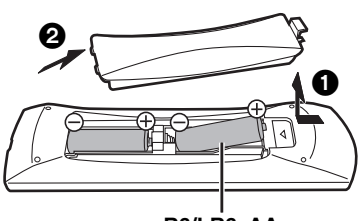

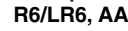

- Keine Akkus verwenden.
- Setzen Sie nie eine Kombination von frischen und gebrauchten Batterien ein.
- Nutzen Sie keine Kombination unterschiedlicher Batterietypen.
- Niemals starker Hitze oder offenem Feuer aussetzen.
- •Lassen Sie Batterien niemals über längere Zeit in einem geschlossenen Fahrzeug unter direkter Sonneneinstrahlung liegen.
- Nicht zerlegen oder kurzschließen.
- Versuchen Sie nicht, Alkali- oder Mangan-Batterien wieder aufzuladen.
- Verwenden Sie keine Batterien, deren Beschichtung abzublättern begonnen hat.
- Verbrauchte Batterien sachgerecht entsorgen.

Falsche Handhabung der Batterien kann zum Auslaufen der Elektrolytflüssigkeit führen. Teile, die mit dem Elektrolyt in Berührung kommen, können beschädigt werden. Es besteht auch Brandgefahr. Nehmen Sie die Batterien aus der Fernbedienung, wenn diese über längere Zeit nicht benutzt wird. Lagern Sie diese an einem kühlen dunklen Ort.

## Benutzung

DVD-Audio

•WMA-Discs

HD DVD

Video CD und SVCD

# 20° 20° 20°

30

Fernbedienungs-Signalsensor

• Andere Discs, die nicht bei den kompatiblen Discs genannt wurden

 miniSD Cards und microSD Cards können nur mit dem zusammen mit der Karte ausgelieferten Adapter

Der verwendbare Speicher liegt geringfügig unter der

 Sie können die SD-Card unter Umständen nicht mit diesem Gerät verwenden, wenn sie auf einem PC

Verschlucken des Karte zu verhindern.

Wir empfehlen, eine SD-Card von Panasonic zu verwenden.
Halten Sie die Speicherkarte von Kindern fern, um ein

 Um ein unbeabsichtigtes Löschen des Inhalts zu vermeiden, schieben Sie den Schreibschutz in die Stellung "LOCK".

 Beim Abspielen einer Karte, die im AVCHD-Format bespielt wurde, kann es vorkommen, dass das Video an den Übergangsstellen, die

durch Löschen oder Bearbeiten entstanden sind, kurzzeitig anhält.

verwendet werden

Kartenkapazität.

formatiert wurde.

7 m direkt vor dem Gerät

Wenn Sie nach dem Austausch der Batterien das Gerät oder andere Zusatzgeräte nicht mehr steuern können, geben Sie die Codes (\$ 11, 33) erneut ein.

DEUTSCH

## Anschluss

Stellen Sie das Gerät nicht auf Verstärker oder andere Geräte, die heiß werden können. Diese Hitze könnte das Gerät beschädigen.
 Schließen Sie das Gerät nicht über den Videorecorder an. Aufgrund der Kopierschutzvorrichtungen wird andernfalls das Bild unter

- Umständen nicht korrekt angezeigt.
- Schalten Sie alle Geräte vor dem Anschließen aus und lesen Sie die entsprechenden Bedienungsanleitungen.
- •Es können keine Kabel verwendet werden, die nicht den HDMI-Standard erfüllen.
- Verwenden Sie Highspeed-HDMI-Kabel, die das HDMI-Logo tragen (wie außen aufgedruckt). Wir empfehlen, ein HDMI-Kabel von Panasonic zu verwenden.
- Artikelnummer des empfohlenen Zubehörteils: RP-CDHG10 (1,0 m), RP-CDHG15 (1,5 m), RP-CDHG20 (2,0 m), RP-CDHG30 (3,0 m), RP-CDHG50 (5,0 m) etc.
- Dieses Gerät verfügt über eingebaute HDMI-Technologie (Deep Colour, x.v.Colour™, High Bit rate Audio). (⇒ 36, 37)
- Verwenden Sie zur Ausgabe des 1080p-Signals bitte HDMI-Kabel bis max. 5,0 Meter Länge.

## Anschluss an ein Fernsehgerät

Die Bildqualität verbessert sich in einer Folge von Anschlüssen O, 3, die unten angegeben werden.

## Anschluss an eine HDMI AV OUT-Buchse

Mit diesem Anschluss kommen Sie in den Genuss hochwertiger digitaler Video- und Audiowiedergabe.

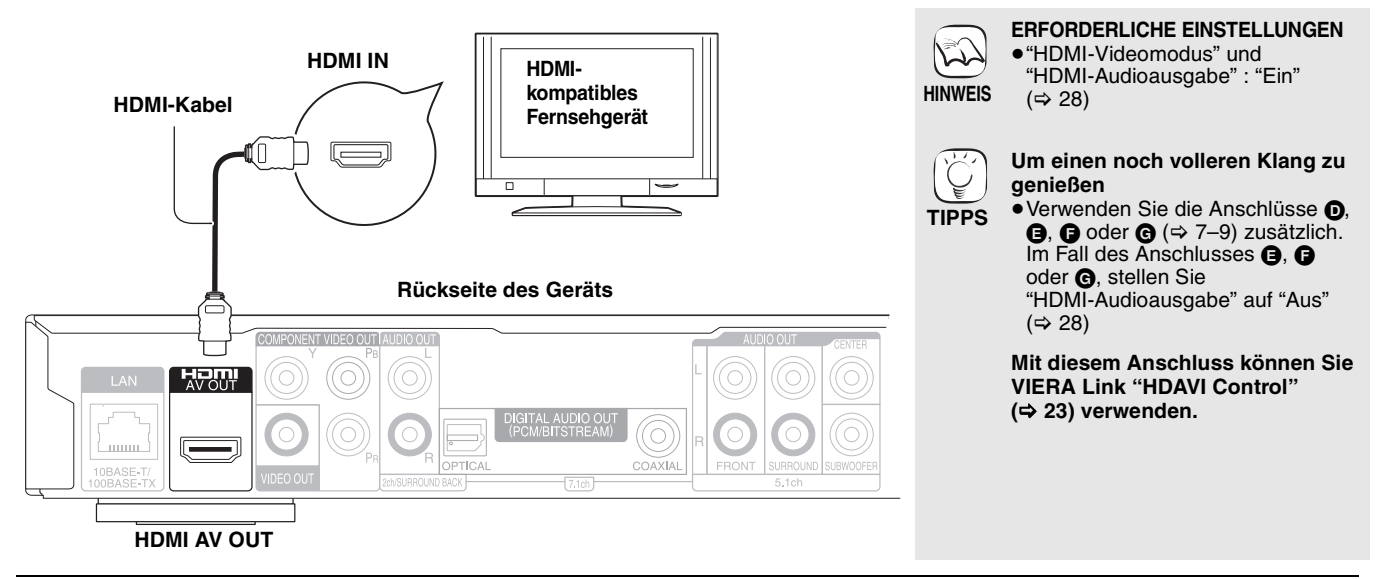

## Anschluss an eine COMPONENT VIDEO OUT-Buchse

Sie können High-Definition-Bilder wiedergeben, wenn Sie das Gerät an Component-Video-Buchsen anschließen, die 720p (750p)- und 1080i (1125i)-Šignale unterstützen.

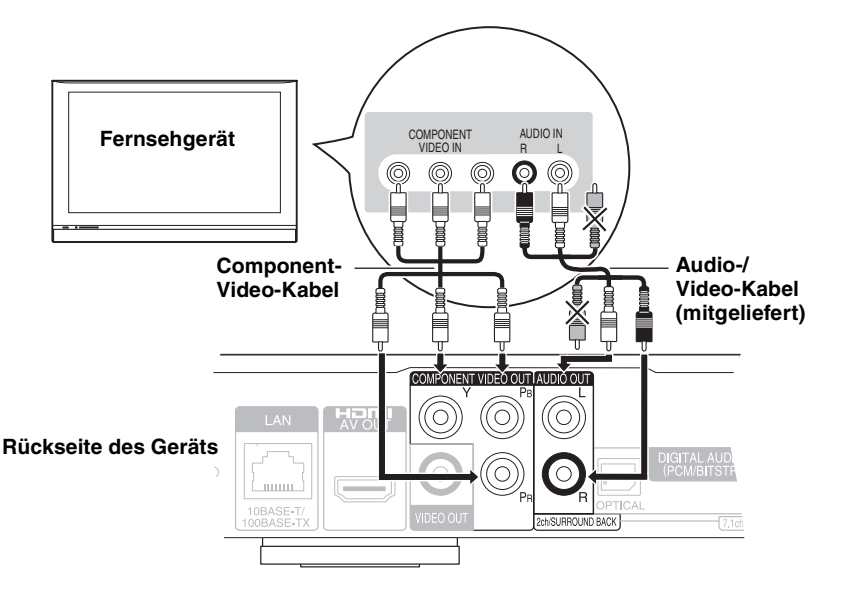

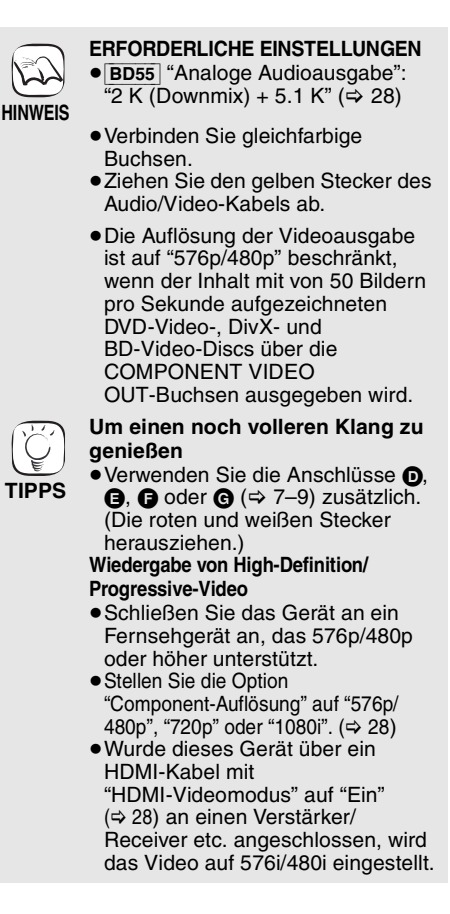

## Anschluss an VIDEO OUT-Buchse

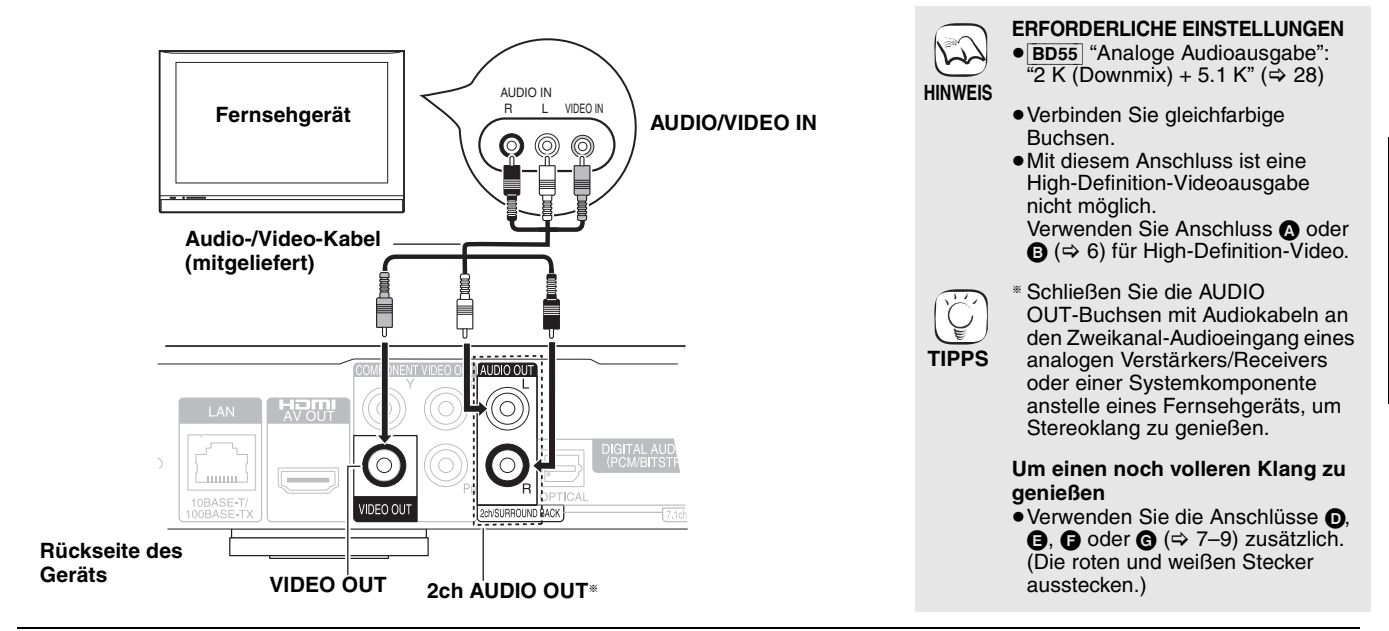

## Anschluss an einen Verstärker/Receiver

## Anschluss an HDMI AV OUT-Buchse

Bei Anschluss an einen kompatiblen Verstärker/Receiver können Sie mit Dolby Digital Plus, Dolby TrueHD oder DTS-HD aufgenommenen Surroundklang genießen.

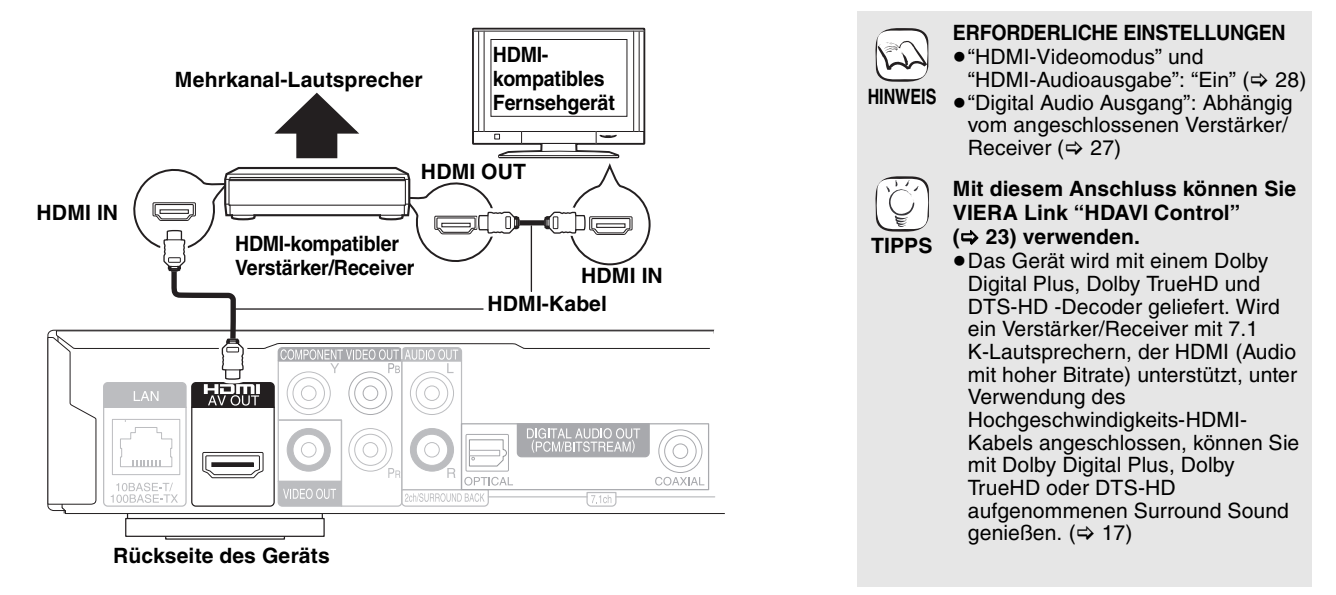

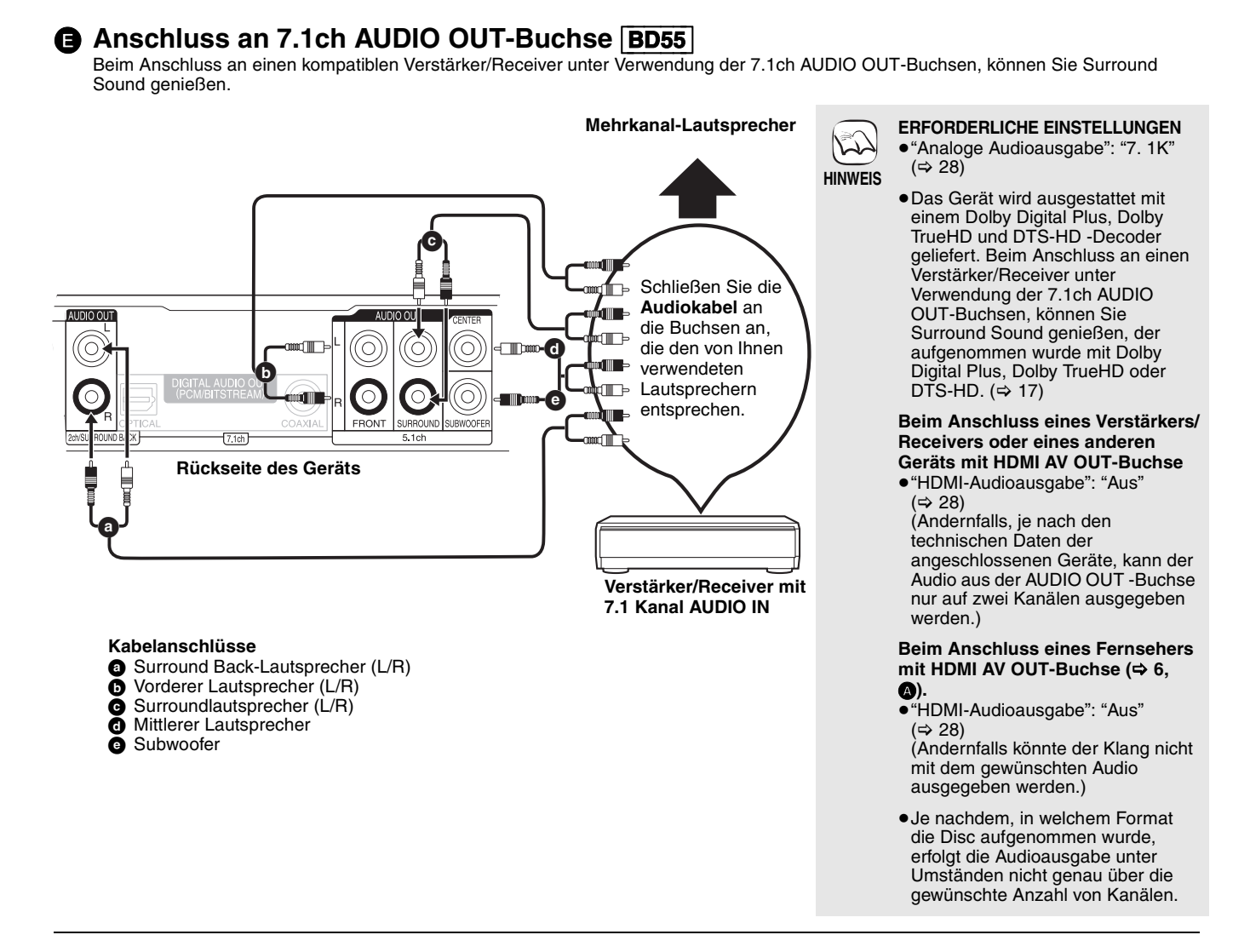

## Anschluss an 5.1ch AUDIO OUT-Buchse BD55

Beim Anschluss an einen kompatiblen Verstärker/Receiver unter Verwendung der 5.1ch AUDIO OUT-Buchsen, können Sie Surround Sound genießen.

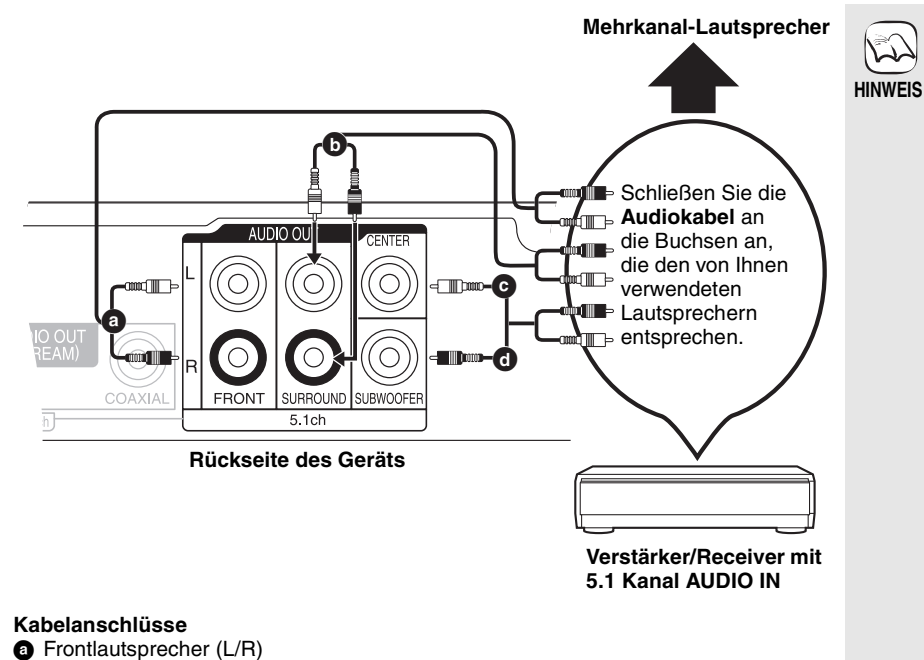

 ■ "Analoge Audioausgabe": "2 K (Downmix) + 5.1 K" (⇔ 28)

 Das Signal von Discs im 7.1-Kanal-Format wird auf ein Signal im 5.1-Kanalsound herunter gemischt.

#### Beim Anschuss eines Verstärkers/ Receivers oder anderer Geräte mit HDMI AV OUT Buchse

 "HDMI-Audioausgabe": "Aus" (⇒ 28) (Andernfalls kann je nach

technischen Daten der angeschlossenen Geräte der Audio aus der AUDIO OUT-Buchse möglicherweise nur auf zwei Kanälen ausgegeben werden.)

#### Beim Anschluss eines Fernsehers mit HDMI AV OUT-Buchsen (⇔ 6, (ඁ).

"HDMI-Audioausgabe": "Aus"
 (⇔ 28)

(Andernfalls könnte der Klang nicht mit dem gewünschten Audio ausgegeben werden.)

 Je nachdem, in welchem Format die Disc aufgenommen wurde, erfolgt die Audioausgabe unter Umständen nicht genau über die gewünschte Anzahl von Kanälen.

Surroundlautsprecher (L/R)

Centerlautsprecher

d Subwoofer

Ō

G

## Anschluss an eine DIGITAL AUDIO OUT-Buchse

Auch bei Anschluss des Geräts an einen Verstärker/Receiver über die Buchsen COAXIAL oder OPTICAL können Sie Surroundklang genießen. Mit COAXIAL (BD55) oder OPTICAL EINSTELLUNGEN

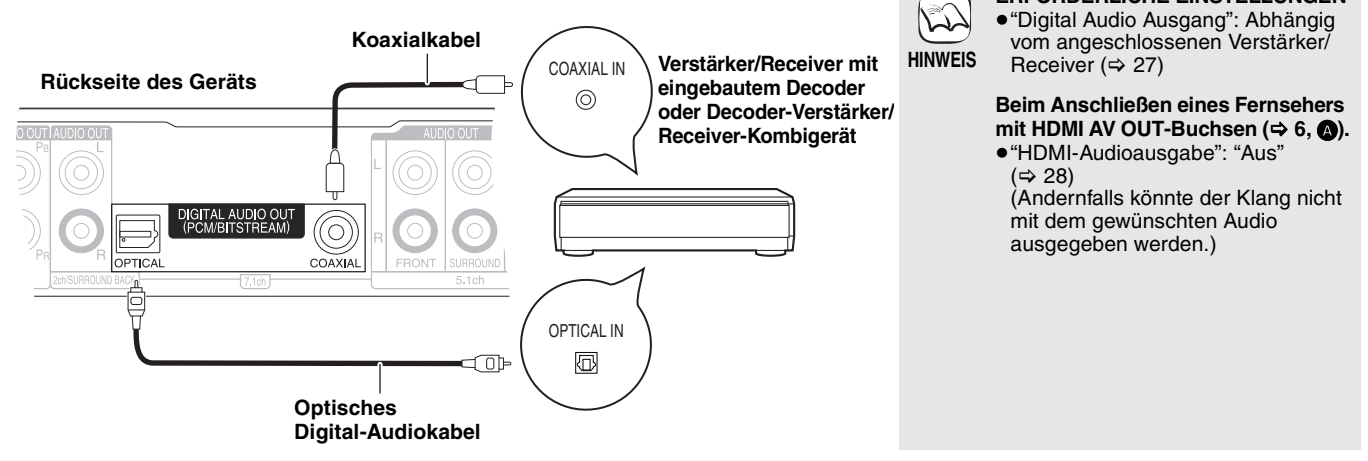

## Anschluss des Netzkabels

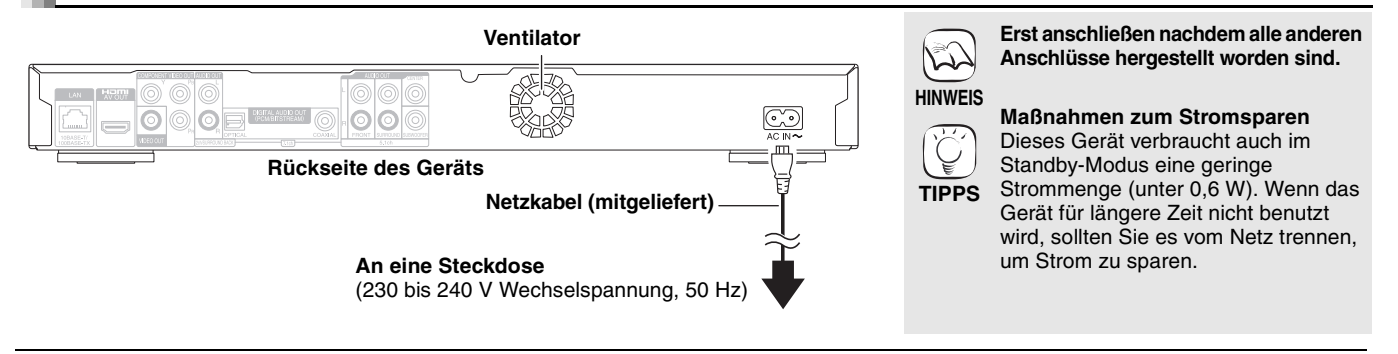

## Netzwerkverbindung

## Mit LAN

Durch einen Breitband-Internetanschluss können Sie eine Disc mit BD-Live-Funktion verwenden. (⇔ 16) Dieser Anschluss gestattet Ihnen auch automatisch die neueste Firmware-Version zu kontrollieren. (⇔ 13)

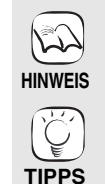

 Führen Sie nach der Verbindung zum Internet die notwendigen Einstellungen durch. (⇔ 12)
 Ausschließlich LAN-Kabel in die LAN-Buchse stecken, da sonst das Gerät

LAN-Buchse stecken, da sonst das Gerat beschädigt werden könnte.

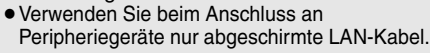

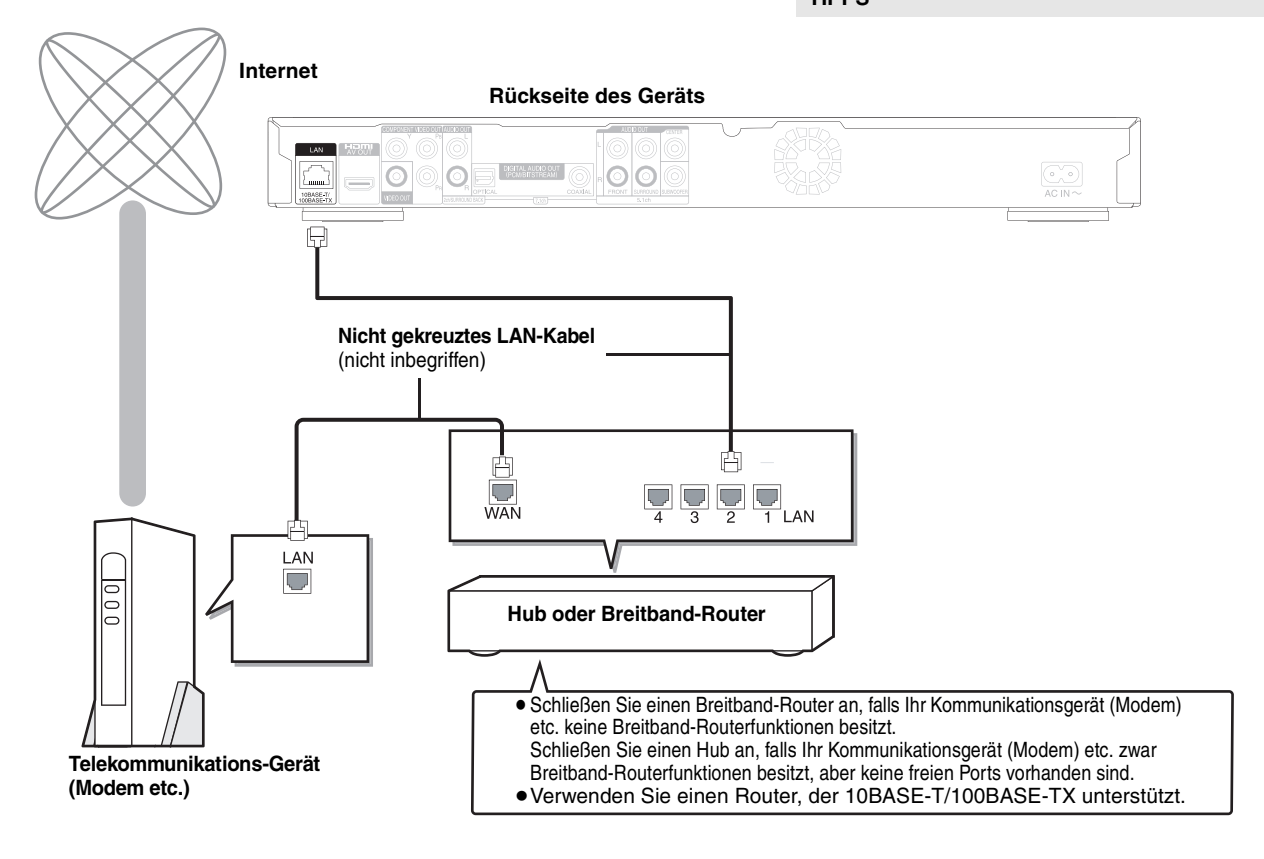

DEUTSCH

## Benutzung der Bedienelemente

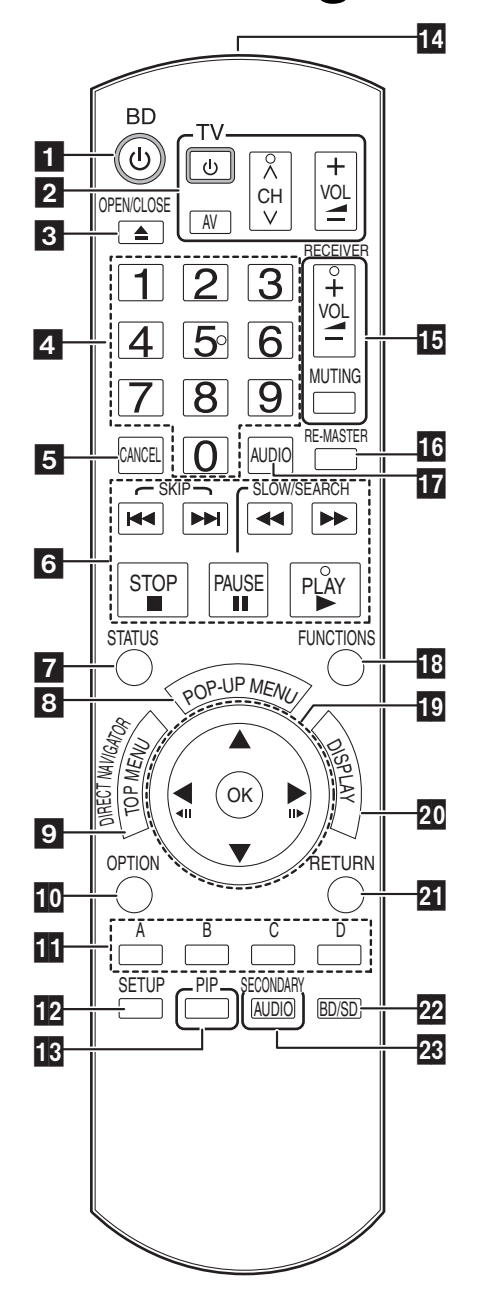

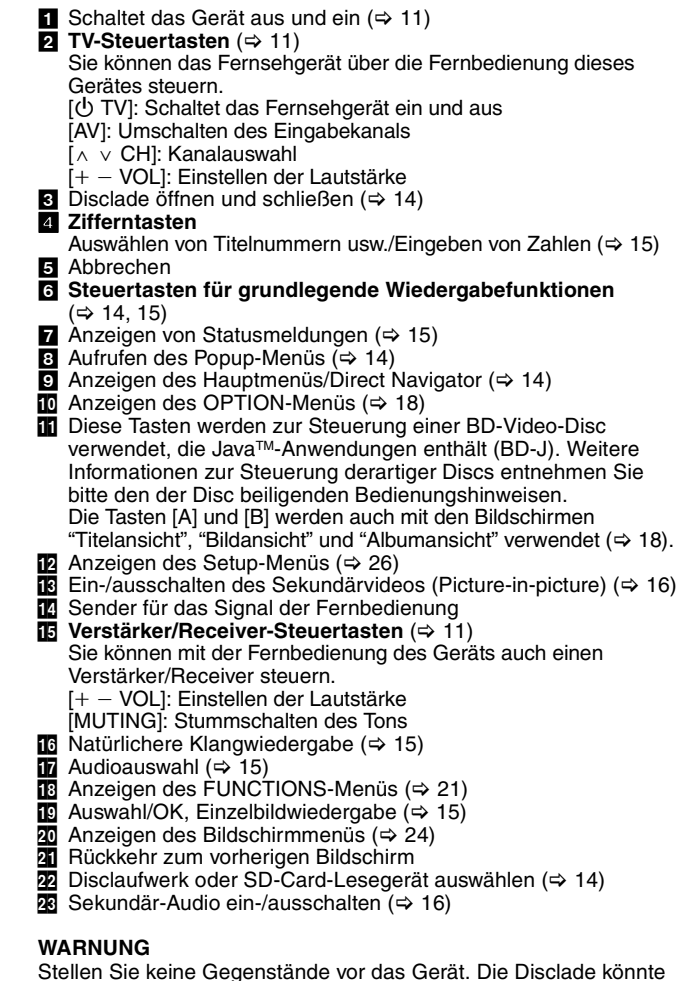

Stellen Sie keine Gegenstände vor das Gerät. Die Disclade könnte beim Öffnen mit dem Gegenstand kollidieren, was zu Beschädigungen führen kann.

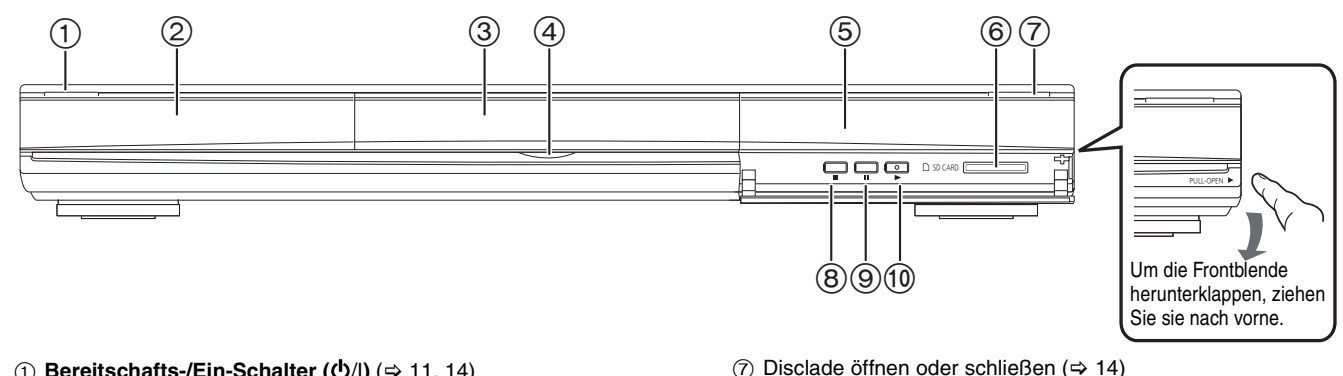

 Bereitschafts-/Ein-Schalter (७/I) (⇒ 11, 14) Drücken Sie diese Taste, um das Gerät in den Standby-Modus oder aus diesem ein zu schalten. Auch im Standby-Modus verbraucht das Gerät eine geringe Menge Strom.

② Anzeige

Discanzeige

SD

SD-Card-Anzeige

Starten der Wiedergabe (⇒ 14)

⑧ Stopp (⇒ 15)
 ⑨ Pause (⇒ 15)

Anschlüsse auf der Rückseite (⇔ 6–9)

Die Anzeige blinkt, wenn Daten von einer Disc oder Karte gelesen oder auf eine Karte geschrieben werden.

- B) Disclade (⇒ 14)
- BD55 SD-Karte LED
- Es kann eingestellt werden, ob diese LED ein- oder ausgeschaltet wird. (⇒ 27, LED-Kontrollleuchte SD-Karte)
   ⑤ Fernbedienungs-Signalsensor (⇒ 5)
- ⑥ SD-Card-Schlitz (⇒ 18)

## Bequeme Einstellung

Nach dem Anschluss Ihres neuen Players und Drücken der die Standby-/Einschalttaste erscheint ein Bildschirm für die Grundeinstellungen.

### Vorbereitung

## Schalten Sie das Fernsehgerät ein und wählen Sie den

#### geeigneten Videoeingang am Fernsehgerät. a

- Drücken Sie [🕁 BD].
- Der Setup-Bildschirm wird geöffnet. Wenn dieses Gerät über ein HDMI-Kabel an ein Panasonic-TV-Gerät (VIERA) angeschlossen ist, das HDAVI Control 2 oder HDAVI Control 3 unterstützt, werden die Einstellungsinformationen für "Bildschirmsprache" und "TV Bildschirmformat" vom TV-Gerät übernommen.
- Folgen Sie den Bildschirmanweisungen, und nehmen Sie die Einstellungen mit  $[\blacktriangle, \nabla]$  und [OK] vor. "Bildschirmsprache", "TV Bildschirmformat" und (BD55) "Analoge Audioausgabe" sind eingestellt. (⇔ 27, 28)

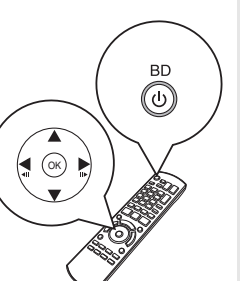

- Sie können diese Einrichtung jederzeit neu durchführen, indem Sie "Grundeinstellung" im Menü Setup wählen. (⇒ 29)
- Sie können diese Einstellungen auch individuell ändern. (⇒ 27, 28)

## Einstellung der Bedienung des Fernsehgeräts und des Verstärker/Receiver

Sie können auch das Fernsehgerät oder den Verstärker/Receiver über die Fernbedienung dieses Geräts steuern.

Richten Sie die Fernbedienung auf das Fernsehgerät oder den verstärker/receiver.

Für Fernsehgeräte 0 Geben Sie den 2-stelligen Code mit den Zifferntasten ein, während Sie [ UTV] gedrückt halten.

Für Verstärker/Receiver

Geben Sie den 2-stelligen Code mit den Zifferntasten ein, während Sie [MUTING] gedrückt halten.

z.B. 01: [0] ⇒ [1

Testen Sie die Eingabe, indem Sie das Fernsehgerät einschalten bzw. die ค Lautstärke des Verstärkers/Receivers verändern.

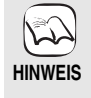

Ŷ

TIPPS

- Falls f
  ür den Hersteller/die Marke Ihres Fernsehgeräts oder Verstärker/Receiver mehr als ein Code aufgelistet ist, wählen Sie den Code, der eine korrekte Bedienung erlaubt.
- Falls die Marke Ihres Fernsehgeräts oder Verstärker/Receiver nicht aufgeführt ist oder der dafür angegebene Code keine Steuerung Ihres Fernsehgeräts oder Verstärker/Receiver gestattet, ist diese Fernbedienung nicht mit dem Gerät kompatibel. Verwenden Sie in diesem Fall die mit dem Gerät gelieferte Fernbedienung.
- Wenn das Audiosignal stummgeschaltet ist, drücken Sie nochmals [MUTING].

| Marko      | TV-Code        |
|------------|----------------|
| Denegonia  | 01/02/02/04    |
| Pariasonic | 01/02/03/04    |
|            | 07/00          |
|            | 27/30          |
| BEJING     | 33             |
| BENO       | 05/71/72/73/74 |
| BENQ       | 58/59          |
| BP         | 09             |
| BRANDI     | 10/15          |
| BUSH       | 05             |
| CENTREX    | 66             |
| CHANGHONG  | 69             |
| CURTIS     | 05             |
| DAEWOO     | 64/65          |
| DESMET     | 05             |
| DUAL       | 05             |
| ELEMIS     | 05             |
| FERGUSON   | 10/34          |
| FINLUX     | 61             |
| FISHER     | 21             |
| FUJITSU    | 53             |
| FUNAI      | 63/67          |
| GOLDSTAR   | 05/50/51       |
| GOODMANS   | 05             |
| GRADIENTE  | 36             |
| GRUNDIG    | 09             |
| HIKONA     | 52             |
| HITACHI    | 05/22/23/40/41 |
| INNO HIT   | 05             |
| IRRADIO    | 30             |
| ITT        | 25             |
| JINGXING   | 49             |
| JVC        | 17/30/39/70    |
| KDS        | 52             |
| KOLIN      | 45             |
| KONKA      | 62             |
| LG         | 05/50/51       |
| LOEWE      | 07/46          |
| MAG        | 52             |
| METZ       | 05/28          |
| MITSUBISHI | 05/19/20/47    |

| Marke        | TV-Code           |
|--------------|-------------------|
| MIVAR        | 24                |
| NEC          | 36                |
| VOBLEX       | 33                |
| NOKIA        | 25/26/27/60/61    |
| VORDMENDE    | 10                |
| OLEVIA       | 45                |
| ONWA         | 30/39/70          |
| ORION        | 05                |
| PEONY        | 49/69             |
| PHILCO       | 41/48/64          |
| PHILIPS      | 05/06/46          |
| PHONOLA      | 05                |
| PIONEER      | 37/38             |
| PROVIEW      | 52                |
| PYE          | 05                |
| RADIOLA      | 05                |
| SABA         | 10                |
| SALORA       | 26                |
| SAMSUNG      | 32/42/43/65/68    |
| SANSUI       | 05                |
| SANYO        | 21/54/55/56       |
| SCHNEIDER    | 05/29/30          |
| SEG          | 05/69/75/76/77/78 |
| SELECO       | 05/25             |
| SHARP        | 18                |
| SIEMENS      | 09                |
| SINUDYNE     | 05                |
| SONY         | 08                |
| TCL          | 31/33/66/67/69    |
| FELEFUNKEN   | 10/11/12/13/14    |
| TEVION       | 52                |
| TEX ONDA     | 52                |
| THOMSON      | 10/15/44          |
| FOSHIBA      | 16/57             |
| NHITE        | 05                |
| WESTINGHOUSE |                   |
| YAMAHA       | 18/41             |
|              |                   |

| Marke     | Verstärker/Receiver-Code |
|-----------|--------------------------|
| Panasonic | 01/02/03                 |
| TECHNICS  | 35                       |
| ADCOM     | 62                       |
| AIWA      | 04/05/06/48/49           |
| ALPINE    | 63                       |
| ARCAM     | 57/58                    |
| BOSE      | 07                       |
| DENON     | 08/09/10/11/50/51/52     |
| HARMAN    | 12                       |
| KARDON    | 12                       |
| JVC       | 13/14                    |
| KENWOOD   | 15/16/17                 |
| KLH       | 18                       |
| LG        | 19                       |
| LUXMAN    | 59                       |
| MARANTZ   | 20/21                    |
| MCINTOSH  | 54                       |
| NAD       | 22/55                    |
| NAKAMICHI | 60/61                    |
| ONKYO     | 23                       |
| OUTLAW    | 56                       |
| PHILIPS   | 24/44                    |
| PIONEER   | 25/26/27/28              |
| SAMSUNG   | 45/46/47                 |
| SONY      | 29/30/31                 |
| TEAC      | 32/33/34                 |
| THOMSON   | 43/53                    |
| YAMAHA    | 36/37/38/39/40/41/42     |
|           |                          |

## Netzwerkeinstellungen

Diese Einstellungen werden verwendet, wenn Sie das Gerät mit dem Internet verbinden. Je nach Anschluss kann die Internetverbindung länger dauern oder getrennt sein. (⇒ 28) Es muss eine Breitbandverbindung verwendet werden.

### Vorbereitung

Stellen Sie die Verbindung zum Netzwerk her. (⇒ 9)

#### Die Verbindung überprüfen

Überprüfen Sie immer die Verbindung, wenn ein LAN-Kabel angeschlossen oder neue "IP-Adresse / DNS-Einstellungen" durchgeführt wurden.

- a Drücken Sie [SETUP].
- Drücken Sie [▲, ▼], um "Netzwerkeinstellungen" 0 zu wählen und drücken Sie [OK].
- Drücken Sie [▲, ▼], um "IP-Adresse / 0
- DNS-Einstellungen" zu wählen und drücken Sie [OK]. Drücken Sie [▲, ▼], um "Test der Verbindung" 4 zu wählen und drücken Sie [OK].

| IP-Adresse / DNS-Einstellungen            |     |
|-------------------------------------------|-----|
| Test der Verbindung                       |     |
| Auto-Zuweisung der IP-Adresse             | Ein |
| IP-Adresse                                |     |
| Maske Sub-Netz                            |     |
| Gateway-Adresse                           |     |
| Auto-Zuweisung der DNS-IP                 | Ein |
| Primäre DNS                               |     |
| Sekundäre DNS                             |     |
| Auto-Konfig. der Anschlussgeschwindigkeit | Ein |
| Einstellung der Anschlussgeschw.          |     |
| С ок                                      |     |

"Test läuft...":

Die Überprüfung läuft.

"Verbunden": "Fehlgeschlagen":

TIPPS

Die Verbindung ist hergestellt.

- Bitte Anschluss und Einstellungen überprüfen. (⇒ 34)
- Schlägt der Anschlusstest fehl, kann es erforderlich sein, die MAC-Adresse dieses Geräts an der Routerseite einzustellen. Die MAC-Adresse kann eingeblendet werden durch Betätigen von [SETUP] und Auswahl von "Netzwerkeinstellungen".

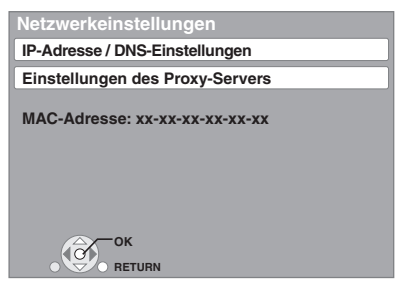

## Einstellen der IP-Adresse

In den meisten Fällen können die Default-Einstellungen ohne Änderungen übernommen werden.

Stellen Sie die IP-Adresse nur ein, wenn der Router keine DHCP-Serverfunktionen besitzt oder die DHCP-Serverfunktion deaktiviert wurden.

- Nach den Schritten **①**–③ (⇔ oben) ④ Drücken Sie [▲, ▼], um "Auto-Zuweisung der IP-Adresse" zu wählen und drücken Sie [◀, ▶], um "Aus" zu wählen.
- Drücken Sie [▲, ▼], um "IP-Adresse", "Maske 6 Sub-Netz" oder "Gateway-Adresse" zu wählen und drücken Sie [OK].
- Geben Sie die Zahlen mit dem Ziffernblatt ein und drücken Sie [OK].
  - Geben Sie die Zahlen ein, nachdem Sie die Spezifikationen für Ihren Breitband-Router überprüft haben. Ist Ihnen die Zahl nicht bekannt, prüfen Sie die Nummer anderer Geräte, z.B. eines per LAN-Kabel angeschlossenen PCs. Geben Sie für die "IP-Adresse" eine von den anderen Geräten abweichende Zahl ein und für andere die gleiche Zahl.
  - Drücken Sie bei Eingabe einer falschen Zahl [CANCEL]
- Drücken Sie [◀, ▶], um "Ja" zu wählen und 0 drücken Sie [OK].

## Hinweis

## Einstellen der DNS-IP

In den meisten Fällen können die Default-Einstellungen ohne Änderungen übernommen werden.

Bei Einstellung eines durch Ihren Internet Provider zugewiesenen DNS-Servers folgende Schritte durchführen.

- Nach Ausführen der Schritte **①**–③ (⇔ links) ④ Drücken Sie [▲, ▼], um "Auto-Zuweisung der DNS-IP" zu wählen und drücken Sie [◀, ►], um "Aus" zu wählen.
- Orücken Sie [▲, ▼], um "Primäre DNS" oder "Sekundäre DNS" zu wählen und drücken Sie [OK].
- Geben Sie die Zahlen mit den Zifferntasten ein und drücken Sie [OK].
  - Folgen Sie den Angaben Ihres Internet Providers und geben Sie die Zahlen ein.

Ist Ihnen die Zahl nicht bekannt, prüfen Sie die Nummer anderer Geräte, z.B. eines per LAN-Kabel angeschlossenen PCs, und geben Sie dieselbe Zahl ein.

Drücken Sie bei Eingabe einer falschen Zahl [CANCEL].

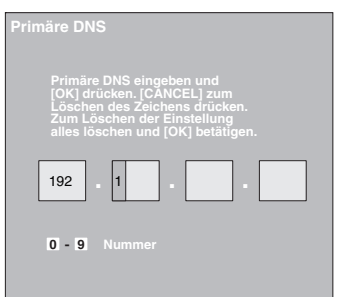

Drücken Sie [◀, ▶], um "Ja" zu wählen und 0 drücken Sie [OK].

### Hinweis

Die Zahleneingabe liegt zwischen 0 und 255.

### Einstellen der Verbindungsgeschwindigkeit

Resultiert die Überprüfung der Verbindung in "Fehlgeschlagen" nachdem die IP und DNS-IP Adressen zugewiesen wurden, führen Die folgende Einstellungen durch.

- Nach Ăusführen der Schritte **0**–**3** (⇔ links) **3** Drücken Sie [▲, ▼], um "Auto-Konfig. der Anschlussgeschwindigkeit" zu wählen und drücken Sie [◀, ▶], um "Aus" zu wählen.
- Drücken Sie [▲, ▼], um "Einstellung der Anschlussgeschw." zu wählen und drücken Sie [◀, ▶], um eine Verbindungsgeschwindigkeit zu wählen.
- Wählen Sie eine Verbindungsgeschwindigkeit, die dem angeschlossenen Netzwerk entspricht.
- Es ist möglich, dass je nach Gerät die Netzwerkverbindung nach Änderung der Einstellung deaktiviert wurde.

## Einstellen des Proxy-Servers

In den meisten Fällen können die Default-Einstellungen ohne Änderungen übernommen werden. Verwenden Sie diese Einstellung wenn sie von Ihrem Provider vorgegeben wird.

- a Drücken Sie [SETUP].
- 0 Drücken Sie [▲, ▼], um

"Netzwerkeinstellungen" zu wählen und drücken Sie [OK].

Drücken Sie [▲, ▼], um "Einstellungen des 6) Proxy-Servers" zu wählen und drücken Sie [OK].

| Einstellungen des Proxy-S | ervers |
|---------------------------|--------|
| Initialisierun            | g      |
| Proxy-Adresse             |        |
| Proxy-Anschlussnummer     | 0      |
|                           |        |
|                           |        |
|                           |        |
|                           |        |
| ОК                        |        |
|                           |        |

Drücken Sie [▲, ▼], um "Proxy-Adresse" zu 4 wählen und drücken Sie [OK].

Der Bildschirm f
ür die Texteingabe erscheint.

Textfeld: zeigt den von Ihnen eingegebenen Text an

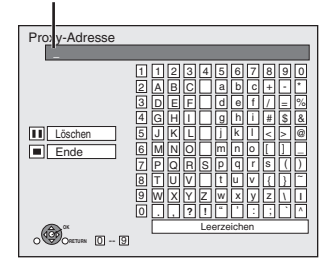

- Orücken Sie [▲, ▼, ◄, ▶], um einen Buchstaben zu wählen und drücken Sie [OK]. Wiederholen Sie diesen Schritt für die anderen Buchstaben. Drücken Sie [II], um zu löschen.
- O Drücken Sie [■], wenn Sie die Eingaben abgeschlossen haben.
- Drücken Sie [▲, ▼], um "Proxy-Anschlussnummer" zu wählen und drücken Sie [OK].
- Geben Sie Zahlen mit den Zifferntasten ein und 0 drücken Sie [OK].

| Proxy-Anschlussnummer                                                                                                    |
|----------------------------------------------------------------------------------------------------|
| Die Anschlussnummer des HTTP Proxy<br>Servers eingeben und [OK] drücken. Die<br>Zeichen unten mit [CANCEL] löschen.<br>Nummern werden auf "O" gestellt, wenn alle<br>Zeichen gelöscht und [OK] betätigt wird. |
| 0                                                                                                    |
| 0 - 9 Nummer                                                                                                    |

Drücken Sie [◀, ▶], um "Ja" zu wählen und Ø drücken Sie [OK].

- Die angegebenen Ports könnten je nach Netzwerkumgebung gesperrt und nicht verwendbar sein.
- Zurücksetzen auf die Default-Einstellungen
- TIPPS Nach Ausführen der Schritte 1-3
  - Drücken Sie [▲, ▼], um "Initialisierung" zu wählen und drücken Sie [OK].
     Drücken Sie [◄, ▶], um "Ja" zu wählen und drücken Sie [OK].

Verwendung der Zifferntasten zur Eingabe von Buchstaben z.B. Eingabe des Buchstaben "F

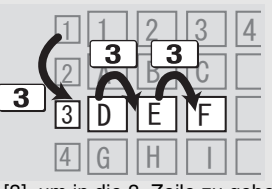

- Drücken Sie [3], um in die 3. Zeile zu gehen.
- Drücken Sie zweimal [3], um "F" zu markieren. Drücken Sie [OK].

**Firmware-Update** 

Bleibt das Gerät mit dem Internet verbunden, prüft es automatisch nach der aktuellsten Firmware-Version, wenn es eingeschaltet wird.

Ist eine neuere Firmware-Version vorhanden, wird folgender Bildschirm angezeigt. Wählen Sie "Ja" oder "Nein".

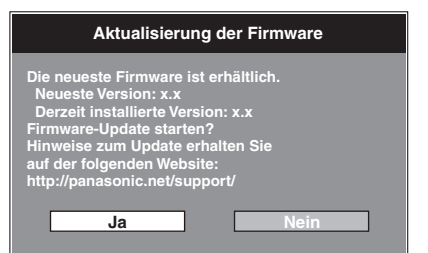

• Wurde "Ja" gewählt, folgen Sie den Bildschirmanweisungen.

• Wurde "Nein" gewählt, können Sie den Firmware-Update manuell zu einem späteren Zeitpunkt durchführen. (⇒ rechts)

Nachdem die neuste Firmware herunter geladen wurde, wird das System neu gestartet und die Firmware aktualisiert.

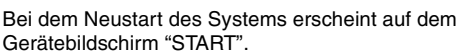

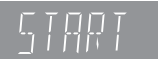

Nach dem Firmware-Update und dem Neustart des Systems weist folgender Bildschirm auf das durchgeführte Firmware-Update hin.

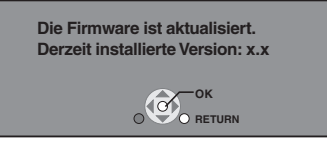

 Während des Update-Prozesses können keine weiteren Operationen durchgeführt werden. Nicht das Gerät abschalten, andernfalls können Störungen auftreten.

- Das Herunterladen dauert einige Minuten. Je nach Anschluss kann es länger dauern oder die Internetverbindung getrennt sein. Es muss eine Breitbandverbindung verwendet werden.
- TIPPS
- Schlägt das Herunterladen mit dem Gerät fehl oder ist das Gerät nicht mit dem Internet verbunden, kann die Firmware von der folgenden Webseite herunter geladen und auf eine CD-R gebrannt werden, um die Firmware zu aktualisieren.

http://panasonic.net/support/

- (Diese Seite ist nur in englischer Sprache verfügbar.)
- Ist das Gerät mit dem Internet verbunden, können Gebühren für die Kommunikation entstehen.
- Wenn Sie bei Einschalten des Geräts nicht die neuste Firmware überprüfen möchten, stellen Sie "Automatische Update-Kontrolle" auf "Aus". (⇔ 29)

Manuelle Aktualisierung der Firmware Wird die Firmware bei Einschalten des Geräts nicht aktualisiert, erscheint nach Aufruf des FUNCTIONS-Menüs ein Hinweis

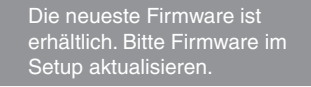

Sie können die Firmware manuell aktualisieren.

- Drücken Sie [SETUP]. 1) 2)
- Drücken Sie [▲, ▼], um "Sonstige" zu wählen und drücken Sie [OK]. Drücken Sie [▲, ▼], um "Aktualisierung der
- 3) Firmware" zu wählen und drücken Sie [OK].
- Drücken Sie [▲, ▼], um "Jetzt aktualisieren" zu 4)
- wählen und drücken Sie [OK]. Drücken Sie [◀, ▶], um "Ja" zu wählen und drücken Sie [OK]. 5)

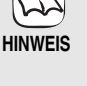

## Grundlegende Wiedergabe (Abspielen von Videoinhalten)

Die Anleitungen zur Steuerung werden in dieser Bedienungsanleitung generell an Hand der Fernbedienung beschrieben. **Vorbereitung** 

Schalten Sie das Fernsehgerät ein und wählen Sie den geeigneten Videoeingang am Fernsehgerät.

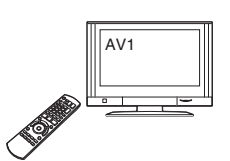

 Wenn ein Satz von zwei oder mehr BD-Video-Discs abgespielt wird, kann der Menübildschirm noch weiter angezeigt werden,

• Es kann eine Weile dauern, um BD-Videodiscs zu lesen, die

Sie können Daten im AVCHD-Format abspielen, die auf einer

selbst wenn die Disc ausgeworfen wurde.

BD-J enthalten (⇒ 36).

TIPPS

SD-Card aufgezeichnet sind.

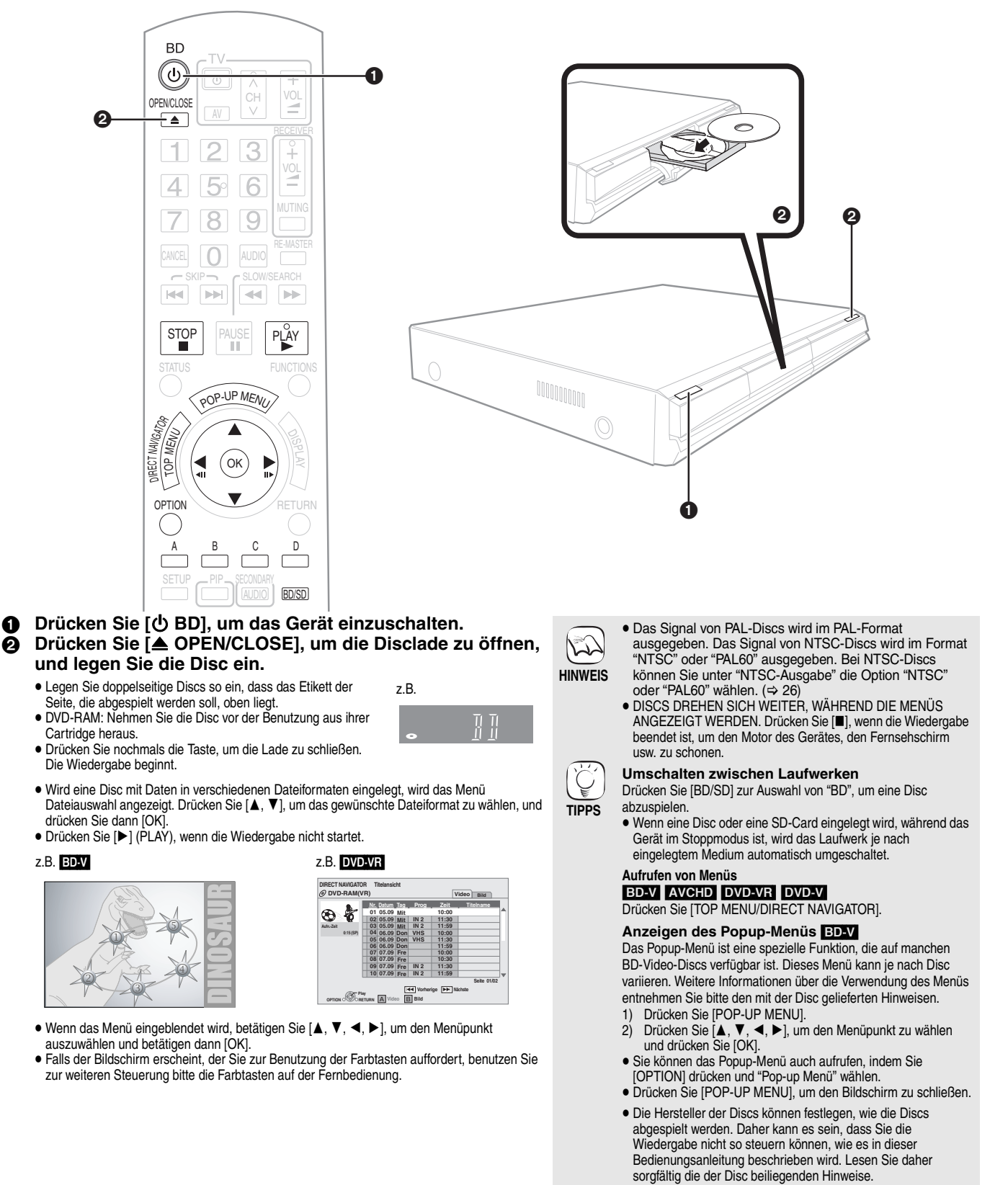

## Andere Steuerungsmöglichkeiten während der Wiedergabe

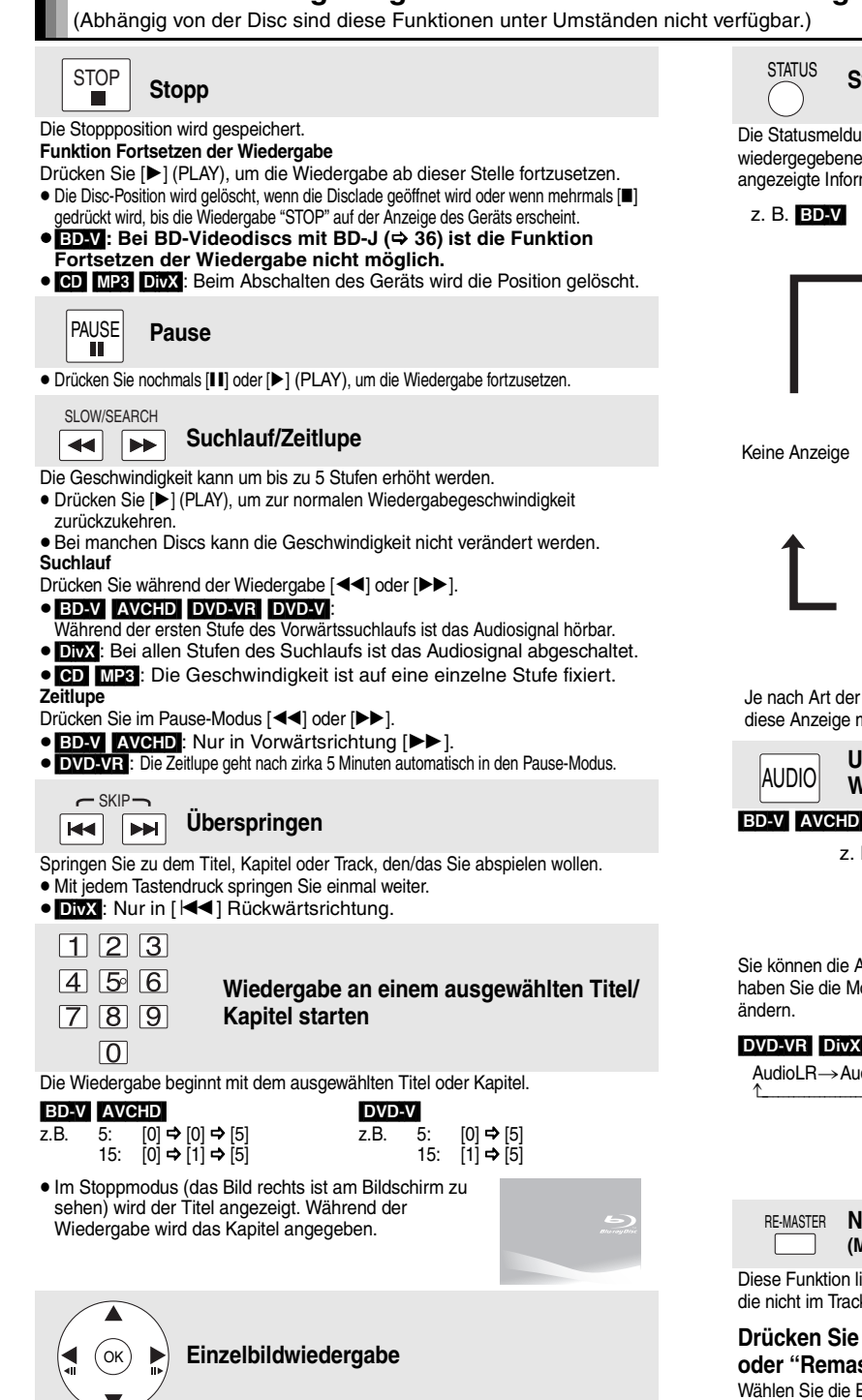

## Drücken Sie im Pause-Modus [◄] (◀▮▮) oder [►] (▮▮►).

Mit jedem Tastendruck wird das jeweils nächste Einzelbild angezeigt. Wenn Sie die Taste gedrückt halten, werden die Einzelbilder

- fortlaufend vorwärts oder rückwärts angezeigt.
- Drücken Sie [▶] (PLAY), um zur normalen Wiedergabegeschwindigkeit zurückzukehren. ■ BD-V AVCHD: Nur in Vorwärtsrichtung [▶] (■■►).

## Bildschirmformat

Wenn am oberen, unteren, rechten und linken Bildschirmrand schwarze Balken erscheinen, können Sie das Bild vergrößern, um den Bildschirm ganz auszufüllen. Drücken Sie [OPTION].

- Drücken Sie [▲, ♥], um "Bildschirmformat" auszuwählen, und drücken Sie [OK]. Drücken Sie [◄, ♥], um "gesch. Seite" oder "Vergrößern". ୭ ă
- Normal: Normale Ausgabe
- gesch. Seite: Die schwarzen Balken am rechten und linken Rand des 16:9-Bildes verschwinden und das Bild wird vergrößert. Bitte beachten Sie, das der rechte und linke Bildrand abgeschnitten werden, wenn der schwarze Balken nicht angezeigt wird.
- Vergrößern: Die schwarzen Balken am oberen und unteren Rand des 4:3-Bildes verschwinden und das Bild wird vergrößert. Bitte beachten Sie, das der obere und untere Bildrand abgeschnitten werden, wenn der schwarze Balken nicht angezeigt wird. • ED-V : "gesch. Seite" und "Vergrößern" haben keinerlei Auswirkungen.

- DVDV: "gesch. Seite" haben keinerlei Auswirkungen.
   Wenn "TV Bildschirmformat" (⇒ 28) auf "4:3 Pan & Scan" oder "4:3 Letterbox" eingestellt wird, ist der "Vergrößern"-Effekt deaktiviert.

## Statusmeldungen

Die Statusmeldungen bieten Ihnen Informationen über den gerade wiedergegebenen Inhalt. Mit jedem Drücken von [STATUS] ändert sich die angezeigte Information.

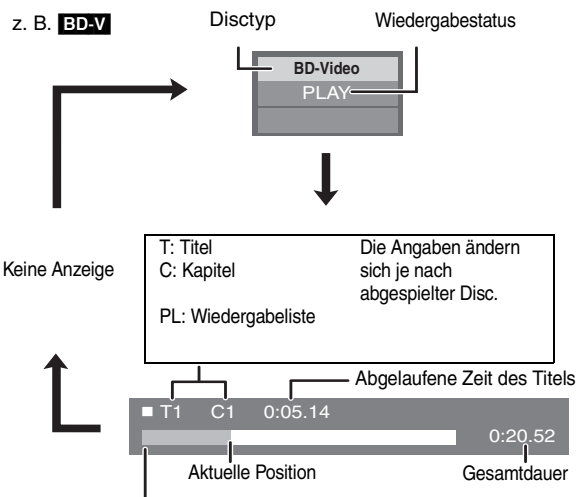

Je nach Art der abgespielten Disc oder je nach Wiedergabestatus erscheint diese Anzeige möglicherweise. nicht.

| AUDIO  | Umschalten des Audiokanals während der Wiedergabe |
|--------|---------------------------------------------------|
| -V AVC | HD DVD-V                                          |

## z. B. DVD-V

Audiospur DD Digital 3/2.1ch

Englisch ist ausgewählt.

Sie können die Audiokanalnummer mit jedem Tastendruck verändern. Dadurch haben Sie die Möglichkeit, die Sprache des Soundtracks (⇒ 24, Audiospur) zu

### DVD-VR DivX

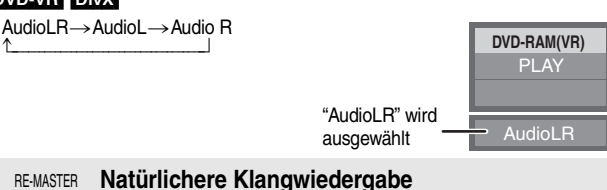

(Mit 48 kHz oder weniger aufgezeichnete Discs)

Diese Funktion liefert einen natürlicheren Klang, indem höhere Frequenzanteile, die nicht im Track aufgezeichnet sind, hinzugefügt werden.

### Drücken Sie [RE-MASTER], um "Remaster 1", "Remaster 2" oder "Remaster 3" auszuwählen.

| varien die Linsteilung, die die bevorzügen.                  |                                             |                                   |  |  |
|--------------------------------------------------------------|---------------------------------------------|-----------------------------------|--|--|
| Bei der Wiedergabe von<br>Einstellung LPCM-Audio<br>Musiktyp |                                             | Andere Klangtypen<br>Effektstärke |  |  |
| Remaster 1                                                   | Schnelles Tempo (z. B. Pop und Rock)        | Gering                            |  |  |
| Remaster 2                                                   | Verschiedene Tempi (z. B. Jazz)             | Mittel                            |  |  |
| Remaster 3                                                   | Langsames Tempo (z. B.<br>Klassische Musik) | Stark                             |  |  |
| Aus                                                          | Aus                                         | Aus                               |  |  |

 Diese Funktion ist für Audio aus einer HDMI-Buchse oder der DIGITAL AUDIO OUT-Buchse nur wirksam, wenn "Dolby D/Dolby D +/Dolby TrueHD" oder "DTS/ DTS-HD" auf "PCM" gestellt ist (In diesem Fall wird jedoch wird der Ton mit 2 Kanälen über die DIGITAL AUDIO OUT-Buchse ausgegeben.)

## Genuss von BD-LIVE oder BONUSVIEW in BD-Video

Mit diesem Gerät können Sie Funktionen nutzen, wie Sekundärvideo (PIP), Sekundäraudio, Virtual Packages, etc., mit BD-Video, das BONUSVIEW unterstützt (BD-ROM Version 2 Profil 1 Version 1.1/ Final Standard Profile). Zusätzlich zur BONUSVIEW-Funktion unterstützt BD-Video auch BD-Live (BD-ROM Version 2 Profil 2), das Ihnen durch seine Netzwerkfunktionen beispielsweise Onlinespiele ermöglicht, wenn das Gerät mit dem Internet verbunden ist. Diese Discs sind eventuell in bestimmten Regionen nicht verkäuflich.

●Für Details über nicht verwendbare Speicherkarten, siehe "Disc- und Card-Informationen" (⇒ 4)

## Wiedergabe von Sekundärvideo (PIP) und Sekundäraudio

Sekundärvideo kann von einer Disc wiedergegeben werden, die mit der PIP-Funktion kompatibel ist

Weitere Informationen über die Art der Wiedergabe entnehmen Sie bitte den mit der Disc gelieferten Hinweisen.

#### Ein-/Ausschalten von Sekundärvideo Drücken Sie [PIP].

Das Sekundärvideo wird wiedergegeben.

- "PiP ON" wird angezeigt.
- Drücken Sie die Taste, um es Ein und Aus zu schalten.

## Ein-/ausschalten des Audiosignals mit dem Sekundärvideo

## Drücken Sie [SECONDARY AUDIO].

- Das Sekundäraudio wird wiedergegeben.
- "Zweitton ON" wird angezeigt.
- Drücken Sie die Taste, um es Ein und Aus zu schalten.

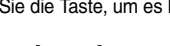

## Virtual package

Bei einer Disc, die mit der Funktion Virtual Package kompatibel ist (⇒ 37), werden Daten aus dem Internet oder von der Disc auf andere Medien kopiert (⇒ 36, Local storage), um die verschiedenen Funktionen bei der Wiedergabe der Daten nutzen zu können.

Bei diesem Gerät werden die Daten auf eine SD-Card kopiert. Die Methoden zum Kopieren und Wiedergeben sowie die erforderliche Speicherkapazität auf der Karte können je nach Disc variieren.

Um die obigen Funktionen verwenden zu können, empfehlen wir, die SD-Card mit diesem Gerät zu formatieren.

Formatieren Sie die Karte mit den nachfolgenden Vorgängen. Auch BD-Videodaten, wie zum Beispiel auf der Karte aufgezeichnetes Sekundärvideo, können ebenfalls mit dem folgenden Verfahren gelöscht werden.

## Formatieren von SD-Cards/Löschen von Daten

### Geben Sie eine SD-Card ein (⇒ 18).

- Drücken Sie [FUNCTIONS]. Drücken Sie [▲, ▼], um "Weit. Funktionen" zu wählen und drücken Sie [OK]. Drücken Sie [▲, ▼], um "Card Management" zu wählen und drücken Sie [OK]. 3)
- 4)
- Drücken Sie [▲, ▼], um "BD-Video-Datenlöschung" 5) oder "SD-Karte formatieren" zu wählen und drücken Sie [OK]
- Drücken Sie [◀, ►], um "Ja" zu wählen und drücken Sie 6) [OK].
- 7) Drücken Sie [◀, ►], um "Start" zu wählen und drücken Sie [OK].

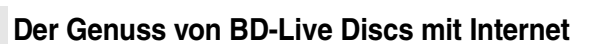

### Vorbereitung

Stellen Sie die Netzwerkverbindung her. (⇒ 9)

Dieses Gerät unterstützt BD-Live, eine neue BD-Videofunktion, die bei einer vorhandenen Internetverbindung folgende interaktive Funktionen ermöglicht.

(Die verwendbaren Funktionen und Bedienvorgänge können je nach Disc variieren. Für Details, siehe Anleitung der Disc.)

- Zusätzliche Inhalte, wie Filmtrailer ' Untertitel, BD-J (⇒ 36) etc. können zur Wiedergabe auf SD-Cards (⇒ 36, Local storage) herunter geladen werden.
- Spezielle Videodaten etc. können nur wiedergegeben werden, während sie auf eine SD-Card herunter geladen werden.
- Sie können zu anderen ähnlichen Filmen geführt werden, wenn Sie Ihre Wiedergabedaten auf dem Server aufzeichnen.

- Discs werden je nach Geräteeinstellung eventuell nicht wiedergegeben, da manche Wiedergabeformate auf bestimmten Discs Priorität besitzen.
- HINWEIS • Im Suchlauf, Zeitlupe oder Einzelbildschaltung wird nur
  - Wenn "BD-Video Zweitton" unter "Digital Audio Ausgang" auf "Aus" eingestellt ist, wird auch beim Drücken von [SECONDARY AUDIO] kein Sekundäraudio ausgegeben. Überprüfen Sie, ob "BD-Video Zweitton" auf "Ein" eingestellt ist (⇔ 27).
  - Bei abgeschaltetem Sekundärvideo wird Sekundäraudio nicht wiedergegeben.

- Wenn die SD-Card aus dem Gerät entfernt wird, während mit der Funktion Virtual Package darauf kopierte Daten verwendet werden, stoppt die Discwiedergabe.
- Bild und Ton kann während der Wiedergabe stehenbleiben
- In den folgenden Fällen können keine Daten kopiert werden.
- Die Karte ist geschützt.
  Der auf der Karte verfügbare Speicherplatz ist zu klein. Löschen Sie nicht mehr benötigte Daten oder nehmen Sie eine neue Karte.
- Sollte die Funktion nicht richtig arbeiten, obwohl die Daten kopiert wurden, sollten Sie die Karte nochmals mit diesem Gerät formatieren. (In diesem Fall werden alle Daten gelöscht.)
- Wenn eine SD-Card mit Dateien in verschiedenen Formaten verwendet wird, kann Bild und Ton unter Umständen nicht korrekt wiedergegeben werden. Wir empfehlen, eine leere SD-Card ohne Daten oder eine mit diesem Gerät formatierte SD-Card verwenden.
- Nach dem Formatieren der Karte oder dem Löschen der る Daten können diese nicht wiederhergestellt werden. Wird eine Karte formatiert, werden alle Daten, auch HINWEIS jene, die mit dem PC aufgezeichnet wurden, gelöscht, selbst dann, wenn die Daten auf einem anderen Gerät aeschützt wurden Bestätigen Sie, ob die Karte formatiert werden soll
  - Das Gerät muss mit dem Internet verbunden und (\$ 12) für die Nutzung von BD-Live Funktionen eingestellt sein. "BD-Live Internet-Zugang" muss eventuell für bestimmte
  - Discs geändert werden (⇒ 26).
    Je nach Anschluss kann die Internetverbindung länger dauern oder getrennt sein. Es muss eine
  - Breitbandverbindung verwendet werden.
    Zur Nutzung von BD-Live Funktionen ist das Gerät mit dem Internet verbunden, wodurch Gebühren für die Kommunikation entstehen.
  - Spezielle Videodaten etc. können nur wiedergegeben werden, während sie unter Anwendung der BD-Live Funktion auf eine SD-Card herunter geladen werden. Die Wiedergabe kann je nach Kommunikationsumgebung unterbrochen werden.
  - Einige Funktionen können deaktiviert sein, um zu verhindern, das auf nicht nicht herunter geladene Bereiche etc. gewechselt wird.
  - Werden Discs, die BD-Live unterstützen, wiedergegeben, können die IDs des Wiedergabegerät oder der Disc über Internet an den Inhalts-Provider versandt werden.

16

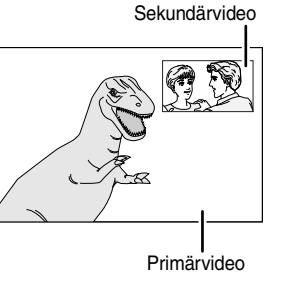

HINWEIS

ÌĈ

TIPPS

HINWEIS

Dateienanz. 6 Freier Platz 300 MB

se SD-Karte formatieren

BD-Video-Datenlöschung

SD-Karte formatieren

Card Manag

(T)

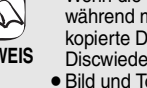

## Der Genuss von Audio und Video mit hoher Bitrate

Dieses Gerät unterstützt Audio mit hoher Bitrate (Dolby Digital Plus, Dolby TrueHD, DTS-HD High Resolution Audio und DTS-HD Master Audio), die in BD-Video enthalten sind.

## Der Genuss Audio mit hoher Bitrate mit 7.1-Kanal-Lautsprecher

Für 7.1-Kanal-Surround Sound sind die folgenden Bedingungen erforderlich. (Im schattierten Bereich der Tabelle unten gezeigter Teil) ERFORDERLICHE ANSCHLÜSSE

- Anschluss eines Verstärkers/Receivers mit 7.1-Kanal-Lautsprecher.
- Anschluss an 7.1ch AUDIO OUT (BD55) oder HDMI AV OUT-Buchse.
- HDMI AV OUT-Buchse: einen Verstärker/Receiver anschließen, der HDMI (High Bit rate Audio) unterstützt, indem Sie ein High Speed HDMI-Kabel verwenden (⇔ 7).
   ERFORDERLICHE EINSTELLUNGEN
- Stellen Sie "BD-Video Zweitton" auf "Aus". (⇔ 27)
- HDMI AV OUT-Buchse: Stellen Sie "Dolby D/Dolby D +/Dolby TrueHD" oder "DTS/DTS-HD" auf "Bitstream" oder "PCM". (⇒ 27)

•7.1ch AUDIO OUT-Buchse BD55: Stellen Sie "Analoge Audioausgabe" auf "7.1K". (⇒ 28)

## Hinsichtlich Audio aus Ausgangsbuchse

Einen Verstärker/Receiver (⇔ 7–9) anschließen und den gewünschten Audiotyp und die erforderlichen Einstellungen bestätigen ("BD-Video Zweitton", "Dolby D/Dolby D +/Dolby TrueHD" oder "DTS/DTS-HD").

• Die Anzahl der aufgelisteten Kanäle entspricht der maximal möglichen Anzahl von Ausgangskanälen.

• Auch können je nach den technischen Daten oder den Einstellungen des Verstärkers/Receivers die Ergebnisse der Ausgabe variieren.

| Buchse                                                    | HDMI AV OUT                                |                                                                    |                                                           |                  | DIGITAL AUDIO OUT                         |                 | 7.1ch AUDIO OUT BD55                  |             | 5.1ch<br>AU <u>DIO O</u> UT<br>BD55 |  |
|-----------------------------------------------------------|--------------------------------------------|--------------------------------------------------------------------|-----------------------------------------------------------|------------------|-------------------------------------------|-----------------|---------------------------------------|-------------|-------------------------------------|--|
| "Dolby D/Dolby D<br>+/Dolby TrueHD"/<br>"DTS/DTS-HD"      | "Bitstr                                    | eam"*1                                                             | "PCM"* <sup>3</sup>                                       |                  | "Bitstream"                               | "PCM"           | —                                     |             | _                                   |  |
| "BD-Video<br>Zweitton"                                    | "Ein"* <sup>2</sup>                        | "Aus"                                                              | "Ein"                                                     | "Aus"            | "Ein"/<br>"Aus"                           | "Ein"/<br>"Aus" | "Ein"                                 | "Aus"       | "Ein"/<br>"Aus"                     |  |
| Dolby Digital/<br>Dolby Digital EX*5                      | Dolby Digital/<br>Dolby Digital<br>EX*6    | Dolby Digital/<br>Dolby Digital<br>EX                              | 5.1-Kanal PCM                                             |                  | Dolby Digital/<br>Dolby Digital<br>EX*6   |                 | 5.1-Kanal                             |             |                                     |  |
| Dolby Digital Plus                                        | Dolby Digital                              | Dolby Digital<br>Plus                                              | 5.1-Kanal                                                 | 7.1-Kanal        | Dolby Digital                             |                 | 5 1-Kanal*2                           | 7 1-Kanal   |                                     |  |
| Dolby TrueHD                                              | Doiby Digital                              | Dolby<br>TrueHD                                                    | PCM* <sup>2</sup>                                         | PCM              | Doiby Digital                             | Doiby Digital   |                                       | 5. T-Nariai | 7.1-101101                          |  |
| DTS Digital                                               | DTS Digital                                | DTS Digital                                                        | DVD-V: 5.1-Kanal PCM<br>BD-V: 7.1-Kanal PCM <sup>*4</sup> |                  | DTS Digital                               | al              | DVD-V : 5.1-Kanal                     |             |                                     |  |
| DTS-ES*5                                                  | DTS-ES*6                                   | DTS-ES                                                             |                                                           |                  | DTS-ES*6                                  | Herunter        | BD-V: 7.1-Kanal*4                     |             |                                     |  |
| DTS-HD High<br>Resolution Audio<br>DTS-HD Master<br>Audio | DTS Digital<br>Surround                    | DTS-HD<br>High<br>Resolution<br>Audio<br>DTS-HD<br>Master<br>Audio | 7.1-Kanal PCM*4                                           |                  | DTS Digital<br>Surround                   | 2-Kanal<br>PCM  | 7.1-K                                 | anal*4      | 5.1-Kanal                           |  |
| 7.1-Kanal LPCM                                            | Herunterge<br>mischter<br>5.1-Kanal<br>PCM | 7.1-Kanal<br>PCM                                                   | Herunterge<br>mischter<br>5.1-Kanal<br>PCM* <sup>2</sup>  | 7.1-Kanal<br>PCM | Herunter<br>gemischtauf<br>2-Kanal<br>PCM |                 | Herunterge<br>mischter<br>5.1-Kanal*2 | 7.1-Kanal   |                                     |  |

\*1 Wird die angeschlossene Anlage nicht mit diesem Audioformat unterstützt, wird der Audio als Dolby Digital-Bitstream, DTS Digital Surround-Bitstream oder heruntergemischter 2-Kanal PCM ausgegeben (z.B. TV).

\*2 BD-V: Bei der Wiedergabe von BD-Video ohne sekundären Audio oder Klickgeräusch wird der Audio als dasselbe Format ausgegeben als ob "BD-Video Zweitton" auf "Aus" gestellt wäre.

 \*3 Wird die angeschlossene Anlage nicht mit Multikanal-Surround unterstützt, wird der Audio als heruntergemischter 2-Kanal PCM ausgegeben.
 \*4 BD-V: Wird die angeschlossene Anlage mit 7.1 Kanal-Surround unterstützt, wird der Audioausgang von 5.1 K oder 6.1 K bis 7.1 K gemäß der Angaben von DTS. Inc. verstärkt.

\*5 Mit PCM-Ausgang wird Dolby Digital EX zu PCM Audio, der als Dolby Digital decodiert wird, auf DVD-Video aufgenommenes DTS-ES wird PCM Audio, der als DTS Digital Surround decodiert wird und auf BD-Video aufgenommenes DTS-ES wird PCM Audio, das als DTS-ES decodiert wird.

\*6 ED-V: Wird "BD-Video Zweitton" auf "Ein" gestellt, wird Dolby Digital EX als Dolby Digital ausgegeben und DTS-ES wird als DTS Digital Surround ausgegeben, doch beim Abspielen von BD-Video ohne Sekundäraudio oder Klickgeräusch wird der Audio im Originalformat ausgegeben.

### ERFORDERLICHE EINSTELLUNGEN

● HDMI AV OUT/DIGITAL AUDIO OUT-Buchse: "Digital Audio Ausgang" (⇒ 27)

●7.1ch AUDIO OUT/5.1ch AUDIO OUT-Buchse: "Digital Audio Ausgang" und "Analoge Audioausgabe" (⇒ 27, 28)

### Hinweis

 Wird "BD-Video Zweitton" auf "Aus" gestellt, können das Klickgeräusch auf dem Menü und Audio mit sekundärem Video in Bild-im-Bild-Anzeige (⇔ 16) nicht ausgegeben werden.

## Über 24p-Wiedergabe

Zahlreiche BD-Video Spielfilminhalte werden gemäß dem Filmmaterial in 24 Bilder/Sekunde aufgenommen. Sie werden aber trotzdem normalerweise gemäß dem Wiedergabeformat in 60 Bilder/Sekunde wiedergegeben.

Sie werden wie das Original in 24p wiedergegeben. Daher kann qualitativ hochwertiges Video mit verbesserter Klarheit, Perspektive etc. genossen werden.

### **ERFORDERLICHE ANSCHLÜSSE**

• Anschluss an ein Fernsehgerät mit 1080/24p-Eingang über HDMI-Kabel. ERFORDERLICHE EINSTELLUNGEN

●"24p Ausgang": "Ein" (⇒ 28)

## Kapitelwiedergabe

- Legen Sie eine Disc ein (⇒ 14).
- Während der Bildschirm "Titelansicht" angezeigt wird Drücken Sie [▲, ▼], um den Titel auszuwählen, und drücken Sie dann [OPTION].
  - Zum Anzeigen der Titeleigenschaften (Aufnahmedatum etc.) Kapitelansicht Zur Kapitelauswahl Zum Standbild Wiedergabe von Standbildern (⇔ unten)
- Orücken Sie [▲, ▼], um "Kapitelansicht" auszuwählen, und drücken Sie [OK].
   Orücken Sie [◄, ▶], um das Kapitel auszuwählen, und drücken Sie dann [OK].

## Wiedergabe von Standbildern

Sie können Standbilder wiedergeben, die auf BD-RE, DVD-RAM, CD-R/RW und SD-Card aufgezeichnet sind.

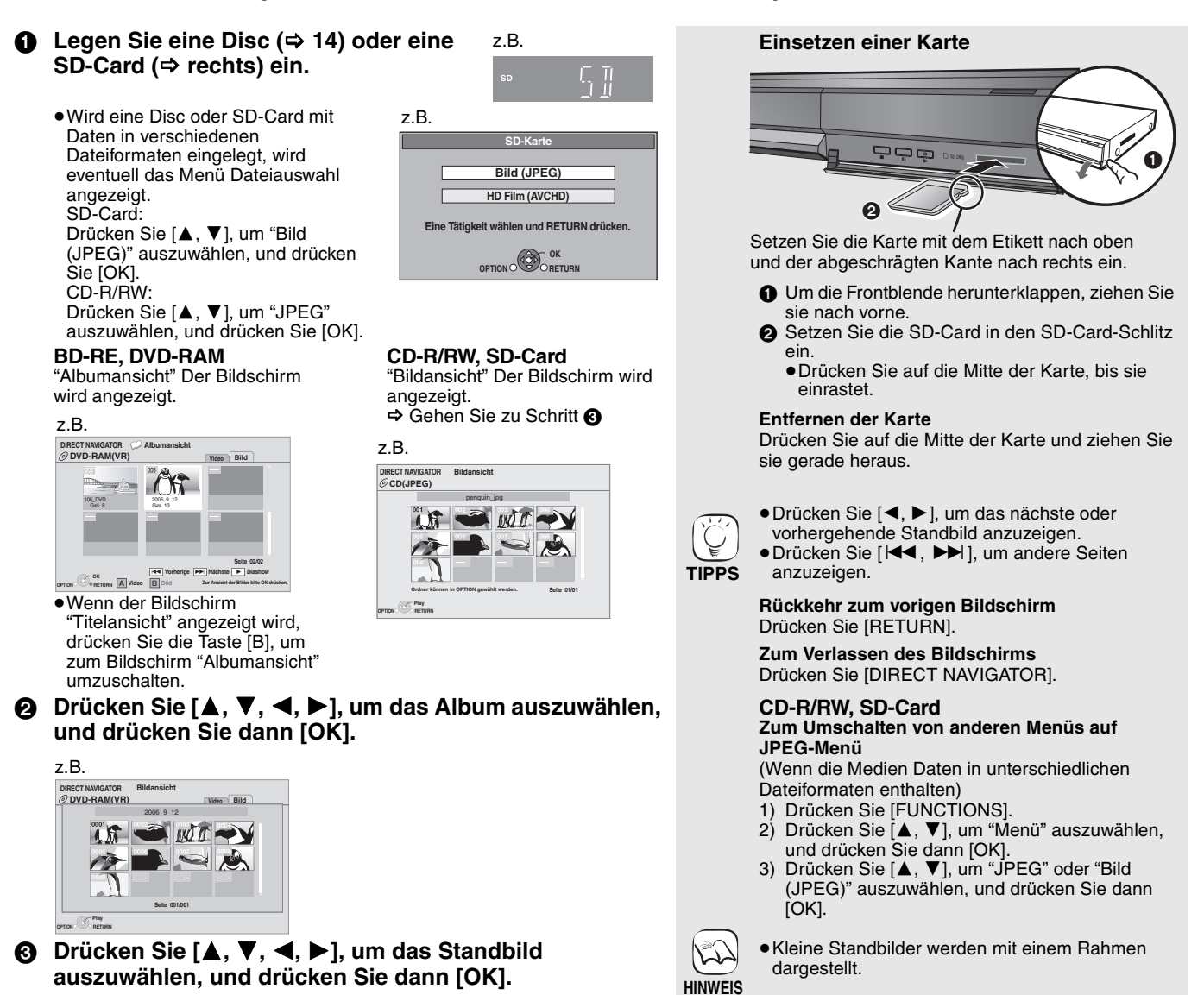

## Nützliche Funktionen während der Standbildwiedergabe

### **Diashow starten**

Sie können die Standbilder einzeln in einem konstanten Zeitintervall anzeigen lassen.

#### **BD-RE, DVD-RAM**

- ① Während der Bildschirm "Albumansicht" angezeigt wird Drücken Sie [▲, ▼, ◄, ►], um das Album auszuwählen, und drücken Sie dann [OPTION].
   ② Drücken Sie [▲, ▼], um "Diashow starten" auszuwählen, und
- drücken Sie [OK].
- Sie können die Diashow auch durch Drücken von [▶] (PLAY) nach Auswahl des Albums starten.

### CD-R/RW, SD-Card

- 1) Während der Bildschirm "Bildansicht" angezeigt wird
- Drücken Sie [OPTION]. ② Drücken Sie [▲, ▼], um "Diashow starten" auszuwählen, und drücken Sie [OK].

#### Anhalten der Diashow

Drücken Sie [■].

### **Diashow mit Musik**

#### Nur SD-Card

Wenn eine Musik-CD in die Disclade eingelegt ist, während die Diashows wiedergegeben werden, beginnt automatisch die Wiedergabe der CD als Hintergrundmusik.

- · Sie können auf der Musik-CD keinen Suchlauf durchführen und keine Tracks überspringen.
- Wird die Diashow gestoppt, stoppt auch die Wiedergabe der CD.
- MP3: Diese Funktion ist nicht möglich.

### **Diashow Einst.**

In Schritt (2) in "Diashow starten" oben,

(1) Drücken Sie [▲, ▼], um "Diashow Einst." auszuwählen, und drücken Sie [OK].

#### 2 So ändern Sie das Anzeigeintervall

- Drücken Sie [ $\blacktriangle$ ,  $\triangledown$ ], um "Anzeigeintervall" auszuwählen, und drücken Sie [ $\blacktriangleleft$ ,  $\blacktriangleright$ ], um das Intervall ("Lang", "Normal" oder "Kurz") auszuwählen.
- Wenn ein Standbild mit hoher Pixelzahl angezeigt wird, kann das Anzeigeintervall länger werden. Auch wenn Sie die Einstellung ändern, bleibt dabei das Anzeigeintervall unter Umständen gleich. Zum Einstellen der Anzeigeart

Wählen Sie mit [▲, ♥] die Option "Übergangseffekt" und wählen Sie [◀, ▶], um "Zufall" oder "Ausblenden" auszuwählen.

- "Zufall": Die Übergangseffekte werden in einer
- Zufallssequenz geändert. "Ausblenden": Das Bild wird beim Einblenden angezeigt und schaltet auf das nächste Bild nach dem

#### Abklingen um. Zum Wiederholen der Dia-Show

Drücken Sie [▲, ▼], um "Endlos-Play" auszuwählen, und drücken Sie dann [◄, ▶], um "Ein" oder "Aus" auszuwählen.

③ Drücken Sie [▲, ▼, ◄, ►], um "Einstellen" auszuwählen, und drücken Sie [OK].

### Drehen

- (1) Während der Wiedergabe (außer für Diashows) Drücken Sie [OPTION].
- ② Drücken Sie [▲, ▼], um "RECHTS drehen" oder "LINKS drehen" auszuwählen, und drücken Sie dann [OK].
- Die Drehungseinstellung wird gespeichert, bis das Gerät abgeschaltet oder das Medium ausgeworfen wird.

### Verkleinern

- Diese Funktion ist nur für kleine Standbilder verfügbar.
- 1) Während der Wiedergabe (außer für Diashows)
- Drücken Sie [OPTION]. ② Drücken Sie [▲, ▼], um "Verkleinern" auszuwählen, und drücken Sie [OK].
- •Um "Verkleinern" abzubrechen, drücken Sie [▲, ▼], um
- "Vergrößern" in Schritt (2) auszuwählen; drücken Sie dann [OK]. Die Zoom-Out-Einstellung wird nicht gespeichert.

### Zur Auswahl von Standbildern in einem anderen Ordner

## **BD-RE, DVD-RAM**

## Einen Ordner höher schalten

- (Nur wenn mehrere übergeordnete Ordner erkannt werden) (1) Während der Bildschirm "Albumansicht" angezeigt wird
- Drücken Sie [OPTION]. ② Drücken Sie [▲, ▼], um "Verzeichnis wählen" auszuwählen, und drücken Sie [OK].

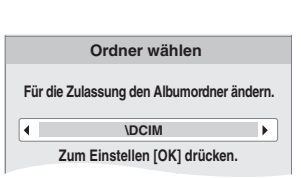

③ Drücken Sie [◀, ►], um den übergeordneten Ordner auszuwählen, und drücken Sie dann [OK].

#### CD-R/RW

- 1) Während der Bildschirm "Bildansicht" angezeigt wird Drücken Sie [OPTION].
- ② Drücken Sie [▲, ▼], um "Ordner" auszuwählen, und drücken Sie [OK].
- Drücken Sie [▲, ▼], um ein übergeordnetes Verzeichnis 3 auszuwählen, und drücken Sie [OK]. Der Bildschirm "Bildansicht" für das Verzeichnis wird eingeblendet.

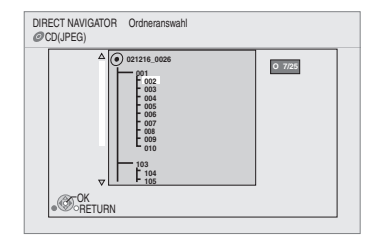

## Anzeigen der Bildeigenschaften

Während der Wiedergabe Drücken Sie zweimal [STATUS].

z.B. JPEG auf DVD-RAM Aufnahmedatum

| Datum | 11.12.2007 | Ges. | 3/9 |
|-------|------------|------|-----|

Zum Abbrechen drücken Sie [STATUS].

## Wiedergabe von DivX-Videos

Sie können DVD-R, DVD-R DL und CD-R/CD-RW-Discs abspielen, die DivX Videomaterial enthalten, das auf einem PC aufgenommen wurde. ● Da das DivX-Format verschiedene Codecs einsetzt kann die Wiedergabe aller DivX-Dateien nicht gewährleistet werden. (⇔ 22, "Über MP3-/JPEG-/DivX-Dateien")

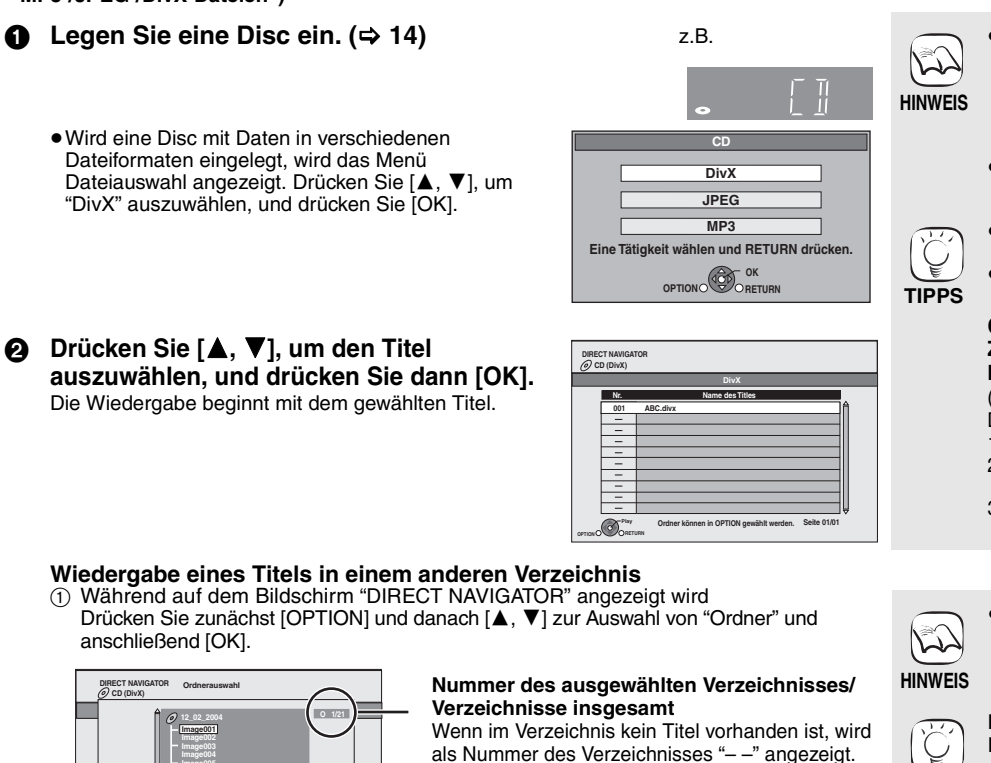

• Die bei der Aufzeichnung eingestellten Bildeigenschaften können unter Umständen dazu führen, dass das Bild nicht im richtigen Format angezeigt wird. Sie können das Bildformat eventuell über das TV-Gerät einstellen.

 Aufeinander folgende Wiedergabe ist nicht möglich.

Sie können auch die Funktionen Suchlauf

- und Überspringen verwenden. (⇒ 15)
- Drücken Sie [ I + + , ▶ + ], um andere Seiten anzuzeigen.

#### CD-R/RW

DivX

#### Zum Umschalten von anderen Menüs auf DivX-Menü

(Wenn eine Disc Daten in unterschiedlichen Dateiformaten enthält)

- 1)
- Drücken Sie [FUNCTIONS]. Drücken Sie [▲, ▼], um "Menü" auszuwählen, und drücken Sie [OK]. Drücken Sie [▲, ▼], um "DixX" 2)
- 3) auszuwählen und drücken Sie [OK].

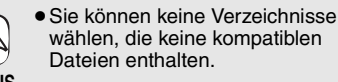

Rückkehr zum vorigen Bildschirm Drücken Sie [RETURN].

② Drücken Sie [▲, ▼], um ein Verzeichnis auszuwählen, und drücken Sie [OK]. Der Bildschirm "DIRECT NAVIGATOR" für das Verzeichnis wird eingeblendet.

## Bezüglich DivX VOD-Inhalt

Con ox

DivX Video-on-Demand-Inhalte (VOD) sind aus Gründen des Copyrightschutzes verschlüsselt. Um DivX VOD-Inhalte auf diesem Gerät wiederzugeben, müssen Sie das Gerät zuerst registrieren. Folgen Sie den Önline-Anweisungen zum Kauf von DivX VOD-Inhalten, um den Registrierungscode des Geräts einzugeben und so das Gerät zu registrieren. Weitere Informationen über DivX VOD finden Sie unter www.divx.com/vod

### Anzeige des Registrierungscodes des Geräts

(⇒ 29, "DivX-Aufzeichnung" unter "Sonstige")

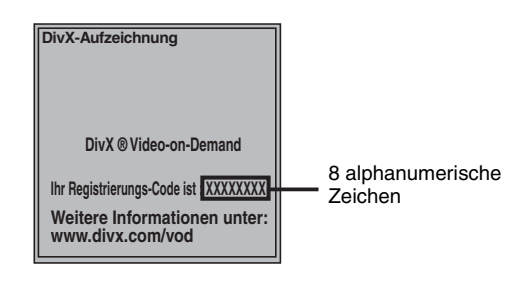

## Anzeigen von Untertiteltext

Sie können mit diesem Gerät Untertiteltext von DivX-Video-Discs anzeigen lassen.

Diese Funktion steht nicht mit den in den DivX-Standardspezifikationen beschriebenen Untertiteln in Beziehung und folgt keiner exakt definierten Norm. Je nach den bei der Erstellung der Datei verwendeten Verfahren werden die folgenden Funktionen gegebenenfalls nicht unterstützt.

 Nach der ersten Wiedergabe von DivX VOD-Material wird ein weiterer Registrierungscode unter "DivX-Aufzeichnung" angezeigt. Verwenden Sie nicht diesen Registrierungscode, um DivX VOD-Material zu kaufen. Wenn Sie diesen Code verwenden, um DivX VOD-Material zu kaufen und das Material dann auf dem Gerät wiedergeben, können Sie keine Programme mehr ansehen, die Sie unter Verwendung des vorhergehenden Codes gekauft haben.

TIPPS

 Wenn Sie DivX VOD-Material mit einem nicht diesem Gerät entsprechenden Registrierungscode kaufen, können Sie das Material nicht wiedergeben. ("Freigabefehler." wird angezeigt.)

DivX-VOD-Inhalte, die nur begrenzt oft wiedergegeben werden können Bestimmte DivX-VOD-Inhalte können Sie nicht unbegrenzt, sondern nur einige Male wiedergeben. Wenn Sie solche Inhalte wiedergeben, wird die Anzahl der verbleibenden Wiedergaben angezeigt. Wenn die Anzahl der verbleibenden Wiedergaben Null beträgt, können Sie diesen Inhalt nicht noch einmal wiedergeben. (Die Meldung "Ausleihe abgelaufen." wird angezeigt.)

Bei der Wiedergabe dieses Inhalts

- Die Anzahl der verbleibenden Wiedergaben wird um eine verringert, wenn - Sie [U BD] drücken.
- Sie [I] drücken
- Sie [DIRECT NAVIGATOR] drücken.
- Sie [I44] oder [44, >>] etc. drücken und zu einem anderen Inhalt oder an den Anfang des wiedergegebenen Inhalts gelangen.
- Sie [BD/SD] drücken, um das Laufwerk zu wechseln.
- Die Funktionen zum Fortsetzen der Wiedergabe sind nicht verfügbar.

- Während des Abspielensdrücken Sie [DISPLAY].
   Wählen Sie mit [▲, ▼] die Option "Disc" und betätigen Sie [►].
   Wählen Sie mit [▲, ▼] die Option "Untertitel" und drücken Sie [►].
   Wählen Sie mit [▲, ▼] die Option "Ein" und drücken Sie [►].
   Wählen Sie mit [▲, ▼] die Option "Ein" und drücken Sie [►].
   Wählen Sie mit [▲, ▼] die Option "Ein" und drücken Sie [►].

  - DivX Videodateien, die nicht "Text" anzeigen, enthalten keinen Untertiteltext. Untertiteltext kann nicht angezeigt werden.

 Wird der Untertiteltext nicht korrekt angezeigt, versuchen Sie die Spracheinstellungen zu ändern. (⇒ 26)

So schließen Sie den Bildschirm Drücken Sie [DISPLAY].

## Wiedergabe von Musik 🚥 📖

Sie können allgemein erhältliche Musik CDs oder auf eine CD-R/RW aufgezeichnete MP3-Dateien abspielen.

- 1 Legen Sie eine Disc ein. (⇒ 14)
  - Wird eine Disc mit Daten in verschiedenen Dateiformaten eingelegt, wird das Menü Dateiauswahl angezeigt. Drücken Sie [ ▼], um "MP3" auszuwählen, und drücken Sie [OK].

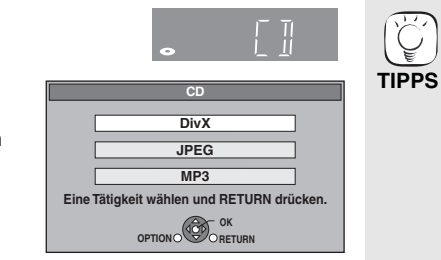

Drücken Sie [▲, ▼], um den Track auszuwählen, und dann [OK]. 0 Die Wiedergabe beginnt mit dem gewählten Track.

CD "TR" und die wiedergegebene Track-Nummer werden im Gerätedisplay angezeigt.

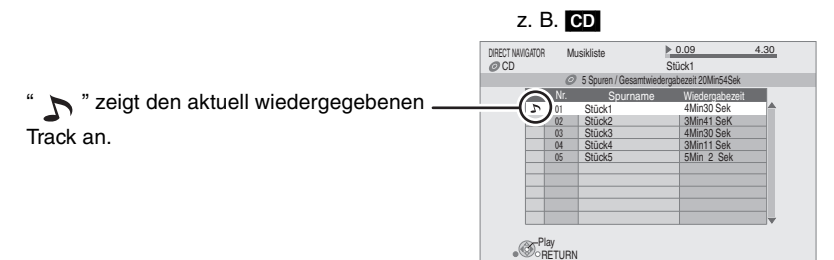

## Wiedergabe eines Tracks in einem anderen Verzeichnis Während der Bildschirm "Musikliste" angezeigt wird

Drücken Sie zunächst [OPTION] und danach [▲, ▼] zur Auswahl von "Einen Ordner wählen" und anschließend [OK].

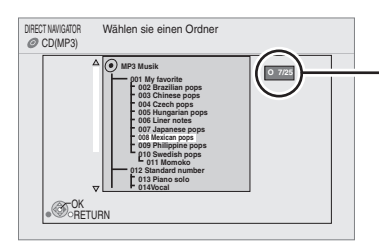

Nummer des ausgewählten Verzeichnisses/Verzeichnisse insgesamt

Wenn im Verzeichnis kein Track vorhanden ist, wird als Nummer des Verzeichnisses "--" angezeigt.

② Drücken Sie [▲, ▼], um ein Verzeichnis auszuwählen, und drücken Sie [OK]. Der Bildschirm "Musikliste" für das Verzeichnis wird eingeblendet.

### Weiter Musik hören, wenn das TV-Gerät abgeschaltet wird

Wird das Gerät an einen Panasonic Fernseher (VIERA) angeschlossen, der HDAVI Control 2 oder HDAVI Control 3 und weitere Geräte mit VIERA Link-Unterstützung unterstützt, wird das Gerät bei Abschalten des Fernsehers abgeschaltet, da "Ausschaltkopplung" (⇒ 23) aktiviert ist.

Die folgenden Schritte machen es möglich, das Gerät EIN geschaltet zu lassen, und weiter Musik wiederzugeben.

- 1) Während der Wiedergabe von Musik
- Drücken Sie [OPTION].

a

② Drücken Sie [▲, ▼], um "Fernsehleistung" auszuwählen, und drücken Sie danach [OK].

## Anzeige des Menüs FUNCTIONS

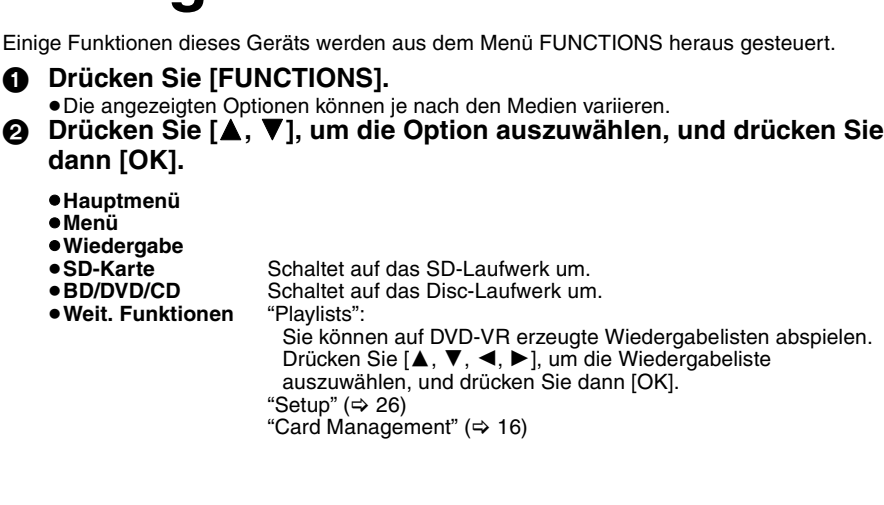

#### Zum Umschalten von anderen Menüs auf MP3-Menü

(Wenn eine Disc Daten in unterschiedlichen Dateiformaten enthält)

- Drücken Sie [FUNCTIONS]. 1)
- 2) Drücken Sie [▲, ▼], um "Menü" auszuwählen, und drücken Sie [OK].
- Drücken Sie [▲, ▼], um "MP3" 3) auszuwählen, und drücken Sie [OK].
- Sie können auch die Funktionen Suchlauf und Überspringen verwenden. (⇔ 15)
- Ist die "Bereitschaftsfunktion" auf "Ein" (⇒ 27) gestellt, schaltet der Bildschirm in den Bildschirmschonermodus, wenn nach Beginn der Wiedergabe 10 Minuten lang keine Bedientaste gedrückt wurde. (Die Wiedergabe wird fortgesetzt.)

• Sie können keine Verzeichnisse wählen, die keine kompatiblen Dateien enthalten.

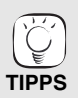

も

HINWEIS

Rückkehr zum vorigen Bildschirm Drücken Sie [RETURN].

HINWEIS

- Wenn das TV-Gerät abgeschaltet wird, wird eventuell das Audiosignal für einige Sekunden unterbrochen.
- Wird die links erwähnte Funktion ausgeführt während aus dem Fernseher Ton ausgegeben wird, wird möglicherweise kein Ton aus dem Gerät ausgegeben. Es wird empfohlen, das Gerät zuvor so einzustellen, dass der Ton durch das Gerät ausgegeben wird.

z.B FUNCTION MEN ED Player @DVD-Video 귣 Hauptmenü С

DEUTSCH

## Über MP3-/JPEG-/DivX-Dateien

| Dateiformat        | MP3                                                                                                    | JPEG                                                                                                    |  |
|--------------------|----------------------------------------------------------------------------------------------------|----------------------------------------------------------------------------------------------------|--|
| Abspielbare Medien | CD-R <sup>*1</sup> , CD-RW <sup>*1</sup>                                                                                                    | CD-R*1, CD-RW*1, DVD-RAM*2, BD-RE*3, SD-Card                                                                                                    |  |
| Erweiterung        | Die Dateien müssen die Erweiterung ".mp3" oder<br>".MP3" haben.                                                                                                    | Die Dateien müssen die Erweiterung ".jpg" oder ".JPG" haben.                                                                                                    |  |
| Bildauflösung      | _                                                                                                    | Zwischen 34×34 und 8192×8192 Pixel<br>(Subsampling ist 4:2:2 oder 4:2:0)                                                                                                 |  |
| Kompressionsrate   | 32 kbps bis 320 kbps                                                                                                    | -                                                                                                    |  |
| Sampling-Rate      | 44,1 kHz/48 kHz                                                                                                    | _                                                                                                    |  |
| Referenz           | ID3-Tags: Version 1, 2.2, 2.3, 2.4<br>ID3 sind in MP3-Dateien eingebettete Tags, die<br>Informationen über den Track enthalten.<br>Dieses Gerät unterstützt die oben angeführten<br>Versionen; es können jedoch nur die Titel und die<br>Interpreten/Künstler angezeigt werden.<br>• Wenn in einer MP3-Datei große Mengen an<br>Standbilddaten etc. enthalten sind, ist eine<br>Wiedergabe unter Umständen nicht möglich. | JPEGs, die DCF <sup>∗4</sup> -konform sind, werden unterstützt.<br>Thawing-Zeit: ca. 2 sek. (7M Pixel)<br>●MOTION JPEG und Progressive JPEG werden nicht<br>unterstützt. |  |

| Dateiformat        | DivX                                                                                                    | Untertitel-Textdatei für DivX                                                                                                    |
|--------------------|----------------------------------------------------------------------------------------------------|----------------------------------------------------------------------------------------------------|
| Abspielbare Medien | CD-R*1, CD-RW*1, DVD-R*1, 5, DVD-R DL*1, 5                                                                                                    | CD-R*1, CD-RW*1, DVD-R*1, 5, DVD-R DL*1, 5                                                                                                    |
| Dateiformat        | —                                                                                                    | MicroDVD, SubRip, oder TMPlayer                                                                                                    |
| Erweiterung        | Die Dateien müssen die Erweiterung ".DIVX", ".divx",<br>".AVI" oder ".avi" haben.                                                                                                    | Die Dateien müssen die Erweiterung ".SRT", ".srt", ".SUB",<br>".sub", ".TXT", oder ".txt" haben                                                                                                    |
| Bildauflösung      | zwischen 32 $\times$ 32 und 720 $\times$ 576 Pixel                                                                                                    | _                                                                                                    |
| Referenz           | <ul> <li>Wiedergabe aller Versionen von DivX-Video (inkl. DivX 6) mit Standardwiedergabe von DivX-Mediendateien.</li> <li>Zertifiziert nach dem DivX Home Theater Profile.</li> <li>Video <ul> <li>Anzahl der Streams: Bis zu 1</li> <li>Codec: DIV3, DIV4, DIVX, DV50, DIV6</li> <li>FPS (Frames Per Second): Bis zu 30 fps</li> </ul> </li> <li>Audio <ul> <li>Anzahl der Streams: Bis zu 8</li> <li>Format: MP3, MPEG, AC3</li> <li>Mehrkanal: AC3 ist möglich. MPEG-Multi wird auf 2 Kanäle konvertiert.</li> </ul> </li> <li>GMC (Global Motion Compensation) wird nicht unterstützt.</li> </ul> | <ul> <li>Die DivX-Videodatei und die Datei mit dem Untertiteltext<br/>befinden sich im selben Verzeichnis und haben denselben<br/>Dateinamen mit Ausnahme der Dateinamenerweiterung.</li> <li>Befindet sich mehr als eine Datei mit Untertiteltext im selben<br/>Verzeichnis, werden diese in der folgenden Prioritätsreihung<br/>angezeigt: "srt", ".sub", ".txt".</li> <li>In folgenden Situationen können die Untertitel nicht wie<br/>aufgezeichnet wiedergegeben werden. Außerdem hängt es<br/>von den zur Erstellung der Aufzeichnung verwendeten<br/>Verfahren und dem Zustand der Aufnahme ab, ob nur Teile<br/>der Untertitel oder eventuell gar keine Untertitel angezeigt<br/>werden können.</li> <li>Wenn spezielle Zeichen oder Sonderzeichen im<br/>Untertiteltext enthalten sind.</li> <li>Wenn spezielle Zeichen im Untertiteltext enthalten sind.</li> <li>Codes zur Formatierung der Zeichen werden als<br/>Untertitelzeichen interpretiert und angezeigt.</li> <li>Wenn in den Untertiteldaten auch Daten mit anderem<br/>Format enthalten sind.</li> <li>Wenn die Dateiname der DivX-Videodatei im<br/>Menübildschirm nicht korrekt angezeigt wird (der Dateiname<br/>wird als "_" angezeigt), wird auch der Untertiteltext eventuell<br/>nicht korrekt angezeigt.</li> <li>Je nach Disc wird der Untertiteltext eventuell nicht angezeigt,<br/>wenn der Suchlauf oder ähnliche Funktionen ausgeführt<br/>werden.</li> </ul> |

• Englische Buchstaben und arabische Ziffern werden korrekt angezeigt. Andere Zeichen/Buchstaben werden eventuell nicht korrekt angezeigt.

• Die Anzeigereihenfolge auf diesem Gerät kann von der Anzeigereihenfolge auf einem Computer abweichen. • Je nach der Art, in der die Medien erzeugt wurden (Brennsoftware), werden Dateien und Verzeichnisse nicht in der von Ihnen vorgegebenen Reihenfolge wiedergegeben.

• Abhängig von der Erstellung der Ordnerstruktur (Brenn-Software) werden Dateien und Ordner möglicherweise nicht abgespielt. (=> 37)

• Dieses Gerät ist nicht kompatibel mit dem Packet-Write-Format.

• Je nach den Aufzeichnungsbedingungen können die Medien eventuell nicht abgespielt werden.

• Die Ausführung kann einige Zeit dauern, wenn viele Dateien und/oder Verzeichnisse vorhanden sind. Unter Umständen sind einige Dateien gar nicht abspielbar und können nicht wiedergegeben werden.

\*1 ISO9660 Level 1 oder 2 (außer erweiterte Formate), Joliet Das Gerät ist kompatibel mit Multi-Session-Discs. Das Gerät ist nicht kompatibel mit Packet Writing.

\*2 Die Discs müssen dem Standard UDF 2.0 entsprechen.

\*3 Die Discs müssen dem Standard UDF 2.5 entsprechen.

\*4 Design rule for Camera File system: einheitlicher Standard der Japan Electronics and Information Technology Industries Association (JEITA). \*5 Die Discs müssen dem Standard UDF Bridge (UDF 1.02/ISO9660) entsprechen.

Das Gerät ist nicht kompatibel mit Multi-Session-Discs. Es wird nur die Standardsession wiedergegeben.

## Gemeinsame Bedienung mit dem Fernsehgerät

(VIERA Link "HDAVI Control™")

## Was ist VIERA Link "HDAVI Control"?

VIERA Link "HDAVI Control" ist eine nützliche Funktion, die an dieses Gerät, ein Panasonic Fernseher (VIERA) oder andere Geräte unter "HDAVI Control" gekoppelte Funktionen ermöalicht.

Sie können diese Funktion nutzen, indem Sie die Geräte mit dem HDMI-Kabel verbinden. Informationen zur Bedienung angeschlossener Geräte finden Sie in deren Bedienungsanleitung.

- VIERA Link "HDAVI Control", beruht auf den Steuerungsfunktionen von HDMI, wobei es sich um einen Industriestandard namens HDMI CEC (Consumer Electronics Control) handelt, und ist eine von uns eigens entwickelte und hinzugefügte Funktion. Deshalb kann ihr Betrieb bei Geräten anderer Hersteller, die HDMI CEC unterstützen, nicht gewährleistet werden.
- Dieses Gerät unterstützt die Funktion "HDÄVI Control 3". "HDAVI Control 3" ist die neueste Norm (Stand: Dezember 2007) für Geräte HDAVI Control, die mit Panasonic kompatibel sind. Diese Norm ist mit den herkömmlichen HDAVI-Geräten von Panasonic kompatibel.
- Bitte sehen Sie in den Handbüchern der einzelnen Geräte nach, um herauszufinden, welche Geräte anderer Hersteller die Funktion VIERA Link unterstützen.

## Möglichkeiten von "HDAVI Control"

## Automatische Eingangsumschaltung

Wenn die folgenden Bedienungsvorgänge durchgeführt werden, schaltet das Fernsehgerät automatisch den Eingangskanal um und zeigt die entsprechende Aktion an.

- Wenn die Wiedergabe am Player gestartet wird
- Wenn eine Aktion durchgeführt wird, die den Anzeigebildschirm verwendet (z.B. der Bildschirm Direct Navigator)
- BD-V DVD-V Beim Stoppen der Wiedergabe, kehrt der
- Fernseher automatisch zum Fernseh-Tuner-Modus zurück.

### Einschaltkopplung

Wenn das Fernsehgerät ausgeschaltet ist und die folgenden Bedienungsvorgänge durchgeführt werden, schaltet sich das Fernsehgerät automatisch ein und zeigt die entsprechende Aktion an.

- -Wenn die Wiedergabe am Player gestartet wird
- -Wenn eine Aktion durchgeführt wird, die den Anzeigebildschirm verwendet (z. B. der Bildschirm Direct Navigator)

## Bequeme Steuerung nur mit der VIERA-Fernbedienung

Wenn Sie dieses Gerät über ein HDMI-Kabel an ein TV-Gerät anschließen, das über die Funktion "HDAVI Control 2" oder "HDAVI Control 3" verfügt, können Sie dieses Gerät über die folgenden Tasten der TV-Fernbedienung bedienen.

[▲, ▼, ◀, ▶], [OK], [RETURN], [EXIT], [OPTION] und farbige Tasten ([EXIT]: Verlassen des Bildschirms)

Verwenden Sie die Fernbedienung dieses Geräts, um alle anderen, hier nicht aufgeführten Tasten (Zifferntasten etc.) verwenden zu können.

 Zur Bedienung des TV-Geräts verweisen wir Sie auf dessen Bedienungsanleitung.

## Verwendung des Menüs FUNCTIONS zum Bedienen dieses Geräts

Wenn Sie die Fernbedienung des Fernsehgeräts benutzen, können Sie Medien über das Menü FUNCTIONS abspielen.

Drücken Sie die Taste für a VIERA Link auf der Fernbedienung. Wählen Sie den Player aus. ค

 Das Menü FUNCTIONS wird angezeigt.

| BD Player FUN  | CTION MENU |
|----------------|------------|
| ØDVD-Video     |            |
|                |            |
| Hauptmenü      |            |
| 🤣 Menü         |            |
|                |            |
| SD-Karte       |            |
| Weit. Funktior | nen        |
|                | Return     |

z.B.

### Vorbereitung

- 1) Schließen Sie dieses Gerät mit einem HDMI-Kabel an Ihren Fernseher oder anderes Gerät (⇒ 6–7)
- Stellen Sie "VIERA Link" auf "Ein" (⇒ 28). (Die Standardeinstellung ist "Ein".)
- Stellen Sie "HDAVI Control" auf den angeschlossenen Geräten 3) ein (z.B. TV)
  - Wenn Sie einen HDMI2-Anschluss von VIERA als "HDAVI Control" benutzen, stellen Sie den Eingangskanal von HDMI2 auf VIERA
- 4) Schalten Sie alle "HDAVI Control"-kompatiblen Geräte ein und wählen Sie den Eingangskanal dieses Geräts am angeschlossenen Fernsehgerät, damit die Funktion "HDAVI Control" richtig arbeiten kann.

Wiederholen Sie diesen Vorgang auch, wenn Sie Änderungen an den Anschlüssen oder Einstellungen vornehmen.

### Ausschaltkopplung

Alle angeschlossenen Geräte, die mit "HDAVI Control" kompatibel sind, einschließlich dieses Players, werden automatisch abgeschaltet, wenn Sie das Fernsehgerät abschalten.

 Dieser Player wird selbst während der Wiedergabe oder eines anderen Vorgangs automatisch abgeschaltet.

### Weiter Musik hören, wenn das TV-Gerät abgeschaltet wird ( $\Rightarrow$ 21)

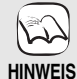

● Wenn bei diesem Player [▶] (PLAY) für "Automatische Eingangsumschaltung" oder "Einschaltkopplung" gedrückt wird, erscheint das Wiedergabebild nicht sofort auf dem Bildschirm sodass es eventuell vorkommen kann, dass das Material nicht ab dem Startpunkt der Wiedergabe zu sehen ist. Drücken Sie in diesem Fall [I◀◀] oder [◀◀], um zum Startpunkt der Wiedergabe zurückzugehen.

z.B

Bedienfeld

Bildschirmformat

Hauptmenü

op-up Menü

OK

## Verwenden des Menüs OPTION zum Bedienen dieses Geräts

Wenn Sie die Fernbedienung des Fernsehgeräts benutzen, können Sie Disks abspielen, indem Sie über "Bedienfeld" das Hauptmenü (BD-Video und DVD-Video) oder das Popup-Menü (für BD-Video) aufrufen.

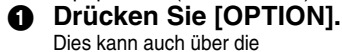

VIERA-Menüoberfläche angezeigt werden.

Hinweis Sie können das Menü OPTION nicht verwenden, während das Hauptmenü für BD-Video oder DVD-Video angezeigt wird.

## Wählen Sie eine Option und drücken Sie [OK].

| Bedienfeld             | Das Bedienfeld wird angezeigt. Folgen<br>Sie den Hinweisen auf dem Bildschirm. |
|------------------------|--------------------------------------------------------------------------------|
| Bildschirmformat       | (⇔ 15)                                                                         |
| Hauptmenü BD-V AVCHD   | Das Hauptmenü wird                                                             |
| DVD-V                  | angezeigt.                                                                     |
| Menü DVD-V             | Das Menü wird angezeigt.                                                       |
| Pop-up Menü BD-V AVCHD | Das Popup-Menü wird                                                            |
|                        | angezeigt.                                                                     |
| RECHTS drehen JPEG     | Standbild drehen.                                                              |
| LINKS drehen JPEG      |                                                                                |
| Vergrößern JPEG        | Das Standbild vergrößern                                                       |
| Verkleinern JPEG       | oder verkleinern.                                                              |

Wenn Sie das TV-Gerät eingeschaltet lassen und nur dieses Gerät in den Standby-Modus schalten wollen Drücken Sie [O BD] auf der Fernbedienung dieses Geräts und schalten Sie es in den Standby-Modus.

Wenn Sie "HDAVI Control" nicht benutzen Stellen Sie die Option "VIERA Link" im Menü Setup auf "Aus". (⇒ 28)

# Ändern von Einstellungen mit dem Bildschirmmenü

Bedienmöglichkeiten des Bildschirmmenüs

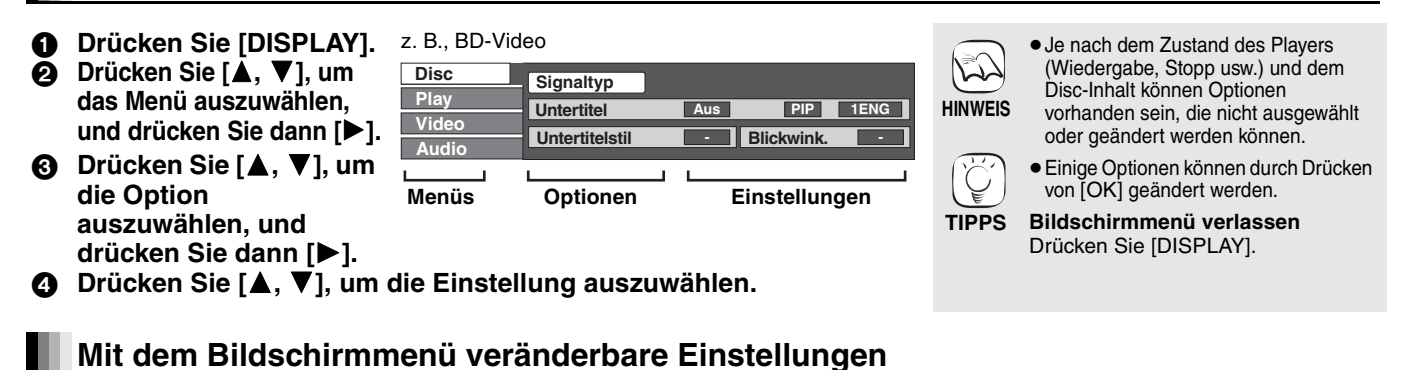

| Menüs | Optionen       |                                                                              | Einstellungen und Details                                                                    |  |
|-------|----------------|------------------------------------------------------------------------------|----------------------------------------------------------------------------------------------|--|
| Disc  | Signaltyp      | BD-V<br>• Hauptvideo                                                         |                                                                                              |  |
|       |                | Video:                                                                       | Das Videoaufzeichnungsverfahren wird eingeblendet. (⇔ unten,<br>Videoaufzeichnungsverfahren) |  |
|       |                | Audiospur:                                                                   | Audiotyp oder Sprache auswählen. (⇔ unten, Sprache, Audioeigenschaften)                      |  |
|       |                | Nebenvideo     Video:                                                        | Augushi Bilder sin/sus                                                                       |  |
|       |                | video.                                                                       | Das Videoaufzeichnungsverfahren wird eingeblendet. (⇔ unten,<br>Videoaufzeichnungsverfahren) |  |
|       |                | Audiospur:                                                                   | Audio ein- oder ausschalten und Sprache wählen. (⇔ unten, Sprache, Audioeigenschaften)       |  |
|       | Video          | AVCHD                                                                        |                                                                                              |  |
|       |                | Das Videoaufz                                                                | eichnungsverfahren wird eingeblendet. (⇔ unten, Videoaufzeichnungsverfahren)                 |  |
|       | Audiospur      |                                                                              |                                                                                              |  |
|       |                | Audiotyp oder Audiosprache auswanien. (S unten, Sprache, Audioeigenschaften) |                                                                                              |  |
|       |                | Die Audioeigenschaften werden eingeblendet. (⇔ unten, Audioeigenschaften)    |                                                                                              |  |
|       |                | DivX                                                                         |                                                                                              |  |
|       |                | Wählen Sie die Soundtrack-Nummer.                                            |                                                                                              |  |
|       |                | <ul> <li>Die Soundtra</li> </ul>                                             | ck-Nummern werden auch dann angezeigt, wenn nur ein Audiotyp vorhanden ist.                  |  |
|       | Untertitel     | BD-V AVCHD                                                                   | DVD-V                                                                                        |  |
|       |                | Untertitel ein-/a                                                            | ausschalten und die Sprache wählen. (⇒ unten, Sprache)                                       |  |
|       |                | DVD-VR (Nur I                                                                | Discs mit ein-/aus-Informationen für Untertitel)                                             |  |
|       |                | Ditertitel ein-/a                                                            | ausschalten.                                                                                 |  |
|       |                | Die Untertitel a                                                             | an-/ausstellen und "Text" wählen oder die Untertitelnummer wählen.                           |  |
|       |                | <ul> <li>Die Untertite</li> </ul>                                            | nummer wird angezeigt, auch wenn keine multiplen Untertitel vorliegen.                       |  |
|       | Untertitelstil | BD-V                                                                         |                                                                                              |  |
|       |                | Untertitelstil au                                                            | iswählen.                                                                                    |  |
|       | Audio-Kanal    | DVD-VR DivX<br>(⇔ 15, Umsch                                                  | alten des Audiokanals während der Wiedergabe)                                                |  |
|       | Blickwink.     | BD-V DVD-V                                                                   |                                                                                              |  |
|       |                | Nummer des A                                                                 | nzeigewinkels auswählen.                                                                     |  |

Einige Optionen können nur in dem spezifischen Disc-Menü geändert werden. (⇒ 14)

| Sprac | he |
|-------|----|
|       |    |

Viola a confination have a constant of

| -                                    |                                                               |                                      |                                                                 |                                                                                                    |                                                                                                    | -                 |                 |
|--------------------------------------|---------------------------------------------------------------|--------------------------------------|-----------------------------------------------------------------|----------------------------------------------------------------------------------------------------|----------------------------------------------------------------------------------------------------|-------------------|-----------------|
| ENG:<br>FRA:<br>DEU:<br>ITA:<br>ESP: | Englisch<br>Französisch<br>Deutsch<br>Italienisch<br>Spanisch | DAN:<br>POR:<br>RUS:<br>JPN:<br>CHI: | Dänisch<br>Portugiesisch<br>Russisch<br>Japanisch<br>Chinesisch | THA: Thailändisch<br>POL: Polnisch<br>CES: Tschechisch<br>SLK: Slowakisch<br>HUN: Ungarisch<br>FIN: Finnisch<br>*: Sonstige | LPCM/DDDigital/DDDigital+/<br>DDTrueHD/DTS/DTS 96/DTS-HD HI<br>RES/DTS-HD MSTR/DTS-HD LBR/<br>MPEG | Signaltyp         |                 |
| NLD:                                 | Niederländisch<br>Schwedisch                                  | KOR:<br>MAL                          | Koreanisch<br>Malaiisch                                         |                                                                                                    | ch (Kanal)                                                                                         | Anzahl der Kanäle |                 |
| NOR:                                 | Norwegisch                                                    | VIE: Vietnamesisch                   | Constige                                                        | k (kHz)                                                                                                    | Abtastfrequenz                                                                                     |                   |                 |
|                                      |                                                               |                                      |                                                                 |                                                                                                    |                                                                                                    | b (Bit)           | Anzahl der Bits |

Audioeigenschaften

Dekomprimierung von Farbfilmen. Diese

| videoautzeichnur | ngsvertanren                                                                                                    |
|------------------|----------------------------------------------------------------------------------------------------|
| MPEG-2           | Dabei handelt es sich um einen Standard für die effiziente Komprimierung und Komprimierungsmethode wird u.a. für DVDs verwendet. |
|                  | Debai bendelt es sich um sinen Standard für Komprimierung und Dekomprimi                                                         |

|                    | Komprimierungsmethode wird u.a. für DVDs verwendet.                                                                                                    |
|--------------------|----------------------------------------------------------------------------------------------------|
| MPEG-4 AVC<br>VC-1 | Dabei handelt es sich um einen Standard für Komprimierung und Dekomprimierung von Farbfilmen, der noch effizienter ist als MPEG-2. Er wird für Blu-ray-Discs etc. verwendet. |

| Menüs | Optionen               |                                                                                                    | Einstellungen und Details                                                                                                    |                                                                                                    |  |  |  |  |
|-------|------------------------|----------------------------------------------------------------------------------------------------|----------------------------------------------------------------------------------------------------|----------------------------------------------------------------------------------------------------|--|--|--|--|
| Play  | Wiedergabe wiederhol   | . (Nur wenn die a<br>Zur Auswahl de<br>Optionen variiere                                                                                                    | (Nur wenn die abgelaufene Zeit auf dem Display der Geräts angezeigt wird.)<br>Zur Auswahl des Menüpunkts, den Sie wiederholen möchten. Je nach Disctyp können die gezeigten<br>Optionen variieren.                                                                                                    |                                                                                                    |  |  |  |  |
|       |                        | <ul> <li>Alle Spuren</li> </ul>                                                                                                    | Alle Tracks                                                                                                    |                                                                                                    |  |  |  |  |
|       |                        | <ul> <li>Kapitel</li> <li>Playlists</li> </ul>                                                                                                    | Kapitel<br>Wiedergabeliste                                                                                                    |                                                                                                    |  |  |  |  |
|       |                        | ●Titel<br>●Eino Spur                                                                                                    | Titel<br>Track                                                                                                    |                                                                                                    |  |  |  |  |
|       |                        | ● Aus                                                                                                    | Hack                                                                                                    | П                                                                                                    |  |  |  |  |
|       |                        | Wählen Sie "Au                                                                                                    | , um abzubrechen.                                                                                                    | o s                                                                                                    |  |  |  |  |
|       | RANDOM                 | CD MP3                                                                                                    |                                                                                                    |                                                                                                    |  |  |  |  |
|       |                        | Drücken Sie wä                                                                                                    | end der Wiedergabe [ $\blacktriangle$ , $\nabla$ ], um "Ein" auszuwähler                                                                                                    |                                                                                                    |  |  |  |  |
|       |                        | Ein                                                                                                    | Aus                                                                                                    |                                                                                                    |  |  |  |  |
| Video | Modus                  | BDW AVCHD                                                                                                    |                                                                                                    |                                                                                                    |  |  |  |  |
| VIGEO | inoudo                 |                                                                                                    |                                                                                                    |                                                                                                    |  |  |  |  |
|       |                        | Wahlen Sie wa                                                                                                    | ind der Wiedergabe den Bildqualitatsmodus.                                                                                                    |                                                                                                    |  |  |  |  |
|       |                        | •Soft:                                                                                                    | Weiches Bild mit glatterem Video                                                                                                    |                                                                                                    |  |  |  |  |
|       |                        | ●Fine:<br>●Cinema:                                                                                                    | Details sind schärfer<br>Dämpft Filmbilder, betont Details in dunklen Szener                                                                                                    | ۱.                                                                                                    |  |  |  |  |
|       |                        | •User:                                                                                                    | Sie können weitere Einstellungen vornehmen. (⇔ u                                                                                                    | nten)                                                                                                    |  |  |  |  |
|       |                        | <ol> <li>Drücken</li> <li>Wählen \$</li> </ol>                                                                                                    | e [▶], um "Bild-Einstellung" auszuwählen, und dann<br>e die Option mit [▲, ▼] und stellen Sie sie mit [◀, ▶                                                                                                    | n [OK].<br>-] ein.                                                                                          |  |  |  |  |
|       |                        | Kontrast:<br>Helligkeit:<br>Schärfe:<br>Farbkontras                                                                                                    | Erhöht den Kontrast zwischen hellen und dunklen<br>Macht das Bild heller (0 bis +15).<br>Stellt die Konturenschärfe horizontalen<br>Stellt den Earb ton des Bildes ein (-7                                                                                                    | Teilen des Bilds (-7 bis +7).<br>r Linien ein (-6 bis +6).<br>bis +7)                                       |  |  |  |  |
|       |                        | Stellt den Falb for des Bildes einer einer eine |                                                                                                    | blos (17),<br>bldschirms ein (0 bis +5).<br>chen, um einen stärkeren<br>).<br>tellt ist, ist diese Funktion |  |  |  |  |
|       |                        | Integrierter                                                                                                    | reffekte, die um<br>en (0 bis +3).                                                                                                    |                                                                                                    |  |  |  |  |
|       | Progressiv             | Damit können S<br>das wiedergege                                                                                                    | Damit können Sie die Umwandlungsmethode für die Progressive-Ausgabe zur Anpassung an das wiedergegebene Material wählen (⇔ 36, Film und Video).                                                                                                    |                                                                                                    |  |  |  |  |
|       |                        | • Auto:                                                                                                    | Erfasst automatisch den Film- und Videoinhalt und I<br>entsprechend                                                                                                    | konvertiert ihn                                                                                             |  |  |  |  |
|       |                        | ●Video:                                                                                                    | Wählen Sie diese Option, wenn "Auto" verwendet wi                                                                                                    | rd, und die Inhalte verzerrt                                                                                |  |  |  |  |
|       |                        | ●Film:                                                                                                    | wiedergegeben werden.<br>Wählen Sie diese Einstellung, wenn die Ränder des                                                                                                    |                                                                                                    |  |  |  |  |
|       |                        |                                                                                                    | Films rau oder uneben erscheinen, während "Auto"<br>ausgewählt ist.<br>Ist der Videoinhalt verzerrt, wie in der Abbildung rec<br>dargestellt, wählen Sie jedoch "Auto".                                                                                                    |                                                                                                    |  |  |  |  |
|       |                        | • <b>F</b> in                                                                                                    | • • • • •                                                                                                    |                                                                                                    |  |  |  |  |
|       | 24p <u>DVD-</u> V      | • EIII • Aus<br>Nur wenn Sie "Ein" in "24p Ausgang" (⇒ 28) ausgewählt haben und Discs abspielen, die bei<br>einer Geschwindigkeit von 60 Frames pro Sekunde aufgenommen wurden.                                                                                                    |                                                                                                    |                                                                                                    |  |  |  |  |
| Audio | Klang <sup>*1, 2</sup> | ●Aus                                                                                                    |                                                                                                    |                                                                                                    |  |  |  |  |
|       |                        | Remaster (⇔ 1                                                                                                    |                                                                                                    |                                                                                                    |  |  |  |  |
|       |                        | Remaster 1     Remaster 2                                                                                                    | Remaster 1     Remaster 2                                                                                                    |                                                                                                    |  |  |  |  |
|       |                        | • Remaster 3                                                                                                    | Remaster 3 V. Surround                                                                                                    |                                                                                                    |  |  |  |  |
|       |                        | BD-V AVCHD                                                                                                    | D-VR DVD-V DivX (nur 2-Kanal oder mehr)                                                                                                    |                                                                                                    |  |  |  |  |
|       |                        | - Schalten Sie<br>- Verwenden S<br>- V. Surround s<br>• V. Umgebung                                                                                                    | <ul> <li>Hiermit konnen Sie einen Surround-ähnlichen Effekt mit nur zwei Frontlautsprechern genießen.</li> <li>Schalten Sie V. Surround ab, wenn diese Einstellung Verzerrungen verursacht.</li> <li>Verwenden Sie diese Funktion nicht in Verbindung mit Surroundeffekten auf anderen Geräten.</li> <li>V. Surround steht bei zweisprachigen Aufzeichnungen nicht zur Verfügung.</li> <li>V. Umgebung 1</li> </ul> |                                                                                                    |  |  |  |  |
|       |                        | • v. omgebung                                                                                                    |                                                                                                    |                                                                                                    |  |  |  |  |
|       |                        | Nacht-Surrour<br>Um einen Film<br>gehalten wird, v<br>●Nacht-Surrou                                                                                                    | Nacht-Surround<br>Um einen Film mit kraftvollem Sound zu genießen, auch wenn die Lautstärke nachts niedrig<br>gehalten wird, wird der Audio so eingestellt, dass er mühelos zu hören ist.<br>• Nacht-Surround                                                                                                    |                                                                                                    |  |  |  |  |
|       | Dialog-Anhebung*1      | <b>BD-V AVCHD</b><br>Die Lautstärke<br>● Ein                                                                                                    | BD-V       AVCHD       DVD-VR       DVD-V       (3 Kanäle oder mehr, einschließlich einem Centerkanal)         Die Lautstärke des Centerkanals wird erhöht, um Dialoge besser hörbar zu machen.         • Ein       • Aus                                                                                                    |                                                                                                    |  |  |  |  |

\*1 Diese Funktion ist für Audio aus einer HDMI-Buchse oder der DIGITAL AUDIO OUT-Buchse nur wirksam, wenn "Dolby D/Dolby D +/Dolby TrueHD" oder "DTS/DTS-HD" auf "PCM" gestellt ist. (In diesem Fall wird jedoch wird der Ton mit 2 Kanälen über die DIGITAL AUDIO OUT-Buchse ausgegeben.)
\*2 Nicht alle Funktionen können individuell eingestellt werden.

# Ändern der Geräteeinstellungen Hier können Sie falls erforderlich die Einstellungen des Geräts ändern. Die Einstellungen bleiben erhalten, auch wenn Sie den Player in den Standby-Modus schalten.

|                                                                                                    | jen Setup-Menu                                                                                                    |                                                                             |                                                                                                    |                                                                                                    |                                                                                                    |
|----------------------------------------------------------------------------------------------------|----------------------------------------------------------------------------------------------------|-----------------------------------------------------------------------------|----------------------------------------------------------------------------------------------------|----------------------------------------------------------------------------------------------------|----------------------------------------------------------------------------------------------------|
| <ol> <li>Im Stoppzustand<br/>Drücken Sie</li> <li>Drücken Sie</li> </ol>                                               | SETUP].<br>[▲, ♥], um das Menü                                                                                                    | Setup<br>Disc<br>Video                                                      |                                                                                                    | HINWEIS                                                                                             | <ul> <li>Die Bedienungsverfahren kör<br/>von den hier angegebenen<br/>abweichen. Folgen Sie in die<br/>Fall den Bildschirmanweisun</li> </ul>                                                             |
| dann [OK].                                                                                                    | , und drucken Sie                                                                                                    | Audio<br>Display                                                            |                                                                                                    |                                                                                                    | für den Vorgang.                                                                                                    |
| Orücken Sie<br>auszuwählen                                                                                             | ▲, ▼], um die Option<br>, und drücken Sie                                                                                                    | TV / Geräteanschluss<br>Netzwerkeinstellunge                                | n                                                                                                    | (Ç)                                                                                                 | Drücken Sie [RETURN].                                                                                                    |
| dann [OK].<br>Wiederholen Sie di                                                                                       | ,<br>ese Schritte für weitere                                                                                                    |                                                                             |                                                                                                    | TIPPS                                                                                               | Zum Verlassen des Bildschin<br>Drücken Sie [SETUP].                                                                                                    |
| Drücken Sie     Option auszu                                                                                           | [▲, ▼, ◀, ▶], um die<br>wählen, und drücken S                                                                                                    | Sie dann [OK].                                                              |                                                                                                    |                                                                                                    |                                                                                                    |
| Zusammer                                                                                                    | fassung der Einste                                                                                                    | ellungen                                                                    |                                                                                                    |                                                                                                    |                                                                                                    |
| Die unterstrichenen Ar                                                                                                 | gaben sind die Werkseinstellu                                                                                                    | ngen.                                                                       |                                                                                                    |                                                                                                    |                                                                                                    |
| "Disc"                                                                                                    |                                                                                                    |                                                                             |                                                                                                    |                                                                                                    |                                                                                                    |
| DVD-Video<br>Sicherungsstufe                                                                                           |                                                                                                    |                                                                             | ● <u>8 Erlaubt alle Titel</u><br>●1 bis 7:                                                                  | : Alle DVD-<br>Verhindert                                                                           | Videos können abgespielt werde<br>die Wiedergabe von DVD-Videos, die i                                                                                                    |
| Setzen Sie hier eine<br>Altersstufe fest, um                                                                           | Folgen Sie den Bildschirman<br>Wenn der Passwortbildschir                                                                                                    | nweisungen.<br>m erscheint,                                                 | •0 Sperrt alle Titel:                                                                                       | Verhinder                                                                                           | t die Wiedergabe aller DVD-Vide                                                                                                    |
| die Wiedergabe von<br>DVD-Videos<br>einzuschränken.                                                                    | geben Sie ein 4-stelliges Pa<br>Zifferntasten ein. Dies ist da<br>Passwort für "DVD-Video Si                                                                        | sswort mit den<br>s gemeinsame<br>cherungsstufe"                            | <ul> <li>Player entriegeln</li> <li>Einstufung ändern</li> </ul>                                            | <ul> <li>Kennziff</li> <li>Vorüber</li> </ul>                                                       | er ändern<br>gehende Freigabe                                                                                                    |
| Altersgrenze für<br>BD-Video                                                                                           | und "Altersgrenze für BD-Vie<br>• Vergessen Sie Ihr Passw                                                                                                    | deo".<br>vort nicht.                                                        | • <u>Ohne Begrenzg.</u> :<br>• 0 bis 254 Jahr(e):                                                           | Alle BD-V<br>Verhindert of<br>entspreche                                                            | /ideos können abgespielt werder<br>die Wiedergabe von BD-Videos, die m<br>nden Altersfreigaben aufgenommen s                                                                                              |
| Altersgrenze für die<br>Wiedergabe von<br>BD-Video-Discs einstellen.                                                   |                                                                                                    |                                                                             | <ul> <li>Player entriegeln</li> <li>Einstufung ändern</li> </ul>                                            | <ul> <li>Kennziff</li> <li>Vorüber</li> </ul>                                                       | jer ändern<br>gehende Freigabe                                                                                                    |
| Audiospurauswahl                                                                                                    | Damit können Sie die Sprac<br>Untertitel und Disc-Menüs w                                                                                                    | he für Audio,<br>vählen.                                                    | • <u>Englisch</u> •De<br>•Italienisch •Sp<br>•Original: Die Origin                                          | eutsch<br>eanisch<br>nalsprache                                                                     | <ul> <li>Französisch</li> <li>Niederländisch</li> <li>der jeweiligen Disc wird gewähl</li> </ul>                                                                                                    |
| Untertitel-                                                                                                    | <ul> <li>Manche Discs starten trotz</li> </ul>                                                                                                    | z der hier                                                                  | Sonstige ****     Automatisch:                                                                              |                                                                                                    |                                                                                                    |
| Sprachauswahl                                                                                                    | <ul> <li>vorgenommenen Änderung<br/>bestimmten Sprache.</li> <li>Wenn die gewünschte Spr<br/>Disc verfügbar ist, wird die<br/>jeweiligen Standardsprach</li> </ul>  | gen immer in einer<br>ache nicht auf der<br>Disc in der<br>e wiedergegeben. | Wenn die für "Audi<br>verfügbar ist, werd<br>•Englisch •De<br>•Italienisch •Sp<br>•Sonstige ****            | iospurausw<br>len die Unt<br>eutsch<br>eanisch                                                      | vahl" ausgewählte Sprache nicht<br>ertitel in dieser Sprache angeze<br>•Französisch<br>•Niederländisch                                                                                                    |
| Sprachauswahl                                                                                                    | <ul> <li>Ber marchen Discs kann d<br/>über den Menübildschirm '<br/>werden. (⇔ 14)</li> <li>Geben Sie einen Code (⇔ 38)<br/>ein. wenn Sie "Sonstige ****</li> </ul> | mit den Zifferntasten                                                       | • <u>Englisch</u> •De<br>•Italienisch •Sp<br>•Sonstige ****                                                 | eutsch<br>banisch                                                                                   | ●Französisch<br>●Niederländisch                                                                                                    |
| BD-Live Internet-Zug                                                                                                   | gang <u>BD-V</u> (⇒ 16)                                                                                                    |                                                                             | •Zulassen:                                                                                                  | Der Intern                                                                                          | etzugriff ist für alle BD-Live Inha                                                                                                    |
| Sie können den Intern<br>verwendet werden.                                                                             | etzugriff beschränken, wenn B                                                                                                    | D-Live Funktionen                                                           | ● <u>Beschränken</u> :                                                                                      | erlaubt.<br>Internetzu<br>die über Z<br>verfügen.<br>Internetzu                                     | griff ist nur für BD-Live-Inhalte zu<br>ertifizierung der Content Owner<br>griff ist für alle BD-Live-Inhalte o                                                                                           |
|                                                                                                    |                                                                                                    |                                                                             | • Verhindern:                                                                                               | eine Zertifi<br>Der Interno<br>gesperrt.                                                            | izierung untersagt.<br>etzugriff ist für alle BD-Live Inha                                                                                                    |
| DivX Untertitel Textt<br>Wählen Sie einen pas<br>für den DivX-Untertite<br>• Diese Position wird<br>Datei [SETUP] betä | yp DivX<br>senden Menüpunkt entspreche<br>ltext (⇔ 20) aus.<br>nur angezeigt, wenn nach dem<br>tigt wird.                                                           | end der Sprache<br>Abspielen einer                                          | ●Latein 1<br>● <u>Latein 2</u><br>●Kyrillisch                                                               | Englisch, I<br>Polnisch, 1<br>Russisch,                                                             | Deutsch, Spanisch, etc.<br>Tschechisch, Ungarisch, etc.<br>etc.                                                                                                    |
| "Video"                                                                                                    | -                                                                                                    |                                                                             |                                                                                                    |                                                                                                    |                                                                                                    |
| Standbild-Modus                                                                                                    | O-V AVCHD DVD-V                                                                                                    |                                                                             | • <u>Automatisch</u>                                                                                        | o                                                                                                   |                                                                                                    |
| Wählen Sie den Bildty<br>Wiedergabe unterbre                                                                           | rp, der angezeigt werden soll, v<br>chen (⇔ 36, Vollbilder und Halt                                                                                                 | venn Sie die<br>obilder).                                                   | <ul> <li>Halbbild: Wählen<br/>"Automa"</li> <li>Vollbild: Wählen<br/>"Automa"</li> <li>undeutli</li> </ul>  | Sie diese (<br>atisch" Bild<br>Sie diese (<br>atisch" kleir<br>ch sind. (D                          | Option, falls bei der Auswahl vor<br>flackern auftritt. (Das Bild wird g<br>Option, falls bei der Auswahl vor<br>ne Schriftzeichen oder feine Mus<br>Das Bild wird deutlicher und feine                   |
| Nahtlose Wiedergab<br>Damit können Sie der<br>von Wiedergabelisten                                                     | e DVD-VR<br>Wiedergabemodus zwischen<br>und teilweise gelöschten Titel                                                                                              | Kapitelsegmenten<br>n wählen.                                               | • <u>Ein</u> : Die Kapite<br>wiedergeg<br>Suchfunkti<br>Wiedergat<br>kann sich<br>geringfügi<br>Die Übergar | l in den Wi<br>eben. Dies<br>ion und au-<br>peliste meh<br>die Position<br>g ändern.<br>aspunkte vo | iedergabelisten werden nahtlos<br>s gilt nicht bei Verwendung der<br>ch dann nicht, wenn die<br>nrere Audiotypen enthält. Außerc<br>nierung der Kapitelsegmente<br>on Kapiteln in Wiedergabelisten werden |
| -                                                                                                    |                                                                                                    |                                                                             |                                                                                                    | J-F 2                                                                                               |                                                                                                    |

| Audio                                                                                                    |                                                                                                    |                                                                                                    |                                           |                                                                                  |  |
|----------------------------------------------------------------------------------------------------|----------------------------------------------------------------------------------------------------|----------------------------------------------------------------------------------------------------|-------------------------------------------|----------------------------------------------------------------------------------|--|
| Dynamikbereich-Kompre<br>(nur Dolby Digital, Dolby D<br>Damit können Sie den Dvnamikbere                                                                                                    | ssion BD-V AVCHD DVD-V DivX<br>igital Plus und Dolby TrueHD)<br>eich (⇔ 36) für die Wiederoabe in der Nacht ändern.                                                                                                    | ●Ein<br>●Auto: Nur b                                                                                                    | ● <u>Aus</u><br>bei der Wieder            | gabe von Dolby TrueHD wirkungsvoll.                                              |  |
| Digital Audio Ausgang (=                                                                                                    | \$ 17)                                                                                                    |                                                                                                    |                                           |                                                                                  |  |
| • Drücken Sie [OK], um die                                                                                                    | folgenden Einstellungen anzuzeigen.                                                                                                    |                                                                                                    |                                           |                                                                                  |  |
| Dolby D/Dolby D +/       Wählen Sie, ob Dolby Digital, Dolby         Dolby TrueHD       Digital Plus, Dolby TrueHD, DTS         DTS/DTS-HD       Digital Surround, DTS-HD High<br>Resolution Audio oder DTS-HD         Master Audio als "Bitstream" oder im<br>"PCM"-Format ausgegeben werden<br>soll.         Hinweis         • Falsche Einstellungen können zu<br>Rauschen oder Tonstörungen<br>führen.         • Wenn das Gerät über die HDMI AV<br>OI IT-Buchse angeschlossen ist |                                                                                                    | <ul> <li>Bitstream:<br/>Wählen Sie "Bitstream", wenn das angeschlossene Gerät das jeweilige<br/>Audioformat decodieren kann.</li> <li>Ein Gerät anschließen, dass HDMI (High Bit rate Audio) unterstützt und<br/>ein High Speed HDMI-Kabel verwenden, um Audio mit hoher Bitrate<br/>auszugeben wie Dolby Digital Plus, Dolby TrueHD, DTS-HD High<br/>Resolution Audio oder DTS-HD Master Audio.</li> <li>PCM:<br/>Wählen Sie "PCM", wenn das angeschlossene Gerät das jeweilige<br/>Audioformat nicht decodieren kann.</li> <li>Siehe Bedienungsanleitungen der angeschlossenen Geräte, um<br/>festzustellen, oh sie die jeweiligen Audioformate decodieren können</li> </ul> |                                           |                                                                                  |  |
|                                                                                                    | verwalten die Spezifikationen des<br>angeschlossenen Geräts dieses<br>Gerät und in diesen Menüpunkten<br>gewähltes Audio kann eventuell<br>nicht ausgegeben werden (wenn<br>z.B. ein Fernseher angeschlossen<br>wird, ist der HDMI-Audioausgang<br>dieses Geräts auf herunter<br>gemischten 2-Kanal beschränkt.) |                                                                                                    |                                           |                                                                                  |  |
| MPEG Ton                                                                                                    |                                                                                                    | <ul> <li>Bitstream:</li> </ul>                                                                                                    | Wenn der Ar                               | ischluss an ein Gerät mit                                                        |  |
|                                                                                                    |                                                                                                    | ● <u>PCM</u> :                                                                                                    | eingebauter<br>Wenn der Ar<br>eingebauter | i MPEG-Decoder erfolgt.<br>ischluss an ein Gerät ohne<br>i MPEG-Decoder erfolgt. |  |
| BD-Video Zweitton BD-                                                                                                    | V                                                                                                    | ● <u>Ein</u> :                                                                                                    | Primäraudio                               | und Sekundäraudio werden gemischt und                                            |  |
| Schalten Sie mit dieser C                                                                                                    | Option den Klickton im Menü und das                                                                                                    |                                                                                                    | ausgegeben                                | . Die Abtastfrequenz wird auf 48 kHz                                             |  |
| Audiosignal mit Sekunda                                                                                                    | rvideo im PIP-Modus aus/ein. (⇒ 16)                                                                                                    | • Aus:                                                                                                    | Der Klickton<br>ausgegeben                | t.<br>im Menü und das Sekundäraudio werden nicht                                 |  |
| PCM-Abwärtswandlung                                                                                                    |                                                                                                    | ●Ein:                                                                                                    | Die Signale v                             | werden auf 48 kHz umgewandelt. (Wählen Sie                                       |  |
| Legt fest, wie der Ton mit e                                                                                                    | einer Abtastfrequenz von 96 kHz oder                                                                                                    |                                                                                                    | diese Option                              | , wenn das angeschlossene Gerät keine                                            |  |
| mehr ausgegeben wird.                                                                                                    |                                                                                                    |                                                                                                    | Signale mit e                             | iner Abtastfrequenz von 96 kHz verarbeiten                                       |  |
| Die Signale werden unab                                                                                                    | hängig von den nachstehenden                                                                                                    | • Διις:                                                                                                    | Kann.)<br>Dio Signalo y                   | wordon mit 06 kHz ausgagaban (Wählan Sia                                         |  |
| Einstellungen auf 48 KHZ                                                                                                    | umgewandelt, wenn:                                                                                                    | • <u>Aus</u> .                                                                                                    | diese Ontion                              | wenn das angeschlossene Gerät Signale mit                                        |  |
| - die Signale eine Ablastife                                                                                                    | hutz aufweist                                                                                                    |                                                                                                    | einer Abtastf                             | requenz von 96 kHz verarbeiten kann.)                                            |  |
| - oder die Option "BD-Vio                                                                                                    | deo Zweitton" auf "Ein" eingestellt ist.                                                                                                    |                                                                                                    |                                           | ,<br>,                                                                           |  |
| Downmix                                                                                                    | 0                                                                                                    | • Stereo:                                                                                                    | Wenn                                      | Geräte angeschlossen sind, die Virtual                                           |  |
| Schalten Sie das Downmix                                                                                                    | -System zur Wiedergabe von                                                                                                    |                                                                                                    | Surrou                                    | und Funktion nicht unterstützen.                                                 |  |
| Mehrkanal-Surroundton ei                                                                                                    | n.                                                                                                    | <ul> <li>Surround-cod</li> </ul>                                                                                                    | diert: Wenn                               | Geräte angeschlossen sind, die Virtual                                           |  |
| <ul> <li>Ist "Dolby D/Dolby D +/Do</li> </ul>                                                                                                    | olby TrueHD" oder "DTS/DTS-HD" auf                                                                                                    |                                                                                                    |                                           | leo: 6 etc.)                                                                     |  |
| "Bitstream" gestellt, gibt e                                                                                                    | es keine Wirkungen des                                                                                                    |                                                                                                    | DIGI                                      |                                                                                  |  |
| Heruntermischens für de     Das Audio wird in folgons                                                                                                    | n ausgesendeten Audio.<br>Jon Fällon als "Storoo" wiedergegeben                                                                                                    |                                                                                                    |                                           |                                                                                  |  |
| - AVCHD-Wiedergabe                                                                                                    | den Fallen als Steleo wiedergegeben.                                                                                                    |                                                                                                    |                                           |                                                                                  |  |
| - <b>BD-V</b> : Wiedergabe des                                                                                                    | Klickgeräuschs im Menü und das                                                                                                    |                                                                                                    |                                           |                                                                                  |  |
| Audio von Sekundärvid                                                                                                    | eos im PIP-Modus                                                                                                    |                                                                                                    |                                           |                                                                                  |  |
| "Display"                                                                                                    |                                                                                                    | Automaticati                                                                                                    | <b>^</b>                                  |                                                                                  |  |
| Damit können Sie wählen, ob Statu                                                                                                    | en<br>smaldungen automatisch angezeigt werden collen                                                                                                    | <ul> <li><u>Automatisch</u></li> </ul>                                                                                                    | ●Aus                                      |                                                                                  |  |
| Bildechirmenracho                                                                                                    | smerdungen automatisen dirgezeigt werden SUIEII.                                                                                                    | English                                                                                                    | Francoic                                  | ● Fsnañol                                                                        |  |
| Damit können Sie die Spra                                                                                                    | iche für diese Menüs und die                                                                                                    | ●Deutsch                                                                                                    | ●Italiano                                 | Nederlands                                                                       |  |
| Bildschirmmeldungen wäh                                                                                                    | len.                                                                                                    | - Doutoon                                                                                                    | - nundrio                                 | - Hodonando                                                                      |  |
| Bereitschaftefunktion                                                                                                    |                                                                                                    | ● Fin <sup>·</sup>                                                                                                    |                                           |                                                                                  |  |
| Mit dieser Funktion soll da                                                                                                    | s Finbrennen von Bildern auf dem                                                                                                    | Venn für meh                                                                                                    | r als 10 Minute                           | en kein Bedienvorgang erfolgt ist schaltet der                                   |  |
| Bildechirm verhindert werd                                                                                                    |                                                                                                    | Rildschirm aut                                                                                                    | omatisch in de                            | n anderen Zustand                                                                |  |

Bildschirm verhindert werden. ● Wird diese Option auf "Ein" gestellt, wird der maskierte Bereich des Bildschirms grau. [Nur wenn der Anschluss über ein HDMI-Kabel oder ein Component-Video-Kabel erfolgt und "HDMI-Videoformat" (⇔ 28) auf jeden anderen Modus außer "576p/480p" eingestellt ist oder "Component-Auflösung" (⇔ 28) auf "720p" oder "1080i" eingestellt ist]

#### Helligkeit des Anzeigefeldes • Hell Das Display wird abgedunkelt. Das Display ist während der Wiedergabe abgedunkelt. • Gedimmt: Damit können Sie die Helligkeit der Displayanzeige ändern. • Automatisch: On Off SD-Karte eingest.: Diese Anzeige leuchtet, wenn das Gerät mit eingesetzter SD-Card eingeschaltet wird. BD55 LED-Kontrollleuchte SD-Karte Hier stellen Sie ein, wie die Lampe am SD-Card-Schlitz leuchtet.

Software Lizenz Informationen über die von dem Gerät verwendete Software werden angezeigt.

• Aus

-Wenn der Direct Navigator oder das Menü FUNCTIONS angezeigt wird,

Wenn eine CD oder MP3-Datei abgespielt wird, kehrt die Anzeige in den Bildschirmschonermodus zurück. (Die Wiedergabe wird fortgesetzt.) - Werden Standbilder angezeigt (außer Diashows), kehrt die Anzeige zum Bildschirm Direct Navigator zurück.

kehrt die Anzeige in den Bildschirmschonermodus zurück.

DEUTSCH

| TV Bildoobiymformot                                                                                                    | Dei Anachluce en ein                                                                   | TV Coröt im Format 4:0:                                                                                                    |
|----------------------------------------------------------------------------------------------------|----------------------------------------------------------------------------------------|----------------------------------------------------------------------------------------------------|
| Passen Sie hier den Typ des angeschlossenen TV-Geräts an.                                                                                                    | • 4:3 Pan & Scan:                                                                      | Im Breitbildformat aufgezeichnetes Video wird im Pan & Scan-Format<br>wiedergegeben (außer diese Funktion wurde durch den Disc-Hersteller gesperrt).<br>Bei Wiedergabe von BD-Video wird das Video im Format "4:3 Letterbox"                                                                                                    |
|                                                                                                    | • 4:3 Letterbox:                                                                       | ausgegeben.<br>Im Breitbildformat aufgezeichnetes Video wird im Letterbox-Format<br>wiedergegeben                                                                                                    |
|                                                                                                    | Bei Anschluss an ein                                                                   | 16:9-Breitbild-TV-Gerät:                                                                                                    |
|                                                                                                    | • <u>16:9</u> :                                                                        | Videomaterial, das im 4:3-Format aufgenommen wurde, wird im 4:3-Format in der<br>Mitte des Bildschirms angezeigt.                                                                                                    |
|                                                                                                    | • 16:9 Vollbild:                                                                       | Videomaterial, das im 4:3-Format aufgenommen wurde, wird als horizontal<br>gestrecktes 16:9-Bild angezeigt.                                                                                                    |
| HDMI-Anschluss                                                                                                    | n                                                                                      |                                                                                                    |
| HDMI-Videomodus                                                                                                    | • <u>Ein</u> :                                                                         | Bilder werden über den HDMI-Anschluss in der unter "HDMI-Videoformat"                                                                                                    |
| Wählen Sie "Ein", wenn das Videosignal über den Anschluss<br>HDMI AV OUT ausgegeben wird.                                                                                                    | • Aus:                                                                                 | eingestellten Auflösung ausgegeben. Video über den Anschluss COMPONENT<br>VIDEO OUT wird als "576i/480i" ausgegeben.<br>Bilder werden in der unter "Component-Auflösung" eingestellten Auflösung<br>ausgegeben                                                                                                    |
| HDMI-Videoformat*                                                                                                    | • Automatisch:                                                                         | Wählt automatisch die für das angeschlossene Fernsehgerät am besten                                                                                                    |
| Die von den angeschlossenen Geräten unterstützten<br>Optionen werden auf dem Bildschirm als "*" markiert. Wird                                                                                                    | • 576p/480p                                                                            | geeignete Autiosung (1080p, 1080i, 720p oder 576p/480p).<br>●720p                                                                                                    |
| eine Option ohne "*" ausgewählt, könnte das Bild verzerrt                                                                                                    | <ul> <li>1080i</li> <li>Wenn das Gerät ar</li> </ul>                                   | <ul> <li>1080p</li> <li>n einen Verstärker/Receiver angeschlossen ist, der die auf diesem Gerät eingestellte</li> </ul>                                                                                                    |
| wiedergegeben werden.                                                                                                    | Auflösung nicht un<br>in diesem Fall ein H<br>das Gerät dann mi<br>– Für Video mit hoh | terstützt, kann das Videosignal nicht korrekt wiedergegeben werden. Verwenden Sie<br>HDMI-Kabel, um das Gerät an das Fernsehgerät anzuschließen, und schließen Sie<br>t einem anderen Kabel (nicht HDMI) an den Verstärker/Receiver an.<br>ner Auflösung mit Up-Convert auf 1080p müssen Sie das Gerät direkt an<br>mer Auflösung mit Up-Convert auf 1080p müssen Sie das Gerät direkt an |
|                                                                                                    | über andere Vorr                                                                       | ichtungen an einen HDTV angeschlossen, muss dieses ebenfalls                                                                                                    |
| 24p Ausgang BD-V DVD-V                                                                                                    | • Ein: Bilder in                                                                       | 24p werden unverändert in 24p ausgegeben.                                                                                                    |
| Wenn dieses Gerät über ein HDMI-Kabel mit einem Fernsehgerät<br>angeschlossen ist, das 1080/24p unterstützt, zeigt dieses Gerät iedes                                                                                                    | Werden<br>– das Vi                                                                     | jedoch,<br>deosignal mit 24 Bildern/Sekunde ausgegeben wird, werden Bilder von anderen                                                                                                    |
| Einzelbild in Intervallen von 1/24 Sekunde an – derselbe Intervall, in dem                                                                                                    | Ansch                                                                                  | lüssen (außer HDMI) eventuell nicht korrekt ausgegeben.<br>andere Bilder als 24p wiedergegeben, werden die Bilder als 60p ausgegeben.                                                                                                    |
| <ul> <li>Stellen Sie bei der Wiedergabe von DVD-Video auf "Ein" und "24p" in</li> </ul>                                                                                                    | • <u>Aus</u>                                                                           |                                                                                                    |
| "Video" (⇔ 25) auf "Ein"                                                                                                    | • Standard                                                                             | Dae Video wird im let. Zustand ausgegeben                                                                                                    |
| Nur wirksam bei Anschluss an ein Gerät, das nur<br>RGB-Ausgabe unterstützt.                                                                                                    | • Erweitert:                                                                           | Wenn der Schwarzweißkontrast eines Videos gering ist, wird das Signal verstärkt, um ein klares Video wiederzugeben.                                                                                                    |
| HDMI-Audioausgabe<br>Mit dieser Finstellung wählen Sie, ob Audiosignale über                                                                                                    | • <u>Ein</u><br>• Aus: Wenn der                                                        | r Fernseher an dieses Gerät unter Verwendung eines HDMI-Kabels angeschlossen wird und                                                                                                    |
| HDMI ausgegeben werden oder nicht.                                                                                                    | das Gerä<br>Verwendu                                                                   | t auch an andere Geräte angeschlossen ist wie z.B. einen Verstärker /Receiver unter ung eines optischen digitalen Audiokabels oder eines Koaxialkabels ( <b>BD55</b> ).                                                                                                    |
| VIERA LINK<br>Stellen Sie dies ein, um die Funktion "HDAVI Control" zu<br>nutzen, wenn ein Gerät, das "HDAVI Control" unterstützt,<br>über ein HDML-Kabel angeschlossen wird                                                                                           | • <u>Ein</u><br>• Aus:                                                                 | Wählen Sie dies aus, wenn Sie "HDAVI Control" nicht benutzen möchten.                                                                                                    |
| Component-Auflösung*                                                                                                    | • <u>576i/480i</u>                                                                     | •576p/480p                                                                                                    |
| Damit stellen Sie die Videoausgabeauflösung ein, wenn der<br>Component-Video-Anschluss verwendet wird.                                                                                                    | <ul> <li>720p</li> <li>480i, 480p: Wenn Sie</li> <li>576i, 576p: Wenn Sie</li> </ul>   | • 1080<br>e NTSC-Discs abspielen<br>e PAL-Discs abspielen                                                                                                    |
|                                                                                                    | Auch bei der Auswah<br>begrenzt, wenn DVD-<br>aufgezeichnet wurde                      | Il von "720p" oder "1080i" ist die Auflösung der Videoausgabe auf "576p/480p"<br>-Video, DivX- und BD-Video-Discs, die mit einer Bildrate von 50 Bildern pro Sekunde<br>n, über die COMPONENT VIDEO OUT-Buchsen ausgegeben wird.                                                                                                    |
| Analoge Audioausgabe BD55<br>Boim Anschluss an die AUDIO OUT-Buchse können Sie das Gerät so                                                                                                    | • <u>2 K (Downmix) + 5</u>                                                             | 1 K: Beim Anschluss an 2 Kanal AUDIO OUT oder 5.1ch AUDIO                                                                                                    |
| einstellen, dass der bestmögliche Klang ihrer Lautsprecher ausgegeben wird.                                                                                                    | • 7. 1K:                                                                               | Beim Anschluss an 7.1ch AUDIO OUT. (⇔ 29)                                                                                                    |
| TV System<br>Ändern Sie diese Einstellungen is nach dem verwendeten TV-Gerät                                                                                                    | NTSC:     PAL:                                                                         | Wählen Sie diese Einstellung, wenn Sie ein NTSC-Fernsehgerät anschließen.<br>Wählen Sie diese Option, wenn Sie ein PAI - oder Mehrnormen-Fernsehgerät                                                                                                    |
| <ul> <li>Wenn die Bildausgabe instabil ist, ändern Sie die Einstellungen.</li> <li>Wenn NTSC-Inhalte wiedergegeben werden, werden diese unabhängig<br/>von den genannten Einstellungen im Signalformat ausgegeben, das in<br/>"NTSC-Ausgabe" angegeben ist.</li> </ul> |                                                                                        | anschließen.                                                                                                    |
| <sup>∗</sup> In diesem Gerät ist ein P4HD (⇒ 36) Videoprozessor verwendet, um Video                                                                                                    | mit optimaler Auflösun                                                                 | g für den angeschlossenen Fernseher zu liefern.                                                                                                    |
| "Netzwerkeinstellungen"                                                                                                    |                                                                                        |                                                                                                    |
| <ul> <li>IP-Adresse / DNS-Einstellungen (⇒ 12)</li> <li>Drücken Sie [OK], um die folgenden Einstellungen anzuzeige</li> <li>Test der Verbindung</li> </ul>                                                                                                    | n.                                                                                     |                                                                                                    |
| Auto-Zuweisung der IP-Adresse                                                                                                    | • <u>Ein</u>                                                                           | •Aus                                                                                                    |
| IP-Adresse<br>Maska Sub Nata                                                                                                    |                                                                                        |                                                                                                    |
| Gateway-Adresse                                                                                                    |                                                                                        |                                                                                                    |
| Auto-Zuweisung der DNS-IP                                                                                                    | • <u>Ein</u>                                                                           | •Aus                                                                                                    |
| Primäre DNS                                                                                                    |                                                                                        |                                                                                                    |
| Auto-Konfig. der Anschlussgeschwindigkeit                                                                                                    | • <u>Ein</u>                                                                           | •Aus                                                                                                    |
| Einstellung der Anschlussgeschw.                                                                                                    | • <u>10BASE H</u>                                                                      | Half Duplex         •10BASE Full Duplex           Half Duplex         •100BASE Full Duplex                                                                                                    |
| Anschlussgeschwindigkeit" auf "Aus" gesetzt ist.                                                                                                    | • 100BASE                                                                              | nali pupiex • 100BASE Full Duplex                                                                                                    |
| Einstellungen des Proxy-Servers (⇒ 13)                                                                                                    | n                                                                                      |                                                                                                    |
| Initialisierung                                                                                                    | n.<br>● Ja                                                                             | ●Nein                                                                                                    |
| Proxy-Adresse                                                                                                    | (Anfangse                                                                              | instellung: leer.)                                                                                                    |
| Proxy-Anschlussnummer                                                                                                    | (Anfangse                                                                              | instellung: "0".)                                                                                                    |

"TV / Geräteanschluss"

### "Sonstige"

|                                                                             |                 |                        | 1                        |
|-----------------------------------------------------------------------------|-----------------|------------------------|--------------------------|
| Fernbedienung (⇔ 33)                                                        | ● <u>Code 1</u> | •Code 2                | ●Code 3                  |
| Grundeinstellung                                                            | ●Ja             | ● <u>Nein</u>          |                          |
| Sie können die Grundeinstellungen ("Bildschirmsprache", "TV                 |                 |                        |                          |
| Bildschirmformat" und (BD55) "Analoge Audioausgabe") vornehmen.             |                 |                        |                          |
| Standardeinstellungen                                                       | ●Ja             | ● <u>Nein</u>          |                          |
| Mit dieser Option werden alle Werte im Setup-Menü und                       |                 |                        |                          |
| dem OSD-Menü auf die Standardeinstellungen                                  |                 |                        |                          |
| zurückgesetzt, außer "Fernbedienung",                                       |                 |                        |                          |
| "Bildschirmsprache", "IP-Adresse / DNS-Einstellungen",                      |                 |                        |                          |
| "Einstellungen des Proxy-Servers", "DVD-Video                               |                 |                        |                          |
| Sicherungsstufe" und "Altersgrenze für BD-Video".                           |                 |                        |                          |
| DivX-Aufzeichnung DivX (⇔ 20)                                               |                 |                        |                          |
| Sie benötigen diesen Registrierungscode, um DivX Video-o                    | n-Demanc        | I-(VOD)-Inhalte kaufen | und abspielen zu können. |
| Aktualisierung der Firmware (⇔ 13)                                          |                 |                        |                          |
| <ul> <li>Drücken Sie [OK], um die folgenden Einstellungen anzuze</li> </ul> | igen.           |                        |                          |
| Automatische Update-Kontrolle                                               | ● <u>Ein</u>    | ●Aus                   |                          |
| Ist das Gerät mit dem Internet verbunden und wird es eingeschaltet,         |                 |                        |                          |
| sucht es automatisch nach der aktuellsten Softwareversion und               |                 |                        |                          |
| führt gegebenenfalls ein Firmware-Update durch.                             |                 |                        |                          |
| letzt aktualisieren                                                         | Sie könn        | on die Eirmware manu   | uell aktualisieren       |

## Ändern der Lautsprechereinstellung passend zu Ihren Lautsprechern BD55

Wenn Sie das Gerät an einen Verstärker/Receiver anschließen, um Mehrkanal-Surroundklang zu genießen, verwenden Sie die folgenden Einstellungen, wenn diese nicht am Verstärker/Receiver vorgenommen werden können.

Die Einstellungen werden wirksam beim Anschluss an die analoge 7.1ch AUDIO OUT/5.1ch AUDIO OUT-Buchse.

### Vorbereitung

- Stellen Sie "Analoge Audioausgabe" auf "7. 1K" oder "2 K (Downmix) + 5.1 K<sup>"</sup>. (⇒ 28)
  - Eine Meldung wird eingeblendet.
- 2 Betätigen Sie [OK].

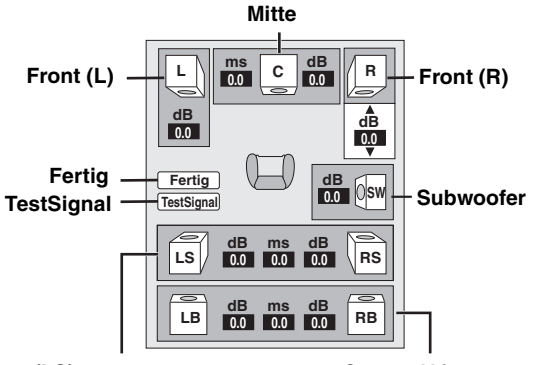

(LS) Surround (RS) (LB) Surround hinten (RB)\*

\* Der Surround-Back-Kanal wird nur aktiviert, wenn "Analoge Audioausgabe" auf "7. 1K" gestellt wird.

#### Vorhandene Lautsprecher und ihre Größe

Auswählen

- Alle angeschlossenen Lautsprecher einzeln einstellen.
- Wählen Sie mit [▲, ▼, ◄, ▶] die Lautsprecher aus und drücken Sie [OK]
- Drücken Sie [▲, ▼], um die Einstellung zu wählen und drücken ๏ Sie [OK].

Beispiele für Symbole: Surround-Lautsprecher (LS)

| LS   | ĹS    |       |
|------|-------|-------|
|      | *     | -     |
| Groß | Klein | Keine |
|      |       |       |

wenn der Lautsprecher Niedrigfrequenz-Wiedergabe (unter 100 Hz) unterstützt.

• Klein:

• Groß:

Auswählen, wenn der Lautsprecher Niedrigfrequenz-Wiedergabe nicht unterstützt.

Um die Hörumgebung zu optimieren, können die Einstellungen für die Lautsprechergrößen automatisch vorgenommen werden. Wenn der Subwoofer beispielsweise auf "Keine" eingestellt wird, werden die Frontlautsprecher automatisch auf "Groß" eingestellt. (In diesem Fall empfehlen wir, Lautsprecher anzuschließen, die Bässe unter 100 Hz wiedergeben können.)

## Verzögerungszeit ( 📷 )

Um einen optimalen Höreindruck mit 7.1/5.1-Kanal-Ton zu erzielen, müssen alle Lautsprecher, mit Ausnahme des Subwoofers, den gleichen Abstand von der Sitzposition haben. Wenn der Centerlautsprecher, die Surroundlautsprecher und die Surround-Back-Lautsprecher aus Platzgründen näher an der Sitzposition platziert werden müssen, stellen Sie die Verzögerungszeit ein, um die Differenzen auszugleichen. Wenn entweder Abstand (A) oder (C) weniger als (B) ( unten) beträgt, suchen Sie die Differenz in der jeweiligen Tabelle und wechseln Sie auf die empfohlene Einstellung.

- Wählen Sie [▲, ▼, ◄, ►] um das Verzögerungszeitfeld auszuwählen ( 📷 ) und betätigen Sie [OK].
- ② Drücken Sie [▲, ▼], um die Einstellung auszuwählen, und drücken Sie dann [OK].

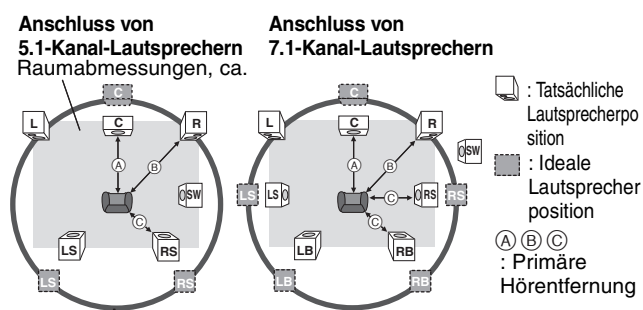

Kreis der konstanten primären Hörentfernung

| A Mittlerer Laut      | sprecher | © Surround-/hir       | ntere       |  |
|-----------------------|----------|-----------------------|-------------|--|
| Differenz Einstellung |          | Surround-Lautsprecher |             |  |
| ca. 34 cm             | 1,0 ms   | Differenz             | Einstellung |  |
| ca. 68 cm             | 2,0 ms   | ca. 170 cm            | 5,0 ms      |  |
| ca. 102 cm            | 3,0 ms   | ca. 340 cm            | 10,0 ms     |  |
| ca. 136 cm            | 4,0 ms   | ca. 510 cm            | 15,0 ms     |  |
| ca. 170 cm            | 5,0 ms   | •                     |             |  |

## Kanalausgleich ( 📷 )

Wählen Sie "TestSignal" und drücken Sie [OK].

Ein Testsignal wird ausgegeben.

 $\rightarrow$  Mitte  $\rightarrow$  Front (R) Surround (RS) Front (L)-

Surround (LS) ← Surround hinten (LB) ← Surround hinten (RB)

2 Während Sie das Testsignal hören, drücken Sie [▲, ▼], um die Lautstärke jedes Lautsprechers einzustellen

- Front-Lautsprecher: 0,0 bis -6,0 dB
  - Center- und Surround-Lautsprecher: 0,0 bis 12,0 dB

 Die Lautstärke der Surround-Back-Lautsprecher kann nicht eingestellt werden. Orücken Sie [OK].

Das Testsignal wird abgeschaltet.

 Für den Subwoofer wird kein Signal ausgegeben. Zur Anpassung seiner Lautstärke ein Audiosignal ausgeben lassen und zur Wahl der gewünschten Lautstärke erneut diesen Bildschirm aufrufen.

Drücken Sie [OK].

# Häufig gestellte Fragen

## Einrichtung

| - ·· J                                                                                                    |                                                                                                    |             |
|----------------------------------------------------------------------------------------------------|----------------------------------------------------------------------------------------------------|-------------|
| Welche Ausstattung wird für die<br>Wiedergabe von<br>Mehrkanal-Surroundklang benötigt?                          | <ul> <li>BD55 Den jeweiligen Verstärker/Receiver an die HDMI-Buchse, die DIGITAL AUDIO<br/>OUT-Buchse (OPTICAL, COAXIAL) oder die 7.1ch AUDIO OUT/5.1ch AUDIO<br/>OUT-Buchse dieses Geräts anschließen.</li> <li>BD35 Den jeweiligen Verstärker/Receiver an die HDMI-Buchse, die DIGITAL AUDIO<br/>OUT-Buchse (OPTICAL) auf diesem Gerät anschließen.</li> </ul>                                                                                                    | 7–9<br>7, 9 |
| Wie wird auf diesem Gerät die<br>Ausgabe von<br>7.1-Kanal-Surroundklang eingestellt?                            | <ul> <li>Nachdem dieses Gerät an einen Verstärker/Receiver mit 7.1K-Lautsprecher<br/>angeschlossen und "BD-Video Zweitton" auf "Aus" gestellt wurde, die Positionen im<br/>Einstellungsmenü wie folgt einstellen.</li> <li>Beim Anschluss an einen Verstärker/Receiver, der HDMI (High Bit rate Audio)<br/>unterstützt, unter Verwendung eines High Speed HDMI-Kabels</li> <li>"Dolby D/Dolby D +/Dolby TrueHD" oder "DTS/DTS-HD": "Bitstream" oder "PCM"</li> <li><u>BD55</u> Bei Verwendung einer 7.1ch AUDIO OUT-Buchse<br/>"Analoge Audioausgabe": "7. 1K"</li> </ul> | 27, 28      |
| Können Kopfhörer und Lautsprecher<br>direkt an dieses Gerät<br>angeschlossen werden?                            | <ul> <li>Nein, das ist nicht möglich. Schließen Sie diese über einen Verstärker/Receiver usw. an.</li> </ul>                                                                                                    | 7–9         |
| Mein Fernseher verfügt über<br>COMPONENT VIDEO IN-Buchsen<br>und HDMI IN-Buchse. Welche sollt<br>ich verwenden? | <ul> <li>Die unterschiedlichen Ebenen der Bildqualitäteingabe sind unten von den höchsten bis<br/>zu den niedrigsten aufgelistet.</li> <li>HDMI IN→COMPONENT VIDEO IN→VIDEO IN. Es dauert jedoch länger, bis die<br/>Bildausgabe startet, wenn dieses Gerät über die HDMI IN-Buchse angeschlossen ist.</li> </ul>                                                                                                    |             |

Seite

| DISC                                                                                              |                                                                                                    |            |
|---------------------------------------------------------------------------------------------------|----------------------------------------------------------------------------------------------------|------------|
| Kann ich BD-Video- und<br>DVD-Video-Discs abspielen, die in<br>einem anderen Land gekauft wurden? | <ul> <li>Folgende Discs können Sie nicht abspielen:         <ul> <li>BD-Video-Discs, die nicht Ihren Regionalcode aufweisen.</li> <li>DVD-Video-Disc, die nicht Ihren Regionalcode oder "ALL" aufweisen.</li> </ul> </li> <li>Weitere Informationen über Ihren Regionalcode und Regionalnummer finden Sie auf dem Umschlag dieser Bedienungsanleitung.</li> <li>Weitere Informationen finden Sie auch auf der Hülle der Disc.</li> </ul> | Umschlag   |
| Können BD-Video-/DVD-Video-Discs<br>ohne Regionalcode abgespielt werden?                          | • Die Regionsverwaltungsinformation für BD-Video/DVD-Video zeigt an, dass die Disc den<br>Industrienormen entspricht. Discs, die nicht den Industrienormen entsprechen oder weder<br>einen Regionalcode noch eine Regionalnummer aufweisen, können nicht abgespielt werden.                                                                                                    | _          |
| Welche Discs sind mit diesem Gerät<br>kompatibel.                                                 | <ul> <li>Siehe "Disc- und Card-Informationen" und "Über MP3-/JPEG-/DivX-Dateien".</li> <li>Das Schreiben von Daten auf eine Disc ist mit diesem Gerät nicht möglich.</li> </ul>                                                                                                    | 4, 22<br>— |

## SD-Card

| Welche Vorgänge können mit dem<br>SD-Card-Schlitz in diesem Gerät<br>ausgeführt werden? | <ul> <li>Sie können die folgenden Vorgänge durchführen.</li> <li>Mit einer Digitalkamera etc. aufgezeichnete JPEG-Daten wiedergeben.</li> <li>Mit einer High-Definition-Videokamera von Panasonic aufgezeichnete AVCHD-Filme wiedergeben.</li> <li>Wird eine BD-Videodisc verwendet, die BD-Live oder BONUSVIEW unterstützt, kann Sekundärvideo etc. aus dem Internet auf die Card kopiert und zusammen mit den auf der Disc vorhandenen Bildern etc. wiedergegeben werden.</li> </ul>                                                                                                    | <br><br>16 |
|-----------------------------------------------------------------------------------------|----------------------------------------------------------------------------------------------------|------------|
| Welche Kartentypen können<br>verwendet werden?                                          | <ul> <li>SD-Memory-Cards (8 MB bis 2 GB), SDHC-Memory-Cards (4 GB bis 32 GB),<br/>miniSD-Cards*, und microSD-Cards* können verwendet werden.</li> <li>* Eine miniSD-Card und eine microSD-Card müssen mit dem der Speicherkarte<br/>beiliegenden Adapter verwendet werden.</li> <li>Bitte holen Sie sich auch die neuesten Informationen von der folgenden Website.</li> <li>http://panasonic.co.jp/pavc/global/cs</li> <li>(Diese Seite ist nur in englischer Sprache verfügbar.)</li> <li>EDV Um Virtual Package wiederzugeben, wird die Verwendung von einer Karte<br/>empfohlen, die SD Speed Class Rating Class 2 unterstützt und einen freien Speicher<br/>von 1 GB oder mehr hat.</li> </ul> | 5          |

## **Anleitung zur Fehlersuche und -behebung**

Überprüfen Sie bitte folgende Punkte, bevor Sie sich an den Kundendienst wenden. Wenden Sie sich an Ihren Händler, wenn Sie nicht sicher sind oder die in den Tabellen angegebenen Lösungen das Problem nicht lösen konnten.

### Folgendes deutet nicht auf einen Defekt dieses Geräts hin:

Normales Rotationsgeräusch der Disc.Bildstörungen beim Suchlauf.

## Zum Rücksetzen dieses Geräts

| um Rücksetzen dieses Geräts                                                                                         |                                                                                                    | Seite |
|----------------------------------------------------------------------------------------------------|----------------------------------------------------------------------------------------------------|-------|
| Um das Gerät rückzusetzen, wenn es auf<br>Grund der Aktivierung einer der<br>Sicherheitseinrichtungen hängen bleibt | • Halten Sie [ <sup>(</sup> //]] am Hauptgerät 3 Sekunden lang gedrückt. (Die Einstellungen bleiben unverändert.)                                                                                                    | _     |
| Rückstellung aller Einstellungen<br>außer der Sicherungsstufe auf<br>die Werksvorgaben                              | <ul> <li>Wählen Sie "Ja" in "Standardeinstellungen" im Setup-Menü.<br/>Mit dieser Option werden alle Werte im Setup-Menü und dem OSD-Menü auf die<br/>Standardeinstellungen zurückgesetzt, außer "Fernbedienung", "Bildschirmsprache",<br/>"IP-Adresse / DNS-Einstellungen", "Einstellungen des Proxy-Servers", "DVD-Video<br/>Sicherungsstufe" und "Altersgrenze für BD-Video".</li> </ul> | 29    |
| Rücksetzen auf die<br>Werkseinstellungen<br>(keine Einstellung)                                                     | <ul> <li>Setzen Sie das Gerät wie folgt zurück:</li> <li>Drücken Sie [Ư/I] am Gerät, um es abzuschalten.</li> <li>Betätigen und halten Sie [III] und betätigen Sie [Ư/I] und [▲ OPEN/CLOSE] auf dem Gerät gleichzeitig mehr als 5 Sekunden, bis "HELLO" auf dem Gerät eingeblendet wird.</li> <li>Der Strom wird dann automatisch ab- und wieder eingestelltet.</li> </ul>                  | _     |

### Strom

| Strom                                       |                                                                                                    | Seite |
|---------------------------------------------|----------------------------------------------------------------------------------------------------|-------|
| Kein Strom.                                 | Stecken Sie den Netzstecker fest und sicher in eine Netzsteckdose ein.                                                                  | 9     |
| Das Gerät schaltet in den<br>Standby-Modus. | <ul> <li>Eine der Sicherheitsvorrichtungen des Gerätes wurde aktiviert. Drücken Sie [U/I] am Gerät, um es<br/>einzuschalten.</li> </ul> | _     |
| Betrieb                                     |                                                                                                    |       |

| _  |
|----|
|    |
| ပ  |
| S  |
| 11 |
|    |
|    |
|    |
|    |

| Das Fernsehgerät oder der<br>Verstärker/Receiver lässt sich nicht<br>bedienen.<br>Die Fernbedienung funktioniert<br>nicht richtig. | <ul> <li>Ändern Sie den Herstellercode der Fernbedienung. In einigen<br/>Fällen kann, auch wenn Sie den Code ändern, die Fernbedienung<br/>nicht eingesetzt werden, je nach Art der Fernseher oder Verstärker/<br/>Receivers.</li> <li>Nach einem Batteriewechsel der Fernbedienung muss unter Umständen der Herstellercode oder die<br/>Fernbedienung neu eingestellt werden.</li> <li>Fernbedienung und Hauptgerät verwenden verschiedene Codes. Ändern Sie den Code an der<br/>Fernbedienung.<br/>Halten Sie [OK] und die angegebene Zifferntaste gleichzeitig mehr als 5 Sekunden lang gedrückt.</li> <li>Die Batterien sind leer. Ersetzen Sie die Batterien durch neue.</li> <li>Sie haben die Fernbedienung beim Drücken der Tasten nicht auf den Signalsensor des Hauptgerätes<br/>gerichtet.</li> <li>Farbiges Glas kann Signalempfang/-übertragung behindern.</li> <li>Der Signalsensor darf nicht direktem Sonnenlicht ausgesetzt sein.</li> </ul>                                                                                     | 11<br>11, 33<br>33<br>5<br>5<br> |
|----------------------------------------------------------------------------------------------------|----------------------------------------------------------------------------------------------------|----------------------------------|
| Das Gerät ist eingeschaltet, kann<br>aber nicht bedient werden.                                                                    | <ul> <li>Überprüfen Sie, ob das richtige Laufwerk ausgewählt ist.</li> <li>Bei manchen Discs sind bestimmte Bedienvorgänge eventuell gesperrt.</li> <li>Das Gerät ist zu heiß geworden ("U59" erscheint auf dem Display). Warten Sie, bis die Meldung "U59" erlischt.</li> <li>Eventuell wurde eine der Sicherheitsvorrichtungen des Gerätes aktiviert.<br/>Setzen Sie das Gerät wie folgt zurück:</li> <li>1 Drücken Sie [O/I] am Gerät, um es in den Standby-Modus zu schalten.<br/>Falls das Gerät nicht auf Standby schaltet, halten Sie [O/I] am Hauptgerät etwa 3 Sekunden lang gedrückt. Dadurch wird das Gerät zwangsweise auf Standby geschaltet.<br/>Alternativ können Sie auch den Netzstecker ziehen, eine Minute warten, und ihn danach wieder einstecken.</li> <li>2 Drücken Sie [O/I] am Hauptgerät, um es einzuschalten. Falls das Gerät noch immer nicht bedient werden kann, wenden Sie sich an Ihren Händler.</li> <li>Kondensation hat sich gebildet. Warten Sie 1 bis 2 Stunden, bis sich diese verflüchtigt hat.</li> </ul> | 14<br>                           |
| Die Wiedergabe beginnt nicht, obwohl<br>[▶] (PLAY) gedrückt wurde.<br>Die Wiedergabe startet, stoppt aber<br>sofort wieder.        | <ul> <li>Legen Sie die Disc korrekt mit der bedruckten Seite nach oben ein.</li> <li>Die Disc ist verschmutzt.</li> <li>Sie haben versucht, eine leere Disc oder eine auf diesem Gerät nicht abspielbare Disc wiederzugeben.</li> <li>Divx Beachten Sie bei der Wiedergabe von DivX VOD-Inhalten die Hinweise auf der Homepage, auf der Sie den VOD-Inhalt gekauft haben.</li> </ul>                                                                                                    | 14<br>35<br>4, 5<br>20           |
| Die Disc kann nicht ausgeworfen<br>werden.                                                                                         | <ul> <li>Es gibt ein Problem. Halten Sie bei ausgeschaltetem Gerät gleichzeitig [1] und [</li></ul>                                                                                                    | —                                |
| Der Einschaltvorgang dauert lange.<br>Es dauert eine gewisse Zeit, bevor<br>die Wiedergabe startet.                                | <ul> <li>In den folgenden Situationen dauert der Startvorgang länger.</li> <li>Unmittelbar nach einem Stromausfall oder nach dem Anschluss des Netzkabels.</li> <li>Wenn das Gerät über ein HDMI-Kabel angeschlossen ist.</li> <li>Divx Dies ist bei DivX-Video normal.</li> </ul>                                                                                                    | _                                |
| Die Option "Ein" in "24p Ausgang"<br>kann nicht eingestellt werden.                                                                | <ul> <li>Nur wenn das Gerät an eine HDMI-Buchse eines Fernsehgeräts angeschlossen ist, das 24p unterstützt,<br/>können Sie "Ein" wählen. In einigen Fällen, in denen das Gerät über die HDMI-Buchsen durch einen<br/>Verstärker/Receiver an ein Fernsehgerät angeschlossen ist, können Sie eventuell "Ein" nicht wählen.<br/>Schließen Sie in diesem Fall das Gerät über die HDMI-Buchse an ein Fernsehgerät und mit einer anderen<br/>Buchse als HDMI an den Verstärker/Receiver.</li> </ul>                                                                                                    | 28                               |
| Anzeigen                                                                                                    |                                                                                                    |                                  |

| Anzeigen                                                                              |                                                                                                    |    |
|---------------------------------------------------------------------------------------|----------------------------------------------------------------------------------------------------|----|
| Das Display ist verdunkelt.                                                           | <ul> <li>Ändern Sie die Option "Helligkeit des Anzeigefeldes" im Menü Setup.</li> </ul>                                                                                                    | 27 |
| Die angezeigte abgelaufene<br>Spielzeit ist kürzer als die<br>tatsächliche Spielzeit. | • Die angezeigte Spielzeit wird von der Bildzahl bei 29,97 B/s (entspricht 0,999 Sekunden) auf eine<br>Sekunde umgerechnet. Es tritt daher eine geringfügige Differenz zwischen der angezeigten Zeit und der<br>tatsächlich abgelaufenen Zeit auf (z. B. kann die tatsächlich abgelaufene Zeit von einer Stunde als ca.<br>59 Minuten 56 Sekunden angezeigt werden). | _  |

## Fernsehbildschirm und Video

| Das Bild von diesem Gerät<br>erscheint nicht auf dem | <ul> <li>Vergewissern Sie sich, dass der Fernseher an die VIDEO OUT-Buchse, die COMPONENT VIDEO<br/>OUT-Buchsen oder die HDMI AV OUT-Buchse dieses Geräts angeschlossen ist.</li> </ul>                                                                                           | 6, 7 |
|------------------------------------------------------|----------------------------------------------------------------------------------------------------|------|
| Fernsehgerät                                         | Stellen Sie sicher, dass der Eingang des Fernsehgeräts (z. B. AV 1) korrekt eingestellt ist.                                                                                                    | _    |
| · ·····go.uu                                         | • Fine falsche Auflösung wurde in "Component-Auflösung" ausgewählt, wenn das Fernsehgerät an die                                                                                                    | 28   |
| Das Bild ist verzerrt.                               | Anschlüsse COMPONENT VIDEO OUT angeschlossen ist. Halten Sie im Stoppzustand [■] und<br>[▶] (PLAY) am Hauptgerät gleichzeitig länger als 5 Sekunden gedrückt, um diese Einstellung<br>aufzuheben. Stellen Sie die Option neu ein.                                                 | 20   |
|                                                      | <ul> <li>Wenn "24p Ausgang" auf "Ein" gestellt ist, während das Gerät über einen anderen Anschluss als HDMI<br/>an ein Fernsehgerät angeschlossen ist, wird das Bild unter Umständen nicht korrekt angezeigt.<br/>Schalten sie in diesem Fall "24p Ausgang" auf "Aus".</li> </ul> | 28   |
|                                                      | <ul> <li>Dieses Gerät und das Fernsehgerät arbeiten mit unterschiedlichen Videostandards. Halten Sie im<br/>Stoppzustand [I] und [A OPEN/CLOSE] am Hauptgerät mindestens 5 Sekunden lang gedrückt. Das<br/>System schaltet von PAL auf NTSC oder umgekehrt.</li> </ul>            | -    |
|                                                      | • Das auf der Disc verwendete System stimmt nicht mit dem System Ihres Fernsehgeräts überein.                                                                                                    |      |
|                                                      | <ul> <li>– PAL-Discs können auf einem NTSC-Fernsehgerät nicht korrekt wiedergegeben werden.</li> </ul>                                                                                                    | —    |
|                                                      | <ul> <li>Dieses Gerät kann NTSC-Signale in PAL60 umwandeln, um sie auf einem PAL-TV-Gerät anzuzeigen<br/>("NTSC-Ausgabe" unter "Video").</li> </ul>                                                                                                    | 26   |
|                                                      | <ul> <li>DivX Abhängig von der Art der Dateierstellung können unter Umständen keine Bilder ausgegeben<br/>werden.</li> </ul>                                                                                                    | _    |
| Das Bild bleibt stehen.                              | • DivX Das Bild kann stehen bleiben, wenn die DivX-Dateien größer als 2 GB sind.                                                                                                    | _    |
| Der Bildschirm ändert sich<br>automatisch.           | • Wenn die Option "Bereitschaftsfunktion" im Menü Setup auf "Ein" gestellt ist, kann die Anzeige automatisch in den Bildschirmschonermodus wechseln, wenn für mehr als 10 Minuten keine Bedientaste gedrückt wird.                                                                | 27   |

(Fortsetzung nächste Seite)

| Fernsehschirm und Video (F                                                                                                    | ortsetzung)                                                                                                    | Seite               |
|----------------------------------------------------------------------------------------------------|----------------------------------------------------------------------------------------------------|---------------------|
| Die Video-Ausgabe erfolgt nicht in<br>High-Definition.                                                                                    | <ul> <li>Hochauflösender Video kann nicht über die VIDEO OUT-Buchse ausgegeben werden.</li> <li>Stellen Sie sicher, dass die Optionen "HDMI-Videomodus", "HDMI-Videoformat" und<br/>"Component-Auflösung" im Menü Setup richtig eingestellt sind.</li> <li>Die Auflösung der Videoausgabe ist auf "576p/480p" beschränkt, wenn der Inhalt mit von 50 Bildern<br/>pro Sekunde aufgezeichneten DVD-Video-, DivX- und BD-Video-Discs über die COMPONENT<br/>VIDEO OUT-Buchsen ausgegeben wird.</li> </ul>                                                                                                    | <br>                |
| Die Statusmeldungen werden nicht angezeigt.                                                                                               | • Wählen Sie "Automatisch" in "Bildschirm-Einblendungen" im Menü Setup.                                                                                                    | 27                  |
| Das 4:3-Bild erstreckt sich über den<br>linken und rechten Rand hinaus.                                                                   | <ul> <li>Ändern Sie das Seitenverhältnis am Fernsehgerät. Sehen Sie dazu in der Bedienungsanleitung<br/>Ihres Fernsehgerätes nach.</li> </ul>                                                                                                    | —                   |
| Das Bildschirmformat ist falsch<br>eingestellt.                                                                                           | • Setzen Sie bei Verwendung eines Component-Videokabels "Progressiv" auf "Video". Setzen Sie "TV<br>Bildschirmformat" auf "4:3 Pan & Scan", falls die Situation nicht wiederhergestellt wird.                                                                                                    | 25, 28              |
| Bei der Wiedergabe von Video tritt<br>ein starkes Nachbild auf.                                                                           | • Stellen Sie "3D NR" oder "Integrierter NR" auf ein, wenn es ausgeschaltet ist.                                                                                                    | 25                  |
| Bei der Einstellung mit dem Menü<br>"Video" im Bildschirmmenü ist keine<br>Änderung der Bildqualität<br>erkennbar.                        | • Bei manchen Videos ist der Effekt nur sehr schwer wahrnehmbar.                                                                                                    | _                   |
| Der maskierte Bereich erscheint grau.                                                                                                    | Wenn die "Bereitschaftsfunktion" im Menü Setup auf "Aus" gestellt ist, wird der maskierte Bereich schwarz dargestellt.                                                                                                    | 27                  |
| Standbilder (JPEG) werden nicht normal wiedergegeben.                                                                                     | Die Bilder, die auf dem PC bearbeitet wurden wie Progressive JPEG, etc., werden möglicherweise nicht wiedergegeben.                                                                                                    | 22                  |
| Ton                                                                                                    |                                                                                                    |                     |
| Kein Ton.<br>Zu geringe Lautstärke.<br>Verzerrter Klang.<br>Der gewünschte Audiotyp wird<br>nicht wiedergegeben.                          | <ul> <li>Überprüfen Sie die Anschlüsse sowie die Einstellungen von "Digital Audio Ausgang". Überprüfen Sie den Eingangsmodus am Verstärker/Receiver, falls einer angeschlossen ist.</li> <li>Drücken Sie [AUDIO], um das Audiosignal auszuwählen.</li> <li>Schalten Sie die Option "V. Surround" in den folgenden Fällen ab.</li> <li>Bei Verwendung von Discs ohne Surroundklangeffekte, wie z. B. Karaoke-Discs.</li> <li>Bei der Wiedergabe von Zweikanalton-Programmen.</li> </ul>                                                                                                    | 6–9, 27<br>15<br>25 |
|                                                                                                    | <ul> <li>BD55 Ist das Gerät an einen Verstärker/Receiver mit der AUDIO OUT-Buchse angeschlossen, stellen Sie auf "Analoge Audioausgabe" und passen Sie die Multikanal-Lautsprechereinstellungen an. Werden diese nicht korrekt eingestellt, wird der Audio nicht korrekt ausgegeben.</li> <li>BD55 Bei Anschluss an einen Verstärker/Receiver oder jeglich anderen Vorrichtungen, die sowohl AUDIO OUT-Buchse und HDMI AV OUT-Buchse verwenden, wird möglicherweise der Audio aus der AUDIO OUT-Buchse nicht wie gewünscht ausgegeben, und zwar abhängig von den angeschlossenen Geräten, etc. Stellen Sie "HDMI-Audioausgabe" auf "Aus", wenn Sie Multikanal-Surround Sound über die AUDIO OUT-Buchse ausgeben.</li> <li>Die Klangeffekte (Remaster, V. Surround, etc.) sind unwirksam, wenn das Bitstream-Signal über den</li> </ul> | 28, 29<br>28<br>—   |
|                                                                                                    | <ul> <li>Anschluss HDMI AV OUT oder DIGITAL AUDIO OUT ausgegeben wird.</li> <li>DivX Die Ursache f ür den fehlenden Ton liegt m</li></ul>                                                                                                    | _                   |
| Das Audiosignal kann nicht<br>umgeschaltet werden.                                                                                        | <ul> <li>Bei manchen Discs kann auf Grund der Art, wie die Disc erstellt wurde, das Audiosignal nicht umgeschaltet werden.</li> <li>Beim Anschluss eines Verstärkers/Receivers unter Verwendung eines Koaxialkabels (<u>BD55</u>), optischen digitalen Audiokabels oder eines HDMI-Kabels, können Sie den Audio nicht einschalten, wenn "Dolby D/Dolby D +/Dolby TrueHD" oder "DTS/DTS-HD" auf "Bitstream" gestellt ist. Stellen Sie "Dolby D/Dolby D +/Dolby TrueHD" oder "DTS/DTS-HD" auf "PCM" oder führen Sie den Anschluss über die AUDIO OUT-Buchse aus.</li> </ul>                                                                                                    | —<br>7–9, 27        |
| HDMI-Anschlüsse                                                                                                    |                                                                                                    |                     |
| Das Bild von diesem Gerät<br>erscheint nicht auf dem<br>Fernsehgerät.                                                                     | <ul> <li>Drücken Sie [■] und [▶] (PLAY) gleichzeitig auf dem Gerät für mehr als 5 Sekunden, um zu einem mit<br/>HDMI-Geräten kompatibleren Modus zu wechseln. In jedem Fall werden Dolby Digital Plus, Dolby TrueHD<br/>und DTS-HD Audio nicht als Bitstream ausgegeben. Um Bitstream auszugeben, drücken Sie<br/>"Standardeinstellungen", um die Werkseinstellung zurückzusetzen und machen Sie eigene Einstellungen.</li> <li>Im Video von einem Gerät ausgruppen des über ein HDMI-Kabel ausgestellungsen is schalten Sie</li> </ul>                                                                                                    | 29                  |
| Das Bild Ist verzerrt.<br>Das Bild flackert.                                                                                              | <ul> <li>"HDMI-Videomodus" im Menü Setup auf "Ein".</li> <li>Es erfolgt u. U. keine Bildwiedergabe, wenn mehr als 4 Geräte über HDMI-Kabel angeschlossen sind.</li> </ul>                                                                                                    | _                   |
|                                                                                                    | <ul> <li>Verringern Sie die Zahl der angeschlossenen Gerate.</li> <li>Wenn "24p Ausgang" auf "Ein" eingestellt ist, erfolgt eine HDMI-Überprüfung, wobei 24p-Bilder auf andere<br/>Bilder umschalten, und ein schwarzes Bildschirm wird angezeigt.</li> </ul>                                                                                                    | 28                  |
|                                                                                                    | Wenn "24p Ausgang" auf "Ein" gestellt ist, kann das Bild bei der Wiedergabe von DVD-Video flackern.<br>Stellen Sie in diesem Fall "24p Ausgang" auf "Aus".                                                                                                    | 28                  |
| Das 4:3-Bild erstreckt sich über den<br>linken und rechten Rand hinaus.                                                                   | <ul> <li>Ändern Sie den "TV Bildschirmformat"-Typ auf "16:9".</li> </ul>                                                                                                    | 28                  |
| Das Bildschirmformat ist falsch<br>eingestellt.                                                                                           |                                                                                                    |                     |
| Wenn DVD-Video-Discs mit<br>Progressive-Ausgabe abgespielt<br>werden, scheint ein Teil des Bildes<br>vorübergehend verdoppelt zu<br>sein. | <ul> <li>Wenn Sie die Buchse HDMI AV OUT für Video-Ausgabe verwenden, nehmen Sie die Einstellung gemäß den folgenden Schritten vor.</li> <li>Schließen Sie diesen Player mit einem anderen Kabel als einem HDMI-Kabel an das Fernsehgerät an.</li> <li>Wenn Sie es mit einem Component-Video-Kabel anschließen, stellen Sie im Menü Setup "HDMI-Videomodus" auf "Aus" und "Component-Auflösung" auf "576i/480i".</li> </ul>                                                                                                    | 28                  |
| Kein Ton.<br>Zu geringe Lautstärke.<br>Verzertter Klang                                                                                   | <ul> <li>Es erfolgt u. U. keine Bildwiedergabe, wenn mehr als 4 Geräte über HDMI-Kabel angeschlossen sind.<br/>Verringern Sie die Zahl der angeschlossenen Geräte.</li> <li>Die Klangeffekte sind unwirksam wenn das Bitstream-Signal über den Anschluss HDMI AV OUT.</li> </ul>                                                                                                    |                     |
| Der gewünschte Audiotyp wird<br>nicht wiedergegeben.                                                                                      | <ul> <li>Or Nangenerice sind drivinsarit, wenn das bitstream-Signal über den Anschluss nDMLAV OUT oder DIGITAL AUDIO OUT ausgegeben wird.</li> <li>Um Video von einem Gerät auszugeben, das über ein HDMI-Kabel angeschlossen ist, stellen Sie</li> </ul>                                                                                                    | 28                  |
|                                                                                                    | "HDMI-Audioausgabe" im Menü Setup auf "Ein".<br>• Je nach dem angeschlossenen Gerät können Tonverzerrungen auftreten, wenn dieser Player über ein<br>HDMI Kabel ausgeschlossenen ist.                                                                                                    | _                   |
|                                                                                                    | <ul> <li>Wenn "BD-Video Zweitton" auf "Ein", werden Dolby Digital Plus, Dolby TrueHD und DTS-HD<br/>umgewandelt auf 48 kHz Dolby Digital oder DTS Digital Surround und Ausgabe. LPCM 7.1<br/>Kanal-Audio wird in 5.1 Kanal-Audio umgewandelt. In diesem Fall "BD-Video Zweitton" auf<br/>"Aus" stellen.</li> </ul>                                                                                                    | 27                  |

| Card                                                                               |                                                                                                    | Seite                    |
|------------------------------------------------------------------------------------|----------------------------------------------------------------------------------------------------|--------------------------|
| Das Speichervermögen der<br>SD-Card ist geringer geworden.                         | • Wenn ein BD-Video verwendet wird, das Virtual Package unterstützt, und sich eine SD-Card<br>im Schlitz befindet, werden unter Umständen Daten auf die Card geschrieben. Löschen Sie<br>die Daten mit der Option "BD-Video-Datenlöschung", formatieren Sie die Karte oder<br>verwenden Sie eine neue.                                                                                                    | 16                       |
| MPEG-2-Filme oder Musik auf<br>einer SD-Card können nicht<br>wiedergegeben werden. | <ul> <li>Von einer SD-Card können nur AVCHD- und JPEG-Daten wiedergegeben werden.</li> </ul>                                                                                                    | 5                        |
| Der Inhalt der Karte kann nicht gelesen werden.                                    | <ul> <li>Die Karte ist nicht kompatibel, oder der Inhalt der Karte ist beschädigt.</li> <li>Schalten Sie das Gerät aus und wieder ein.</li> </ul>                                                                                                    | 5                        |
| Netzwerk                                                                           |                                                                                                    |                          |
| Ich kann keine<br>Netzwerkverbindung<br>herstellen.                                | <ul> <li>Ist das LAN-Kabel ausgesteckt? Stellen Sie sicher, dass das LAN-Kabel korrekt eingesteckt ist.</li> <li>Haben Sie ein Telefonkabel in die LAN-Buchse des Geräts gesteckt? Verwenden Sie ein nicht gekreuztes LAN-Kabel.</li> <li>Ist das Modem oder der Breitband-Router eingeschaltet? Schalten Sie die Geräte ein.</li> <li>Besteht ein Fehler in der Netzwerkeinstellung? Folgen Sie den Angaben Ihres ISP (Internet Service Provider) und ändern Sie die Einstellungen.</li> <li>Sind die Einstellungen am Breitband-Router korrekt? Lesen Sie die Bedienungsanleitung des Breitband-Routers.</li> <li>Sind der Breitband-Router und/oder das Modem korrekt angeschlossen? Überprüfen Sie die jeweilige Bedienungsanleitung und schließen Sie das Gerät dementsprechend an.</li> <li>Überprüfen Sie die "Netzwerkeinstellungen" und "BD-Live Internet-Zugang"-Einstellungen.</li> </ul> | 9<br>9<br><br><br>26, 28 |
| Ich kann während der<br>PC-Nutzung keine<br>Netzwerkverbindung<br>herstellen.      | <ul> <li>Verbietet Ihr Internet Service Provider (ISP) oder Vertrag den gleichzeitigen Anschluss<br/>mehrerer Geräte? Überprüfen Sie Ihren Vertragsinhalt.</li> </ul>                                                                                                    |                          |

## Weitere Schwierigkeiten bei der Wiedergabe

| Die Audio- und<br>Videowiedergabe setzt<br>kurzzeitig aus.                     | <ul> <li>Dies tritt zwischen Kapiteln einer Wiedergabeliste oder zwischen Szenen (AVCHD).</li> <li>Wenn ein Titel abgespielt wird, der auf beiden Layers gespeichert ist, schaltet das Gerät<br/>automatisch zwischen den Layers um und gibt den Titel wie ein normales Programm wieder.<br/>Beim Umschalten zwischen den Layers setzen aber ganz kurz Bild und Ton aus.</li> </ul>                                                                                      |                     |
|--------------------------------------------------------------------------------|----------------------------------------------------------------------------------------------------|---------------------|
| BD-Video oder DVD-Video wird<br>nicht wiedergegeben.                           | <ul> <li>Stellen Sie sicher, dass die Disc den richtigen BD-Video- oder DVD-Video-Regionalcode hat<br/>und nicht beschädigt ist.</li> <li>Sie haben die Altersfreigabe eingestellt, um die Wiedergabe von BD-Video oder DVD-Video<br/>einzuschränken. Ändern Sie diese Einstellung.</li> <li>Einige BD-Videos können nur über HDMI ausgegeben werden.</li> </ul>                                                                                                    | Umschlag<br>26<br>— |
| Mit BD-Video wird kein PIP<br>wiedergegeben.                                   | Stellen Sie fest, ob die Disc die PIP-Wiedergabe unterstützt.                                                                                                    | —                   |
| Virtual Package wird mit<br>BD-Video nicht wiedergegeben.                      | <ul> <li>Stellen Sie fest, ob die Disc die Virtual Package unterstützt.</li> <li>Die eingesetzt SD-Card hat nicht genügend freien Speicherplatz.</li> <li>Die SD-Card ist schreibgeschützt.</li> <li>Der Nebeninhalt, der auf die SD-Card kopiert wird, wird vom Disc-Hersteller als Teil des BD-Videoinhalts zur Verfügung gestellt. Auch wenn Sie Video- und Audiodaten auf eine SD-Card aufzeichnen, können Sie diese nicht als Virtual Package abspielen.</li> </ul> | 16<br>5<br>16       |
| Es können keine alternativen<br>Soundtracks oder Untertitel<br>gewählt werden. | <ul> <li>Die Sprachen sind nicht auf der Disc aufgezeichnet.</li> <li>Bei manchen Discs ist es u. U. nicht möglich, den Soundtrack und die Untertitel mit dem<br/>Bildschirmmenü zu ändern. Verwenden Sie in diesem Fall das Menü der jeweiligen Disc, um<br/>Änderungen vorzunehmen.</li> </ul>                                                                                                    | <br>14              |
| Keine Untertitel.                                                              | <ul> <li>Auf der Disc sind keine Untertitel aufgezeichnet.</li> <li>Schalten Sie die Anzeige der Untertitel ein. Stellen Sie die Option "Untertitel" im OSD-Menü auf "Ein".</li> </ul>                                                                                                    | <br>24              |
| Der Anzeigewinkel kann nicht geändert werden.                                  | Der Anzeigewinkel kann nur bei Szenen geändert werden, für die verschiedene<br>Anzeigewinkel aufgenommen wurden.                                                                                                    | —                   |
| Die Funktion Fortsetzen der<br>Wiedergabe arbeitet nicht.                      | <ul> <li>Die gespeicherten Positionen werden gelöscht, wenn <ul> <li>mehrmals [I] gedrückt wird.</li> <li>die Disclade geöffnet wird.</li> </ul> </li> <li>Es kann auch an der Disc liegen, dass diese Funktion gesperrt ist.</li> <li>ED-V: Bei BD-Video Discs mit BD-J ist die Wiederaufnahme der Wiedergabe nicht möglich.</li> </ul>                                                                                                    |                     |

## Wenn andere Geräte von Panasonic auf diese Fernbedienung ansprechen

Ändern Sie den Fernbedienungscode an Hauptgerät und Fernbedienung (die beiden Codes müssen übereinstimmen), wenn Sie andere Panasonic-Produkte in der Nähe aufstellen.

- **Drücken Sie [SETUP].**
- Orücken Sie [▲, ▼], um "Sonstige" auszuwählen, und drücken Sie [OK].
- Orücken Sie [▲, ▼], um "Fernbedienung" auszuwählen, und drücken Sie [OK].
- Orücken Sie [▲, ▼], um den Code (1, 2 oder 3) auszuwählen, und drücken Sie [OK].
- Um den Code auf der Fernbedienung zu ändern Während Sie [OK] drücken, müssen Sie die Zifferntasten ([1], [2] oder [3]) mehr als 5 Sekunden gedrückt halten.
- O Drücken Sie [OK].

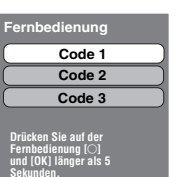

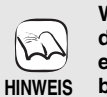

Wenn die folgende Anzeige auf dem Display des Gerätes erscheint und das Gerät sich nicht bedienen lässt

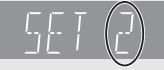

Der Fernbedienungscode des Geräts

Halten Sie [OK] und die angegebene Zifferntaste gleichzeitig mehr als 5 Sekunden lang gedrückt.

RQT9246

DEUTSCH

Meldungen Die folgenden Meldungen oder Service-Nummern erscheinen auf dem Fernsehschirm oder dem Display des Players, wenn während des Einschaltvorgangs oder der Benutzung ein Problem festgestellt wird. C

## Auf dom Earnachaaröt

| Seite |  |
|-------|--|
|-------|--|

| Aufuenni enisengeral                                                                                                    |                                                                                                    | Selle         |
|----------------------------------------------------------------------------------------------------|----------------------------------------------------------------------------------------------------|---------------|
| Freigabefehler.<br>Dieses Gerät ist nicht zur Wiedergabe<br>dieses Titels zugelassen.                                                                                                    | • DTVX Sie versuchen, DivX VOD-Material wiederzugeben, das Sie mit einem anderen<br>Registrierungscode erworben haben. Sie können dieses Material nicht auf diesem Gerät<br>wiedergeben.                                                                                                    | 20            |
| Wiedergabe nicht möglich.                                                                                                    | •Sie haben eine inkompatible Disc eingelegt.                                                                                                    | 4, 5          |
| Wiedergabe auf diesem Gerät<br>nicht möglich.                                                                                                    | <ul> <li>Sie haben versucht, ein inkompatibles Bild wiederzugeben.</li> <li>Stellen Sie sicher, dass auf dem Display des Geräts nicht "SD" blinkt, und setzen Sie die Karte wieder ein.</li> </ul>                                                                                                    | 5, 22         |
| Es wurde keine Disc eingelegt.                                                                                                    | <ul> <li>Die Disc ist möglicherweise verkehrt eingelegt.</li> </ul>                                                                                                    | -             |
| Ausleihe abgelaufen.                                                                                                    | <ul> <li>Divx Für das DivX VOD-Material sind keine Wiedergabeläufe mehr verfügbar. Sie können<br/>es nicht mehr wiedergeben.</li> </ul>                                                                                                    | 20            |
| Solution Structure Structure Str | <ul> <li>Einige Vorgänge sind auf dem Gerät oder der Disc nicht möglich. Zum Beispiel:         <ul> <li>BD-V</li> <li>Während der Wiedergabe ist das Zurückspulen oder die<br/>Einzelbild-Weiterschaltung in Zeitlupe nicht möglich.</li> <li>Je nach Disc ist möglicherweise die Suche oder das Überspringen nicht möglich, wenn<br/>Filmvorschauen und Warnfenster abgespielt werden.</li> </ul> </li> </ul>                                                                                                    |               |
| Verbindung nicht möglich.<br>Bitte den Anschluss des<br>LAN-Kabels prüfen.                                                                                                    | <ul> <li>Wurde ein Hub verwendet und die Link-Anzeige leuchtet nicht, überpr üfen Sie die<br/>Kabelverbindung, den LAN-Anschluss, das Kabel selbst (vielleicht wurde versehentlich ein<br/>gekreuztes Kabel verwendet) etc.</li> </ul>                                                                                                    | 9             |
| IP-Adresse nicht eingerichtet.                                                                                                    | <ul> <li>Die "IP-Adresse" in "IP-Adresse / DNS-Einstellungen" ist "". Stellen Sie die<br/>"IP-Adresse", "Maske Sub-Netz" und die "Gateway-Adresse" ein. (Wählen Sie<br/>gegebenenfalls die automatische Adressenzuweisung.)</li> </ul>                                                                                                    | 12            |
| IP-Adresse kann nicht ermittelt<br>werden.<br>Bitte den Anschluss oder die<br>Einstellung des Router prüfen.                                                                                                    | <ul> <li>Wird ein Hub verwendet, überprüfen Sie die Kabelverbindung zwischen Hub und Router.         <ul> <li>Verwenden Sie den UPLINK-Port des Hubs für den Anschluss an den Router.</li> <li>Überprüfen Sie, ob die Link-Anzeige des Hubs leuchtet. Ist dies nicht der Fall, überprüfen Sie die Kabelverbindung, den LAN-Anschluss, das Kabel selbst (vielleicht wurde versehentlich ein gekreuztes Kabel verwendet) etc.</li> </ul> </li> <li>Sind die oben genannten Punkte i.O. arbeitet der Router wohlmöglich nicht im DHCP-Modus. Prüfen Sie die Einstellungen und Funktion des Routers. Setzten Sie gegebenenfalls den Router auf die Standardeinstellungen zurück.</li> </ul> | 9<br>9        |
| Die IP-Adresse wird bereits<br>genutzt.<br>Bitte die Einstellung prüfen.                                                                                                    | <ul> <li>Die IP-Adresse des Geräts wird durch ein anderes Gerät verwendet. Pr üfen Sie die<br/>IP-Adressen vom Gerät, PC, Router etc. F ühren Sie gegebenenfalls eine Neukonfiguration<br/>durch, um doppelt belegte IP-Adressen zu verhindern.</li> </ul>                                                                                                    | _             |
| Der Test der Verbindung<br>konnte nicht<br>durchgeführt werden.<br>IP-Adresse nicht korrekt                                                                                                    | <ul> <li>Schalten Sie das Gerät ab, ziehen Sie das Netzkabel heraus, stecken Sie es wieder ein<br/>und versuchen Sie es erneut. Setzen Sie sich mit Ihrem Händler in Verbindung, wenn das<br/>Problem bestehen bleibt.</li> </ul>                                                                                                    | _             |
| Der Test der Verbindung war<br>nicht erfolgreich.<br>Keine Antwort vom Gateway.<br>Bitte<br>Anschluss oder Einstellung<br>des Router prüfen.                                                                                                    | <ul> <li>Wird ein Hub verwendet, überprüfen Sie die Kabelverbindung zwischen Hub und Router.</li> <li>Verwenden Sie den UPLINK-Port des Hubs für den Anschluss an den Router.</li> <li>Leuchtet die Link-Anzeige des Hubs nicht, überprüfen Sie die Kabelverbindung, den LAN-Anschluss, das Kabel selbst (vielleicht wurde versehentlich ein gekreuztes Kabel verwendet) etc.</li> <li>Überprüfen Sie die "IP-Adresse", "Maske Sub-Netz" und die "Gateway-Adresse" in "IP-Adresse / DNS-Einstellungen".</li> <li>Ist die Angabe der MAC-Adresse erforderlich, drücken Sie [SETUP], um das</li> </ul>                                                                                    | 9<br>12<br>12 |
| Netzwerkverbindung wurde<br>abgewiesen.<br>Bitte Setup bestätigen<br>"BD-Live Internet-Zugang".                                                                                                    | <ul> <li>"Netzwerkeinstellungen"-Menü zu öffnen.</li> <li>Wenn Sie "BD-Live Internet-Zugang" auf "Beschränken" stellen und BD-Live Inhalte<br/>wiedergeben, die über kein Zertifikat für den Besitzer der Inhalte verfügen, wird der<br/>Internetzugriff gesperrt. Möchten Sie den Internetzugriff für Inhalte ermöglichen, stellen<br/>Sie "BD-Live Internet-Zugang" auf "Zulassen".</li> </ul>                                                                                                    | 26            |

## Auf dem Gerätedisplay

| F99                                   | <ul> <li>Das Gerät funktioniert nicht einwandfrei. Drücken Sie für 3 Sekunden [0/I] am Gerät, um es in den<br/>Standby-Modus zu schalten. Drücken Sie dann [0/I] am Gerät, um es wieder einzuschalten.</li> </ul>                                                                                                    | —    |
|---------------------------------------|----------------------------------------------------------------------------------------------------|------|
| HDMI ONLY                             | Manche BD-Video-Discs können nur über HDMI ausgegeben werden.                                                                                                    | —    |
| No PLAY                               | • Die Wiedergabe des BD-Videos oder DVD-Videos ist eingeschränkt.                                                                                                    | 26   |
| No READ                               | • Die Disc ist verschmutzt oder stark verkratzt. Das Gerät kann diese Disc nicht wiedergeben.                                                                                                    | _    |
| PLEASE WAIT                           | <ul> <li>Das Gerät führt einen internen Prozess aus. Hierbei handelt es sich nicht um eine<br/>Funktionsstörung. Sie können das Gerät nicht in Betrieb nehmen, während "PLEASE<br/>WAIT" eingeblendet wird.</li> </ul>                                                                                                    | _    |
| SET □<br>(" □ " steht für eine Zahl.) | • Fernbedienung und Hauptgerät verwenden verschiedene Codes. Ändern Sie den Code an der Fernbedienung.                                                                                                    | 33   |
|                                       | Halten Sie [OK] und die angegebene Zifferntaste gleichzeitig mehr<br>als 5 Sekunden lang gedrückt.                                                                                                    |      |
| UNFORMAT                              | • Sie haben eine nicht formatierte Disc vom Typ DVD-RAM, DVD-RW, +RW oder eine unbenutzte Disc vom Typ +R, +R DL oder DVD-RW (DVD-Video-Format) eingelegt.                                                                                                    | —    |
| UNSUPPORT                             | • Sie haben eine Disc eingelegt, die das Gerät nicht abspielen kann.                                                                                                    | 4, 5 |
| U59                                   | <ul> <li>Das Gerät ist zu heiß geworden.</li> <li>Das Gerät schaltet aus Sicherheitsgründen in den Standby-Modus. Warten Sie etwa 30<br/>Minuten, bis die Meldung erlischt.</li> <li>Wählen Sie einen gut belüfteten Platz für die Aufstellung des Geräts. Blockieren Sie nicht<br/>den Ventilator auf der Rückseite des Geräts.</li> </ul> | _    |
| U72<br>U73                            | <ul> <li>Der HDMI-Anschluss verhält sich ungewöhnlich.</li> <li>Das angeschlossene Gerät ist nicht HDMI-kompatibel.</li> <li>Verwenden Sie HDMI-Kabel, die das HDMI-Logo tragen (wie auf dem Umschlag abgebildet).</li> <li>Das HDMI-Kabel ist beschädigt.</li> </ul>                                                                       | _    |

| Auf dem Gerätedisplay (Fortsetzung) |                                                                                                    | Seite      |
|-------------------------------------|----------------------------------------------------------------------------------------------------|------------|
| H⊡⊡ oder F⊡⊡                        | <ul> <li>Eine Ausnahmesituation liegt vor. (Die nach H und F angezeigte Service-Nummer hängt vom Zustand des Gerätes ab.)</li> <li>Überprüfen Sie das Gerät an Hand der Anleitung zur Fehlersuche und -behebung. Falls die Service-Nummer nicht verschwindet, gehen Sie folgendermaßen vor.</li> <li>1 Ziehen Sie den Stecker aus der Netzsteckdose, warten Sie einige Sekunden und stecken Sie ihn dann wieder ein.</li> <li>2 Drücken Sie [0/I], um das Gerät einzuschalten. (Das Gerät kann fixiert sein.)</li> <li>Falls die Service-Nummer nach den obigen Schritten nicht verschwindet, wenden Sie sich für die Wartung/Reparatur an Ihren Händler. Teilen Sie dem Händler die Service-Nummer mit, wenn Sie eine Wartung oder Reparatur wünschen.</li> </ul> | —<br>30–33 |
| START                               | <ul> <li>Das System wird während der Aktualisierung der Firmware neu gestartet. Nicht<br/>abschalten.</li> </ul>                                                                                                    | 13         |
| UPD[]/[]                            | •Die Firmware wird aktualisiert.                                                                                                    | 13         |
| FINISH                              | <ul> <li>Die Aktualisierung der Firmware ist abgeschlossen.</li> </ul>                                                                                                    | 13         |

## Umgang mit Discs und Karten

## **Reinigen von Discs**

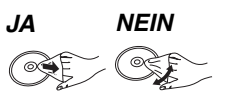

Mit einem feuchten Tuch abwischen und dann trocken wischen.

## Vorsichtsmaßnahmen zum Umgang mit Discs und Karten

- •Berühren Sie die Discs nur an den Kanten, um unbeabsichtigte Kratzer und Fingerabdrücke auf der Discoberfläche zu vermeiden.
- Kleben Sie keine Etiketten oder Aufkleber auf Discs (Diese können zum Verziehen der Disc führen und die Disc unbrauchbar machen).
- Beschriften Sie die bedruckte Seite einer Disc nicht mit einem Kugelschreiber oder anderen Schreibgeräten.
- Verwenden Sie keine Schallplatten-Reinigungssprays, Benzin, Verdünner, Antistatikflüssigkeiten oder andere Lösungsmittel.
- Verwenden Sie keine kratzfesten Schutzhüllen oder Abdeckungen. Befreien Sie die Kontakte an der Rückseite der Karte von Staub,
- Wasser und anderen Fremdkörpern.
- Die folgenden Discs sollten nicht verwendet werden: - Discs mit freiliegenden Klebstoffresten von entfernten Aufklebern oder Etiketten (Leih-Discs etc)
- Stark verzogene Discs oder Discs mit Rissen und Sprüngen.
- Discs mit ungewöhnlicher Form, z. B. in Herzform.

## Wartung und Pflege

### Reinigen Sie dieses Gerät mit einem weichen, trockenen Tuch

- Verwenden Sie auf keinen Fall Alkohol, Lackverdünner oder Benzin zum Reinigen dieses Gerätes. • Bevor Sie ein mit Chemikalien getränktes/imprägniertes Tuch
- verwenden, lesen Sie die zugehörigen Gebrauchshinweise genau durch

#### Bei Berücksichtigung der folgenden Hinweise werden Sie lange Zeit viel Freude an den optischen und akustischen Funktionen dieses Geräts haben.

Im Laufe der Zeit kann sich auf der Optik des Geräts Staub oder Schmutz ablagern, so dass Ihre Discs nicht mehr abgespielt werden können

Nutzen Sie den Linsenreiniger (nicht inbegriffen) abhängig von der Häufigkeit der Nutzung und den Umgebungsbedingungen zirka einmal jährlich. Lesen die Gebrauchshinweise des Linsenreinigers vor der Verwendung genau durch.

Linsenreiniger: RP-CL720E

- Der Linsenreiniger wird in Deutschland nicht angeboten, er ist möglicherweise in bestimmten Regionen nicht verfügbar.
- Der Linsenreiniger wird zwar speziell f
  ür DIGA-Systeme angeboten, kann aber auch problemlos für dieses Gerät verwendet werden.

## Entsorgung oder Weitergabe des Geräts

Das Gerät kann Informationen über Ihre Bedienabläufe speichern. Wenn Sie das Gerät entsorgen oder weitergeben, befolgen Sie den Anweisungen zur Rücksetzung auf den Werkszustand, um die gespeicherten Informationen zu löschen. (⇒ 30, "Rücksetzen auf die Werkseinstellungen")

• Bei der Wiedergabe von BD-Video kann die Chronologie der Bedienung im Gerät gespeichert werden. Die Inhalte variieren je nach Disc.

## Glossar

AVCHD ist ein neues Format (Standard) für hoch auflösende Videokameras, das zum Aufnehmen und Abspielen hoch aufgelöster HD-Bilder benutzt werden kann.

### BD-J

Manche BD-Video-Discs enthalten Java-Applikationen, die BD-J genannt werden. Zusätzlich zur normalen Wiedergabe können Sie verschiedene interaktive Funktionen nutzen.

#### **BD-Live**

Dies ist ein BD-Video (BD-ROM Version 2 Profil 2), das zusätzlich zur BONUSVIEW-Funktion neue Funktionen, wie Internetverbindung etc. unterstützt. Bitstream

Dies ist die digitale Form von Mehrkanal-Audiodaten (z. B. 5.1-Kanal) vor der Decodierung in die einzelnen Kanäle.

### BONUSVIEW (Final Standard Profile)

Dies ist ein BD-Video (BD-ROM Version 2 Profil 1 Version 1.1), das neue Funktionen, wie PIP, Sekundäraudio, Virtual Package etc. unterstützt. **Deep Colour** 

Dieses Gerät ist mit HDMI (Deep Colour)-Technologie ausgestattet, die stärkere Farbabstufungen wiedergeben kann (4096 Steps), wenn es an einen kompatiblen Fernseher angeschlossen ist.

Sie können außerordentlich reiche, natürlich wirkende Farben mit glatter, detaillierter Abstufung und minimalem Farbbändereffekt erleben.

[Eine niedrigere Farbabstufung (256 Steps) ohne Deep Colour wird wiedergegeben, wenn der Anschluss an einen Fernseher erfolgt, der Deep Colour nicht unterstützt. Das Gerät stellt automatisch die geeignete Ausgabe für den angeschlossenen Fernseher ein.]

### DivX

DivX ist eine weitverbreitete Medientechnologie von DivX, Inc. DivX-Mediendateien enthalten stark komprimierte Videodaten mit hoher Bildqualität bei gleichzeitig relativ geringer Dateigröße.

### **DNS Server**

Ein Server, der wie ein Telefonbuch arbeitet und Internet-Domains in IP-Adressen übersetzt.

#### **Dolby Digital**

Dies ist ein von Dolby Laboratories entwickeltes Verfahren zur Codierung von Digitalsignalen. Dabei kann es sich neben Stereosignalen (2-Kanal) auch um Mehrkanal-Audiosignale handeln.

### **Dolby Digital Plus**

Mehrkanal-Audio und höhere Audioqualität werden durch Verwendung von Dolby Digital Plus möglich. BD-Video unterstützt die Ausgabe mit bis zu 7.1 Kanälen.

#### Dolby TrueHD

Dolby TrueHD ist ein qualitativ äußerst hochwertiges Audioformat zur Tonwiedergabe in Studio-Master-Qualität. BD-Video unterstützt die Ausgabe mit bis zu 7.1 Kanälen.

#### Heruntermischen

Der Vorgang, bei dem der auf manchen Discs enthaltene

Mehrkanalton neu auf zwei Kanäle gemischt wird.

#### **DTS (Digital Theater Systems)**

Dieses Surroundsystem kommt in vielen Kinos zum Einsatz. Da es eine saubere Kanaltrennung bietet, lassen sich äußerst realistische Klangeffekte damit erzielen. DTS-HD

DTS-HD ist ein hoch qualitatives, ausgeklügeltes Audioformat, das in Kinos verwendet wird. Bisherige DTS Digital Surround-kompatible Geräte können DTS-HD als DTS Digital Surround-Audio wiedergeben. BD-Video unterstützt die Ausgabe mit bis zu 7.1 Kanälen.

## DTS-HD High Resolution Audio

Hierbei handelt es sich um ein Signalformat, das durch Verbesserung der vorangegangenen Formate DTS, DTS-ES und DTS96/24 erzielt wurde. Es ist kompatibel mit Abtastfrequenz 96 kHz/48 kHz.

BD-Video unterstützt die Ausgabe mit bis zu 7.1 Kanälen.

## **DTS-HD Master Audio**

Dies ist ein verlustfreies Audioformat und kompatibel mit 96 kHz/ 7.1-Kanal oder weniger. Außerdem wird naturgetreue Wiedergabe des Masteraudios durch den Einsatz verlustfreier Audio-Codier-Technologie aktiviert. BD-Video unterstützt die Ausgabe mit bis zu 7.1 Kanälen. Dynamikbereich

Beim Dynamikbereich handelt es sich um die Differenz zwischen dem leisesten Ton, der noch über dem Betriebsgeräusch des Gerätes wahrnehmbar ist, und dem lautesten Ton, der ausgegeben werden kann, bevor Verzerrungen im Klang auftreten.

Unter Dynamikbereich-Komprimierung versteht man die Reduzierung des Unterschieds zwischen den lautesten und den leisesten Klängen. Das bedeutet, dass Sie die Dialoge selbst bei geringer Lautstärke noch klar verstehen können.

### Ordner

Dies ist ein Ort auf der Disc oder der SD Card, an dem Datengruppen zusammen gespeichert werden. Zusätzliche Ordner können innerhalb von Ordnern erstellt werden und Sie können je nach Ordnerstruktur Klassifizierungen vornehmen. (⇒ 37) Film und Video

DVD-Video-Discs enthalten Material auf Film- oder Videobasis. Dieses Gerät erkennt den verwendeten Typ und verwendet die am besten geeignete Methode der progressiven Ausgabe.

Aufzeichnung mit 25 Bildern pro Sekunde (PAL-Discs) oder 24 Bildern pro Sekunde (NTSC-Discs). (NTSC-Discs Film:

werden auch mit 30 Bildern pro Sekunde aufgezeichnet.) Allgemein für Spielfilme geeignet. Aufzeichnung mit 25 Vollbildern/50 Halbbildern pro

Sekunde (PAL-Discs) oder 30 Vollbildern/60 Halbbildern pro Sekunde (NTSC-Discs). Allgemein für Fernsehfilme

oder Animationen geeignet.

## Vollbilder und Halbbilder

Video:

Vollbilder sind die Einzelbilder, die das Videosignal bilden, das Sie am Fernsehgerät sehen können. Jedes Vollbild besteht aus zwei Halbbildern.

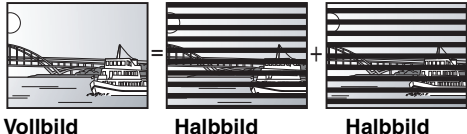

• Da ein Vollbild aus zwei Halbbildern besteht, kann es Bewegungsunschärfen aufweisen, aber die Bildqualität ist im Allgemeinen besser.

• Ein Halbbild besitzt solche Bewegungsunschärfen nicht, es enthält aber weniger Bildinformationen, und kann daher weniger detailliert sein. Gateway

IP-Adresse des elektronischen Geräts, das den Internetanschluss ermöglicht.

Üblicherweise als Router IP-Adresse bezeichnet. (z.B., 192.168.0.1) HDMI (High-Definition Multimedia Interface)

HDMI ist eine digitale Schnittstelle für Unterhaltungselektronikgeräte. Im Gegensatz zu herkömmlichen Anschlüssen überträgt die Schnittstelle unkomprimierte digitale Video- und Audiosignale über ein einziges Kabel. Hub

Wird zum Netzanschluss von mehr als einem Gerät verwendet. **IP-Adresse** 

Eine Zahlenreihe, die jedes Gerät in einem Netzwerk identifiziert, wenn es beispielsweise mit dem Internet verbunden ist. Wird ein PC in einem LAN verwendet, um auf einen PC oder ein Gerät zuzugreifen, das nicht im LAN enthalten ist, wird die IP-Adresse als lokale IP-Adresse bezeichnet (z.B. 192.168.0.10).

### JPEG (Joint Photographic Experts Group)

Hierbei handelt es sich um ein System für die Komprimierung/Decodierung von Farbstandbildern. Wenn Sie JPEG als Speichersystem bei Digitalkameras usw. auswählen, werden die Daten auf 1/10-1/100 ihrer ursprünglichen Größe komprimiert. Der Vorteil von JPEG ist der geringere Bildqualitätsverlust bei gleichzeitig höherem Komprimierungsgrad.

## LAN (Local Area Network)

Eine Gruppe miteinender verbundener Geräte. Kennzeichnet die Grenzen eines bestimmten Netzwerks.

#### Local storage

Dieser Speicherbereich wird als Ziel für die Subinhalte für die Virtual-Package-Wiedergabe auf BD-Videos verwendet. LPCM (Linear PCM)

## Eine Art PCM-Format.

Hierbei handelt es sich um unkomprimierte Digitalsignale, ähnlich jenen auf CDs. MP3 (MPEG Audio Layer 3)

Ein Audio-Komprimierungsverfahren, das die Audiodaten auf etwa ein Zehntel komprimiert, ohne dass sich die Tonqualität wesentlich verschlechtert.

P4HD (Pixel Precision Progressive Processing für HD) Hierbei handelt es sich um einen Prozessor, der einen exklusiven Algorithmus von Panasonic einsetzt. Verschiedene Verarbeitungsarten werden unterstützt, einschließlich

einer höheren Umwandlung des Scan-Formats des Fernsehers von Zeilensprung auf progressiv und einer höheren Umwandlung des Videosignals mit Standardauflösung (480i oder 576i) in ein hochauflösendes 1080-Videosignal.

Folglich ist dieses Gerät in der Lage, Video mit einem TV-Signal optimaler Auflösung zu bieten.

#### Pan&Scan/Letterbox

Da DVD-Video-Discs im Allgemeinen für die Wiedergabe auf einem Breitbild-Fernsehgerät (Seitenverhältnis 16:9) konzipiert sind, passt das Bild oft nicht auf den Schirm eines herkömmlichen Fernsehgeräts (Seitenverhältnis 4:3). Abhilfe schaffen in diesem Fall die beiden Bildmodi "Pan & Scan" und "Letterbox".

Die Seiten werden beschnitten, damit Pan&Scan: das Bild den Bildschirm ausfüllt.

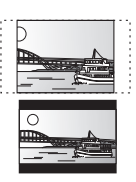

Letterbox: Schwarze Balken erscheinen am oberen und unteren Bildrand, sodass das Bild selbst mit einem Seitenverhältnis von 16:9 erscheint.

#### PCM (Pulse Code Modulation)

Dies ist ein Format zur Konvertierung von analogem Audio in digitales Audio, um problemfrei digitales Audio zu genießen. PIP (Bild im Bild)

Dies ist eine Funktion des BD-Videos, die Primärvideo und Sekundärvideo gleichzeitig abspielt. Z.B. ist die Funktion in der Lage, den Originalfilm als Primärvideo wiederzugeben, während Videokommentare vom Filmregisseur auf einem kleinen Bildschirm als Sekundärvideo eingeblendet werden.

#### Progressiv/Interlace

Der PAL-Video Signalstandard besitzt 625 (oder 576) interlaced (i) Zeilen, während Progressive-Abtastung, auch 625p (oder 576p) genannt, doppelt so viele Zeolen verwendet. Beim NTSC-Standard spricht man von 525i (oder 480i) und 525p (oder 480p).
Mit dem Progressive-Ausgangssignal kann hoch auflösendes Video wiedergegeben werden, dass beispielsweise auf DVD-Video aufgezeichnet wurde.

Ihr Fernsehgerät muss kompatibel sein, damit Sie

Progressive-Videoausgabe genießen können.

Panasonic-Fernsehgeräte mit 625 (576)/50i · 50p, 525 (480)/60i · 60p-Eingangsanschlüssen sind mit der Progressive-Ausgabe kompatibel.

#### Router

Verwaltet die den einzelnen Geräten, z.B. einem PC, zugewiesene IP-Adresse und überträgt den Datenfluss im Netzwerk.

## Abtastfrequenz

Abtastung ist der Prozess, bei dem die Höhen der Schallwellen (Analogsignal) in festen Abständen abgetastet und in Zahlen umgewandelt werden (digitale Codierung). Die Abtastfrequenz ist die Anzahl der pro Sekunde durchgeführten Abtastungen. Je höher die Abtastfrequenz, desto getreuer die Reproduktion des Originaltons.

#### Maske Sub-Netz

Ermöglicht eine effiziente Nutzung des Netzwerks. Eine Zahlenreihe, die angibt, welcher Teil der IP-Adresse der einzelnen an den Router angeschlossenen Geräte die Netzwerkportion ist. Virtual package

Dies ist eine Funktion des BD-Videos, die Discs und andere Medien gleichzeitig abspielt (lokale Speicherung). Z.B. ist die Funktion in der Lage, untergeordnete Inhalte (Sekundärvideo, Sekundäraudio und Untertitel) aus dem Internet oder von der Disc abzuspielen, die automatisch auf anderen Medien aufgezeichnet werden.

### x.v.Colour™

x.v.Colour<sup>™</sup> ist ein Name für Geräte, die mit dem xvYCC-Format kompatibel sind, einem internationalen Standard für Farberweiterungen in Filmen, die den Regeln der Signalübertragung folgen.

Sie können lebensechte Farben mit breiteren Farbbereichen für ein realistischeres Bild genießen, wenn Sie einen Fernseher anschließen, der x.v.Colour™ mit HDMI-Kabel unterstützt.

#### 1080i (1125i)

In einem High-Definition-Bild werden 1080 (1125) Zeilen alternierend abgetastet, um ein Interlaced-Bild zu erzeugen. Da beim Format 1080i (1125i) die Auflösung mehr als doppelt so hoch wie beim Format 480i der herkömmlichen Fernsehübertragung ist, erhält man feinere Details und ein realistischeres und schärferes Bild.

#### 1080p (1125p)

In einem High-Definition-Bild werden 1080 (1125) Zeilen gleichzeitig abgetastet, um ein Progressive-Bild zu erzeugen. Da die Zeilen beim Progressive-Videoformat nicht alternierend abgetastet werden wie beim Interlace-Format, flimmert das Bild nur minimal. 24p

Dies ist ein Progressive-Bild, das mit einer Bildfolgefreguenz von 24 Bildern pro Sekunde aufgezeichnet ist.

### 720p (750p)

In einem High-Definition-Bild werden 720 (750) Zeilen gleichzeitig abgetastet, um ein Progressive-Bild zu erzeugen. Da die Zeilen beim Progressive-Videoformat nicht alternierend abgetastet werden wie beim Interlace-Format, flimmert das Bild nur minimal.

#### Aufbau der Ordner, die auf diesem Gerät wiedergegeben werden können

Sie können auf diesem Gerät Datei nach der Struktur der Ordner wiedergeben wie unten dargestellt. Je nachdem wie die Daten aufgezeichnet werden (Brenn-Software), erfolgt die Wiedergabe jedoch unter Umständen nicht in der Reihenfolge der Ordnernummern. • Die auf einem DVD-RAM, BD-RE oder einer SD Card erstellte

Ordnerstruktur wird nicht angezeigt.

📺 : Ordner, der mit diesem Gerät angezeigt werden kann

- \*\*\*: Ziffern
- XXX: Buchstaben
- \*1 \*\*\*: von 001 bis 999
- \*2 \*\*\*: von 100 bis 999
- XXX: bis zu 5 Zahlen
- \*3 \*\*\*\*: von 0001 bis 9999

Struktur der MP3-Ordner in CD-R/CD-RW Stellen Sie vor den Dateinamen ein Präfix mit 3-stelliger Nummer, die Wiedergabe-Reihenfolge vorgibt.

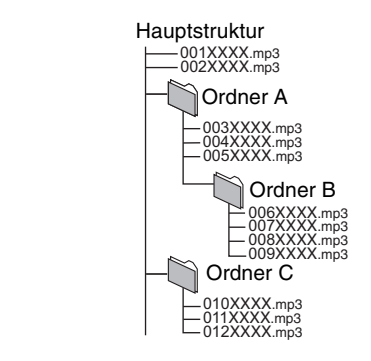

Struktur der DivX-Ordner in CD-R/CD-RW/DVD-R/DVD-RW/DVD-R DL Dateien in einem Ordner werden in der Reihenfolge ihrer Aktualisierung oder Speicherung angezeigt.

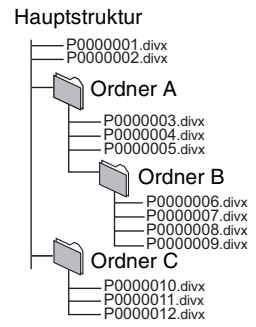

DEUTSCH

#### Strukturen der Standbildordner (JPEG)

#### in CD-R/CD-RW

Dateien in einem Ordner werden in der Reihenfolge ihrer Aktualisierung oder Speicherung angezeigt.

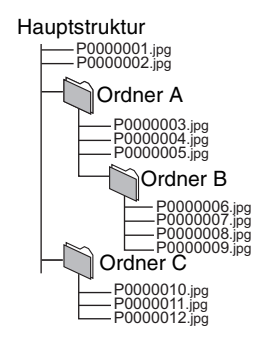

#### in BD-RE/DVD-RAM

• Wenn es sich bei den obersten Ordnern um "DCIM"-Ordner handelt, werden diese zuerst im Bildschirm "Einen Ordner wählen" angezeigt.

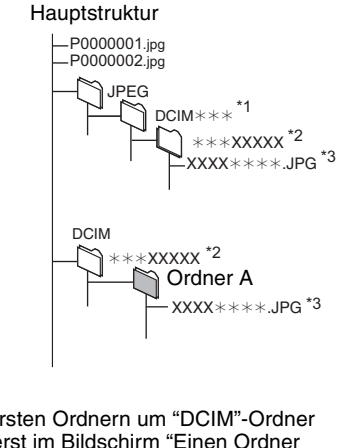

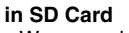

• Wenn es sich bei den obersten Ordnern um "DCIM"-Ordner handelt, werden diese zuerst im Bildschirm "Einen Ordner wählen" angezeigt.

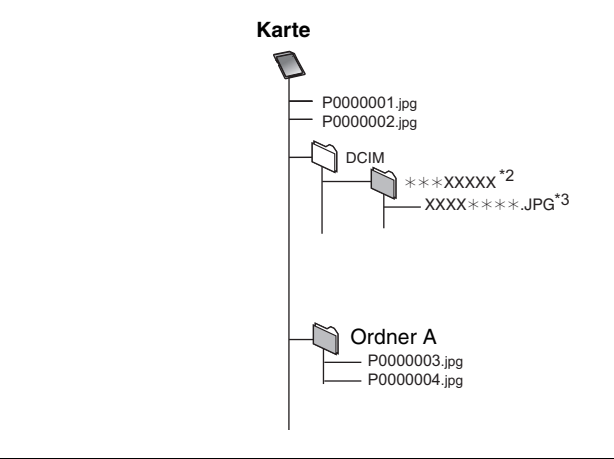

37

## **Technische Daten**

Signalsystem: Betriebstemperaturbereich: Luftfeuchtigkeit: 10 PAL/NTSC +5 °C bis +35 °C 10 % bis 80 % RH (nicht kondensierend) Abspielbare Discs: BD-Video BD-ROM: Version 2 Version 3 (Single Layer, Dual Layer), JPEG\*6 BD-RF: BD-R: Version 2 (Single Layer, Dual Layer) DVD-RAM: DVD Video-Aufzeichnungsformat, AVCHD-Format\*8, JPEG<sup>\*4</sup> DVD-R/DVD-R DL: DVD-Videoformat\*1, DVD Video-Aufzeichnungsformat\*1, AVCHD-Format\*1,8, DivX\*7 DVD-RW DVD-Videoformat\*1 DVD Video-Aufzeichnungsformat\*1, AVCHD-Format\*1, 8 +R/+RW/+R DL Video\*1, AVCHD-Format\*1, 8 DVD-VIDEO: DVD-Videoformat CD-Audio: CD-DA CD-R/CD-RW: CD-DA, JPEG\*5, MP3, DivX\*7 SD-Card: SD-Speicherkarte\*2 formatiert in FAT12, FAT16, FAT32\*3: JPEG\*4, AVCHD-Format\*8 Videoausgang: 1,0 Vp-p (75  $\Omega$ ) Cinch-Buchse (1 System) Ausgangspegel: Ausgangsbuchse: (1080i/720p/480p/480i: 60 Hz) Component-Videoausgang: (1080i/720p/576p/576i: 50 Hz) 1,0 Vp-p (75 Ω) Y-Ausgangspegel: P<sub>B</sub>-Ausgangspegel: 0,7 Vp-p (75 Ω) 0,7 Vp-p (75 Ω) PR-Ausgangspegel: Ausgangsbuchse: Cinch-Buchse (Y: grün, PB: blau, PR: rot) (1 System) Audioausgang: Ausgangspegel: 2 Vrms (1 kHz, 0 dB) Ausgangsbuchse: Cinch-Buchse Verbinderanzahl: BD55 : 7.1 Kanal diskreter Ausgang: 1 System (2 Kanal + 5.1 Kanal diskreter Ausgang) BD35 : 2 Kanal: 1 System Audioleistung: Frequenzverhalten: • DVD (Linear-Audio): 4 Hz bis 22 kHz (48 kHz Abtastfrequenz) 4 Hz bis 44 kHz (96 kHz Abtastfrequenz) • CD-Audio: 4 Hz bis 20 kHź Signal-Rauschabstand: 115 dB Dynamikbereich: 100 dB Gesamtklirrfaktor: 0,003 %

| Digitaler Audioausgang:                                                                                                    |                                                                                                   |
|----------------------------------------------------------------------------------------------------|---------------------------------------------------------------------------------------------------|
| Optischer Digitalausgang:                                                                                                    | Optischer Anschluss                                                                               |
| Koaxialer digitaler Ausgang BD55 :                                                                                                    | Cinch-Buchse                                                                                      |
| HDMI AV-Ausgang:                                                                                                    |                                                                                                   |
| Ausgabeformat:                                                                                                    |                                                                                                   |
| 480p (525p)/576p (625p)/72                                                                                                    | 20p (750p)/1080i (1125i)/                                                                         |
| 1080p (1125p)                                                                                                    |                                                                                                   |
| Ausgangsbuchse:                                                                                                    | Typ A (19-polig)                                                                                  |
| HDMI <sup>™</sup> (V.1.3a mit Deep Colour, x.v.Col                                                                                                    | lour™, High Bit rate Audio)                                                                       |
| <ul> <li>Dieses Gerät unterstützt "HDAVI Cor</li> </ul>                                                                                                    | ntrol 3"-Funktion.                                                                                |
| SD-Card-Schlitz:                                                                                                    |                                                                                                   |
| Ausgangsbuchse:                                                                                                    | 1 System                                                                                          |
| Ethernet:                                                                                                    |                                                                                                   |
| 10BASE-T/100BASE-TX:                                                                                                    | 1 System                                                                                          |
| Optische Abnhame:                                                                                                    | 2-Linsen-System                                                                                   |
| Wellenlänge: 782 nm (CDs)/662                                                                                                    | 2 nm (DVDs)/405 nm (BDs)                                                                          |
| LASER-Spezifikation                                                                                                    |                                                                                                   |
| Laserprodukt der Klasse 1:                                                                                                    |                                                                                                   |
| Wellenlänge: 782 nm (CDs)/662                                                                                                    | 2 nm (DVDs)/405 nm (BDs)                                                                          |
| Laserleistung:                                                                                                    |                                                                                                   |
| Mit Sicherheitsschutz wird keine                                                                                                    | gefährliche Strahlung emittiert                                                                   |
| Stromversorgung: 230 V bis 240 V                                                                                                    | / Wechselspannung, 50 Hz                                                                          |
| Stromverbrauch:                                                                                                    |                                                                                                   |
|                                                                                                    | BD55 : Ca. 21 W                                                                                   |
|                                                                                                    | <b>PD25</b> Co. 20 W                                                                              |
| Stromverbrauch im Standby-Modus:                                                                                                    | weniger als 0.6 W                                                                                 |
| Abmessungen (BXTXH)                                                                                                    | weniger als 0,0 W                                                                                 |
| BD55                                                                                                    |                                                                                                   |
| Ausschließlich der Projektionsteile                                                                                                    | $430 \text{ mm} \times 242 \text{ mm} \times 55 \text{ mm}$                                       |
| Finschließlich der Projektionsteile:                                                                                                    | 430 mm×249 mm×55 mm                                                                               |
| BD35                                                                                                    |                                                                                                   |
| Ausschließlich der Projektionsteile:                                                                                                    | $430 \text{ mm} \times 242 \text{ mm} \times 49 \text{ mm}$                                       |
| Einschließlich der Projektionsteile:                                                                                                    | 430 mm×249 mm×49 mm                                                                               |
| Gewicht:                                                                                                    | Ca 26 kg                                                                                          |
| domond                                                                                                    | 64. <u>2</u> ,6 kg                                                                                |
|                                                                                                    |                                                                                                   |
| Hinweis                                                                                                    |                                                                                                   |
| Hinweis<br>Änderung der technischen Daten vorbeha                                                                                                    | alten.                                                                                            |
| Hinweis<br>Änderung der technischen Daten vorbeha<br>*1 Das Finalisieren von Discs ist erforder                                                                                                    | alten.<br>Iich.                                                                                   |
| Hinweis<br>Änderung der technischen Daten vorbeha<br>*1 Das Finalisieren von Discs ist erforder<br>*2 Enthält SDHC-Card                                                                                                    | alten.<br>lich.                                                                                   |
| Hinweis<br>Änderung der technischen Daten vorbeha<br>*1 Das Finalisieren von Discs ist erforder<br>*2 Enthält SDHC-Card<br>Enthält miniSD-Cards (erfordert einen                                                                                                    | alten.<br>lich.<br>miniSD-Adapter)                                                                |
| Hinweis<br>Änderung der technischen Daten vorbeha<br>*1 Das Finalisieren von Discs ist erforder<br>*2 Enthält SDHC-Card<br>Enthält miniSD-Cards (erfordert einen<br>Enthält microSD-Cards (erfordert eine                                                                                                    | alten.<br>/lich.<br>miniSD-Adapter)<br>n microSD-Adapter)                                         |
| <ul> <li>Hinweis</li> <li>Änderung der technischen Daten vorbeha</li> <li>*1 Das Finalisieren von Discs ist erforder</li> <li>*2 Enthält SDHC-Card<br/>Enthält minSD-Cards (erfordert einen<br/>Enthält microSD-Cards (erfordert einen</li> <li>*3 Lange Dateinamen werden nicht unter</li> </ul>                                                                                       | alten.<br>Ilich.<br>miniSD-Adapter)<br>n microSD-Adapter)<br>rstützt                              |
| Hinweis<br>Änderung der technischen Daten vorbeha<br>*1 Das Finalisieren von Discs ist erforder<br>*2 Enthält SDHC-Card<br>Enthält miniSD-Cards (erfordert einen<br>Enthält microSD-Cards (erfordert eine<br>*3 Lange Dateinamen werden nicht unter<br>*4 Max Gesamtzahl von erkenpbaren Bi                                                                                             | alten.<br>lich.<br>miniSD-Adapter)<br>n microSD-Adapter)<br>rstützt<br>Idern und Verzeichnissen:  |
| <ul> <li>Hinweis</li> <li>Änderung der technischen Daten vorbeha</li> <li>*1 Das Finalisieren von Discs ist erforder</li> <li>*2 Enthält SDHC-Card<br/>Enthält miniSD-Cards (erfordert einen<br/>Enthält microSD-Cards (erfordert eine</li> <li>*3 Lange Dateinamen werden nicht unter</li> <li>*4 Max. Gesamtzahl von erkennbaren Bil<br/>3000 Bilder und 300 Verzeichnisse</li> </ul> | alten.<br>Ilich.<br>miniSD-Adapter)<br>n microSD-Adapter)<br>rstützt<br>Idern und Verzeichnissen: |

- \*5 Die Gesamtzahl von erkennbaren Bildern und Verzeichnissen: 999 Bilder und 99 Verzeichnisse.
- \*6 Max. Gesamtzahl von erkennbaren Bildern und Verzeichnissen: 9999 Bilder und 300 Verzeichnisse.
- \*7 Max. Gesamtzahl von Dateien und Verzeichnissen: 200 Dateien und 300 Verzeichnisse.
- \*8 AVCHD-Format V1.0
- Die verwendbare Kapazität wird niedriger sein. (SD-Card)

#### Liste der Sprachcodes

Geben Sie den Code über die Zifferntasten ein.

| Abchasisch:         6566         Dänisch:         6865         Irisch:         7165         Malagassi:         7771         Samoanisch:         8377         Telugu:         8469           Afar:         6565         Deutsch:         6978         Japanisch:         7465         Malaisch:         77783         Samskrit:         8365         Thailändisch:         8473           Afrikaans:         6570         Englisch:         6979         Javanisch:         7467         Malasisch:         7774         Samskrit:         8365         Tigtinya:         8473           Amharisch:         6577         Estnisch:         6979         Javanisch:         7473         Marathi:         7773         Schwedisch:         8366         Tongaisch:         8473           Arabisch:         6582         Faröisch:         7079         Kambodschanisch:         7777         Mazedonisch:         7777         Serbeich:         8386         Torkisch:         8473           Assamesisch:         6580         Finnisch:         7073         Kasachisch:         7575         Moldauisch:         7776         Shona:         8377         Urkrainisch:         8475           Aymara:         6589         Freizsich:         7089         Katalanisch:                                                                                                    |                  |       |                 |         |              |      |                 |       |                |         |                |      |
|----------------------------------------------------------------------------------------------------|------------------|-------|-----------------|---------|--------------|------|-----------------|-------|----------------|---------|----------------|------|
| Alar:6565Deutsch:6569Italienisch:7784Malauisch:7783Sanskrit:8365Italienisch:8472Afrikaans:6570Englisch:6978Japanisch:7465Malayalam:7776Schottisches Gälisch:Tibetisch:6679Albanisch:8381Esperanto:6978Japanisch:7487Maltesisch:7776Schottisches Gälisch:Tibetisch:6679Arabisch:6582Faröisch:6978Javanisch:7473Marthi:7773Schwedisch:8382Tongalesisch/Arabisch:6582Faröisch:7079Kambodschanisch:Marathi:7783Serbo-Kroatisch:Torgaisch:8479Arsenbeidschanisch:7074Kannada:7578Moldauisch:7777Serbo-Kroatisch:Türkisch:84826590Finnisch:7073Kasachisch:7575Morgolisch:7778Shona:8378Türkmenisch:8475Assamesisch:6583Französisch:7089Katalanisch:7575Morgolisch:7776Slowalisch:8375Ukrainisch:8475Baschkir:6656Galizisch:7166Ketschua:8185Niederländisch:7879Slowalisch:8375Ukrainisch:8775Baschkir:6656Galizisch:7576Koreanisch:7579Orija:7882Somali:8379Ukrainisch:878Belorussisch:6678Guarani:7178Kroatisch:7579Orija: </td <td>Abchasisch:</td> <td>6566</td> <td>Dänisch:</td> <td>6865</td> <td>Irisch:</td> <td>7165</td> <td>Malagassi:</td> <td>7771</td> <td>Samoanisch:</td> <td>8377</td> <td>Telugu:</td> <td>8469</td>                                                                                                    | Abchasisch:      | 6566  | Dänisch:        | 6865    | Irisch:      | 7165 | Malagassi:      | 7771  | Samoanisch:    | 8377    | Telugu:        | 8469 |
| Afrikaans:       6570       Englisch:       6978       Japanisch:       7465       Malayalam:       7776       Schottisches Gälisch:       Tibetisch:       6679         Albanisch:       6381       Esperanto:       6979       Javanisch:       7465       Maltesisch:       7776       Schottisches Gälisch:       Tibetisch:       6679         Amharisch:       6577       Estnisch:       6979       Javanisch:       7487       Mattesisch:       7773       Schottisches Gälisch:       7168       Tongalesisch/         Arabisch:       7289       Faröisch:       7079       Kambodschanisch:       7577       Mazedonisch:       7778       Schovedisch:       8382       Tongalesisch/       Torgaisch:       8479         Aserbeidschanisch:       7074       Kannada:       7577       Mazedonisch:       7778       Schovedisch:       8381       Türksch:       8482         Assamesisch:       6583       Französisch:       7084       Kasachisch:       7575       Moldauisch:       7778       Shona:       8378       Turkmenisch:       8479         Aymara:       6589       Friesisch:       7089       Katalanisch:       6755       Nepalesisch:       7865       Sindhi:       8368       Twi:       8487 <td>Afar:</td> <td>6565</td> <td>Deutsch:</td> <td>6869</td> <td>Italienisch:</td> <td>7384</td> <td>Malalisch:</td> <td>1183</td> <td>Sanskrit:</td> <td>8365</td> <td>Thallandisch:</td> <td>8472</td>      | Afar:            | 6565  | Deutsch:        | 6869    | Italienisch: | 7384 | Malalisch:      | 1183  | Sanskrit:      | 8365    | Thallandisch:  | 8472 |
| Albanisch:       8381       Esperanto:       6979       Javanisch:       7487       Maltesisch:       7784       Tigrinya:       8473         Amharisch:       6577       Estnisch:       6984       Jiddisch:       7473       Marti:       7773       Schwedisch:       8386       Tongalesisch/       Tongalesisch/         Arabisch:       6582       Faröisch:       7079       Kambodschanisch:       Marathi:       7773       Serbo-Kroatisch:       8382       Tongalesisch/       Tongalesisch/       Tongalesisch/       Tongalesisch/       Tongalesisch/       8479         Arsenbeidschanisch:       7289       Fidschi/Fidschianisch:       7074       Kannada:       7578       Maratich:       7777       Serbo-Kroatisch:       8372       Türksch:       8482         Assamesisch:       6583       Französisch:       7082       Kasachisch:       7575       Mongolisch:       7778       Shona:       8373       Turkmenisch:       8475         Aymara:       6665       Galizisch:       7166       Ketschua:       8185       Niederländisch: 7879       Slowakisch:       8375       Ungarisch:       7285         Baskisch:       6985       Georgisch:       7565       Kirgisisch:       7579       Orija:       7982                                                                                                    | Afrikaans:       | 6570  | Englisch:       | 6978    | Japanisch:   | 7465 | Malayalam:      | 7776  | Schottisches G | älisch: | Tibetisch:     | 6679 |
| Amharisch:6577Estnisch:6984Jiddisch:7473Maori:7773Schwedisch:8386Tongalesisch/Arabisch:6582Faröisch:7079Kambodschanisch:Marathi:7782Serbisch:8382Tongalesisch/Tongalesisch/6783Aserbeidschanisch:7074Kannada:7577Mazedonisch:7773Schwedisch:8382Tongalesisch:6783Assenbeidschanisch:7074Kannada:7577Mazedonisch:7778Shona:8372Türkisch:8482Assamesisch:6583Französisch:7082Kasachisch:7575Mongolisch:7778Shona:8378Turkmenisch:8487Aymara:6589Friesisch:7089Katalanisch:6765Nepalesisch:7869Singhalesisch:8373Ukrainisch:8575Baskisch:6985Georgisch:7176Ketschua:8185Niederländisch:7879Slowakisch:8375Ungarisch:7285Balorussisch/6669Grönländisch:7576Korsisch:6779Paschtu:8083Spanisch:6983Vietnamesisch:8679Buhtani:6672Hausa:7265Laotisch:7665Punjabi:8065Tagalog:8476Xolapük:8679Burgeli; Bangla:6674Huidisch:7387Lateinisch:7679Portugiesisch:8084Tadschikisch:8471Wolof:8779Bihari:6672Hausa:7285<                                                                                                    | Albanisch:       | 8381  | Esperanto:      | 6979    | Javanisch:   | 7487 | Maltesisch:     | 7784  |                | 7168    | Tigrinya:      | 8473 |
| Arabisch:6582<br>Armenisch:Faröisch:7079<br>Fidschi/Fidschianisch:Kambodschanisch:Marathi:7782<br>Mazedonisch:Serbisch:8382<br>Serbo-Kroatisch:Tongaisch:8479<br>Tschechisch:Aserbeidschanisch:7289Fidschi/Fidschianisch:7074<br>Kannada:Kannada:7577<br>Kasachisch:Mazedonisch:7775<br>Moldauisch:Serbisch:8372<br>Serbo-Kroatisch:Türkisch:6783<br>Tschechisch:6783<br>Tschechisch:6783<br>Tschechisch:8372<br>Türkisch:Türkisch:8482<br>Serbo-Kroatisch:6783<br>Turkmenisch:8372<br>Serbo-Kroatisch:Türkisch:8482<br>Serbo-Kroatisch:6783<br>Turkmenisch:8479<br>Tschechisch:6783<br>Serbo-Kroatisch:7879<br>Shona:Sa72<br>Serbo-Kroatisch:Türkisch:8479<br>Turkmenisch:8479<br>Serbo-Kroatisch:7837<br>Serbo-Kroatisch:7837<br>Serbo-Kroatisch:7837<br>Shona:Sa72<br>Serbo-Kroatisch:Türkisch:8482<br>Serbo-Kroatisch:6783<br>Serbo-Kroatisch:7837<br>Shona:Sa73<br>Singhalesisch:Turkmenisch:8475<br>Serbo-Kroatisch:8482<br>Serbo-Kroatisch:7837<br>Shona:Sa73<br>Singhalesisch:Ukrainisch:8482<br>Serbo-Kroatisch:7837<br>Singhalesisch:Sa73<br>Singhalesisch:Ukrainisch:8475<br>Singhalesisch:7837<br>Singhalesisch:Sa73<br>Singhalesisch:Ukrainisch:8457<br>Singhalesisch:7837<br>Siowenisch:Sa74<br>Singhalesisch:Ukrainisch:8457<br>Siowenisch:8457<br>Siowenisch:8458<br>Singhalesisch:Sa75<br>Siowenisch:Ukrainisch:8457<br>Siowenisch:7837<br>Siowe                                                                                  | Amharisch:       | 6577  | Estnisch:       | 6984    | Jiddisch:    | 7473 | Maori:          | 7773  | Schwedisch:    | 8386    | Tongalesisch/  |      |
| Armenisch:7289<br>Aserbeidschanisch:Fidschi/Fidschianisch:7577<br>Kannada:Mazedonisch:7775<br>Kannada:Serbo-Kroatisch:Tschechisch:6783<br>Türkisch:8472<br>8482<br>8482<br>8482<br>8482<br>8487Assamesisch:6580<br>Französisch:Französisch:7082<br>Kasachisch:Kashmiri:7575<br>Kasachisch:Moldauisch:7778<br>7778Shona:8372<br>8372Türkisch:8482<br>8482<br>8487Assamesisch:6583<br>Friesisch:Französisch:7089<br>Katalanisch:Kashmiri:7575<br>7583Nauru:7865<br>7865Sindhi:8378<br>8308Turkmenisch:8487<br>8487Aymara:6665<br>Galizisch:Galizisch:7176<br>Ketschua:Katalanisch:6765<br>Kirgisisch:Nepalesisch:7869<br>Singhalesisch:Slowakisch:8375<br>Ulrdu:Ukrainisch:8575<br>8582Baskisch:6985<br>Georgisch:Georgisch:7565<br>Kirgisisch:Kirgisisch:7599<br>7579Orija:7982<br>Paschtu:Slowakisch:8376<br>Singhalesisch:Urdu:8582<br>8582Belorussisch/<br>Weißrussisch:6669<br>Grönländisch:7576<br>7576Koreanisch:6779<br>7579Paschtu:8083<br>8083Spanisch:6983<br>980<br>9101ik:Vietnamesisch:8679<br>8076Bulgarisch:6672<br>Bihari:Garani:7178<br>7185Kurdisch:7665<br>7665Punjabi:8065<br>8084Sundanesisch:8476<br>8046Bulgarisch:6672<br>Bulgarisch:Hebräisch:7387<br>1<br>Lettisch:Lateinisch:76                                                                                                    | Arabisch:        | 6582  | Faröisch:       | 7079    | Kambodschani | sch: | Marathi:        | 7782  | Serbisch:      | 8382    | Tongaisch:     | 8479 |
| Aserbeidschanisch:         7074         Kannada:         7578         Moldauisch:         7779         8372         Türkisch:         8482           6590         Finnisch:         7073         Kasachisch:         7575         Mongolisch:         7778         Shona:         8372         Türkisch:         8482           Assamesisch:         6583         Französisch:         7082         Kashmiri:         7583         Nauru:         7865         Sindhi:         8368         Twi:         8487           Aymara:         6589         Friesisch:         7089         Katalanisch:         6765         Nepalesisch:         7869         Sindhi:         8368         Twi:         8487           Baschkir:         6685         Galizisch:         7176         Ketschua:         8185         Niederländisch:         7879         Slowakisch:         8375         Urgarisch:         8575           Baskisch:         6985         Georgisch:         7565         Kirgisisch:         7579         Orija:         7982         Somali:         8379         Uzbekisch:         8590           Weißrussisch:         6669         Grönländisch:         7576         Koratisch:         7282         Persisch:         7065         Suaheli:         838                                                                                                    | Armenisch:       | 7289  | Fidschi/Fidschi | anisch: |              | 7577 | Mazedonisch:    | 7775  | Serbo-Kroatisc | h:      | Tschechisch:   | 6783 |
| 6590Finnisch:7073Kasachisch:7575Mongolisch:7778Shona:8378Turkmenisch:8475Assamesisch:6583Französisch:7082Kashmiri:7583Nauru:7865Sindhi:8368Twi:8487Aymara:6589Friesisch:7089Katalanisch:6765Nepalesisch:7869Singhalesisch:8373Ukrainisch:8575Baschkir:6665Galizisch:7176Ketschua:8185Niederländisch:7869Slowakisch:8376Ukrainisch:8575Baskisch:6985Georgisch:7565Kirgisisch:7579Norwegisch:7879Slowenisch:8376Urdu:8582Belorussisch/Griechisch:6976Koreanisch:7579Paschtu:8083Spanisch:6983Vietnamesisch:8579Bengali; Bangla:6678Guarani:7178Kroatisch:7282Persisch:7065Suaheli:8387Volapük:8679Bihari:6672Haussa:7265Laotisch:7679Portugiesisch:8084Tadschikisch:8475Xhosa:8779Bulgarisch:6671Hindi:7273Lettisch:7685Punjabi:8084Tadschikisch:8465Yoruba:8979Burmesisch:7789Isländisch:7383Litauisch:7678Rumänisch:8275Tagalog:8476Xhosa:8779Burgeisch:6671Hindi:7273Lett                                                                                                    | Aserbeidschani   | isch: |                 | 7074    | Kannada:     | 7578 | Moldauisch:     | 7779  |                | 8372    | Türkisch:      | 8482 |
| Assamesisch:6583<br>Aymara:Französisch:7082<br>7089Kashmiri:7583<br>Katalanisch:Nauru:7865<br>7869Sindhi:8368<br>Singhalesisch:Twi:8487<br>Ukrainisch:8457<br>8575Baschkir:6665<br>Galizisch:Galizisch:7176<br>Ketschua:Katalanisch:6765<br>Ketschua:Nepalesisch:7869<br>7869Singhalesisch:8373<br>Singhalesisch:Ukrainisch:8575<br>Ulrainisch:8375<br>8575Baskisch:6985<br>Georgisch:Georgisch:7565<br>Kirgisisch:Kirgisisch:7579<br>7579Norwegisch:7879<br>7982Slowenisch:8370<br>8379Urdu:8582<br>8590Belorussisch/<br>Weißrussisch:6669<br>Grönländisch:7576<br>Korsisch:Korsisch:6779<br>7982Paschtu:8083<br>8079Spanisch:6983<br>8083Vietnamesisch:8673<br>8673Bengali; Bangla:6678<br>Guarani:Guarani:7178<br>7178Kroatisch:7282<br>7282Persisch:7065<br>7065Sundanesisch:8387<br>8076Volapük:8679<br>8079Bhutani:<br>Bihari:6672<br>Haussa:TatsTatsKroatisch:7679<br>7287<br>Lateinisch:Portugiesisch:8084<br>8076Tadschikisch:8471<br>8471Wolof:8779<br>8779Bulgarisch:<br>Grinesisch:6671<br>Hindi:T387<br>T273<br>Lettisch:T685<br>7686<br>Ritesch:Rumänisch:8279<br>8279Tadschikisch:8465<br>7088Yoruba:8979<br>8279Burmesisch:<br>Chinesisch:9072Isländisch:<br>T383<br>Interling                                                                                                    |                  | 6590  | Finnisch:       | 7073    | Kasachisch:  | 7575 | Mongolisch:     | 7778  | Shona:         | 8378    | Turkmenisch:   | 8475 |
| Aymara:6589Friesisch:7089Katalanisch:6765Nepalesisch:7869Singhalesisch:8373Ukrainisch:8575Baschkir:6665Galizisch:7176Ketschua:8185Niederländisch:7876Slowakisch:8375Ungarisch:7285Baskisch:6985Georgisch:7565Kirgisisch:7589Norwegisch:7879Slowenisch:8376Urdu:8582Belorussisch/6666Grönländisch:7576Koreanisch:6779Prischisch:6083Spanisch:6983Vietnamesisch:8590Weißrussisch:6669Grönländisch:7576Koreanisch:7789Paschtu:8083Spanisch:6983Vietnamesisch:8673Bengali; Bangla:6678Guarani:7178Kroatisch:7282Persisch:7065Sundanesisch:8387Volapük:8679Bhutani:6890Gujarati:7185Kurdisch:7585Polnisch:8076Sundanesisch:8385Walisisch:6789Bihari:6672Haussa:7265Laotisch:7679Portugiesisch:8084Tadschikisch:8471Wolof:8779Bulgarisch:6682Hebräisch:7387Lateinisch:7686Rumänisch:8275Tagalog:8476Xhosa:8872Bulgarisch:6779Islândisch:7378Litauisch:7678Rumänisch:8279Tatarisch:8484Zulu:9085Bur                                                                                                    | Assamesisch:     | 6583  | Französisch:    | 7082    | Kashmiri:    | 7583 | Nauru:          | 7865  | Sindhi:        | 8368    | Twi:           | 8487 |
| Baschkir:6665Galizisch:7176Ketschua:8185Niederländisch:7876Slowakisch:8375Ungarisch:7285Baskisch:6985Georgisch:7565Kirgisisch:7589Norwegisch:7879Slowakisch:8375Urdu:8582Belorussisch/Griechisch:6976Koreanisch:7579Orija:7982Somali:8379Uzbekisch:8590Weißrussisch:6669Gronländisch:7576Koreanisch:6779Paschtu:8083Spanisch:6983Vietnamesisch:8673Bengali; Bangla:6678Guarani:7178Kroatisch:7285Persisch:7065Suaheli:8385Volapiki:8679Bhutani:6890Gujarati:7185Kurdisch:7585Polnisch:8076Sundanesisch:8385Valisisch:6789Bihari:6672Haussa:7265Laotisch:7679Portugiesisch:8084Tadschikisch:8471Wolof:8779Bulgarisch:6682Hebräisch:7387Lateinisch:7686Rhäto-Romanisch:8277Tagalog:8476Xhosa:8872Bulgarisch:6779Isländisch:7383Lingala:7678Rumänisch:8285Tatarisch:8484Zulu:9085Chinesisch:9072Indonesisch:7378Litauisch:7684Russisch:8285Tatarisch:8484Zulu:9085                                                                                                    | Aymara:          | 6589  | Friesisch:      | 7089    | Katalanisch: | 6765 | Nepalesisch:    | 7869  | Singhalesisch: | 8373    | Ukrainisch:    | 8575 |
| Baskisch:6985<br>Belorussisch/Georgisch:7565<br>Griechisch:Kirgisisch:7589<br>Koreanisch:Norwegisch:7879<br>7982Slowenisch:8376<br>8379Urdu:8582<br>Uzbekisch:Weißrussisch:6669<br>Bengali; Bangla:Grönländisch:7576<br>Griechisch:Korsisch:6779<br>Korsisch:Paschtu:8083<br>Paschtu:Spanisch:6983<br>Spanisch:Vietnamesisch:8579<br>Volapük:Bengali; Bangla:6678<br>Bhutani:Guarani:7178<br>Haussa:Kroatisch:7282<br>TassPersisch:7065<br>Polnisch:Suaheli:8387<br>Suaheli:Volapük:8679<br>Walisisch:6779<br>Volapük:8076<br>Sundanesisch:Suaheli:8387<br>Sundanesisch:Volapük:8679<br>Walisisch:879<br>Volapük:879<br>Sundanesisch:8387<br>Volapük:879<br>Volapük:879<br>Sundanesisch:8387<br>Volapük:879<br>Volapük:879<br>Sundanesisch:8387<br>Sundanesisch:8387<br>Sundanesisch:8387<br>Volapük:879<br>Sundanesisch:8387<br>Sundanesisch:8387<br>Sundanesisch:8387<br>Sundanesisch:8387<br>Sundanesisch:8387<br>Sundanesisch:8387<br>Sundanesisch:8387<br>Sundanesisch:8387<br>Sundanesisch:8387<br>Sundanesisch:8387<br>Sundanesisch:8387<br>Sundanesisch:8378<br>Sundanesisch:8379<br>Sundanesisch:8378<br>Sundanesisch:8378<br>Sundanesisch:8387<br>Sundanesisch:8387<br>Sundanesisch:8387<br>Sundanesisch:8387<br>Sundanesisch:8387<br>Sundanesisch:8387<br>Sundanesisch:8387<br>Sundanesisch:8387<br>Sundanes                                                                                                    | Baschkir:        | 6665  | Galizisch:      | 7176    | Ketschua:    | 8185 | Niederländisch  | 7876  | Slowakisch:    | 8375    | Ungarisch:     | 7285 |
| Belorussisch/<br>Weißrussisch:Griechisch:6976<br>(Grönländisch:Koreanisch:7579<br>(Korsisch:Orija:7982<br>(Paschtu:Somali:8379<br>(Spanisch:Uzbekisch:8590<br>(Vietnamesisch:8673<br>(Vietnamesisch:8673<br>(Vietnamesisch:873<br>(Vietnamesisch:873<br>(Vietname | Baskisch:        | 6985  | Georgisch:      | 7565    | Kirgisisch:  | 7589 | Norwegisch:     | 7879  | Slowenisch:    | 8376    | Urdu:          | 8582 |
| Weißrussisch:6669<br>Guarani:Grönländisch:7576<br>(Tamper de de de de de de de de de de de de de                                                                                                    | Belorussisch/    |       | Griechisch:     | 6976    | Koreanisch:  | 7579 | Orija:          | 7982  | Somali:        | 8379    | Uzbekisch:     | 8590 |
| Bengali; Bangla: 6678<br>Bhutani:Guarani:7178<br>7185Kroatisch:7282<br>7585Persisch:7065<br>7065Suaheli:8387<br>Sundanesisch:Volapük:8679<br>Walisisch:6789<br>6789Bihari:6672<br>Bulgarisch:Haussa:7265<br>Hebräisch:Laotisch:7679<br>7675Portugiesisch:8084<br>Punjabi:Tadschikisch:8471<br>Tagalog:Wolof:8779<br>Walisisch:8779<br>8779Bulgarisch:6671<br>Hindi:7273<br>Isländisch:Lettisch:7686<br>7688Punjabi:<br>Rhäto-Romanisch:8279<br>Tagalog:Tadgalog:8476<br>8476Xhosa:<br>8979Burmesisch:7789<br>Isländisch:7383<br>Tagala:Lingala:7678<br>7684Rumänisch:<br>Russisch:8285Tatarisch:8484<br>8484Zulu:9085Chinesisch:9072Indonesisch:7378<br>Interlingua:Zitauisch:7684<br>7365Russisch:8285Tatarisch:8484Zulu:9085                                                                                                    | Weißrussisch:    | 6669  | Grönländisch:   | 7576    | Korsisch:    | 6779 | Paschtu:        | 8083  | Spanisch:      | 6983    | Vietnamesisch: | 8673 |
| Bhutani:6890Gujarati:7185Kurdisch:7585Polnisch:8076Sundanesisch:8385Walisisch:6789Bihari:6672Haussa:7265Laotisch:7679Portugiesisch:8084Tadschikisch:8471Wolof:8779Bretonisch:6672Hebräisch:7387Lateinisch:7665Punjabi:8064Tadschikisch:8476Xhosa:8872Bulgarisch:6671Hindi:7273Lettisch:7686Rhäto-Romanisch:8277Tamil:8465Yoruba:8979Burmesisch:7789Isländisch:7383Lingala:7678Rumänisch:8279Tatarisch:8484Zulu:9085Chinesisch:9072Indonesisch:7365Litauisch:7684Russisch:8285Tatarisch:8484Zulu:9085                                                                                                    | Bengali; Bangla: | 6678  | Guarani:        | 7178    | Kroatisch:   | 7282 | Persisch:       | 7065  | Suaheli:       | 8387    | Volapük:       | 8679 |
| Bihari:6672Haussa:7265Laotisch:7679Portugiesisch:8084Tadschikisch:8471Wolof:8779Bretonisch:6682Hebräisch:7387Lateinisch:7665Punjabi:8065Tagalog:8476Xhosa:8872Bulgarisch:6671Hindi:7273Lettisch:7686Rhäto-Romanisch: 8277Tamil:8465Yoruba:8979Burmesisch:7789Isländisch:7383Lingala:7678Rumänisch:8279Tatarisch:8484Zulu:9085Chinesisch:9072Indonesisch:7378Litauisch:7684Russisch:8285Tatarisch:8484Zulu:9085                                                                                                    | Bhutani:         | 6890  | Gujarati:       | 7185    | Kurdisch:    | 7585 | Polnisch:       | 8076  | Sundanesisch:  | 8385    | Walisisch:     | 6789 |
| Bretonisch:6682<br>Bulgarisch:Hebräisch:7387<br>7273Lateinisch:7665<br>7686Punjabi:8065<br>Rhäto-Romanisch:8277Tagalog:<br>Tamil:8476<br>8465Xhosa:8872<br>8979Burmesisch:7789<br>Isländisch:7383<br>Indonesisch:Lingala:7678<br>7386Punjabi:8065<br>7686Tagalog:<br>Tamil:8476<br>8465Xhosa:8872<br>8979Chinesisch:9072Isländisch:7378<br>Interlingua:Litauisch:7684<br>7684Russisch:8285Tatarisch:8484Zulu:9085                                                                                                    | Bihari:          | 6672  | Haussa:         | 7265    | Laotisch:    | 7679 | Portugiesisch:  | 8084  | Tadschikisch:  | 8471    | Wolof:         | 8779 |
| Bulgarisch:6671Hindi:7273Lettisch:7686Rhäto-Romanisch:8277Tamil:8465Yoruba:8979Burmesisch:7789Isländisch:7383Lingala:7678Rumänisch:8279Tatarisch:8484Zulu:9085Chinesisch:9072Indonesisch:7378Litauisch:7684Russisch:8285Tatarisch:8484Zulu:9085                                                                                                    | Bretonisch:      | 6682  | Hebräisch:      | 7387    | Lateinisch:  | 7665 | Punjabi:        | 8065  | Tagalog:       | 8476    | Xhosa:         | 8872 |
| Burmesisch:7789Isländisch:7383Lingala:7678Rumänisch:8279Tatarisch:8484Zulu:9085Chinesisch:9072Indonesisch:7378Litauisch:7684Russisch:8285Tatarisch:8484Zulu:9085                                                                                                    | Bulgarisch:      | 6671  | Hindi:          | 7273    | Lettisch:    | 7686 | Rhäto-Romanisch | :8277 | Tamil:         | 8465    | Yoruba:        | 8979 |
| Chinesisch: 9072 Indonesisch: 7378 Litauisch: 7684 Russisch: 8285 Interlingua: 7365                                                                                                    | Burmesisch:      | 7789  | Isländisch:     | 7383    | Lingala:     | 7678 | Rumänisch:      | 8279  | Tatarisch:     | 8484    | Zulu:          | 9085 |
| Interlingua: 7365                                                                                                    | Chinesisch:      | 9072  | Indonesisch:    | 7378    | Litauisch:   | 7684 | Russisch:       | 8285  |                |         |                |      |
|                                                                                                    | C                | 007E  | Interlingua:    | 7365    |              |      |                 | 0200  |                |         |                |      |

Dieses Produkt ist im Rahmen der AVC Patent Portfolio License und der VC-1 Patent Portfolio License für den persönlichen und nicht kommerziellen Gebrauch durch einen Konsumenten lizenziert, um damit (i) Video in Übereinstimmung mit den Normen AVC und VC-1 ("AVC/ VC-1 Video") zu codieren und/oder (ii) AVC/VC-1 Video zu decodieren, das durch einen Konsumenten in einer persönlichen und nicht kommerziellen Handlung codiert wurde und/oder von einem Videohändler erstanden wurde, der für den Verkauf von AVC/VC-1 Video lizenziert wurde. Für andere Verwendungen wird keine Lizenz erteilt, noch ist eine solche impliziert. Weitere Informationen erhalten Sie von MPEG LA, LLC. Siehe <u>http://www.mpegla.com</u>.

Java und alle auf Java basierenden Warenzeichen und Logos sind Warenzeichen oder eingetragene Warenzeichen von Sun Microsystems, Inc.

Hergestellt unter Lizenz unter US-Patent Nr.: 5,451,942; 5,956,674; 5,974,380; 5,978,762; 6,226,616; 6,487,535 und anderen in den US und

Hergestellt unter Lizenz von Dolby Laboratories. Dolby und das Doppel-D-Symbol sind Warenzeichen von Dolby Laboratories.

HDAVI Control™ ist ein Markenzeichen von Panasonic Corporation.

"AVCHD" und das AVCHD-Logo sind Warenzeichen von Panasonic Corporation und Sony Corporation.

Beim SDHC-Logo handelt es sich um ein Warenzeichen.

Teile dieses Produktes sind urheberrechtlich geschützt und werden unter Lizenz von ARIS/SOLANA/4C geliefert.

x.v.Colour<sup>™</sup> ist ein eingetragenes Warenzeichen.

in den Vereinigten Staaten und anderen Ländern.

weltweit erteilten oder anhängigen Patenten.

Offiziell DivX® Certified Produkt.

Spielt alle Versionen von DivX<sup>®</sup>-Video (einschließlich DivX<sup>®</sup>6) im Standardwiedergabemodus für DivX<sup>®</sup> Media-Dateien ab. DivX, DivX Certified und dazugehörige Logos sind Markenzeichen von DivX, Inc. und werden unter Lizenz verwendet.

idet.

"Blu-ray Disc" ist ein Markenzeichen.

"BD-LIVE" Logo ist ein Markenzeichen der Blu-ray Disc Association. "BONUSVIEW" ist ein Markenzeichen der Blu-ray Disc Association.

## Caro Cliente

Grazie per l'acquisto di questo prodotto. Per ottenere prestazioni ottimali e per ragioni di sicurezza, consigliamo di leggere con attenzione le istruzioni.

Prima di collegare, far funzionare o regolare l'apparecchio, leggere completamente queste istruzioni. Conservare poi questo manuale per riferimenti futuri.

## **ATTENZIONE!**

QUESTO APPARECCHIO UTILIZZA UN LASER. L'USO DI APPARECCHI DI CONTROLLO O DI REGOLAZIONE, O PROCEDURE DI UTILIZZAZIONE DIVERSE DA QUELLE INDICATE IN QUESTO MANUALE DI ISTRUZIONI, POSSONO CAUSARE L'ESPOSIZIONE A RADIAZIONI PERICOLOSE. NON APRIRE I COPERCHI E NON CERCARE DI RIPARARE DA SOLI. PER QUALSIASI RIPARAZIONE RIVOLGERSI A PERSONALE QUALIFICATO.

## ATTENZIONE:

PER RIDURRE IL RISCHIO D'INCENDIO, SCOSSE ELETTRICHE O DANNI AL PRODOTTO,

- NON ESPORLO ALLA PIOGGIA, UMIDITÀ, GOCCIOLAMENTI O SPRUZZI ED EVITARE DI METTERVI SOPRA OGGETTI PIENI DI LIQUIDI, COME VASI.
  USARE SOLTANTO GLI ACCESSORI CONSIGLIATI.
- OSARE SOLIANTO GLI ACCESSORI CONSIGLIATI.
   ONO RIMUOVERE IL COPERCHIO (O RETRO);
   ALL'INTERNO NON CI SONO PARTI RIPARABILI
   DALL'UTENTE. PER LE RIPARAZIONI, RIVOLGERSI AL
   PERSONALE DI ASSISTENZA QUALIFICATO.

## PRECAUZIONE

Se la batteria non è sostituita correttamente, potrebbe verificarsi un'esplosione. Per la sostituzione utilizzare solo batterie dello stesso tipo o di tipo equivalente consigliate dal produttore. Per lo smaltimento delle batterie usate attenersi alle istruzioni del produttore.

## **ATTENZIONE!**

- PER MANTENERE UNA BUONA VENTILAZIONE, NON INSTALLARE O SISTEMARE QUESTA UNITÀ IN UNO SCAFFALE DEI LIBRI, ARMADIETTO INCORPORATO OD ALTRO SPAZIO RISTRETTO. PER PREVENIRE I RISCHI DI SCOSSE O INCENDIO DOVUTI A SURRISCALDAMENTO, ACCERTARSI CHE TENDE OD ALTRO MATERIALE NON OSTRUISCANO LE CONDIZIONI DI VENTILAZIONE.
- •NON OSTRUIRE LE APERTURE DI VENTILAZIONE DELL'UNITÀ CON GIORNALI, TOVAGLIE, TENDE ED ALTRI OGGETTI SIMILI.
- •NON METTERE SULL'UNITÀ SORGENTI DI FIAMME NUDE, COME CANDELE ACCESE.
- DISFARSI DELLE PILE RISPETTANDO L'AMBIENTE.

Durante l'uso, questo prodotto potrebbe essere soggetto all'interferenza radio causata dal cellulare. Se si dovesse verificare tale interferenza, aumentare la distanza tra questo prodotto e il cellulare.

La presa di corrente deve trovarsi vicino all'apparecchio ed essere facilmente accessibile.

La spina del cavo di alimentazione deve rimanere sempre facilmente accessibile.

Per isolare completamente l'apparecchio dalla fonte di alimentazione principale, staccare la spina del cavo di alimentazione dalla presa di corrente.

QUESTA UNITÀ È PROGETTATA PER L'USO NEI PAESI CON CLIMA MITE.

## Precauzioni per la sicurezza

## Sistemazione

Sistemare l'unità su una superficie piana, dove non ci sono la luce diretta del sole, alte temperature, alta umidità e vibrazioni eccessive. Queste condizioni possono danneggiare il mobile e gli altri componenti, riducendo la vita di servizio dell'unità. Non mettere oggetti pesanti sull'unità.

## Tensione

Non usare fonti di alimentazione ad alta tensione. Ciò potrebbe sovraccaricare l'unità e causare un incendio. Non usare una fonte di alimentazione in CC. Controllare con cura la fonte di alimentazione se si usa l'unità su una nave od altro luogo dove viene usata la corrente continua.

## Protezione del cavo di alimentazione CA

Accertarsi che il cavo di alimentazione CA sia collegato correttamente e che non sia danneggiato. Se il cavo di alimentazione non è collegato correttamente ed è danneggiato, può causare un incendio o scosse elettriche. Non tirare, piegare o mettere oggetti pesanti sul cavo.

Per staccare il cavo, prenderlo saldamente per la spina. Se si tira il cavo di alimentazione CA, c'è pericolo di scosse elettriche. Non maneggiare la spina con le mani bagnate. C'è pericolo di scosse elettriche.

## Oggetti estranei

Fara attenzione che non cadano oggetti metallici all'interno dell'unità. C'è pericolo di scosse elettriche o di un malfunzionamento.

Fare attenzione che non cadano liquidi all'interno dell'unità. C'è pericolo di scosse elettriche o di un malfunzionamento. Se ciò dovesse accadere, staccare immediatamente il cavo di alimentazione dalla presa di corrente e rivolgersi al rivenditore. Non spruzzare insetticidi sopra o dentro l'unità. Essi contengono gas infiammabili che potrebbero prendere fuoco se spruzzati dentro l'unità.

## Riparazioni

Non cercare di riparare l'unità da soli. Se il suono si interrompe, gli indicatori non si accendono, esce del fumo o si verifica un qualsiasi altro problema non descritto in queste istruzioni, staccare il cavo di alimentazione CA e rivolgersi al rivenditore o ad un centro di assistenza autorizzato. C'è pericolo di scosse elettriche o di danni all'unità se viene riparata, smontata o rimontata da personale non qualificato.

Estendere la durata staccando il cavo di alimentazione dalla presa di corrente se non si intende usare l'unità per un lungo periodo di tempo.

RQT9246

## Indice

## Avvio rapido

| Precauzioni per la sicurezza                   | 2  |
|------------------------------------------------|----|
| Informazioni sugli accessori                   | 3  |
| Informazioni sul disco e sulla scheda          | 4  |
| Uso del comando a distanza                     | 5  |
| Collegamento                                   | 6  |
| Guida di riferimento e controllo               | 10 |
| Impostazioni facili                            | 11 |
| Impostare il funzionamento della televisione e |    |
| del amplificatore/ricevitore                   | 11 |
| Impostazioni di rete                           | 12 |
| Aggiornamento del firmware                     | 13 |
|                                                |    |

## Riproduzione

| Riproduzione di base (Riproduzione di      |    |
|--------------------------------------------|----|
| contenuti video)                           | 14 |
| Godersi le funzioni del BD-Live o          |    |
| BONUSVIEW in BD-Video                      | 16 |
| Utilizzare l'audio e il video con bit rate |    |
| elevato del BD-Video                       | 17 |
| Riproduzione capitolo                      | 18 |
| Riproduzione di immagini fisse             | 18 |
| Riproduzione dei video DivX                | 20 |
| Riproduzione di musica                     | 21 |
| Visualizzazione del menu FUNCTIONS         | 21 |
| Informazioni sui file MP3/JPEG/DivX        | 22 |
| Operazioni collegate con la TV (VIERA Link |    |
| "HDAVI Control™")                          | 23 |

## Impostazioni

| Modificare le impostazioni con il menu a |    |
|------------------------------------------|----|
| schermo                                  | 24 |
| Modifica delle impostazioni dell'unità   | 26 |

## Riferimento

| Domande più frequenti                    | 30   |
|------------------------------------------|------|
| Guida alla risoluzione dei problemi      | 30   |
| Messaggi                                 | 34   |
| Informazioni sulla gestione del disco e  |      |
| della scheda                             | 35   |
| Manutenzione                             | 35   |
| Per lo smaltimento o trasferimento di qu | esta |
| unità                                    | 35   |
| Glossario                                | 36   |
| Specifiche tecniche                      | 38   |
| Indice                                   | 79   |

## Nota su queste istruzioni operative

 Queste istruzioni operative sono applicabili ai modelli DMP-BD55 e DMP-BD35. A meno di indicazioni diverse, le illustrazioni in queste istruzioni operative mostrano il modello DMP-BD55.
 BD55 i indica caratteristiche applicabili solo al modello DMP-BD55

BD55 : indica caratteristiche applicabili solo al modello DMP-BD55. BD35 : indica caratteristiche applicabili solo al modello DMP-BD35.

## Informazioni sugli accessori

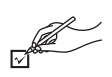

Si prega di verificare e identificare gli accessori in dotazione. Utilizzare i numeri indicati fra parentesi quando si richiedono pezzi di ricambio. (I numeri dei prodotti sono stati corretti nel mese di agosto 2008. Possono essere soggetti a modifiche.)

Cavo Audio/Video 2 Batterie Telecomando 1 1 (N2QAYB000185) per il telecomando BD55 BD35 C S 2 Cavo alimentazione 1 Cavo alimentazione Per il Regno Unito e la Per l'Europa continentale Repubblica d'Irlanda • Da utilizzare unicamente con questo dispositivo. Non utilizzare con altri dispositivi. Non utilizzare inoltre cavi per altri dispositivi con questa unità.

## Informazioni sul disco e sulla scheda

## Dischi confezionati

La tabella indica i diversi tipi di dischi in commercio che è possibile utilizzare, oltre a presentare i loghi standard a livello industriale che dovrebbero apparire sui dischi e/o sulle confezioni.

| Tipo di media/<br>Logo | Funzioni                                                                                                    | Indicato<br>come | Tipo di media/<br>Logo | Funzioni                                                                                                    | Indicato<br>come |
|------------------------|----------------------------------------------------------------------------------------------------|------------------|------------------------|----------------------------------------------------------------------------------------------------|------------------|
| Video-BD               | Dischi con film ad alta<br>definizione (HD) e<br>musica<br>• Dischi con supporto<br>BD-Live (BD-ROM<br>versione 2 Profilo 2)<br>che consentono l'uso di<br>funzionalità interattive<br>quando l'unità è<br>connessa a Internet in<br>aggiunta alla funzione | BD-V             | Video-DVD              | Film e dischi musicali di<br>elevata qualità                                                                                                    | DVD-V            |
|                        | BONUSVIEW.<br>Dischi con supporto<br>BONUSVIEW<br>(BD-ROM versione 2<br>Profilo 1 versione 1.1/<br>Final Standard Profile)<br>che consentono l'uso di<br>funzioni quali pacchetti<br>virtuali e immagine<br>nell'immagine.<br>BONUS VIEW ™                  |                  |                        | Compact Disc (CD) che<br>contengono audio e<br>musica<br>• Il funzionamento e la<br>qualità audio del CD<br>non conformi alle<br>specifiche CD-DA (CD<br>copia controllo, ecc)<br>non possono essere<br>garantiti. | CD               |

## Dischi registrati

Questa tabella mostra i diversi tipi di dischi registrati con altre apparecchiature che è possibile utilizzare.

**Finalizzato** Questo simbolo indica che è necessario finalizzare il disco con un registratore DVD, ecc. prima della riproduzione. Per ricevere maggiori informazioni sulla finalizzazione, si prega di consultare le istruzioni di funzionamento del dispositivo.

| Tipo di media/<br>Logo  | Formati                                                                                                    | Indicato<br>come                 | Tipo di media/ Formati Indicato<br>Logo Come                                                                                                    |
|-------------------------|----------------------------------------------------------------------------------------------------|----------------------------------|----------------------------------------------------------------------------------------------------|
| BD-RE                   | <ul> <li>Versione 3 del formato<br/>di registrazione BD-RE</li> <li>Formato JPEG</li> </ul>                                                                                             | BD-V<br>JPEG                     | DVD-R DL         • Formato DVD-Video         DVD-V           Finalizzato         • Formato di registrazione         DVD-VR                                                                                                    |
| BlurayDisc              |                                                                                                    |                                  | • Formato AVCHD     • Formato DivX                                                                                                    |
| BD-R                    | <ul> <li>Versione 2 del formato<br/>di registrazione BD-R</li> </ul>                                                                                                    | BD-V                             | R                                                                                                    |
| 6)                      |                                                                                                    |                                  | R DL                                                                                                    |
| Blu-ray Disc            |                                                                                                    |                                  | +R/+RW/ •Formato +VR (+R/+RW DVD-V                                                                                                    |
| DVD-RAM                 | • Versione 1.1 del<br>formato di registrazione                                                                                                    | DVD-VR                           | +R DL<br>•Formato AVCHD AVCHD                                                                                                    |
| R A M<br>R A M4.7       | Formato JPEG     Formato AVCHD                                                                                                    | JPEG<br>AVCHD                    | CD-R/RW• Formato CD-DACDFinalizzato• Formato MP3MP3Formato JPEGJPEG• Formato DivXDivX                                                                                                    |
| DVD-R/RW<br>Finalizzato | <ul> <li>Formato DVD-Video</li> <li>Versione 1.1 del<br/>formato di registrazione<br/>video DVD</li> <li>Formato AVCHD</li> <li>Formato DivX<br/>(DVD-RW non<br/>supportato)</li> </ul> | DVD-V<br>DVD-VR<br>AVCHD<br>DivX | <ul> <li>Potrebbe non essere possibile riprodurre i dischi sopra elencati<br/>in alcuni casi a causa del tipo di disco, delle condizioni della<br/>registrazione, dell metodo di registrazione e del modo in cui<br/>sono stati creati i file.</li> <li>Quando viene riprodotto un disco registrato nel formato<br/>AVCHD, il video potrebbe andare in pausa per alcuni secondi,<br/>a causa di cancellazione o modifiche.</li> <li>BD35: Se questo prodotto è stato acquistato al di fuori della<br/>Francia, quando si riproducono in Francia dei dischi BD-RE e<br/>BD-R contenenti registrazioni di programmi HD in formato<br/>digitale terrestre (TNT HD), la riproduzione potrebbe non<br/>essere corretta, per esempio potrebbe non esserci<br/>riproduzione audio, ecc.</li> </ul> |

Questa tabella mostra i diversi tipi di schede registrate con altre apparecchiature che è possibile utilizzare.

| Tipo di media                                 | Formati                                                 | Indicato<br>come |
|-----------------------------------------------|---------------------------------------------------------|------------------|
| Scheda di memoria<br>SD*                      | <ul> <li>Formato JPEG</li> <li>Formato AVCHD</li> </ul> | JPEG<br>AVCHD    |
| (da 8 MB a 2 GB)<br>Schede di memoria<br>SDHC |                                                         |                  |
| (da 4 GB a 32 GB)                             |                                                         |                  |

\* Compresa miniSD Scheda microSD e Scheda

- Quando si utilizzano schede SD da 4 GB a 32 GB, è possibile utilizzare solo schede con il logo SDHC visualizzato.
- L'unità è compatibile con schede di memoria SD conformi alle specifiche sulle Schede SD, formati FAT12 e FAT16, come anche le schede di memoria SDHC formato FAT32.
- In queste istruzioni di funzionamento, le schede illustrate nella tabella (⇔ sopra) sono chiamate in modo generale schede SD.

## Informazioni su Video BD

- Si consiglia di provare la comodità delle funzioni BD-Live (=> 16), come per esempio la connessione in rete. Le diverse funzioni variano a seconda del disco.
- ●Per quanto riguarda le funzionalità Audio con bit rate elevato dei BD-Video quali Dolby Digital Plus, Dolby TrueHD, DTS-HD High Resolution Audio e DTS-HD Master Audio (⇔ 17)

Questa unità è in grado di emettere l'audio con bit rate elevato adottato dal formato BD-Video verso il proprio amplificatore/ricevitore in formato bitstream. Inoltre, anche se il proprio amplificatore/ricevitore non è in grado di decodificare l'audio con bit rate elevato, è possibile ascoltare ugualmente l'audio di alta qualità del BD-Video decodificando il bit rate elevato con questa unità.

## Dischi che non possono essere riprodotti

#### BD-RE con cartuccia

- DVD-RAM da 2,6 GB e 5,2 GB
- DVD-R da 3,95 GB e 4,7 GB per l'Authoring
- DVD-RAM che non possono essere estratti dalla cartuccia
- DVD-RW versione 1.0
- •+R 8 cm, DVD-ROM, CD-ROM, CDV, SACD, CD con fotografie, MV-Disc e PD

## Uso del comando a distanza

### Batterie

Inserire in modo che i poli (+ e -) corrispondano a quelli indicati nel telecomando.

Quando si chiude l'alloggiamento, inserirlo dal lato - (negativo).

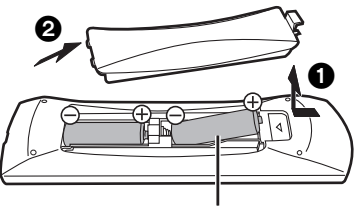

### R6/LR6, AA

- •Non utilizzare batterie ricaricabili.
- •Non mescolare batterie vecchie e nuove.
- Non usare tipi diversi di batterie contemporaneamente.
- •Non riscaldare o esporre a fiamme.
- Non lasciare le batterie in un'auto esposta a lungo alla luce solare diretta con portiere e finestrini chiusi.
- •Non smontare o cortocircuitare.
- Non tentare di ricaricare batterie alcaline o al manganese.

•Non utilizzare le batterie se lo strato superficiale è stato strappato. Una cattiva gestione delle batterie potrebbe causare perdite di

elettrolito; il liquido potrebbe danneggiare gli oggetti con cui viene a contatto e causare un incendio.

Togliere le batterie quando l'apparecchio non viene utilizzato per un lungo periodo. Conservare in un luogo buio a temperatura ambiente.

• Una miniSD Scheda e una microSD Scheda devono essere utilizzate con l'adattatore in dotazione con la scheda stessa.

- La memoria utilizzabile è leggermente inferiore alla capacità della scheda.
- Se la scheda SD è stata formattata su un PC potreste non essere in grado di utilizzarla su questa unità.
- Consigliamo di utilizzare una scheda Panasonic SD.
  Tenere la scheda di memoria fuori dalla portata dei bambini per evitare che venga ingerita.
- Quando viene riprodotta una scheda registrata nel formato AVCHD, il video potrebbe andare in pausa per alcuni secondi, a causa di cancellazione o modifiche.
- Spostare l'interruttore di protezione da scrittura in posizione "LOCK" per proteggere il contenuto da una cancellazione accidentale.

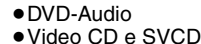

- Oldeo CD e SVCD
   Olschi WMA
- HD DVD

Utilizzo

- Altri dischi non specificatamente supportati
- portati

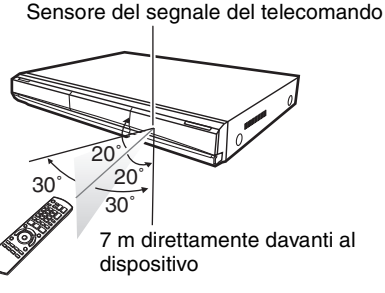

Qualora non fosse possibile utilizzare l'unità o altri dispositivi con il telecomando dopo aver sostituito le batterie, si prega di inserire nuovamente i codici (\$ 11, 33).

## Collegamento

Non posizionare l'unità su amplificatori o apparecchi che potrebbero riscaldarsi. Il calore può danneggiare l'unità.

- Non collegare tramite il videoregistratore a cassette. A causa della protezione della copia, l'immagine potrebbe non essere visualizzata correttamente.
- Prima di effettuare il collegamento spegnere tutti gli apparecchi e leggere le relative istruzioni per l'uso.
- Non possono essere utilizzati cavi HDMI non conformi alla normativa.
- Si prega di utilizzare cavi HDMI a elevata velocità con il logo HDMI (come indicato sulla copertina). Si consiglia di servirsi del cavo HDMI della Panasonic.
- Numero del pezzo consigliato:
- RP-CDHG10 (1,0 m), RP-CDHG15 (1,5 m), RP-CDHG20 (2,0 m), RP-CDHG30 (3,0 m), RP-CDHG50 (5,0 m), ecc. Questa unità comprende la tecnologia HDMI (Deep Colour, x.v.Colour™, High Bit rate Audio).(⇔ 36, 37)
- Quando si emette in uscita il segnale1080p, si consiglia di utilizzare cavi HDMI da 5,0 metri o meno.

## Collegamento con un televisore

Con i collegamenti C, D e A si ottiene una qualità delle immagini via via più elevata.

## Collegamento al terminale HDMI AV OUT

Per godere di audio e video digitali ad elevata qualità.

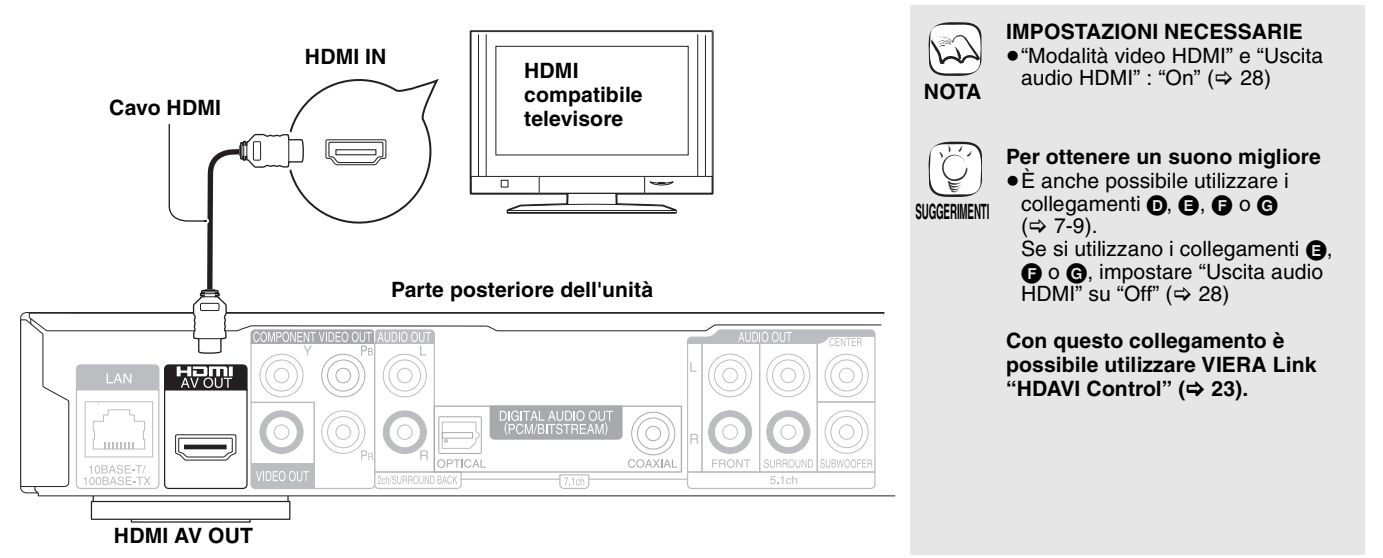

## Collegamento al terminale COMPONENT VIDEO OUT

È possibile godere di immagini a elevata definizione collegando a un terminale componente video che supporti i segnali 720p (750p) e 1080i (1125i).

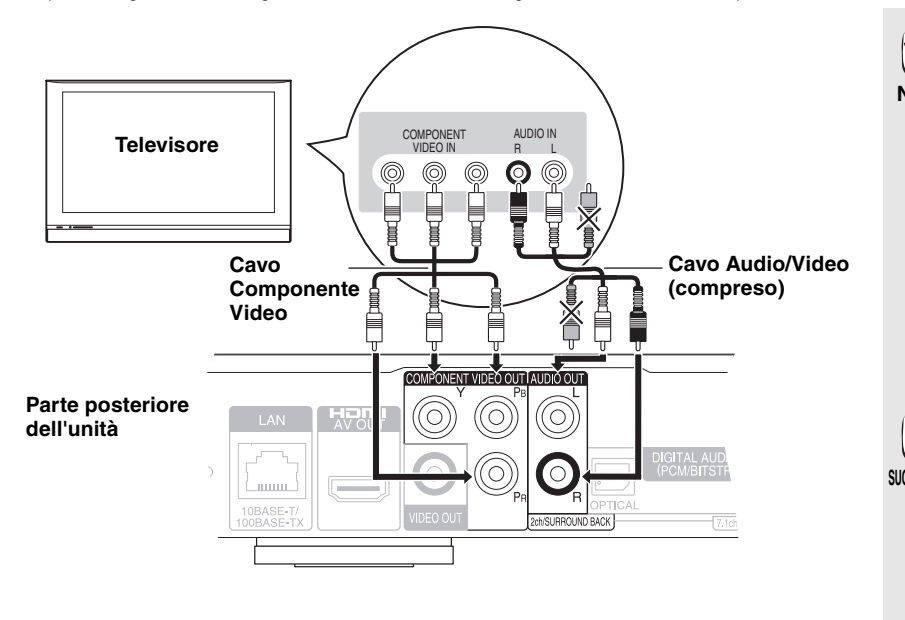

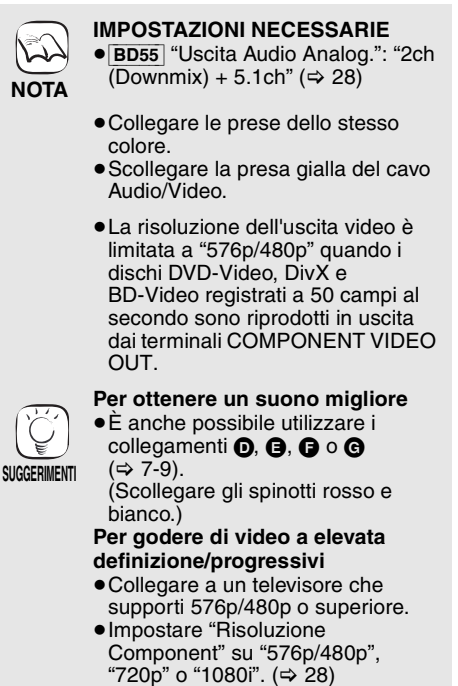

• Se questa unità viene collegata a un amplificatore/ricevitore, ecc. tramite un cavo HDMI con l'opzione "Modalità video HDMI" impostata su "On" (⇒ 28) , la risoluzione del video sarà 576i/480i.

## Collegamento al terminale VIDEO OUT

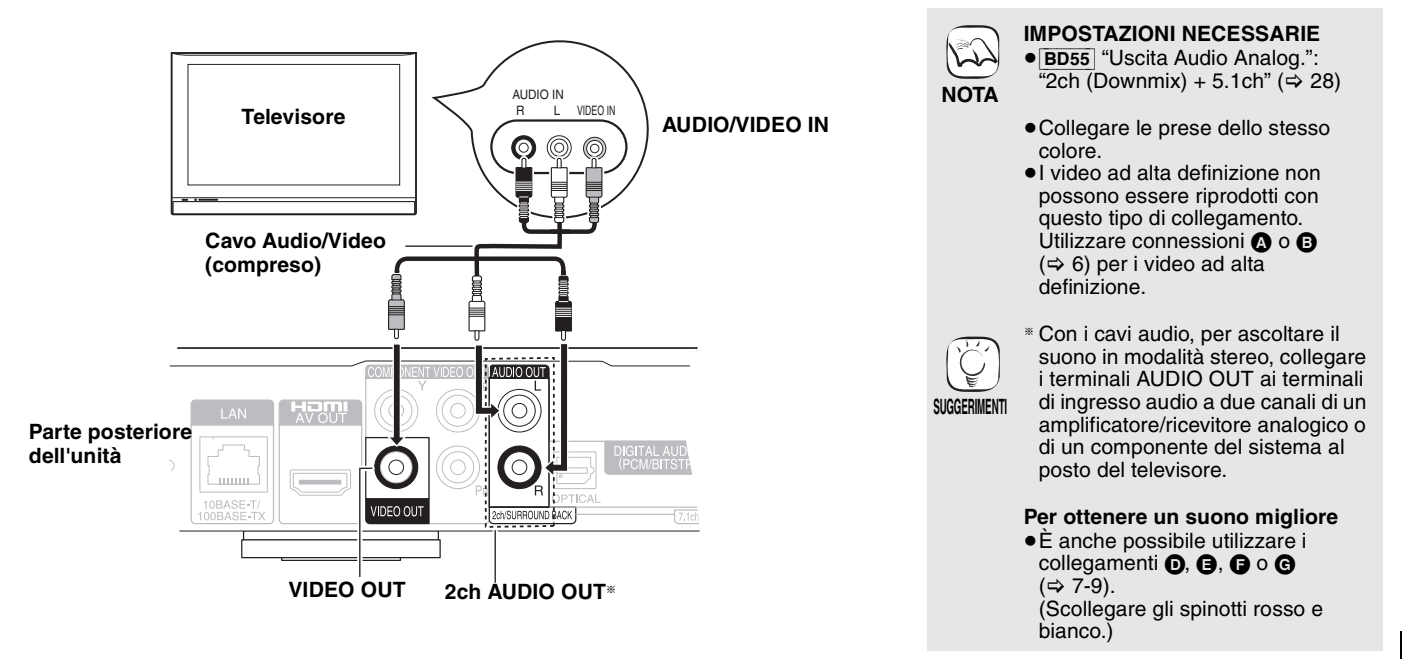

## Collegamento di un amplificatore/ricevitore

## Collegamento al terminale HDMI AV OUT

Quando collegato a un amplificatore/ricevitore compatibile, è possibile ascoltare il suono surround registrato con Dolby Digital Plus, Dolby TrueHD o DTS-HD.

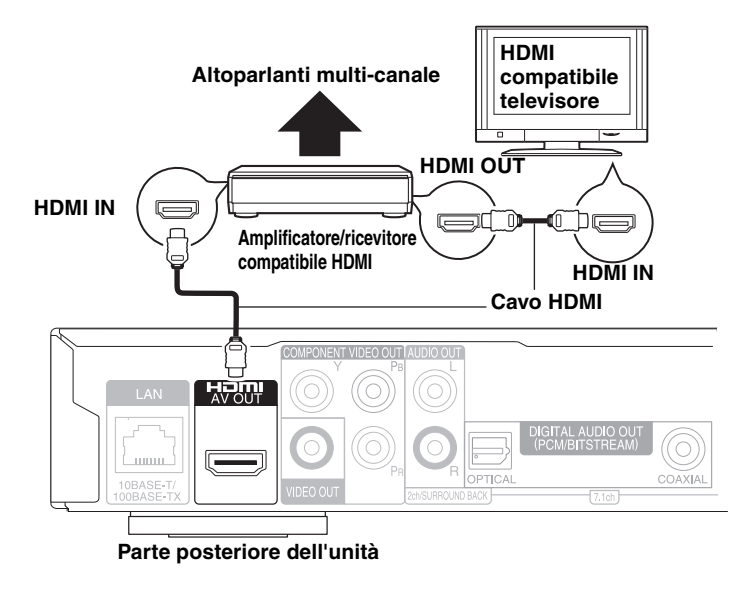

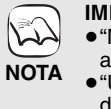

#### IMPOSTAZIONI NECESSARIE • "Modalità video HDMI" e "Uscita

- audio HDMI" : "On" (⇒ 28) •"Uscita Audio Digitale" : A seconda
- •"Uscita Audio Digitale" : A seconda dell'amplificatore/ricevitore collegato (\$ 27)

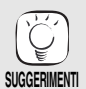

#### Con questo collegamento è possibile utilizzare VIERA Link "HDAVI Control" (⇔ 23).

 Questa unità è dotata di un decoder Dolby Digital Plus, Dolby TrueHD e DTS-HD. Quando si collega un amplificatore/ricevitore 7.1ch che supporta HDMI (High Bit rate Audio) usando un cavo High Speed HDMI, è possibile ascoltare audio surround nei formati Dolby Digital Plus, Dolby TrueHD o DTS-HD. (⇔ 17) ITALIANO

## Collegamento al terminale 7.1ch AUDIO OUT BD55

Collegando l'unità a un amplificatore/ricevitore compatibile tramite i terminali 7.1ch AUDIO OUT, è possibile ascoltare l'audio surround.

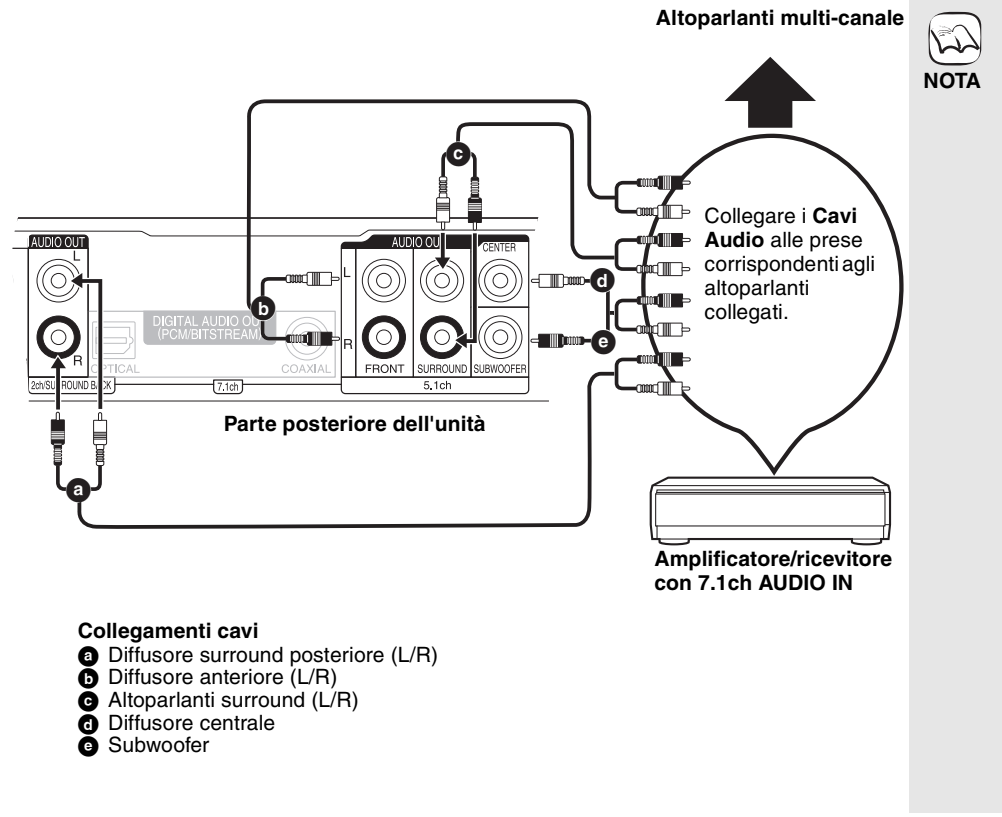

#### **IMPOSTAZIONI NECESSARIE**

- "Uscita Audio Analog.": "7.1ch" (⇔ 28)
- Questa unità è dotata di un decoder Dolby Digital Plus, Dolby TrueHD e DTS-HD. Collegandola a un amplificatore/ricevitore tramite i terminali 7.1ch AUDIO OUT, è possibile ascoltare l'audio surround registrato con Dolby Digital Plus, Dolby TrueHD o DTS-HD. (⇒ 17)

#### Quando si collegano un amplificatore/ricevitore o altri apparecchi tramite il terminale HDMI AV OUT

 "Uscita audio HDMI" : "Off" (⇒ 28) (In caso contrario, con alcuni tipi di apparecchi è possibile che l'audio in uscita dal terminale AUDIO OUT sia in formato due canali.)

## Quando si collega l'unità a un televisore tramite il terminale HDMI AV OUT ( $\Rightarrow$ 6, **(a)**).

- "Uscita audio HDMI" : "Off" (⇒ 28) (In caso contrario è possibile che il formato dell'audio in uscita non sia quello desiderato).
- A seconda della modalità di registrazione del disco, l'audio potrebbe non essere riprodotto in maniera corretta nei canali selezionati

## Collegamento al terminale 5.1ch AUDIO OUT BD55

Collegando l'unità a un amplificatore/ricevitore compatibile tramite i terminali 5.1ch AUDIO OUT, è possibile ascoltare l'audio surround.

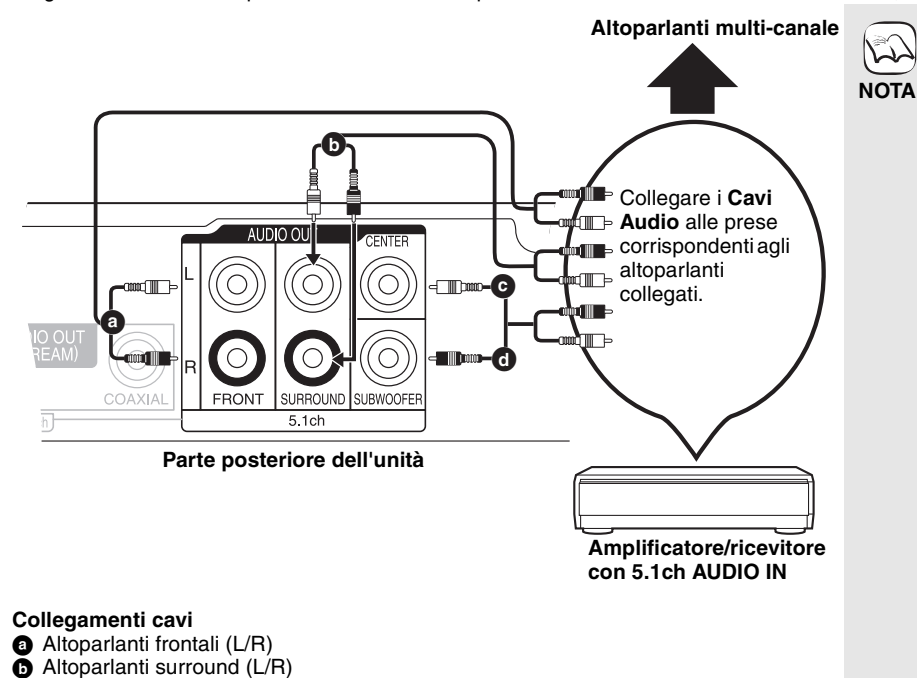

#### IMPOSTAZIONI NECESSARIE ● "Uscita Audio Analog.": "2ch (Downmix) + 5.1ch" (⇔ 28)

• Un disco a 7.1 canali viene ridotto a 5.1 canali.

#### Quando si collegano un amplificatore/ricevitore o altri apparecchi tramite il terminale HDMI AV OUT

 "Uscita audio HDMI": "Off" (⇒ 28) (In caso contrario, con alcuni tipi di apparecchi è possibile che l'audio in uscita dal terminale AUDIO OUT sia in formato due canali.)

## Quando si collega l'unità a un televisore tramite il terminale HDMI AV OUT ( $\Rightarrow$ 6, (a).

- "Uscita audio HDMI" : "Off" (⇒ 28) (In caso contrario è possibile che il formato dell'audio in uscita non sia quello desiderato).
- A seconda della modalità di registrazione del disco, l'audio potrebbe non essere riprodotto in maniera corretta nei canali selezionati.

Altoparlante centrale

G

G Subwoofer

## Collegamento al terminale DIGITAL AUDIO OUT

È possibile godere di un suono surround, se collegato a un amplificatore/ricevitore servendosi del cavo COAXIAL od OPTICAL. Con COAXIAL (BD55) o OPTICAL

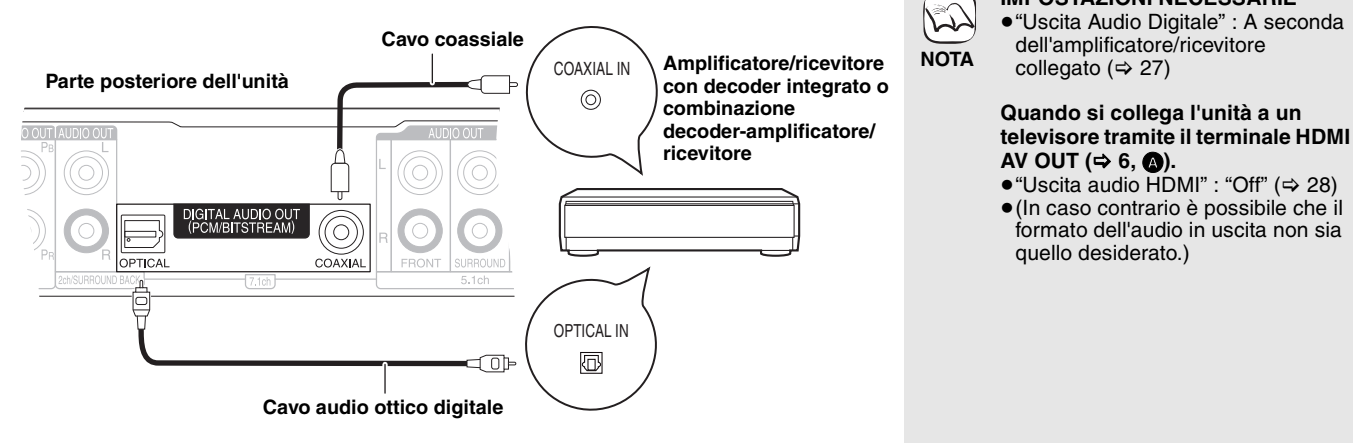

## Collegare il cavo di alimentazione CA

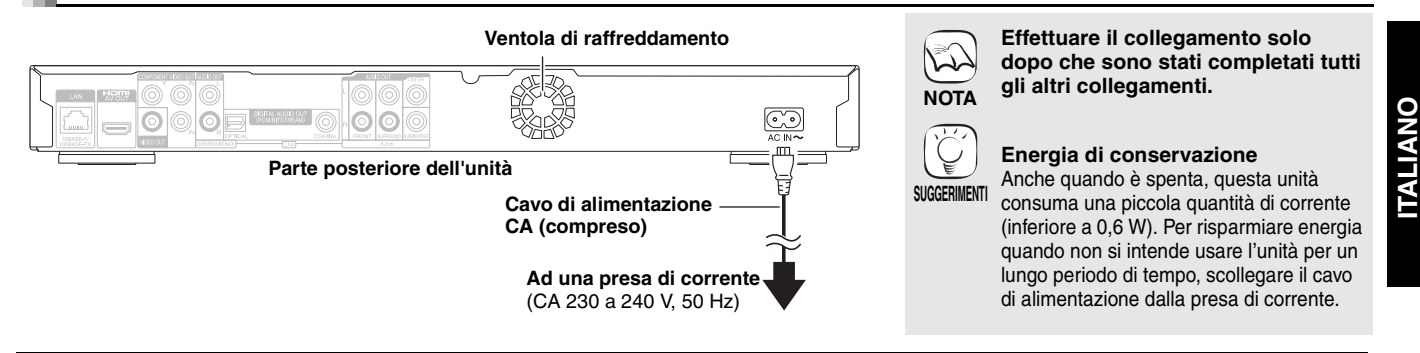

## Connessione di rete

## Con la LAN

Collegando l'unità a Internet tramite banda larga, è possibile utilizzare un disco che offra la funzione BD-Live. (⇔ 16) Questa connessione consente anche di controllare automaticamente se esiste

Questa connessione consente anche di controllare automaticamente se esiste una versione più recente del firmware. ( $\Rightarrow$  13)

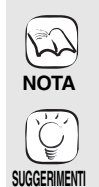

- Dopo aver effettuato il collegamento a Internet, configurare le necessarie impostazioni. (⇒ 12)
   L'inserimento di un cavo che non sia il cavo
- della LAN nel terminale della LAN può danneggiare l'unità.

<sup>•</sup> Utilizzare solo cavi LAN schermati quando si collega l'unità a dispositivi periferici.

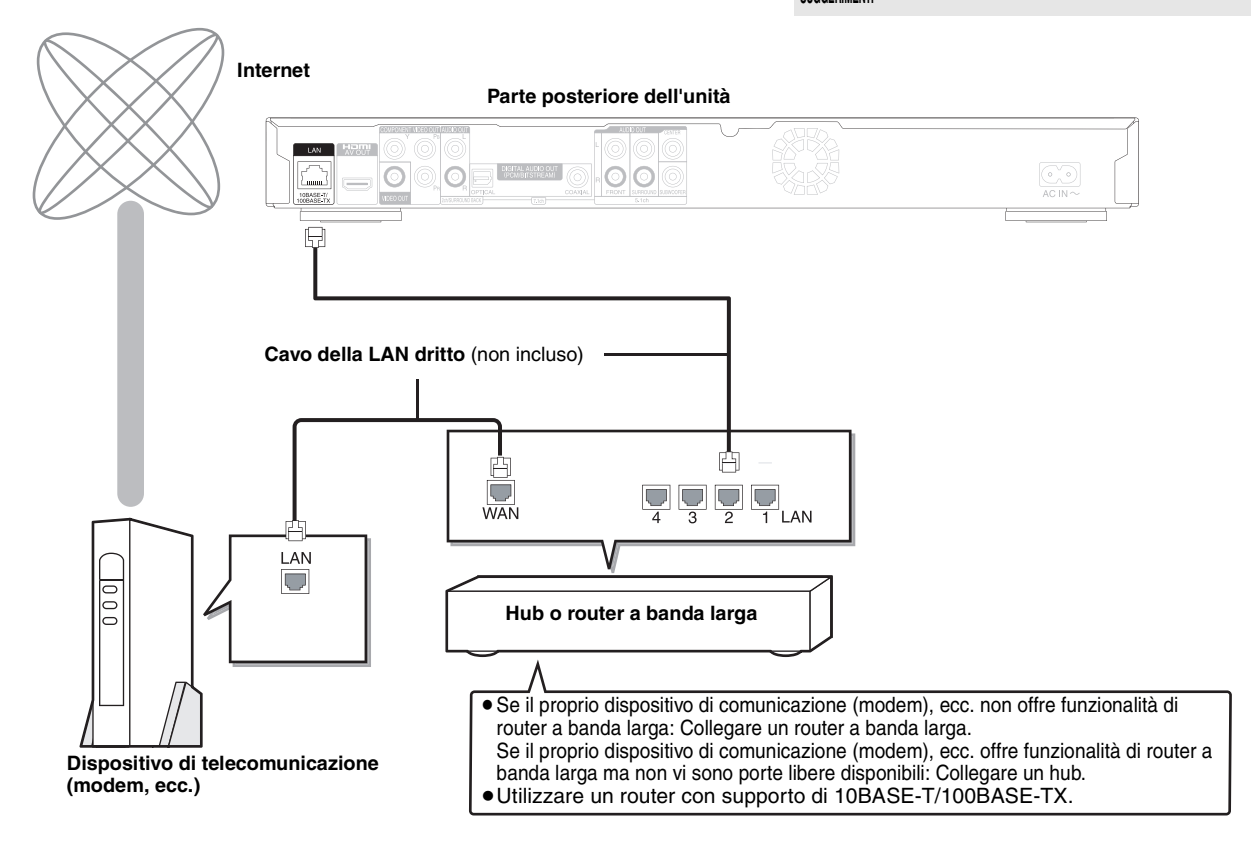

RQT9246

## Guida di riferimento e controllo

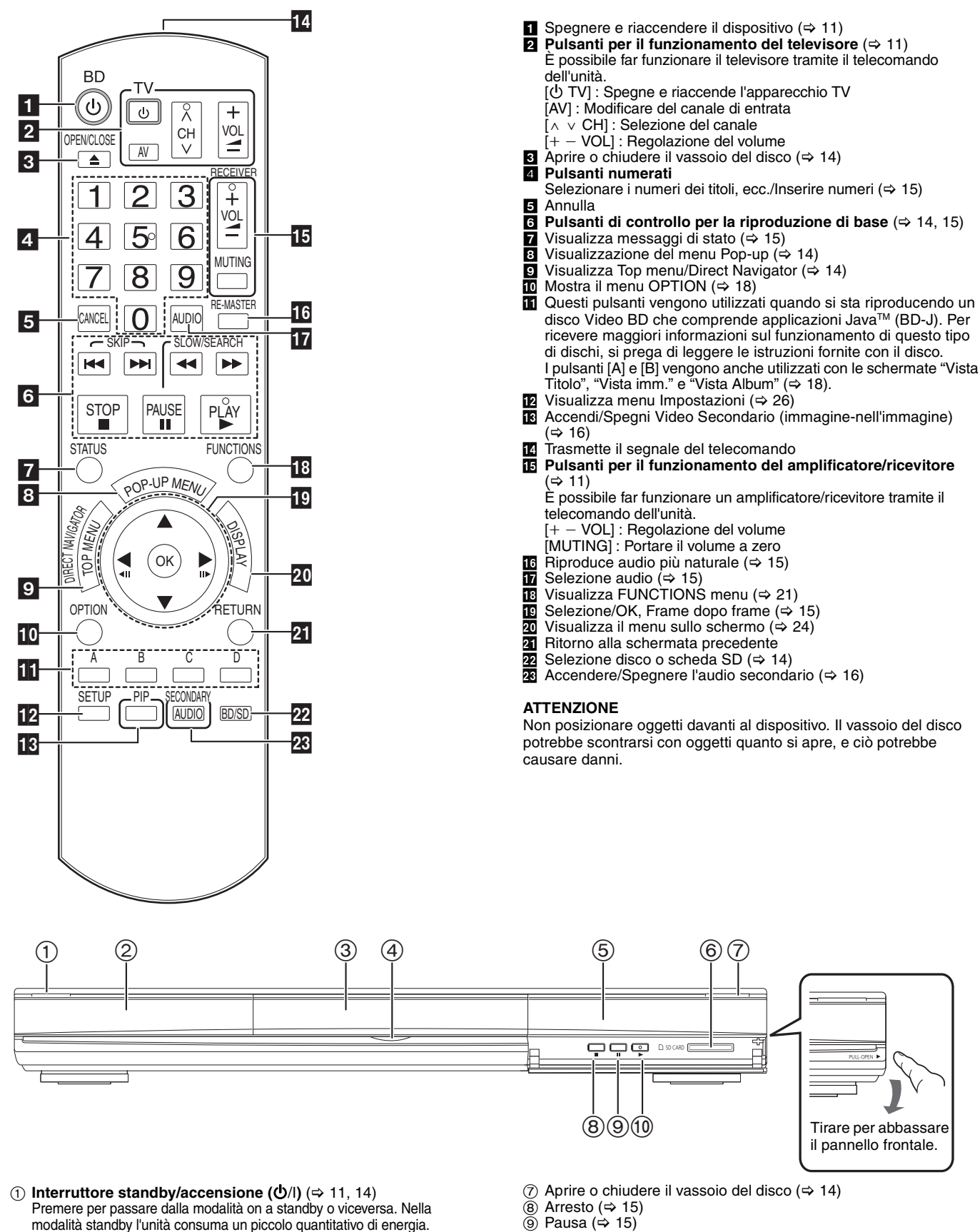

- ① Dare inizio alla riproduzione (⇒ 14)

Terminali del pannello posteriore (⇒ 6–9)

Indicatore Disco SD Indicatore Scheda SD L'indicatore lampeggia quando legge i dati da un disco o da una

scheda, o quando scrive i dati su una scheda.

Vassoio del disco (⇒ 14)

Visualizza

- BD55 LED scheda SD
- È possibile impostare l'accensione/spegnimento del LED.
- (⇔ 27, LED Controllo scheda SD) (5) Sensore del segnale del telecomando (⇔ 5) (6) Alloggiamento Scheda SD (⇔ 18)
- 10 48

RQT9246

## Impostazioni facili

Dopo aver collegato il nuovo lettore e aver premuto il pulsante standby/on, apparirà una schermata contenente le impostazioni iniziali.

#### Preparazione

a

## Accendere il televisore e selezionare l'entrata video adatta sul televisore.

## Premere [🛈 BD].

- Viene visualizzata la schermata di installazione. Se l'unità è collegata a una TV Panasonic (VIERA) che supporta HDAVI Control 2 o HDAVI Control 3 tramite cavo HDMI, allora le informazioni di impostazione "Lingua su schermo" e "Schermo TV" sulla TV vengono catturate dal televisore stesso.
- Seguire le istruzioni sullo schermo ed ค effettuare le impostazioni con  $[\blacktriangle, \nabla]$  e [OK]. "Lingua su schermo", "Schermo TV" e (BD55) "Uscita Audio Analog." sono impostati. (⇒ 27, 28)

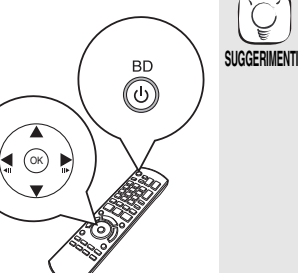

 È possibile eseguire guesta installazione in gualsiasi momento scegliendo "Impostazione rapida" dal Menu di installazione. (⇒ 29) • È inoltre possibile modificare singolarmente ciascuna di queste impostazioni. (⇒ 27, 28)

## Impostare il funzionamento della televisione e del amplificatore/ricevitore

È possibile far funzionare la TV o il amplificatore/ricevitore tramite il telecomando dell'unità.

Puntare il telecomando al televisore o al amplificatore/ricevitore.

Per i televisori Immettere il codice a 2 cifre con i pulsanti numerici tenendo premuto [也 TV]. Per i amplificatori/ricevitori Immettere il codice a 2 cifre con i pulsanti numerici tenendo premuto [MUTING].

ad esempio 01: [0] 🗢 [1] Provare accendendo il televisore o regolando il volume del ค amplificatore/ricevitore.

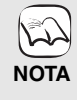

- Se la marca del televisore o del amplificatore/ricevitore presenta più di un codice, scegliere quello che consente di ottenere un funzionamento corretto.
- Se la marca del televisore o del amplificatore/ricevitore non è elencata o se il codice indicato non consente di controllare la TV o il amplificatore/ricevitore, questo telecomando non è compatibile. Utilizzo del telecomando.
- Quanto l'audio è disattivato, premere nuovamente [MUTING].

| Marca      | Codice TV      |
|------------|----------------|
| Panasonic  | 01/02/03/04    |
| AIWA       | 35             |
| AKAI       | 27/30          |
| BEJING     | 33             |
| BEKO       | 05/71/72/73/74 |
| BENQ       | 58/59          |
| BP         | 09             |
| BRANDT     | 10/15          |
| BUSH       | 05             |
| CENTREX    | 66             |
| CHANGHONG  | 69             |
| CURTIS     | 05             |
| DAEWOO     | 64/65          |
| DESMET     | 05             |
| DUAL       | 05             |
| ELEMIS     | 05             |
| FERGUSON   | 10/34          |
| FINLUX     | 61             |
| FISHER     | 21             |
| FUJITSU    | 53             |
| FUNAI      | 63/67          |
| GOLDSTAR   | 05/50/51       |
| GOODMANS   | 05             |
| GRADIENTE  | 36             |
| GRUNDIG    | 09             |
| HIKONA     | 52             |
| HITACHI    | 05/22/23/40/41 |
| INNO HIT   | 05             |
| IRRADIO    | 30             |
| ITT        | 25             |
| JINGXING   | 49             |
| JVC        | 17/30/39/70    |
| KDS        | 52             |
| KOLIN      | 45             |
| KONKA      | 62             |
| LG         | 05/50/51       |
| LOEWE      | 07/46          |
| MAG        | 52             |
| METZ       | 05/28          |
| MITSUBISHI | 05/19/20/47    |

| Marca        | Codice TV         |
|--------------|-------------------|
| MIVAR        | 24                |
| NEC          | 36                |
| NOBLEX       | 33                |
| NOKIA        | 25/26/27/60/61    |
| NORDMENDE    | 10                |
| OLEVIA       | 45                |
| ONWA         | 30/39/70          |
| ORION        | 05                |
| PEONY        | 49/69             |
| PHILCO       | 41/48/64          |
| PHILIPS      | 05/06/46          |
| PHONOLA      | 05                |
| PIONEER      | 37/38             |
| PROVIEW      | 52                |
| PYE          | 05                |
| RADIOLA      | 05                |
| SABA         | 10                |
| SALORA       | 26                |
| SAMSUNG      | 32/42/43/65/68    |
| SANSUI       | 05                |
| SANYO        | 21/54/55/56       |
| SCHNEIDER    | 05/29/30          |
| SEG          | 05/69/75/76/77/78 |
| SELECO       | 05/25             |
| SHARP        | 18                |
| SIEMENS      | 09                |
| SINUDYNE     | 05                |
| SONY         | 08                |
| TCL          | 31/33/66/67/69    |
| TELEFUNKEN   | 10/11/12/13/14    |
| TEVION       | 52                |
| TEX ONDA     | 52                |
| THOMSON      | 10/15/44          |
| TOSHIBA      | 16/57             |
| WHITE        | 05                |
| WESTINGHOUSE |                   |
| YAMAHA       | 18/41             |
|              |                   |

| Marca     | Codice amplificatore/ricevitore |
|-----------|---------------------------------|
| Panasonic | 01/02/03                        |
| TECHNICS  | 35                              |
| ADCOM     | 62                              |
| AIWA      | 04/05/06/48/49                  |
| ALPINE    | 63                              |
| ARCAM     | 57/58                           |
| BOSE      | 07                              |
| DENON     | 08/09/10/11/50/51/52            |
| HARMAN    | 12                              |
| KARDON    | 12                              |
| JVC       | 13/14                           |
| KENWOOD   | 15/16/17                        |
| KLH       | 18                              |
| LG        | 19                              |
| LUXMAN    | 59                              |
| MARANTZ   | 20/21                           |
| MCINTOSH  | 54                              |
| NAD       | 22/55                           |
| NAKAMICHI | 60/61                           |
| ONKYO     | 23                              |
|           | 56                              |
|           | 24/44                           |
|           | 24/44                           |
| SAMSLING  | 45/46/47                        |
| SONV      | 20/30/31                        |
| TEAC      | 23/33/34                        |
| THOMSON   | 13/53                           |
|           | 26/27/29/20/40/41/42            |
| TAMATIA   | 50/57/50/59/40/41/42            |

## Impostazioni di rete

Queste impostazioni vengono utilizzate se si connette questa unità a Internet.

• A seconda del tipo di connessione può essere necessario un intervallo di tempo prolungato per la connessione a Internet o la connessione a Internet può non funzionare. (=> 28)

E richiesto l'utilizzo di una connessione a banda larga.

#### Preparazione

Connessione alla rete. (⇒ 9)

### Test della connessione

Provare sempre il funzionamento della connessione quando si collega un cavo della LAN o quando si imposta un nuovo "Indirizzo IP / Impostazioni DNS".

- Premere [SETUP].
- Premere  $[\blacktriangle, \nabla]$  per selezionare "Impostazioni 0 di rete" e premere [OK].
- Premere [▲, ▼] per selezionare "Indirizzo IP / Impostazioni DNS" e premere [OK].
- Premere [▲, ▼] per selezionare "Test della connessione" e premere [OK].

| Test della connessione            |    |
|-----------------------------------|----|
| Autoassegnazione indirizzo IP     | On |
| Indirizzo IP                      |    |
| Subnet mask                       |    |
| Indirizzo Gateway                 |    |
| Autoassegnazione DNS-IP           | On |
| DNS primario                      |    |
| DNS secondario                    |    |
| Autoconf. velocità di connessione | On |
| Impostaz. velocità di connessione |    |
|                                   |    |

"Riuscito":

"Test in corso...": Il test sta procedendo.

"Non riuscito":

La connessione è stata completata. Controllare il collegamento e le impostazioni. (=> 34)

#### SUGGERIMENTI

 Se la verifica del collegamento è negativa, può essere necessario impostare l'indirizzo MAC di questa unità sul lato router. L'indirizzo MAC può essere visualizzato premendo [SETUP] e selezionando "Impostazioni di rete".

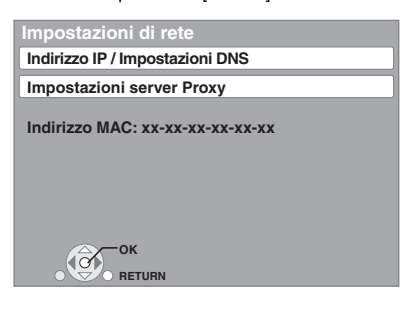

## Impostazione dell'indirizzo IP

Nella maggior parte dei casi è possibile utilizzare le impostazioni di default senza dover apportare modifiche.

Impostare l'indirizzo IP solo quando il router non ha funzionalità da server DHCP o quando le funzionalità da server DHCP del router sono disabilitate.

- Dopo aver eseguito i punti **①-③** (⇔ sopra) ② Premere [▲, ▼] per selezionare
  - "Autoassegnazione indirizzo IP" e premere [◀, ▶] per selezionare "Off".
- Premere [▲, ▼] per selezionare "Indirizzo IP", "Subnet mask" o "Indirizzo Gateway" e premere [OK].
- Immettere i numeri con i pulsanti numerici e premere [OK].
  - Dopo aver controllato le specifiche del proprio router a banda larga, immettere ogni numero.

Se non si conosce il numero, controllare il numero da altri dispositivi come personal computer collegati con un cavo LAN. Assegnare un numero diverso da quello degli altri dispositivi per "Indirizzo IP" e lo stesso numero negli altri campi.

- Se si immette un numero sbagliato, premere [CANCEL].
- Premere [◀, ▶] per selezionare "Sí" e premere [OK].

### Impostazione di DNS-IP

Nella maggior parte dei casi è possibile utilizzare le impostazioni di default senza dover apportare modifiche.

Per impostare un server DNS assegnato dal proprio Internet Service Provider, configurare le impostazioni indicate di seguito. Dopo aver eseguito i punti **①-③** (⇔ sinistra)

- Premere  $[\blacktriangle, \nabla]$  per selezionare 4
  - "Autoassegnazione DNS-IP" e premere [◀, ►] per selezionare "Off"
- Premere [▲, ▼] per selezionare "DNS 6 primario" o "DNS secondario" e premere [OK].
- Immettere i numeri con i pulsanti numerici e premere [OK].
  - Seguire le istruzioni fornite dal proprio Internet Service Provider e immettere i numeri. Se non si conosce il numero, controllare il numero da altri dispositivi come personal computer collegati con un cavo LAN e assegnare lo stesso numero.
  - Se si immette un numero sbagliato, premere [CANCEL].

| DNS primario                                                                                                    |
|----------------------------------------------------------------------------------------------------|
| Immettere DNS primario e<br>premere [OK], Premere [CANCEL] per<br>eliminare II carattere selezionato.<br>Per annullare l'imp, eliminare tutti<br>i caratteri e premere (OK1 |
| 192 . 1                                                                                                    |
| 0 - 9. Numero                                                                                                    |
|                                                                                                    |

#### ⑦ Premere [◀, ▶] per selezionare "Sí" e premere [OK]. Nota

L'intervallo numerico è compreso fra 0 e 255.

### Impostazione della velocità di connessione

Quando il test di connessione indica "Non riuscito" dopo che sono stati assegnati gli indirizzi IP e DNS-IP, eseguire le impostazioni di seguito. Dopo aver eseguito i punti **①- ③** (⇒ sinistra)

- Premere  $[\blacktriangle, \nabla]$  per selezionare "Autoconf. 4
- velocità di connessione" e premere [◄, ►] per selezionare "Off".
- O Premere [▲, ▼] per selezionare "Impostaz. velocità di connessione" e premere [◀, ▶] per selezionare una velocità di connessione.
- Selezionare una velocità di connessione in linea con l'ambiente della rete connessa.
- Una volta modificate le impostazioni, a seconda del dispositivo utilizzato è possibile che la connessione di rete si disabiliti.

Nota **RQT9246** 

### Impostazione del server proxy

Nella maggior parte dei casi è possibile utilizzare le impostazioni di default senza dover apportare modifiche.

Si prega di utilizzare queste impostazioni se si sono ricevute istruzioni in tal senso dal proprio provider.

- Premere [SETUP].
- Premere [▲, ▼] per selezionare "Impostazioni di rete" e premere [OK].
- O Premere [▲, ▼] per selezionare "Impostazioni server Proxy" e premere [OK].

| Impostazioni server Proxy | 1 |
|---------------------------|---|
| Inizializza               |   |
| Indirizzo Proxy           |   |
| Numero porta Proxy        | 0 |
|                           |   |
|                           |   |
|                           |   |
|                           |   |
| ОК                        |   |
|                           |   |
| D                         |   |

Premere [▲, ▼] per selezionare "Indirizzo Proxy" e premere [OK].

Viene visualizzata la schermata di immissione del testo.

Campo del testo: mostra il testo immesso dall'utente

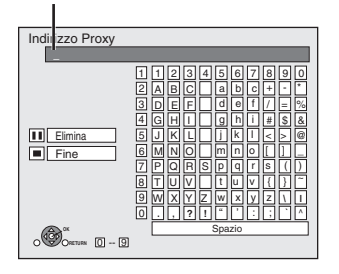

- Premere [▲, ▼, ◄, ►] per selezionare un carattere e premere [OK].
   Ripetere questo punto per immettere altri caratteri.
   Premere [II] per eliminare.
- ⑥ Premere [■] quando l'immissione è completa.
- Premere [▲, ▼] per selezionare "Numero porta Proxy" e premere [OK].
- Immettere i numeri con i pulsanti numerici e premere [OK].

| Numero porta Proxy                                                                                                    |  |
|----------------------------------------------------------------------------------------------------|--|
| Immettere il numero di porta del server Proxy<br>HTTP e premere [OK]. È possibile eliminare u<br>carattere sotto con [CANCEL]. Verrà impostat<br>il numero "0" se si preme [OK] prima<br>dell'immissione. |  |
| 0                                                                                                    |  |
| 0 - 9 Numero                                                                                                    |  |

O Premere [◀, ▶] per selezionare "Sí" e premere [OK].

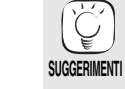

 A seconda dell'ambiente di rete è possibile che le porte specificate siano bloccate o non sia possibile utilizzarle.
 Al fine di ripristinare le impostazioni di default.
 Dopo aver eseguito i punti 1-3

 Premere [▲, ▼] per selezionare "Inizializza" e premere [OK].

 Premere [◄, ▶] per selezionare "Sí" e premere [OK].
 Uso dei pulsanti numerici per inserire i caratteri ad esempio immissione della lettera "F"

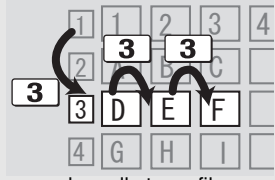

- 1) Premere [3] per andare alla terza fila.
- 2) Premere due volte [3] per evidenziare "F".
- 3) Premere [OK].

B

NOTA

SUGGERIMENT

Aggiornamento del firmware

Quando questa unità rimane collegata a Internet, all'accensione cerca automaticamente la versione più aggiornata del firmware.

Quando è disponibile la versione più aggiornata del firmware, viene visualizzata la seguente schermata.

Selezionare "Sí" o "No".

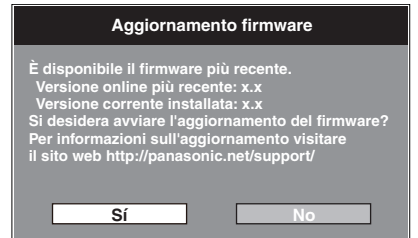

• Se si seleziona "Sí", seguire le istruzioni su schermo.

Se si seleziona "No", aggiornare manualmente il firmware in un secondo momento. (⇒ destra)

Una volta scaricata la versione più aggiornata del firmware, viene riavviato il sistema e il firmware si aggiorna.

Dopo che il sistema è stato riavviato, la visualizzazione su schermo scompare e viene visualizzata la scritta "START" sul display dell'unità.

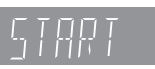

Dopo che il firmware è stato aggiornato e il sistema riavviato, la seguente schermata indica che l'aggiornamento del firmware è stato completato.

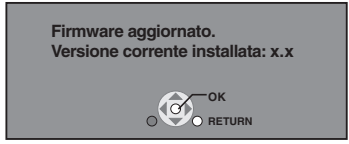

 Nel corso dell'aggiornamento non possono essere eseguite altre operazioni. Se si spegne l'unità e/o si preme un pulsante qualsiasi possono verificarsi seri danni.

- Per scaricare occorrono alcuni minuti. A seconda del tipo di connessione può essere necessario un intervallo di tempo prolungato o è possibile che la connessione Internet non funzioni. È richiesto l'utilizzo di una connessione a banda larga.
- Se il processo con il quale si scarica il file sull'unità non funziona o se l'unità non è collegata a Internet, è possibile scaricare l'ultimo aggiornamento del firmware dal sito Web indicato di seguito e masterizzarlo su un CD-R per aggiornare il firmware. http://panasonic.net/support/ (Il sito è solo in inglese.)
  - Quando si collega l'unità a Internet, si possono generare addebiti relativi ai costi per la comunicazione.
- Se non si desidera che l'unità all'accensione cerchi l'ultima versione del firmware, impostare "Controllo automatico aggiornamenti" su "Off". (⇒ 29)

Aggiornamento manuale del firmware Se non si esegue l'aggiornamento del firmware all'accensione dell'unità, viene visualizzato un messaggio quando si visualizza il menu FUNCTIONS.

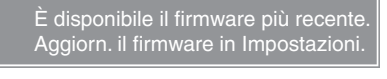

- È possibile aggiornare il firmware manualmente.
- Premere [SETUP].
   Premere [▲, ▼] per selezionare "Altri" e premere [OK]
- a) Premere [OK].
  3) Premere [A, ▼] per selezionare "Aggiornamento firmware" e premere [OK].
- "Aggiornamento firmware" e premere [OK].
  Premere [▲, ▼] per selezionare "Aggiorna
- adesso" e premere [OK]. 5) Premere [◀, ▶] per selezionare "Sí" e premere [OK].

## Riproduzione di base (Riproduzione di contenuti video)

Le istruzioni di funzionamento sono solitamente descritte servendosi dei comandi presenti sul telecomando.

### Preparazione

Accendere il televisore e selezionare l'entrata video adatta sul televisore.

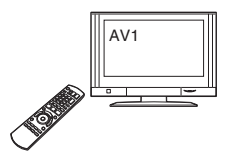

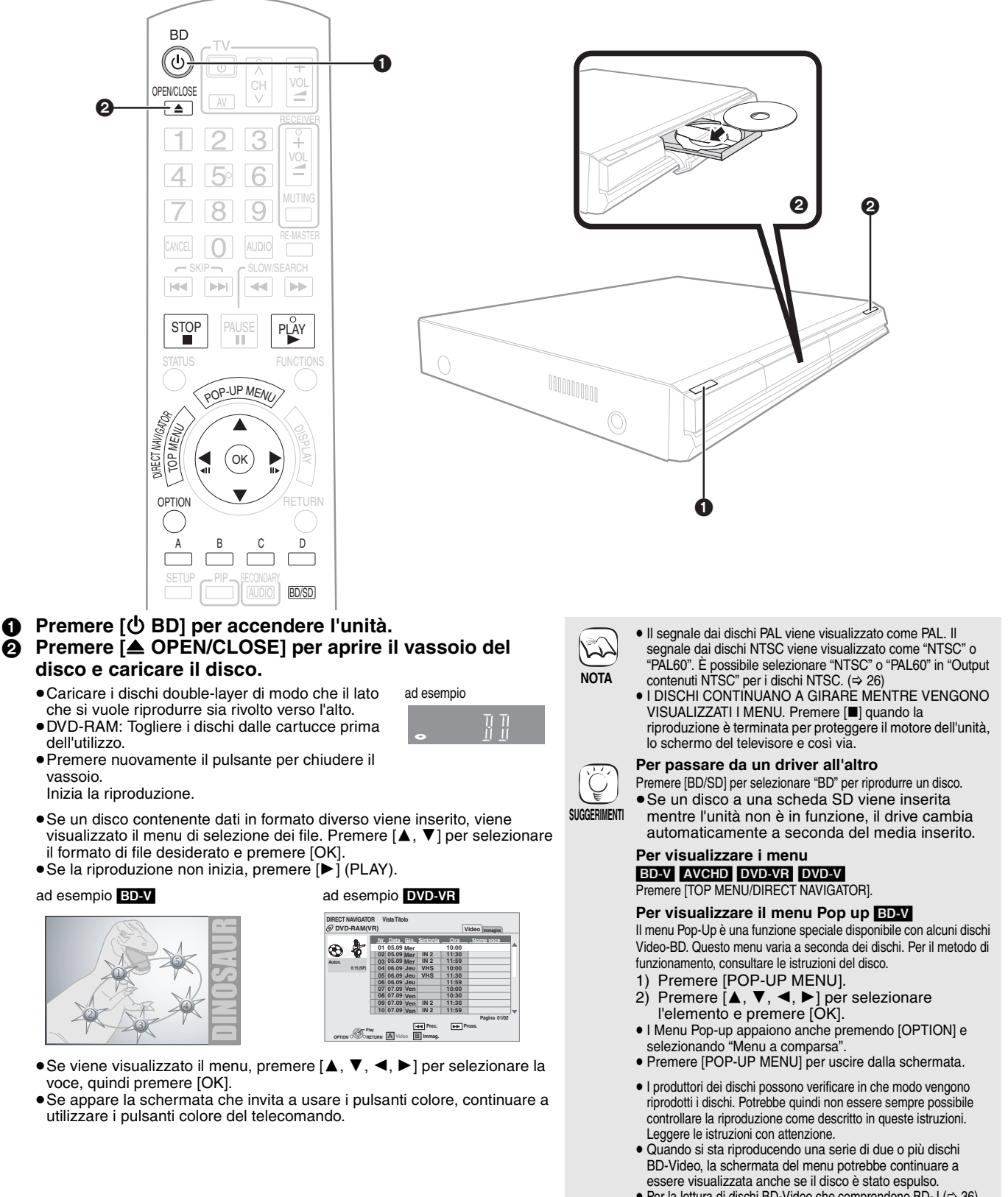

 Per la lettura di dischi BD-Video che comprendono BD-J (⇒ 36) può essere necessario un prolungato intervallo di tempo.

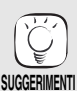

 È possibile riprodurre dati nel formato AVCHD registrati su una scheda SD.

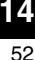

## Altre operazioni in fase di riproduzione (Queste funzioni potrebbero non essere attive a seconda del disco.)

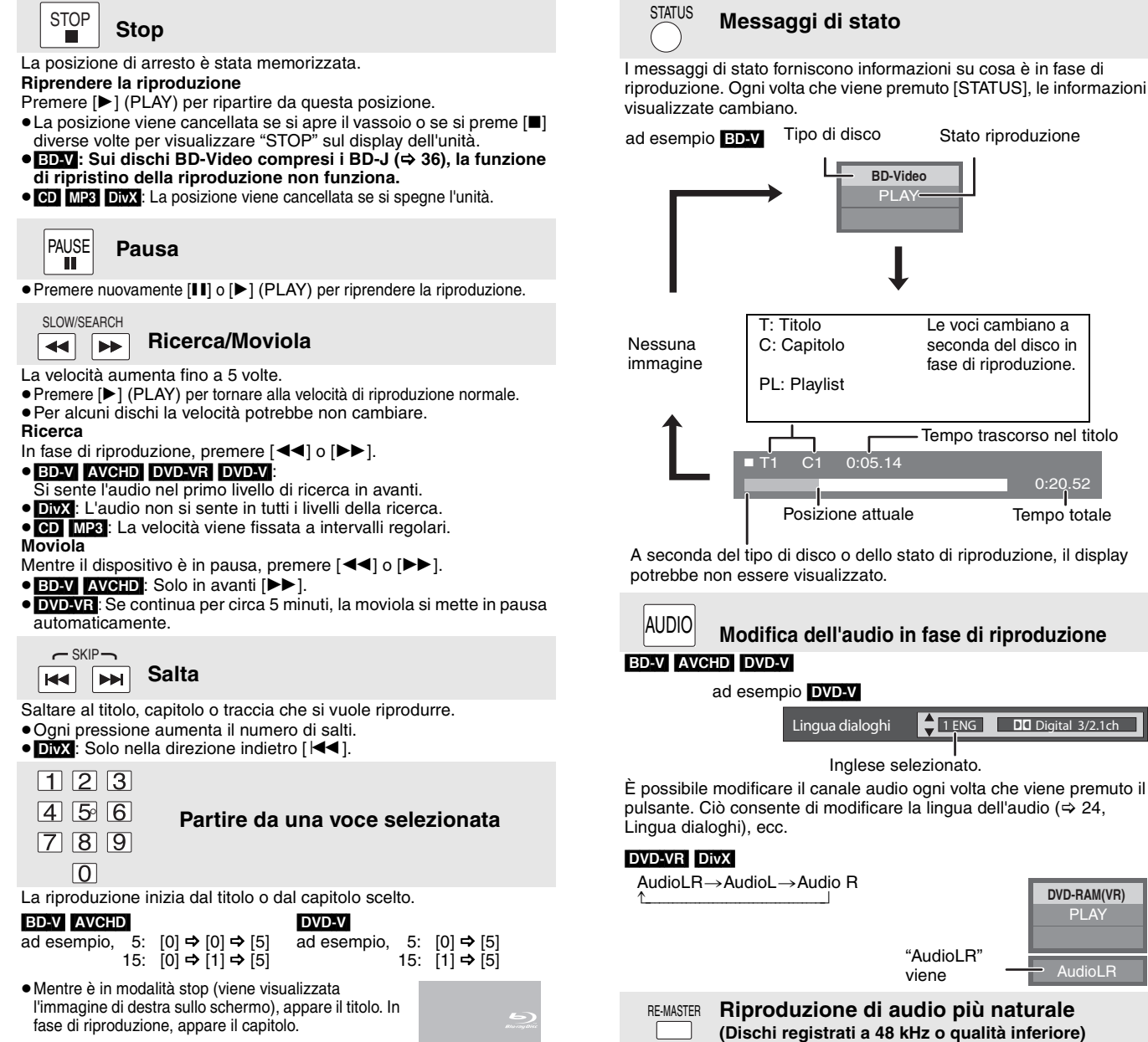

PI A

Altri tipi di suono

Livello di effetto

Leggero

Medio

Forte

Disattivato

Questa funzione consente di avere un suono più naturale aggiungendo segnali di frequenza più elevati e non registrati sulla traccia.

Quando si sta riproducendo

Tempo elevato (ad esempio

Tempo basso (ad esempio

Questa funzione agisce sull'audio proveniente dal terminale HDMI

"Rimasterizza 2" o "Rimasterizza 3".

audio LPCM

pop e rock)

classica)

Disattivato

Rimasterizza 2 Altri tempi (ad esempio jazz)

Tipo di musica

Selezionare quello che si preferisce

Impostazioni

Rimasterizza 1

Rimasterizza 3

Off

in formato 2 canali.)

Premere [RE-MASTER] per selezionare "Rimasterizza 1",

o dal terminale DIĞITAL AUDIO OUT solo quando "Dolby D/Dolby D +/Dolby TrueHD" o "DTS/DTS-HD" è impostato su "PCM". (In tal caso, tuttavia, l'audio in uscita dal terminale DIGITAL AUDIO OUT è

Formato schermo

(1) Premere [OPTION].

2

(ок`

o [▶] (▮▮▶).

Normale: Uscita normale Taglio lato: Le strisce nere sui lati destro e sinistro dell'immagine a 16:9 spariscono e l'immagine si allarga. Si prega di notare che i lati destro e sinistro dell'immagine vengono tagliati quando non

delle strisce nere, è possibile allargare l'immagine per adattarla allo schermo.

Frame dopo frame

Ogni pressione consente di visualizzare il frame successivo.

Mentre il dispositivo è in pausa, premere [◀] (◀▮▮)

• Premere e tenere premuto per cambiare in successione avanti o indietro.

Quando sull sulla parte superiore, inferiore, sinistra e destra dello schermo appaiono

Premere [▲, ▼] per selezionare "Formato schermo" e premere [OK].

● Premere [▶] (PLAY) per tornare alla velocità di riproduzione normale.

- viene visualizzata la striscia nera. Zoom: Le strisce nere sui lati superiore e inferiore dell'immagine a 4:3 spariscono e l'immagine si allarga. Si prega di notare che i lati superiore e inferiore dell'immagine vengono tagliati quando non viene visualizzata la striscia nera.
- BD-V Taglio lato" e "Zoom" non ha alcun effetto.
- DVD-V: "Taglio lato" non ha alcun effetto.

● BD-V AVCHD: Solo in avanti [▶](■▶).

 Quando "Schermo TV" (⇒ 28) è impostato su "4:3 Pan & Scan" o "4:3 Letterbox", l' effetto "Zoom" viene disattivato.

- RQT9246
  - 15 53

③ Premere [◀, ▶] per selezionare "Taglio lato" o "Zoom".

## Fruizione di BD-LIVE o BONUSVIEW in BD-Video

Questa unità consente di utilizzare funzioni come l'immagine nell'immagine, l'audio secondario, i pacchetti virtuali, ecc., utilizzando dischi BD-Video con supporto di BONUSVIEW (BD-ROM versione 2 Profilo 1 versione 1.1/ Final Standard Profile). Oltre alla funzione BONUSVIEW, i dischi BD-Video con supporto di BD-Live (BD-ROM versione 2 Profilo 2) con funzione di estensione della rete consentono l'uso di ulteriori funzioni quali i giochi online, collegando questa unità a Internet. •È possibile che in alcune regioni questi dischi non siano in vendita.

Per informazioni sulle schede utilizzabili, consultare "Informazioni sul disco e sulla scheda" (⇒ 4)

## Riproduzione del video secondario (immagine-nell'immagine) e audio secondario

Il video secondario può essere riprodotto da un disco compatibile con la funzione immagine-nell'immagine.

Per il metodo di riproduzione, consultare le istruzioni del disco.

#### Per accendere/spegnere il video secondario Premere [PIP].

Viene riprodotto il video secondario.

- "PiP ON" viene visualizzata.
- Premere il pulsante per accenderlo ON e OFF.

### Per accendere/spegnere l'audio con il video secondario

## Premere [SECONDARY AUDIO].

Viene riprodotto l'audio secondario.

- "Audio secondario ON" viene visualizzata.
- Premere il pulsante per accenderlo ON e OFF.

## Pacchetto virtuale

Per un disco compatibile con il pacchetto virtuale (=> 37), i dati vengono copiati su altri supporti (⇔ 36, Salvataggio locale) da Internet o dal disco per utilizzare le diverse funzioni durante la riproduzione dei dati.

Per questa unità, i dati vengono copiati su una scheda SD.

I metodi per la copia e la riproduzione e la capacità richiesta disponibile sulla scheda potrebbero variare a seconda del disco. Per avere maggiori informazioni si prega di consultare le istruzioni sul disco

Per utilizzare le funzioni sopra indicate è consigliato formattare la scheda su questa unità.

Formattare la scheda utilizzando la seguente procedura. I dati Video-BD, come ad esempio i dati di video secondario registrati sulla scheda, possono anche essere cancellati seguendo le procedure qui di seguito indicate.

## Formattazione delle schede SD/Cancellazione dei dati

- 1) Inserire una scheda SD (⇒ 18).
- Premere [FUNCTIONS].
- Premere  $[\mathbf{\Delta}, \mathbf{\nabla}]$  per selezionare "Altre funzioni" e premere [OK]. Premere  $[\mathbf{\Delta}, \mathbf{\nabla}]$  per selezionare "Gestione card" e premere [OK].
- 4)
- Premere [▲, ▼] per selezionare "Cancellazione dati BD-Video" o "Formatta scheda SD" e premere 5) [OK].
- Premere [◀, ▶] per selezionare "Sí" e premere 6) IOK1. Premere [◀, ▶] per selezionare "Avvio" e 7)
- premere [OK].

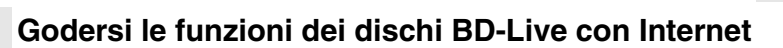

## Preparazione

Collegarsi alla rete. (⇒ 9)

Questa unità supporta il BD-Live, una nuova funzione dei dischi BD-Video che consente l'uso delle seguenti funzionalità interattive guando l'unità è connessa a Internet

(Le funzioni utilizzabili e il metodo di funzionamento potrebbero variare con ogni disco. Per dettagli, si prega di consultare le istruzioni sul disco.)

- È possibile scaricare i contenuti aggiuntivi come i trailer dei film, sottotitoli e BD-J (⇒ 36), ecc. sulle schede SD (⇒ 36, Salvataggio locale) per riprodurli.
- È possibile riprodurre i dati video speciali, ecc. mentre questi vengono scaricati su una scheda SD.
- Registrando sul server l'elenco dei film visti in passato, è possibile fare in modo di visualizzare una presentazione di film simili.

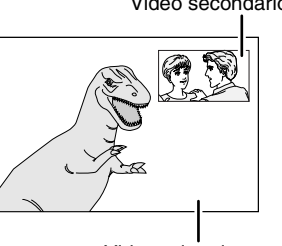

Video primario

- È possibile che la riproduzione dei dischi non avvenga sempre in base alle impostazioni selezionate per questa unità, perché su alcuni dischi sono prioritizzati dei determinati formati di
  - riproduzione. Nella modalità cerca/moviola o frame dopo frame viene riprodotto solo il video primario.
  - Quando "Audio secondario BD-Video" in "Uscita Audio Digitale" è impostato su "Off", l'audio secondario non verrà riprodotto anche se si preme [SECONDARY AUDIO]. Si prega di verificare che "Audio secondario BD-Video" sia impostato su "On" (⇔ 27)
  - · Quando si disattiva il video secondario, l'audio secondario non funziona.
- Se la scheda SD viene tolta dall'unità mentre si stanno utilizzando dati copiati utilizzando la funzione di pacchetto virtuale, la riproduzione del disco si ferma
- NOTA • Le immagini e l'audio potrebbero interrompersi per un attimo nel corso della riproduzione.
  - I dati non possono essere copiati nei seguenti casi. – La scheda è protetta.
  - -La capacità disponibile sulla scheda è insufficiente.
  - Cancellare i dati non necessari o utilizzare una nuova scheda.
  - Quando la funzione non viene eseguita correttamente, anche i dati sono stati copiati, formattare nuovamente la scheda con questa unità. (In questo caso, tutti i dati verranno cancellati.)
  - Se viene usata una scheda SD con file in diversi formati, le immagini e l'audio potrebbero non essere riprodotti correttamente. Si consiglia di utilizzare una scheda SD senza dati oppure una scheda SD formattata con questa unità
- È impossibile ripristinare i dati dopo la formattazione della scheda o dopo aver cancellato i dati. Dopo che la scheda è stata formattata, tutti i dati ΝΟΤΔ compresi quelli registrati da PC vengono cancellati, anche se erano stato protetti servendosi di altri dispositivi. Confermare se si vuole veramente che la scheda venga formattata
- Per utilizzare le funzioni BD-Live, l'unità deve essere connessa a Internet e configurata (⇒ 12). Per alcuni dischi può essere necessario NOTA modificare "BD-Live Internet Access" (⇒ 26).
  - A seconda del tipo di connessione può essere necessario un intervallo di tempo prolungato per la connessione a Internet o la connessione a Internet può non funzionare. È richiesto l'utilizzo di una connessione a banda larga.
  - Quando si utilizzano le funzioni BD-Live l'unità è connessa a Internet e vengono addebitati i costi per la comunicazione.
  - •È possibile riprodurre i dati video speciali, ecc. mentre questi vengono scaricati su una scheda SD utilizzando una funzione di BD-Live. A seconda dell'ambiente della comunicazione la riproduzione può essere messa in pausa. Al fine di evitare che si debbano saltare delle sezioni che non sono state scaricate è possibile disabilitare alcune funzioni, ecc.
  - Quando vengono riprodotti dei dischi che supportano BD-Live, è possibile che gli ID del lettore o dei dischi vengano inviati al provider dei contenuti via Internet.

54

ND

SUGGERIMENTI

2

NOTA Video secondario

N. di file 6 Spazio libero 300 MB

one dati BD-Video

tta scheda SD

Formatta questa scheda SD

Card Card

## Godimento di audio e video con bit rate elevato

Questa unità supporta high bit rate audio (Dolby Digital Plus, Dolby TrueHD, DTS-HD High Resolution Audio e DTS-HD Master Audio) adottato in BD-Video.

## Ascolto di audio con bit rate elevato mediante diffusori a 7.1 canali

Per poter ascoltare l'audio surround a 7.1 canali, è necessario che siano rispettate le seguenti condizioni. (Parte ombreggiata della tabella sotto) **CONNESSIONI RICHIESTE** 

- Collegare un amplificatore/ricevitore con diffusore a 7.1canali.
- Collegarlo al terminale 7.1ch AUDIO OUT (BD55) o HDMI AV OUT.
- Terminale HDMI AV OUT: collega un amplificatore/ricevitore che supporta HDMI (High Bit rate Audio) usando un cavo High Speed HDMI (⇔ 7). IMPOSTAZIONI NECESSARIE
- Impostare "Audio secondario BD-Video" su "Off". (⇒ 27)
   Terminale HDMI AV OUT: Impostare "Dolby D/Dolby D +/Dolby TrueHD" o "DTS/DTS-HD" su "Bitstream" o "PCM". (⇒ 27)
   Terminale 7.1ch AUDIO OUT BD55: Impostare "Uscita Audio Analog." su "7.1ch". (⇒ 28)

## Informazioni sull'audio in uscita dai terminali

Collegare un amplificatore/ricevitore (\$7-9), quindi controllare il tipo si audio desiderato e le impostazioni necessarie ("Audio secondario BD-Video", "Dolby D/Dolby D +/Dolby TrueHD" o "DTS/DTS-HD").

Il numero di canali elencato rappresenta il massimo numero possibile di canali in uscita.

• Il tipo di segnale in uscita, inoltre, può variare a seconda delle specifiche o delle impostazioni dell'amplificatore/ricevitore.

| Terminale                                            |                                         | HDMI A                                | Αν ουτ                                                 |                       | DIGITAL A                               | UDIO OUT            | 7.1ch AUDIO                    | OUT BD55  | 5.1ch<br>AUDIO OUT<br>BD55 |       |  |  |
|------------------------------------------------------|-----------------------------------------|---------------------------------------|--------------------------------------------------------|-----------------------|-----------------------------------------|---------------------|--------------------------------|-----------|----------------------------|-------|--|--|
| "Dolby D/Dolby D<br>+/Dolby TrueHD"/<br>"DTS/DTS-HD" | "Bitstream"*1                           |                                       | "PCM"*3                                                |                       | Bitstream"*1 "PCM"*3                    |                     | "Bitstream"                    | "PCM"     | -                          |       |  |  |
| "Audio secondario<br>BD-Video"                       | "On"*2                                  | "Off"                                 | "On"                                                   | "On" "Off"            |                                         | "On"/"Off"          | "On"                           | "Off"     | "On"/"Off"                 | NO    |  |  |
| Dolby Digital/<br>Dolby Digital EX* <sup>5</sup>     | Dolby Digital/<br>Dolby Digital<br>EX*6 | Dolby Digital/<br>Dolby Digital<br>EX | PCM 5.1canali                                          |                       | Dolby Digital/<br>Dolby Digital<br>EX*6 |                     | 5.1c                           | anali     |                            | TALIA |  |  |
| Dolby Digital Plus                                   | Dolby Digital                           | Dolby Digital<br>Plus                 | PCM PCM                                                |                       | Dolby Digital                           |                     | 5.1canali*2                    | 7.1canali |                            |       |  |  |
| Dolby TrueHD                                         | <b>,</b>                                | Dolby<br>TrueHD                       | 5.1canali <sup>*2</sup> 7.1canali                      |                       | 2000 2090                               |                     |                                |           |                            |       |  |  |
| DTS Digital                                          | DTS Digital                             | DTS Digital                           | DVD-V : PCM 5.1canali                                  |                       | DVD-V : PCM 5.1canali                   |                     | DTS Digital                    |           | DVD-V : 5.1canali          |       |  |  |
| DTS-ES*5                                             | DTS-ES*6                                | DTS-ES <sup>*6</sup> DTS-ES           |                                                        | BD-V: PCM 7.1canali*4 |                                         | PCM 2<br>canali con | BD-V: 7.1canali*4              |           | 5 1canali                  |       |  |  |
| DTS-HD High<br>Resolution Audio                      | DTS Digital                             | DTS-HD<br>High<br>Resolution<br>Audio | PCM 7.1canali*4                                        |                       | DTS Digital                             | rimissaggio         | 7.1ca                          | Inali*4   | . o. roanan                |       |  |  |
| DTS-HD Master<br>Audio                               | Gundand                                 | DTS-HD<br>Master<br>Audio             |                                                        |                       | Gundulu                                 |                     |                                |           |                            |       |  |  |
| 7.1 canali LPCM                                      | PCM<br>5.1canali con<br>rimissaggio     | PCM<br>7.1canali                      | PCM<br>5.1canali con<br>rimissaggio*2 PCM<br>7.1canali |                       | PCM 2<br>canali con<br>rimissaggio      |                     | 5.1canali con<br>rimissaggio*2 | 7.1canali |                            |       |  |  |

\*1 Quando l'apparecchio collegato non supporta questi formati audio, l'audio in uscita sarà in formato Dolby Digital bitstream, DTS Digital Surround bitstream o PCM 2 canali con rimissaggio (ad esempio TV).

\*2 BDV: Quando si riproducono BD-Video senza audio secondario o clic, il formato dell'audio in uscita è lo stesso che se "Audio secondario BD-Video" fosse impostato su "Off".

\*3 Quando l'apparecchio collegato non supporta il formato surround multicanale, l'audio in uscita è in formato PCM 2 canali con rimissaggio.

\*4 BD-V: Quando l'apparecchio collegato supporta 7.1 ch surround, il segnale audio viene convertito da 5.1ch o 6.1ch a 7.1ch a seconda delle specifiche di DTS, Inc..

\*5 Con output PCM, Dolby Digital EX diventa audio PCM decodificato come Dolby Digital, DTS-ES su DVD-Video diventa PCM audio decodificato come DTS Digital Surround, e DTS-ES su BD-Video diventa PCM audio decodificato come DTS-ES.

EDLY: Quando "Audio secondario BD-Video" è impostato su "On", Dolby Digital EX viene emesso come Dolby Digital e DTS-ES viene emesso \*6 come DTS Digital Surround, tuttavia se si riproduce BD-Video senza audio secondario o in caso di click, l'audio viene emesso nel formato originale.

### IMPOSTAZIONI NECESSARIE

- Terminale HDMI AV OUT/DIGITAL AUDIO OUT: "Uscita Audio Digitale" (⇔ 27)
   Terminale 7.1ch AUDIO OUT/5.1ch AUDIO OUT: "Uscita Audio Digitale" e "Uscita Audio Analog." (⇔ 27, 28)

#### Nota

• Quando si imposta "Audio secondario BD-Video" su "Off", il clic quando si selezionano le voci di menu e l'audio del video secondario in modalità Immagine nell'immagine (⇔ 16) non possono essere emessi.

## Informazioni sull'uscita a 24p

Molti film in BD-Video sono registrati a 24 fotogrammi/secondo in linea con i materiali filmici standard. Tuttavia, vengono visualizzati normalmente in uscita a 60 fotogrammi/secondo per adattarli al formato di visualizzazione.

Questi vengono emessi in uscita a 24p come l'originale. È pertanto possibile ottenere un'elevata qualità video, con chiarezza superiore, prospettiva migliorata, ecc.

### **CONNESSIONI RICHIESTE**

 Collegamento a un apparecchio TV con supporto di ingresso 1080/24p tramite cavo HDMI. IMPOSTAZIONI NECESSARIE

"Output 24p": "On" (⇒ 28)

55

## Riproduzione capitolo

- Inserire un disco (⇒ 14).
- Mentre viene visualizzata la schermata "Vista Titolo" Premere [▲, ▼] per selezionare il titolo e premere [OPTION].

|   | Proprietà -    | det a di registrazione, eco)            |
|---|----------------|-----------------------------------------|
|   | Vista Capitala | Der colozionero il conitelo             |
|   | Vista Capitolo | Per selezionare il capitolo             |
|   | A Immagine -   | Riproduzione di immagini fisse ( sotto) |
|   |                |                                         |
| • |                | Visto Conitolo" o pr                    |

③ Premere [▲, ▼] per selezionare "Vista Capitolo" e premere [OK].
 ④ Premere [◄, ▶] per selezionare il capitolo e premere [OK].

## Riproduzione di immagini fisse 🔤

È possibile riprodurre immagini fisse registrate su BD-RE, DVD-RAM, CD-R/RW e su una scheda SD.

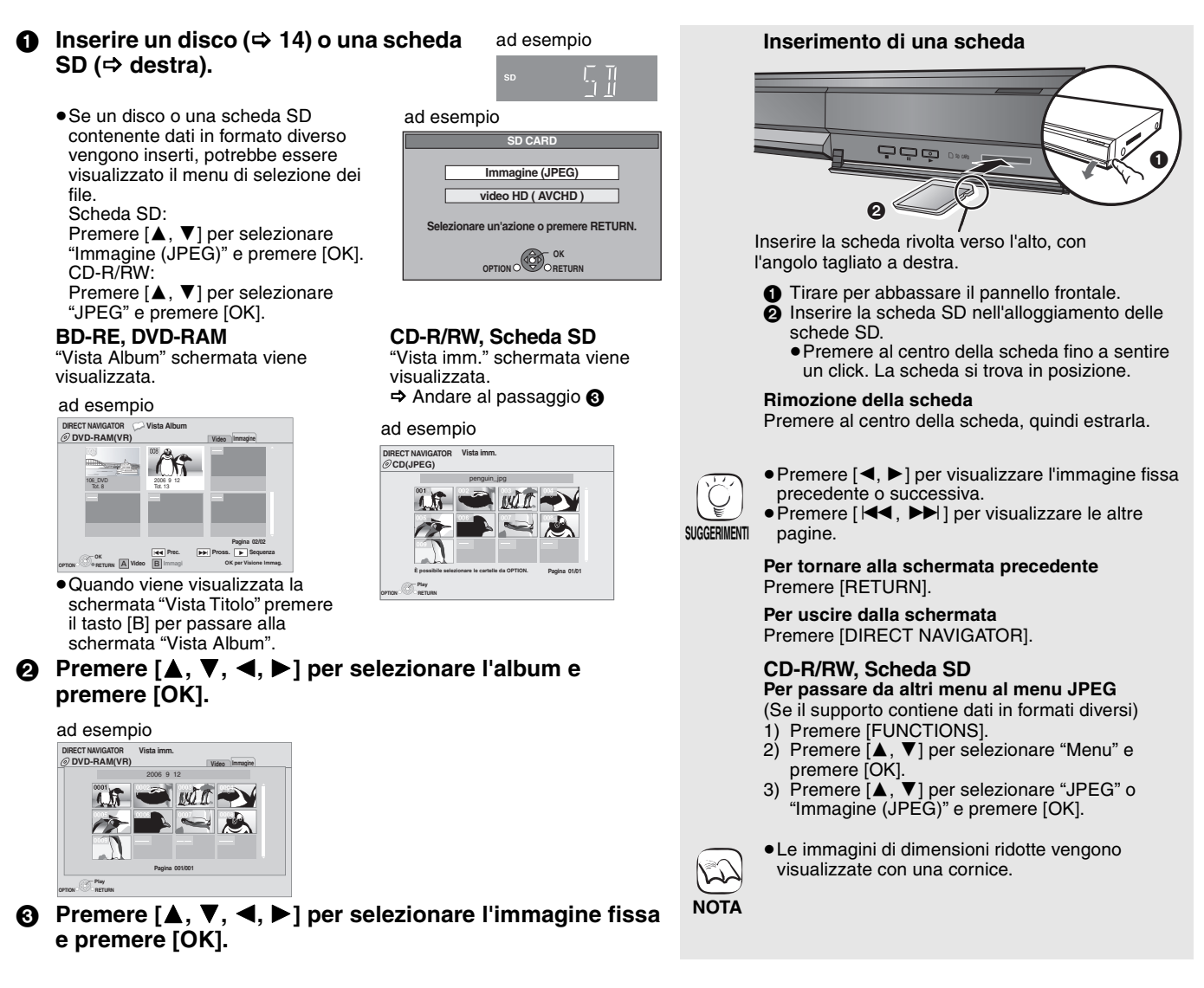

### Avvia presentaz.

È possibile visualizzare le immagini fisse una alla volta a intervalli regolari.

#### **BD-RE. DVD-RAM**

- ① Mentre viene visualizzata la schermata "Vista Album" Premere  $[\blacktriangle, \nabla, \blacktriangleleft, \blacktriangleright]$  per selezionare l'album e premere [OPTION].
- ② Premere [▲, ▼] per selezionare "Avvia presentaz." e premere [OK].
- È inoltre possibile avviare la presentazione premendo
- [▶] (PLAY) dopo aver selezionato l'album.

## CD-R/RW, Scheda SD

- 1) Mentre viene visualizzata la schermata "Vista imm." Premere [OPTION].
- ② Premere [▲, ▼] per selezionare "Avvia presentaz." e premere [OK].

#### Per interrompere la presentazione Premere [ ].

### Presentazione con musica

#### Solo Scheda SD

Se viene inserito nel vassoio del disco un CD audio mentre è in corso una presentazione, la musica del CD parte automaticamente come musica di sottofondo.

- •Non è possibile cercare o saltare le tracce su un CD musicale. • Quando la presentazione si ferma, anche la riproduzione della
- musica del CD si ferma.
- MP3 : Questa funzione non sarà operativa.

## Imposta presentaz.

Al punto (2) in "Avvia presentaz." sopra,

Premere [▲, ▼] per selezionare "Imposta presentaz." e premere [OK].

#### ② Per cambiare l'intervallo di visualizzazione

- Premere [▲, ▼] per selezionare "Interv. di visual." e premere [◀, ▶] per selezionare l'intervallo ("Lungo", "Normale" o "Breve").
- Quando viene riprodotta un'immagine fissa contenente molti pixel, l'intervallo di visualizzazione potrebbe aumentare Anche se le impostazioni sono state modificate, l'intervallo di riproduzione potrebbe diminuire. Per impostare il metodo di visualizzazione

Premere [▲, ▼] per selezionare "Effetto di trans." e premere [◀, ▶] per selezionare "Casuale" o "Dissolvenza".

- Gli effetti di transizione cambiano in una "Casuale": sequenza casuale.
- "Dissolvenza": L'immagine è visibile durante la dissolvenza in ingresso, quindi si passa all'immagine successiva dopo la dissolvenza in uscita.

#### Per ripetere la presentazione

Premere  $[\blacktriangle, \nabla]$  per selezionare "Ripetizione" e premere  $[\blacktriangleleft, \blacktriangleright]$ per selezionare "On" o "Off".

③ Premere [▲, ▼, ◄, ▶] per selezionare "Imposta" e premere [OK].

## Ruota

- 1 In fase di riproduzione (tranne che per le presentazioni) Premere [OPTION].
- Premere [▲, ▼] per selezionare "Ruota DESTRA" o "Ruota (2) SINISTRA" e premere [OK].
- Le informazioni sulla rotazione verranno salvate fino a che l'unità non viene spenta o il dispositivo tolto.

## Rimpicciolisci

Questa funzione è disponibile unicamente per le immagini di dimensioni ridotte.

- ① In fase di riproduzione (tranne che per le presentazioni) Premere [OPTION].
- ② Premere [▲, ▼] per selezionare "Rimpicciolisci" e premere [OK].
- Per annullare "Rimpicciolisci", premere [▲, ▼] per selezionare "Ingrandisci" nel passaggio (2) e premere [OK].
- Le informazioni di zoom-out non verranno salvate.

### Per selezionare le immagini fisse in un'altra cartella

## **BD-RE, DVD-RAM**

#### Per passare a una cartella di livello superiore

- (Solo se vi sono diverse cartelle di livello superiore riconoscibili) (1) Mentre viene visualizzata la schermata "Vista Album"
- Premere [OPTION]. Premere  $[\blacktriangle, \nabla]$  per selezionare "Selezionare cartella" e (2)premere [OK].

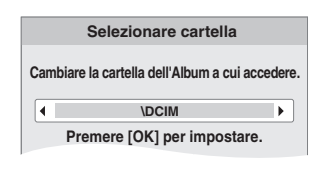

③ Premere [◄, ►] per selezionare la cartella superiore e premere [OK].

#### CD-R/RW

- 1) Mentre viene visualizzata la "Vista imm." schermata Premere [OPTION].
- ② Premere [▲, ▼] per selezionare "Cartella" e premere [OK].
- ③ Premere [▲, ▼] per selezionare una cartella e premere [OK]. Appare la schermata "Vista imm." per la cartella.

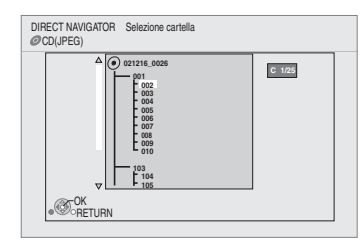

## Per visualizzare le proprietà dell'immagine

In fase di riproduzione Premere [STATUS] due volte.

## ad esempio JPEG su DVD-RAM

Data di creazione

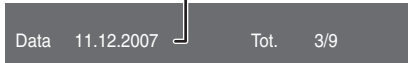

Per uscire, premere [STATUS].

## Riproduzione dei video DivX 📼

È possibile riprodurre dischi DVD-R, DVD-R DL e CD-R/CD-RW con contenuti video DivX che sono stati registrati su un computer. Considerato che il formato DivX può utilizzare molti codec diversi, non vi è garanzia che sia possibile riprodurre tutti i file DivX. (⇔ 22, "Informazioni sui file MP3/JPEG/DivX")

#### Inserire un disco. (⇒ 14) Le dimensioni delle immagini ad esempio impostate per la registrazione W potrebbero impedire all'unità di NOTA riprodurre le immagini nelle loro dimensioni originali. Potrebbe • Se un disco contenente dati in formato diverso essere possibile regolare le viene inserito, potrebbe essere visualizzato il menu dimensioni tramite la TV. DivX di selezione dei file. Premere [▲, ▼] per La riproduzione successiva non è selezionare "DivX" e premere [OK]. JPEC possibile. MP3 Selezionare un'azione o premere RETURN È possibile utilizzare le funzioni cerca e salta. (⇔ 15) ●Premere [ I◀◀ , ►►I ] per SUGGERIMENTI **2** Premere $[\mathbf{A}, \mathbf{\nabla}]$ per selezionare il titolo visualizzare le altre pagine. CD-R/RW e premere [OK]. Per passare da altri menu al menu Inizia la riproduzione del titolo scelto. DivX (Se un disco contiene dati in formati diversi) Premere [FUNCTIONS]. Premere [▲, ▼] per selezionare 1) 2) "Menu" e premere [OK]. Premere [▲, ▼] per selezionare 3) "DivX" e premere [OK]. Riproduzione di un titolo in un'altra cartella 1 Mentre viene visualizzato "DIRECT NAVIGATOR" • Non è possibile selezionare cartelle Premere [OPTION], premere [▲, ▼] per selezionare "Cartella" e premere [OK]. che non contengono file compatibili. Selezionare la cartella numero/totale cartelle NOTA Se la cartella non contiene titolo, come numero C 1/ della cartella viene visualizzato "--". Per tornare alla schermata precedente Premere [RETURN]. SUGGERIMENT

② Premere [▲, ▼] per selezionare una cartella e premere [OK]. Appare "DIRECT NAVIGATOR" per la cartella.

## Informazioni sui contenuti DivX VOD

I contenuti Video-on-Demand (VOD) sono criptati per la protezione dei diritti d'autore. Per riprodurre il contenuto DivX VOD su questa unità, è prima necessario registrare l'unità.

Seguire le istruzioni on line per acquistare il contenuto DivX VOD per immettere il codice di registrazione dell'unità e registrare l'unità. Per maggiori informazioni su DivX VOD, visitare il sito www.divx.com/vod.

#### Visualizza il codice di registrazione dell'unità (⇒ 29, "Registrazione DivX" in "Altri")

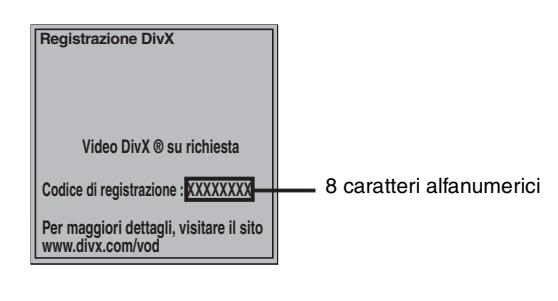

## Visualizzazione del testo dei sottotitoli

Con questa unità è possibile visualizzare i sottotitoli registrati sul disco video DivX.

Questa funzione non ha alcuna relazione con i sottotitoli di cui nelle specifiche standard DivX e non ha nessuno standard definito. A seconda dei metodi utilizzati per la creazione del file, le seguenti funzioni potrebbero non essere operative.

- Dopo aver riprodotto dei contenuti DivX VOD per la prima volta, viene visualizzato un nuovo codice di registrazione in "Registrazione DivX". Non utilizzare questo codice di registrazione per acquistare contenuti DivX VOD. Se viene utilizzato questo codice per acquistare dei contenuti DivX VOD e poi vengono riprodotti i contenuti su questa unità, non sarà più possibile riprodurre contenuti acquistati utilizzando il codice precedente
- Se vengono acquistati dei contenuti DivX VOD servendosi di un codice di registrazione diverso da quello di questa unità, non sarà possibile riprodurre questi contenuti. (Viene visualizzata l'indicazione "Errore di autorizzazione.".)

#### Informazioni sui contenuti DivX VOD che possono essere riprodotti un certo numero di volte

Alcuni contenuti DivX VOD possono essere riprodotti solo un certo numero di volte. Quando si riproduce questo contenuto, viene visualizzato il numero di volta rimanente. Non è possibile riprodurre questo contenuto quando il numero delle riproduzioni rimanenti è zero. (Viene visualizzato "Noleggio scaduto.".)

- Quando vengono riprodotti questi contenuti
- Il numero di riproduzioni restanti scende di uno se
- -viene premuto [U BD]. - viene premuto [
- -viene premuto [DIRECT NAVIGATOR].
- -viene premuto [I ] o [I, ) ecc. e si arriva a un altro contenuto o all'inizio del contenuto che è stato riprodotto.
- -viene premuto [BD/SD] per cambiare il drive.
- Il comando riprendi funzioni non è attivo.
- Mentre è in corso la riproduzione, premere [DISPLAY].
   Premere [▲, ▼] per selezionare "Disco" e premere [►]
- ③ Premere [▲, ▼] per selezionare "Sottotitoli" e premere [▶].
  ④ Premere [▲, ▼] per selezionare "On" e premere [▶].
  ⑤ Premere [▲, ▼] per selezionare "Testo".

  - File video DivX che non visualizzano "Testo" non contengono sottotitoli.
  - Il testo dei sottotitoli non può essere visualizzato.

· Se il testo dei sottotitoli non viene visualizzato correttamente, provare a cambiare le impostazioni relative alla lingua. (⇒ 26)

Per abbandonare lo schermo Premere [DISPLAY].

**RQT9246** 

## Riproduzione di musica 🚥 🚥

È in linea di massima riprodurre musica su CD o file MP3 registrati su un CD-R/RW.

## Inserire un disco. (⇒ 14)

 Se un disco contenente dati in formato diverso viene inserito, potrebbe essere visualizzato il menu di selezione dei file. Premere [▲, ▼] per selezionare "MP3" e premere [OK].

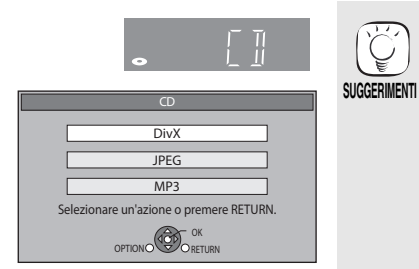

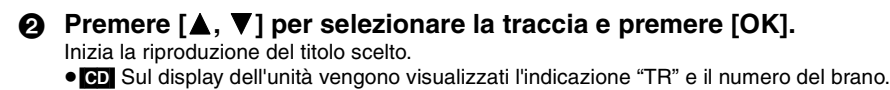

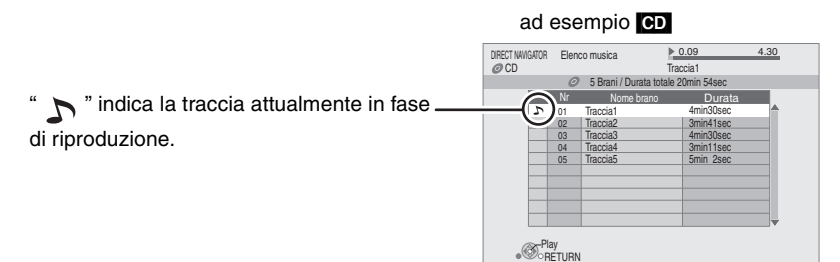

## MP3 Riproduzione di una traccia in un'altra cartella

① Mentre viene visualizzata la "Elenco musica"

Premere [OPTION], premere [ $\blacktriangle$ ,  $\blacktriangledown$ ] per selezionare "Seleziona cartella" e premere [OK].

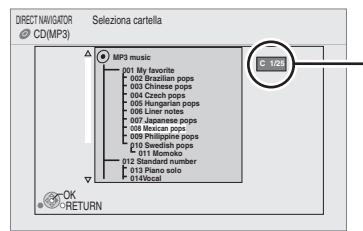

#### Selezionare la cartella numero/ totale cartelle

Se la cartella non contiene tracce, come numero della cartella viene visualizzato "--".

② Premere [▲, ▼] per selezionare una cartella e premere [OK]. Appare la "Elenco musica" per la cartella.

### Riproduzione continua di musica anche dopo aver spento il televisore

Quando l'unità è collegata ad un televisore Panasonic (VIERA) che supporta HDAVI Control 2 o HDAVI Control 3 e altri dispositivi che supportano VIERA Link, l'unità si spegne contemporaneamente allo spegnimento del televisore, poiché si attiva "Collegamento spegnimento" (⇒ 23).

Le seguenti operazioni consentono di tenere l'unità accesa e di riprodurre musica a ciclo continuo.

- ① Mentre la riproduzione della musica è in corso
- Premere [OPTION].

② Premere [▲, ▼] per selezionare "Alimentazione TV" e premere [OK].

## Visualizzazione del menu FUNCTIONS

Alcune funzioni di questa unità possono essere attivate dal menu FUNCTIONS.

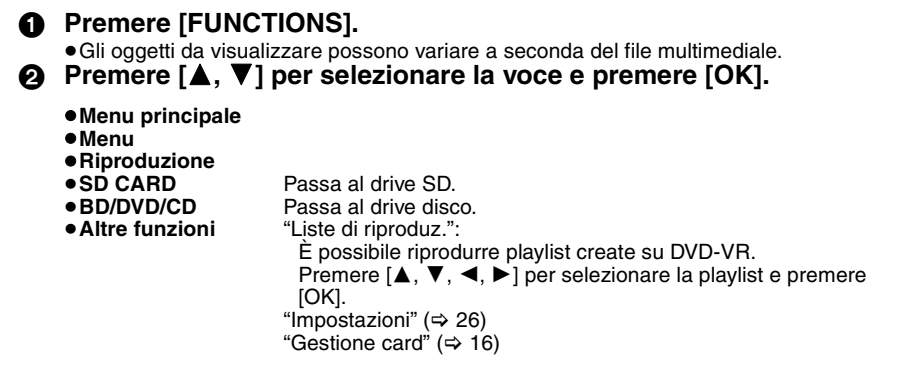

#### Per passare da altri menu al menu MP3

(Se un disco contiene dati in formati diversi)

- 1) Premere [FUNCTIONS].
- 2) Premere [▲, ▼] per selezionare
- "Menu" e premere [OK].3) Premere [▲, ▼] per selezionare
- "MP3" e premere [OK].
- È possibile utilizzare le funzioni cerca e salta. (⇒ 15)
- Quando "Funzione Salvaschermo" è impostato su "On" (⇒ 27), la schermata passa alla modalità Salvaschermo se per 10 minuti dopo l'avvio della riproduzione non appare nulla. (La riproduzione continua.)

 Non è possibile selezionare cartelle che non contengono tracce compatibili.

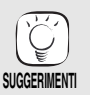

NOTA

Per tornare alla schermata precedente Premere [RETURN].

NOTA

- Il suono potrebbe interrompersi per alcuni secondi quando viene spento il televisore.
- Se l'operazione indicata a lato viene eseguita mentre il televisore emette un segnale audio, il suono potrebbe non essere emesso dal dispositivo. Si raccomanda di impostare il dispositivo in anticipo in modo che l'audio venga emesso dal dispositivo.

#### ad esempio

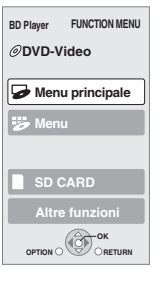

## Informazioni sui file MP3/JPEG/DivX

| Formato file                       | MP3                                                                                                    | JPEG                                                                                                    |
|------------------------------------|----------------------------------------------------------------------------------------------------|----------------------------------------------------------------------------------------------------|
| File multimediali<br>riproducibili | CD-R*1, CD-RW*1                                                                                                    | CD-R <sup>*1</sup> , CD-RW <sup>*1</sup> , DVD-RAM <sup>*2</sup> , BD-RE <sup>*3</sup> , scheda SD                                                       |
| Estensione                         | I file devono avere l'estensione ".mp3" o ".MP3".                                                                                                    | I file devono avere l'estensione ".jpg" o ".JPG".                                                                                                    |
| Risoluzione<br>immagine            | _                                                                                                    | tra 34×34 e 8192×8192 pixel<br>(il sottocampionamento è 4:2:2 o 4:2:0)                                                                                   |
| Percentuale di<br>compressione     | dai 32 kbps ai 320 kbps                                                                                                    | _                                                                                                    |
| Percentuale di<br>campionamento    | 44,1 kHz/48 kHz                                                                                                    | _                                                                                                    |
| Riferimento                        | <ul> <li>Tag ID3: versione 1, 2.2, 2.3, 2.4</li> <li>L'ID3 è un tag integrato nella traccia MP3 che fornisce informazioni sulla traccia stessa.</li> <li>Questa unità supporta le versioni sopra elencate, ma vengono visualizzati solo i titoli e i nomi degli artisti.</li> <li>Qualora vi fossero molti dati contenuti all'interno di un file MP3, la riproduzione potrebbe non essere possibile.</li> </ul> | Supporto JPEG conforme DCF*4.<br>Tempo di elaborazione: 2 secondi circa (7M pixel)<br>• I formati MOTION JPEG e Progressive JPEG non sono<br>supportati. |

| Formato file                       | DivX                                                                                                    | File di testo dei sottotitoli per DivX                                                                                                    |
|------------------------------------|----------------------------------------------------------------------------------------------------|----------------------------------------------------------------------------------------------------|
| File multimediali<br>riproducibili | CD-R*1, CD-RW*1, DVD-R*1, 5, DVD-R DL*1, 5                                                                                                    | CD-R*1, CD-RW*1, DVD-R*1,5, DVD-R DL*1,5                                                                                                    |
| Formato file                       | —                                                                                                    | MicroDVD, SubRip, o TMPlayer                                                                                                    |
| Estensione                         | I file devono avere l'estensione ".DIVX", ".divx", ".AVI"<br>o ".avi".                                                                                                    | I file devono avere l'estensione ".SRT", ".srt", ".SUB", ".sub",<br>".TXT", o ".txt"                                                                                                    |
| Risoluzione<br>immagine            | fra i 32 $\times$ 32 e i 720 $\times$ 576 pixel                                                                                                    | _                                                                                                    |
| Riferimento                        | <ul> <li>Riproduce tutte le versioni di DivX video (compresi DivX 6) con riproduzione standard di file multimediali DivX video.<br/>Certificato al DivX Home Theater Profile.</li> <li>Video <ul> <li>Numero di stream: Fino a 1</li> <li>Codec: DIV3, DIV4, DIVX, DV50, DIV6</li> <li>FPS (Frame Per Secondo): Fino a 30 fps</li> </ul> </li> <li>Audio <ul> <li>Numero di stream: Fino a 8</li> <li>Formato: MP3, MPEG, AC3</li> <li>Multi Canale: AC3 possibile MPEG multi è una conversione a 2 canali.</li> </ul> </li> <li>GMC (Global Motion Compensation) non supportato.</li> </ul> | <ul> <li>Il file video DivX e i file di testo per i sottotitoli si trovano nella stessa cartella, e i nomi dei file sono gli stessi, tranne che per l'estensione.</li> <li>Se nella stessa cartella c'è più di un file sottotitoli, i file vengono visualizzati secondo il seguente ordine di priorità: ".srt", ".sub", ".txt".</li> <li>Nelle seguenti situazioni i sottotitoli non possono essere visualizzati come sono stati registrati. Inoltre, a seconda dei metodi utilizzati per la creazione del file o dello stato della registrazione, potrebbero essere visualizzate solo parti dei sottotitoli, oppure i sottotitoli sono compresi caratteri speciali.</li> <li>Quando nel testo dei sottotitoli sono compresi caratteri con uno specifico stile.</li> <li>I codici che indicano lo stile del carattere all'interno dei file vengono visualizzati come caratteri del sottotitolo.</li> <li>Quando seistono dei dati all'interno dei dati sottotitoli con un formato diverso.</li> <li>Se il nome del file video DivX non viene visualizzato come "_"), il testo dei sottotitoli potrebbe non essere visualizzato come "_"), il testo dei sottotitoli potrebbe non essere visualizzato quando sono in corso la ricerca e altre operazioni simili.</li> </ul> |

• L'alfabeto inglese e i numeri arabi vengono visualizzati correttamente. Altri caratteri potrebbero non essere visualizzati correttamente.

• L'ordine sul display di questa unità potrebbe essere diverso rispetto all'ordine di visualizzazione su un computer.

A seconda del modo in cui viene creato il supporto (software di scrittura), i file e le cartelle potrebbero non venire riprodotti secondo l'ordine attribuito.
A seconda di come è stata creata la struttura delle cartelle (software di masterizzazione), potrebbe non essere possibile riprodurre i file e le

cartelle. (⇔ 37)

• Questa unità non è compatibile con il formato di scrittura a pacchetti.

• A seconda delle condizioni di registrazione, i file multimediali potrebbero non essere riprodotti.

• L'azione potrebbe richiedere un po' di tempo quando ci sono molti file e/o cartelle e alcuni file potrebbero non essere visualizzati o non essere riproducibili. \*1 ISO9660 livello 1 o 2 (tranne per i formati estesi), Joliet

- Questa unità è compatibile con il formato multisessione.
- Questa unità non è compatibile con il formato di scrittura a pacchetti.

\*2 II disco deve essere conforme a UDF 2.0.

\*3 II disco deve essere conforme a UDF 2.5.

\*4 Design rule for Camera File system: Standard unificato stabilito da Japan Electronics and Information Technology Industries Association (JEITA).

\*5 I dischi devono essere conformi a UDF bridge (UDF 1.02/ISO9660).

Questa unità non è compatibile con il formato multisessione. Viene riprodotta solo la sessione di default.

## Operazioni collegate con la TV

VIERA Link "HDAVI Control™")

## Cos'è VIERA Link "HDAVI Control"?

VIERA Link "HDAVI Control" è una comoda funzione che offre operazioni sincronizzate tra questa unità ed un televisore Panasonic (VIERA) o altro dispositivo sottoposto a "HDAVI Control"

È possibile utilizzare questa funzione collegando la strumentazione con un cavo HDMI. Consultare le istruzioni di funzionamento dei dispositivi collegati per le istruzioni di funzionamento.

- VIERA Link "HDAVI Control", basato sulle condizioni di controllo fornite da HDMI, standard industriale noto sotto il nome di HDMI CEC (Consumer Electronics Control), è una funzione unica che abbiamo sviluppato e aggiunto. In quanto tale, il suo funzionamento con dispositivi realizzati da altri produttori HDMI CEC non può essere garantito.
- Questa unità supporta la funzione "HDAVI Control 3".
   "HDAVI Control 3" è lo standard più recente (ad dicembre 2007) per gli apparecchi Panasonic compatibili con HDAVI Control. Questo standard è compatibile con gli apparecchi HDAVI convenzionali di Panasonic.
- Si prega di consultare i singoli manuali per le funzioni supportate da dispositivi realizzati da altri VIERA Link produttori.

## Cosa è possibile fare con "HDAVI Control"

## Cambio automatico di input

Quando vengono svolte le seguenti operazioni, il televisore cambia

- automaticamente il canale di entrata e visualizza l'azione corrispondente. -Quando la riproduzione inizia sull'unità
- -Quando viene eseguita un'azione che utilizza la schermata del display
- (ad esempio, Direct Navigator schermo) BD-V DVD-V Quando la riproduzione si interrompe, il televisore ritorna automaticamente alla modalità Sintonizzatore TV.

## Collegamento accensione

Quando il televisore è spento e vengono eseguite le seguenti operazioni, il televisore si accenderà automaticamente e visualizzerà l'azione corrispondente.

- -Quando la riproduzione inizia sull'unità
- -Quando viene eseguita un'azione che utilizza la schermata del display (ad esempio, Direct Navigator schermo)

## Controllo facile solo con telecomando VIERA

Se questa unità viene collegata a un televisore dotato della funzione "HDAVI Control2" o "HDAVI Control 3" con un cavo HDMI, è possibile far funzionare l'unità servendosi dei seguenti tasti sul telecomando del televisore.

▼, ◄, ▶], [OK], [RETURN], [EXIT], [OPTION] e tasti colorati ([EXIT]: Uscire dalla schermata)

Utilizzare il telecomando di guesta unità per far funzionare altri tasti (tasti numerati, eccetera) non sopra elencati.

• Far riferimento alle istruzioni di funzionamento per far funzionare la TV.

### Utilizzare il menu FUNCTIONS per far funzionare il dispositivo

Utilizzando il telecomando del televisore è possibile riprodurre file multimediali utilizzando il menu FUNCTIONS.

- ad esempio BD Player FUNCTION MENU
- Premere il pulsante per la a funzione VIERA Link sul telecomando.

Selezionare il lettore. Viene visualizzato il menu FUNCTIONS.

| @DVD-Video      |
|-----------------|
| Menu principale |
| 👺 Menu          |
| SD CARD         |
| Altre funzioni  |
|                 |

### Preparazione

- 1) Collegare questa unità al televisore o altro dispositivo con un cavo HDMI (⇒ 6–7)
- Impostare "VIERA Link" su "On" (⇔ 28). (L'impostazione di default è "On".
- Impostare le operazioni "HDAVI Control" sulla strumentazione collegata (ad esempio TV).

•Quando si utilizza il terminale HDMI2 di VIERA come "HDAVI Control", impostare il canale di entrata su HDMI2 on VIERA

4) Accendere tutta la strumentazione "HDAVI Control" compatibile e selezionare il canale di entrata di questa unità sulla TV collegata di modo che la funzione "HDAVI Control" funzioni correttamente. Ripetere questa procedura anche quando il collegamento o le impostazioni vengono modificate.

## Collegamento spegnimento

Tutti i dispositivi compatibili collegati con "HDAVI Control", compresa questa unità, si spengono quando viene spento il televisore. Questa unità si spegne automaticamente anche durante la

riproduzione o qualsiasi altra operazione.

### Riproduzione continua di musica anche dopo aver spento il televisore ( $\Rightarrow$ 21)

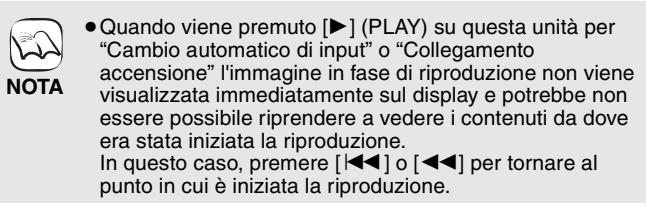

## Utilizzare il menu OPTION per far funzionare l'unità

Utilizzando il telecomando del televisore è possibile riprodurre dischi utilizzando il "Pann. di controllo" e visualizzare il Menu Principale (per BD-Video e DVD-Video) o il Menu Pop Up (per BD-Video).

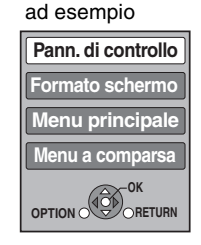

## Premere [OPTION].

ฅ

Può anche essere visualizzato utilizzando la VIERA schermata del menu.

Nota Non è possibile utilizzare il menu OPTION mentre viene visualizzato il menu principale per i BD-Video o DVD-Video.

Selezionare una voce, quindi premere [OK].

| Pann. di controllo                  | Pann. di controllo viene visualizzata. Seguire le indicazioni a schermo. |
|-------------------------------------|--------------------------------------------------------------------------|
| Formato schermo                     | (⇒ 15)                                                                   |
| Menu principale BD-V AVCHD<br>DVD-V | Viene visualizzato il Menu<br>Principale.                                |
| Menu DVD-V                          | Viene visualizzato il menu.                                              |
| Menu a comparsa BD-V AVCHD          | Viene visualizzato il menu pop up.                                       |
| Ruota DESTRA JPEG                   | Ruotare l'immagine fissa.                                                |
| Ruota SINISTRA JPEG                 |                                                                          |
| Ingrandisci JPEG                    | Ingrandire o ridurre l'immagine                                          |
| Rimpicciolisci JPEG                 | fissa.                                                                   |

Quando si vuole lasciare il televisore acceso è impostare solo questo dispositivo in modalità standby Premere [O BD] sul telecomando dell'unità e impostare in modalità standby.

Quando non si sta utilizzando "HDAVI Control" Impostare "VIERA Link" nel menu Impostazioni su "Off". (⇒ 28)

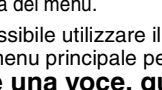

# Modificare le impostazioni con il menu a schermo

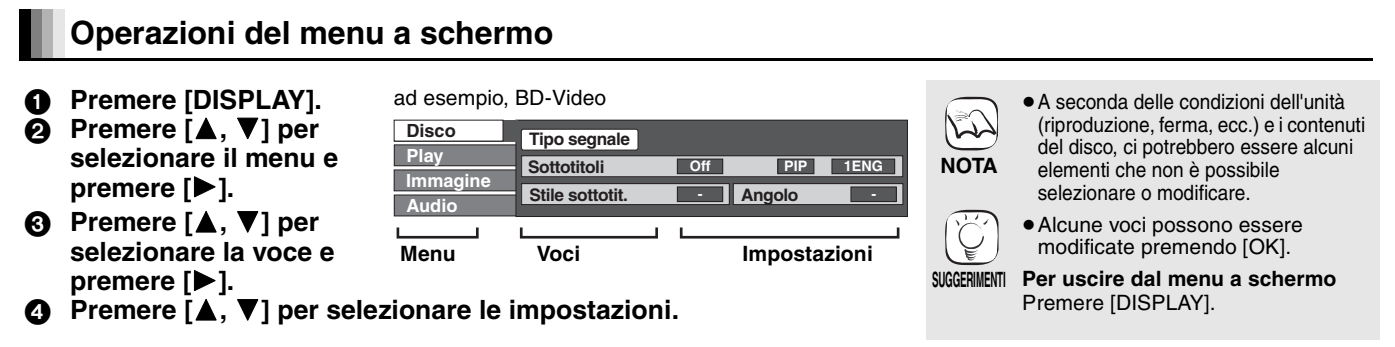

## Cosa è possibile modificare con il menu a schermo

| Menu            | Voci                      | Impostazioni e dettagli                                                                                                    |  |  |  |  |
|-----------------|---------------------------|----------------------------------------------------------------------------------------------------|--|--|--|--|
| Disco           | Tipo segnale              | BD-V                                                                                                    |  |  |  |  |
|                 |                           | ●Video primario                                                                                                    |  |  |  |  |
|                 |                           | Video: Viene visualizzato il metodo di registrazione del video. (⇔ sotto, Metodo di registrazione video)                                           |  |  |  |  |
|                 |                           | Lingua dialoghi:Selezionare il tipo di audio o la lingua. (🔿 sotto, Lingua, Proprietà audio)                                                       |  |  |  |  |
|                 |                           | Video secondario                                                                                                    |  |  |  |  |
|                 |                           | Video: Selezionare on/off per le immagini.<br>Viene visualizzato il metodo di registrazione del video. (⇔ sotto, Metodo di<br>registrazione video) |  |  |  |  |
|                 |                           | Lingua dialoghi: Selezionare on/off per l'audio e per la lingua. (⇔ sotto, Lingua, Proprietà audio)                                                |  |  |  |  |
|                 | Video                     | AVCHD                                                                                                    |  |  |  |  |
|                 |                           | Viene visualizzato il metodo di registrazione del video. (⇔ sotto, Metodo di registrazione video)                                                  |  |  |  |  |
|                 | Lingua dialoghi           | AVCHD DVD-V                                                                                                    |  |  |  |  |
|                 |                           | Selezionare il tipo di audio o la lingua. (⇔ sotto, Lingua, Proprietà audio)                                                                       |  |  |  |  |
|                 |                           | DVD-VR<br>Annaisna la proprietà dell'audia (=> actta Draprietà audia)                                                                              |  |  |  |  |
|                 |                           |                                                                                                    |  |  |  |  |
|                 |                           | Selezionare il numero del brano sonoro.                                                                                                    |  |  |  |  |
|                 |                           | I numeri dei brani sonori vengono visualizzati anche quando c'è solo un tipo di audio.                                                             |  |  |  |  |
|                 | Sottotitoli               | BD-V AVCHD DVD-V                                                                                                    |  |  |  |  |
|                 |                           | Attivare/disattivare i sottotitoli e selezionare la lingua. (⇔ sotto, Lingua)                                                                      |  |  |  |  |
|                 |                           | DVD-VR (Solo i dischi che contengono informazioni su sottotitoli on/off)                                                                           |  |  |  |  |
|                 |                           | Attivare/disattivare i sottotitoli.                                                                                                    |  |  |  |  |
|                 |                           | Accendere/speanere il sottotitolo e selezionare "Testo" o il numero del sottotitolo                                                                |  |  |  |  |
|                 |                           | • Il numero del sottotitolo viene visualizzato anche se esiste un solo sottotitolo.                                                                |  |  |  |  |
|                 | Stile sottotit.           | BD-V                                                                                                    |  |  |  |  |
|                 |                           | Selezionare lo stile dei sottotitoli.                                                                                                    |  |  |  |  |
|                 | Canale audio              | DVD-VR DivX<br>(⇔ 15, Modifica dell'audio in fase di riproduzione)                                                                                 |  |  |  |  |
|                 | Angolo BD-V DVD-V         |                                                                                                    |  |  |  |  |
|                 |                           | Selezionare il numero di angolazione.                                                                                                    |  |  |  |  |
| Alcuni elementi | potrebbero essere modific | ati solo sul menu specifico del disco. (⇒ 14)                                                                                                    |  |  |  |  |
|                 |                           | Barriel Constants                                                                                                    |  |  |  |  |

| Ling                                 | ua                                                                              |                                                                                |                                                                           |                                                                                                    |                 | Proprieta audio            |                  |
|--------------------------------------|---------------------------------------------------------------------------------|--------------------------------------------------------------------------------|---------------------------------------------------------------------------|----------------------------------------------------------------------------------------------------|-----------------|----------------------------|------------------|
| ENG:<br>FRA:<br>DEU:<br>ITA:<br>ESP: | ENG: Inglese<br>FRA: Francese<br>DEU: Tedesco<br>ITA: Italiano<br>ESP: Spagnolo | DAN: Danese<br>POR: Portoghese<br>RUS: Russo<br>JPN: Giapponese<br>CHI: Cinese | THA: Tail<br>POL: Polacco<br>CES: Ceco<br>SLK: Slovacco<br>HUN: Unpherese | LPCM/DDDigital/DDDigital+/<br>DDTrueHD/DTS/DTS 96/DTS-HD HI<br>RES/DTS-HD MSTR/DTS-HD LBR/<br>MPEG | Tipo di segnale |                            |                  |
| NLD:                                 | Olandese                                                                        | KOR:                                                                           | Coreano<br>Malese                                                         | FIN: Finlandese<br>*: Altri                                                                        | FIN: Finlandese | ch (canale)                | Numero di canali |
| NOR:                                 | Norvegese                                                                       | VIE:                                                                           | Vietnamita                                                                |                                                                                                    | k (kHz)         | Frequenza di campionamento |                  |
|                                      |                                                                                 |                                                                                |                                                                           |                                                                                                    |                 | b (bit)                    | Numero di bit    |

## Metodo di registrazione video MPEG-2 Si tratta di uno standard per la compressione e decompressione efficace dei film a colori. Questo metodo di

|         |            | compressione viene utilizzato per i DVD, ecc.                                                                     |
|---------|------------|----------------------------------------------------------------------------------------------------|
|         | MPEG-4 AVC | Si tratta di standard per la compressione e la decompressione dei film a colori più efficace rispetto al MPEG-2 e |
| RQT9246 | VC-1       | utilizzata per i dischi Blu-ray, ecc.                                                                             |

| Menu     | Voci                |                                                                                                    | Impostazioni e dettagli                                                                                                    |  |  |
|----------|---------------------|----------------------------------------------------------------------------------------------------|----------------------------------------------------------------------------------------------------|--|--|
| Play     | Ripetizione         | (Solo quando sul<br>Seleziona la voce cl                                                                                      | display dell'unità viene visualizzato il tempo trascorso.)<br>ne si vuole ripetere. Le voci visualizzate potrebbero differire a seconda del tipo di software.                                                                                                    |  |  |
|          |                     | <ul> <li>Tutti i brani</li> <li>Capitolo</li> <li>Liste di riproduz</li> <li>Titolo</li> <li>Un brano</li> <li>Off</li> </ul> | Tutte le tracce<br>Capitolo<br>z. Playlist<br>Titolo<br>Traccia                                                                                                    |  |  |
|          |                     | Selezionare "Off"                                                                                                    | ' per annullare.                                                                                                    |  |  |
|          | RANDOM              | CD MP3<br>In fase di riprodu<br>La riproduzione d                                                                             | zione, premere [▲, ▼] per selezionare "On".<br>casuale inizia dalla traccia precedente.<br>●Off                                                                                                    |  |  |
| Immagine | Immagine            | BD-V AVCHD D                                                                                                    | VD-VR DVD-V DivX                                                                                                    |  |  |
|          | 5                   | Selezionare la qu                                                                                                    | <ul> <li>Itolo Titolo Titolo</li></ul> |  |  |
|          |                     | Normale:     Soft:     Fine:     Cinema:     Utente:     ① Premere [I     ② Selezionar     Contrasto:                         | Impostazioni di default<br>Immagine soft con video più fluido<br>I dettagli sono più netti<br>Addolcisce i film, migliora i dettagli nelle scene buie.<br>È possibile eseguire ulteriori regolazioni. (⇔ sotto)<br>>] per selezionare "Regolazione immagine" e premere [OK].<br>re la voce utilizzando [▲, ▼] e regolarlo con [◄, ►].<br>Aumenta il contrasto fra le parti scure e quelle chiare dell'immagine                                                                                                    |  |  |
|          |                     | Luminosità:<br>Dettaglio:<br>Colore:<br>Gamma:<br>3D NR:                                                                      | (da $-7$ a $+7$ ).<br>Da' luminosità all'immagine (da 0 a $+15$ ).<br>Regola la nitidezza dei bordi delle linee orizzontali (da $-6$ a $+6$ ).<br>Regola l'ombra del colore dell'immagine (da $-7$ a $+7$ ).<br>Regola la luminosità delle parti buie dello schermo (da 0 a $+5$ ).<br>Riduce il rumore di fondo per dare un senso di maggior profondità<br>(da 0 a $+4$ ).<br>Quando "Output 24p" è impostato su "On", questa funzione potrebbe non<br>essere disponibile. ( $\Rightarrow$ 28)                                                                                                    |  |  |
|          |                     | NR integrato:                                                                                                    | Diminuisce il rumore e riduce le macchie che appaiono nelle porzioni contrastanti dell'immagine (da 0 a $+3$ ).                                                                                                    |  |  |
|          | Progressivo         | Selezionare il me<br>riproduzione (⇔ :                                                                                        | etodo di conversione per l'uscita progressiva adatto al tipo di materiale in<br>36, Film e video).                                                                                                    |  |  |
|          |                     | • Auto:                                                                                                    | Rileva automaticamente i contenuti film e video e li converte in modo appropriato.                                                                                                    |  |  |
|          |                     | ● Video:<br>● Cinema:                                                                                                    | Selezionare quando si sta utilizzando "Auto" è il<br>contenuto è distorto.<br>Selezionare questa impostazione se i bordi delle<br>immagini appaiono dentellati o non uniformi quando è<br>selezionato "Auto".<br>Se però il contenuto video risulta distorto come<br>nell'illustrazione a destra, selezionare "Auto".                                                                                                    |  |  |
|          | 24p DVD-V           | ●On<br>Solo quando si è<br>60 fotogrammi al                                                                                   | ●Off<br>selezionato "On" in "Output 24p" (⇒ 28) e si riproducono dei dischi registrati a<br>secondo.                                                                                                    |  |  |
| Audio    | Effetti sonori*1, 2 | • Off                                                                                                    |                                                                                                    |  |  |
|          |                     | Rimasterizza (⇔<br>● Rimasterizza 1<br>● Rimasterizza 2<br>● Rimasterizza 3                                                   | 5 15)                                                                                                    |  |  |
|          |                     | V. Surround<br>BD-V AVCHD D                                                                                                   | VD-VR DVD-V DivX (solo 2 canali o più)                                                                                                    |  |  |
|          |                     | Godetevi un effet<br>– Spegnere V. Su<br>– Non utilizzare ir<br>– V. Surround nor<br>• V. Surround 1<br>• V. Surround 2       | tto surround anche se state usando solo i due altoparlanti frontali.<br>irround se causa distorsione.<br>n combinazione con effetti di surround su altri dispositivi.<br>n funziona per le registrazioni bilingui.                                                                                                    |  |  |
|          |                     | Surround notte<br>Per poter vedere<br>l'audio viene imp<br>• Surround notte                                                   | un film con un suono chiaro anche quando si tiene il volume basso, la notte,<br>ostato in modo da poter essere udito facilmente.                                                                                                    |  |  |
|          | Enf. dialoghi.*1    | BD-V AVCHD D<br>Il volume del can<br>● On                                                                                     | VD-VR DVD-V (solo 3 canali o più, compreso un canale centrale)<br>ale centrale viene aumentato per facilitare l'ascolto dei dialoghi.<br>• Off                                                                                                    |  |  |

1 Questa funzione agisce sull'audio proveniente dal terminale HDMI o dal terminale DIGITAL AUDIO OUT solo quando "Dolby D/Dolby D +/ Dolby TrueHD" o "DTS/DTS-HD" è impostato su "PCM". (In tal caso, tuttavia, l'audio in uscita dal terminale DIGITAL AUDIO OUT è in formato 2 canali.) \*2 Non tutte le funzioni possono essere impostate individualmente.

## Modifica delle impostazioni dell'unità

Modificare le impostazioni dell'unità se necessario. Le impostazioni rimangono memorizzate anche se si mette l'unità in stand-by.

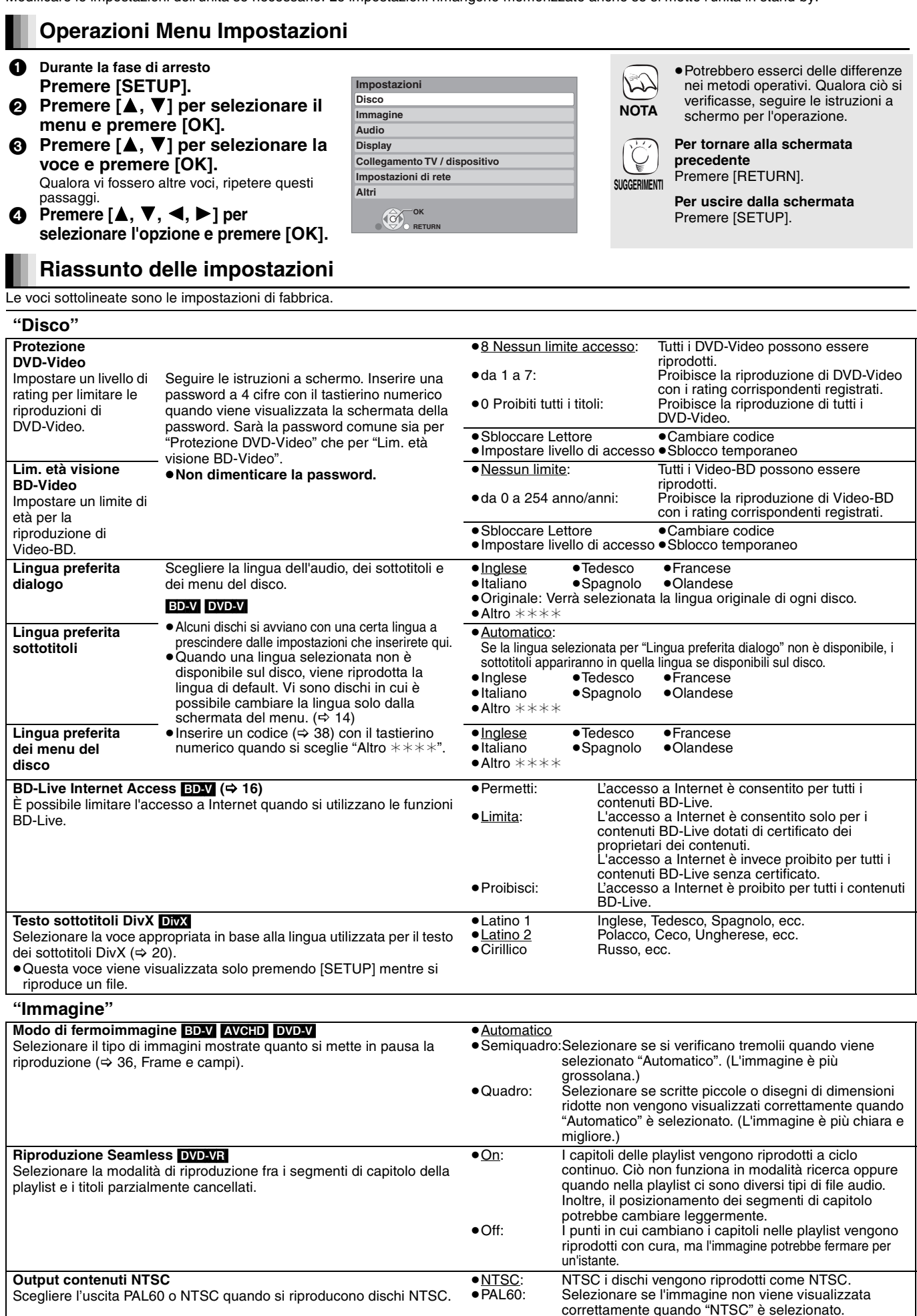

## "Audio"

| Audio                                                                   |                                                                                                    |                                                                                  |                                                    |                                                                                                    |                |
|-------------------------------------------------------------------------|----------------------------------------------------------------------------------------------------|----------------------------------------------------------------------------------|----------------------------------------------------|----------------------------------------------------------------------------------------------------|----------------|
| Compressione dinamica<br>(solo Dolby Digital, Dolby                     | a BD-V AVCHD DVD-V DivX<br>Digital Plus e Dolby TrueHD)                                                                                                    | ●On<br>●Auto: E                                                                  | •<br>ffettivo solo                                 | o <u>Off</u><br>o quando si riproduce in Dolby TrueHD.                                                                                                    |                |
| Modificare la gamma dina                                                | amica per la (⇔ 36) visione notturna.                                                                                                    |                                                                                  |                                                    |                                                                                                    |                |
| Uscita Audio Digitale (⇔                                                | > 17)                                                                                                    |                                                                                  |                                                    |                                                                                                    |                |
| <ul> <li>Premere [OK] per visual</li> </ul>                             | lizzare le seguenti impostazioni.                                                                                                    |                                                                                  |                                                    |                                                                                                    |                |
| Dolby D/Dolby D +/                                                      | Selezionare se l'uscita di Dolby Digital                                                                                                    | <ul> <li>Bitstream</li> </ul>                                                    |                                                    |                                                                                                    |                |
| Dolby TrueHD                                                            | Dolby Digital Plus, Dolby TrueHD, DTS                                                                                                    | Seleziona                                                                        | ire "Bitstre                                       | am" quando il dispositivo collegato è in grado di                                                                                                    |                |
|                                                                         | Digital Surround, DTS-HD High                                                                                                    | decodifica                                                                       | are il forma                                       | ato audio rispettivo.                                                                                                    |                |
|                                                                         | Resolution Audio o DTS-HD Master<br>Audio è in formato "Bitstream" o "PCM".<br>Nota<br>Impostazioni sbagliate potrebbero<br>generare rumore.                                                                                                    | <ul> <li>Collegat<br/>usare ur<br/>rate con<br/>Audio o</li> <li>PCM:</li> </ul> | re un appa<br>n cavo Hig<br>ne Dolby D<br>DTS-HD N | arecchio che supporta HDMI (High Bit rate Audio) e<br>h Speed HDMI per ottenere l'output di audio high l<br>Digital Plus, Dolby TrueHD, DTS-HD High Resolutio<br>Master Audio. | e<br>bit<br>on |
|                                                                         | <ul> <li>Še l'unità è collegata con il<br/>terminale HDMI AV OUT, le</li> </ul>                                                                                                    | Seleziona<br>decodifica                                                          | are "PCM"<br>are il forma                          | quando il dispositivo collegato non è in grado di<br>ato audio rispettivo.                                                                                                    |                |
|                                                                         | assumono la priorità su quelle<br>dell'unità e l'audio selezionato in<br>questi elementi potrebbe non<br>essere riprodotto in uscita (ad<br>esempio quando viene collegato un<br>televisore, l'uscita audio HDMI di<br>questa unità si limita a un audio<br>ridotto a 2 canali). | Vedere le is<br>sono in gra                                                      | struzioni d'<br>do di deco                         | 'uso dei dispositivi collegati per verificare se questi<br>odificare o meno i singoli formati audio.                                                                           |                |
| Audio MPEG                                                              |                                                                                                    | <ul> <li>Bitstream</li> </ul>                                                    | : Quando<br>MPEG                                   | o è collegato a una strumentazione con decoder<br>integrato                                                                                                    |                |
|                                                                         |                                                                                                    | ● <u>PCM</u> :                                                                   | Quando<br>MPEG                                     | integrato.                                                                                                    | r              |
| Audio secondario BD-                                                    | Video BD-V                                                                                                    | ● <u>On</u> :                                                                    | L'audio                                            | primario e quello secondario vengono mixati e                                                                                                    |                |
| Accendere/spegnere il c                                                 | click sul menu e sull'audio con video                                                                                                    |                                                                                  | riprodo                                            | otti. La frequenza di campionamento è convertita a                                                                                                    |                |
| secondario in modalità i                                                | mmagine-nell'immagine. (🔿 16)                                                                                                    |                                                                                  | 48 kHz                                             | · · · · · · · · · · · · · · · · · · ·                                                                                                    |                |
|                                                                         |                                                                                                    | ●Off:                                                                            | II click                                           | sul menu e sull'audio secondario non vengono                                                                                                    |                |
|                                                                         |                                                                                                    |                                                                                  | riprodo                                            | otti.                                                                                                    |                |
| Sottocampionamento P                                                    | CM                                                                                                    | ●On:                                                                             | l segna                                            | ali vengono convertiti a 48 kHz. (Scegliere quando                                                                                                    | la             |
| Determina come emettere                                                 | e audio con una frequenza di                                                                                                    |                                                                                  | strume                                             | entazione collegata non puo elaborare segnali con                                                                                                    | una            |
| campionamento da 96 kH                                                  | Iz o piu.                                                                                                    |                                                                                  | lequer                                             | nza ul campionamento ul 96 kHz. (Secaliero quando                                                                                                    |                |
| <ul> <li>I segnall vengono conve<br/>impostazioni poi occure</li> </ul> | ertiti a 48 KHZ a prescindere dalla                                                                                                    | • <u>on</u> .                                                                    | strume                                             | ntazione collegata nuò elaborare segnali con una                                                                                                    | ia             |
|                                                                         | ni casi:<br>o una freguenza di campionamento                                                                                                    |                                                                                  | frequer                                            | nza di campionamento di 96 kHz.)                                                                                                    |                |
| superiore ai 96 kHz                                                     | o una nequenza di campionamento                                                                                                    |                                                                                  |                                                    | ······································                                                                                                    |                |
| - guando il disco ha la p                                               | protezione da copia                                                                                                    |                                                                                  |                                                    |                                                                                                    |                |
| - quando"Audio seconda                                                  | ario BD-Video" ė impostato su "On"                                                                                                    |                                                                                  |                                                    |                                                                                                    |                |
| Downmix                                                                 | ·                                                                                                    | <ul> <li>Stereo:</li> </ul>                                                      |                                                    | Quando collegato a un dispositivo che non suppo                                                                                                    | orta           |
| Passare al sistema con rio                                              | duzione dei canali per la riproduzione del                                                                                                    |                                                                                  |                                                    | la funzione virtual surround.                                                                                                    |                |
| suono surround multicana                                                | ale.                                                                                                    | <ul> <li>Surround</li> </ul>                                                     | encoded:                                           | Quando collegato a un dispositivo che supporta l                                                                                                    | а              |
| <ul> <li>Quando "Dolby D/Dolby</li> </ul>                               | D +/Dolby TrueHD" o "DTS/DTS-HD" è                                                                                                    |                                                                                  |                                                    | funzione virtual surround (Dolby Pro Logic, DTS                                                                                                    |                |
| impostato su "Bitstream<br>l'audio in uscita.                           | ", non vi sono effetti di rimissaggio per                                                                                                    |                                                                                  |                                                    | Neu. 0, etc.)                                                                                                    |                |
| <ul> <li>Nei seguenti casi l'audio</li> </ul>                           | o va in uscita in "Stereo".                                                                                                    |                                                                                  |                                                    |                                                                                                    |                |
| - Riproduzione AVCHD                                                    |                                                                                                    |                                                                                  |                                                    |                                                                                                    |                |
| - BD-V: Riproduzione d                                                  | el suono del clic sul menu e sull'audio                                                                                                    |                                                                                  |                                                    |                                                                                                    |                |
| con video secondario                                                    | in modalita immagine-nell'immagine                                                                                                    |                                                                                  |                                                    |                                                                                                    |                |
| "Display"                                                               |                                                                                                    |                                                                                  |                                                    |                                                                                                    |                |
| 1 · · · ·                                                               |                                                                                                    |                                                                                  |                                                    | o."                                                                                                    |                |

| Messaggi sullo schermo                                                                                                    | <ul> <li>Automatico</li> </ul>                                                                                                    | ●Off                                                                                                    |                                                                                                    |
|----------------------------------------------------------------------------------------------------|----------------------------------------------------------------------------------------------------|----------------------------------------------------------------------------------------------------|----------------------------------------------------------------------------------------------------|
| Scegliere se visualizzare i messaggi di stato in modo automatico.                                                                                                    |                                                                                                    |                                                                                                    |                                                                                                    |
| Lingua su schermo                                                                                                    | ● <u>English</u>                                                                                                    | <ul> <li>Français</li> </ul>                                                                                                   | ●Español                                                                                                    |
| Scegliere la lingua per questi menu e per i messaggi su schermo.                                                                                                    | <ul> <li>Deutsch</li> </ul>                                                                                                    | ●Italiano                                                                                                    | ● Nederlands                                                                                                    |
| Funzione Salvaschermo                                                                                                    | • <u>On</u> :                                                                                                    |                                                                                                    |                                                                                                    |
| Serve a evitare l'effetto burn-in sullo schermo.                                                                                                    | Se per 10 minu                                                                                                    | iti o più non v                                                                                                    | engono eseguite operazioni, la schermata                                                                                                    |
| <ul> <li>Quando e impostato su "On", l'area mascherata dello schermo diventa grigia.</li> <li>[Solo quando si collega con un cavo HDMI o un cavo video component e "Formato video HDMI" (⇒ 28) è impostato su qualunque altra modalità tranne "576p/480p", o "Risoluzione Component" (⇒ 28) è impostato su "720p" o "1080i"]</li> </ul> | <ul> <li>Quando è v<br/>ritorna in m</li> <li>Quando vie<br/>screen-save</li> <li>Quando vei<br/>presentazio</li> <li>Off</li> </ul> | ssa automatic<br>isualizzato il r<br>odalità screen<br>ne riprodotto<br>er. (La riprodu<br>ngono visualiz<br>ni), il display t | amente agli altri stati.<br>menu Direct Navigator o FUNCTIONS il display<br>I-saver.<br>un CD o un MP3, il display ritorna in modalità<br>zione continua).<br>zate immagini fisse (tranne che per le<br>torna alla schermata Direct Navigator. |
| Luminosità display                                                                                                    | ● <u>Luminoso</u>                                                                                                    |                                                                                                    |                                                                                                    |
| Modifica la luminosità del display dell'unità.                                                                                                    | <ul> <li>Attenuato:</li> </ul>                                                                                                    | II display                                                                                                    | v diventa più scuro.                                                                                                    |
|                                                                                                    | Automatico:                                                                                                    | II display<br>Iuminoso                                                                                                    | o tranne per la riproduzione.                                                                                                    |
| BD55                                                                                                    | • <u>On</u>                                                                                                    | ●Off                                                                                                    |                                                                                                    |
| LED Controllo scheda SD                                                                                                    | SD inserita:                                                                                                    | Quando                                                                                                    | l'unità è accesa e la scheda SD viene inserita,                                                                                                    |
| Impostare il metodo di illuminazione per la lampada                                                                                                    |                                                                                                    | ia lampa                                                                                                    | lua si accenue.                                                                                                    |
| sull'alloggiamento per le schede SD.                                                                                                    |                                                                                                    |                                                                                                    |                                                                                                    |
| Licenza software                                                                                                    | Vengono visua                                                                                                    | lizzate le infor                                                                                                    | mazioni sul software utilizzato in questa unità.                                                                                                    |

## "Collegamento TV / dispositivo"

|                                                                                                    | <b>-</b>                                                                                                    |                                                                                                    |
|----------------------------------------------------------------------------------------------------|----------------------------------------------------------------------------------------------------|----------------------------------------------------------------------------------------------------|
| Schermo TV<br>Impostare per far corrispondere con il tipo di televisore collegato.                                                                                                    | Se collegato a un tele<br>• 4:3 Pan & Scan:                                                                                                    | visore 4:3:<br>Il video registrato per uno schermo ampio viene riprodotto come Pan &<br>Scan (a meno che ciò non sia vietato dal produttore del disco). Quando si                                                                                                    |
|                                                                                                    | • 4:3 Letterbox:<br>Quando è collegato a                                                                                                    | sta riproducendo video-BD, il video viene riprodotto come "4:3 Letterbox".<br>Il video registrato per uno schermo ampio viene riprodotto in stile letterbox.<br>una televisione a 16:9 schermo ampio:                                                                                                    |
|                                                                                                    | • <u>16:9</u> :<br>• 16:9 full:                                                                                                    | immagine rapporto 4:3 al centro dello schermo.<br>Il Video registrato per l'aspetto 4:3 viene visualizzato come un'immagine<br>16:9 allungata orizzontalmente                                                                                                    |
| Connessione HDMI                                                                                                    |                                                                                                    | 10.9 anungata onzzontamente.                                                                                                    |
| Premere [OK] per visualizzare le seguenti impostazioni.                                                                                                    |                                                                                                    |                                                                                                    |
| Modalita video HDMI<br>Selezionare "On" guando il video viene riprodotto dal                                                                                                    | ● <u>On</u> :                                                                                                    | Le immagini vengono riprodotte dal terminale HDMI nella risoluzione<br>impostata in "Enrmato video HDMI". Il video dal terminale COMPONENT                                                                                                    |
| terminale HDMI AV OUT.                                                                                                    | • Off:                                                                                                    | VIDEO OUT viene riprodotto come "576i/480i".<br>Le immagini vengono riprodotte con la risoluzione impostata in<br>"Risoluzione Component".                                                                                                    |
| Formato video HDMI*                                                                                                    | <ul> <li><u>Automatico</u>:</li> </ul>                                                                                                    | Sceglie automaticamente la risoluzione di uscita più adatta all'apparecchio TV collegato (1080p, 1080i, 720p o 576p/480p).                                                                                                    |
| schermo come "*". Quando viene selezionata qualsiasi                                                                                                    | • 576p/480p                                                                                                    | •720p                                                                                                    |
| voce senza "*", le immagini potrebbero essere distorte.                                                                                                    | <ul> <li>1080i</li> <li>Quando l'unità è cc<br/>impostata sull'unità<br/>utilizzare il cavo HE<br/>all'amplificatore/ricc</li> <li>Per vedere video ai<br/>l'unità a un HDTV (<br/>collegata a un HDT</li> </ul> | • 1080p<br>Illegata a un amplificatore/ricevitore che non supporta la risoluzione<br>il video non può essere riprodotto correttamente in uscita. In questo caso,<br>DMI per collegare l'unità all'apparecchio TV e quindi collegare l'unità<br>evitore utilizzando un cavo diverso da quello HDMI.<br>d alta definizione convertiti a 1080p, è necessario collegare direttamente<br>televisore ad alta definizione) compatibile con 1080p. Se questa unità è<br>V tramite un altro apparecchio, anche quest'ultimo deve essere 1080p |
| Output 24p BD-V DVD-V                                                                                                    | • On:                                                                                                    | Immagini a 24p vengono riprodotte in uscita a 24p come sono.                                                                                                    |
| Uuando questa unita e collegata a un apparecchio i v che supporta<br>l'uscita 1080/24p tramite cavo HDMI, questa unità visualizza ogni<br>fotogramma a intervalli di                                                                                                    |                                                                                                    | -quando il video viene riprodotto a 24 frame, le immagini da terminali<br>diversi rispetto a quello HDMI potrebbero non essere riprodotte in modo<br>corretto.                                                                                                    |
| della videocamera.                                                                                                    |                                                                                                    | -BD-V: quando vengono riprodotte in uscita immagini diverse da 24p, le                                                                                                    |
| <ul> <li>Quando si riproduce il DVD-Video, impostare su "On" e impostare<br/>quindi "24p" in "Immagine" (</li></ul>                                                                                                    | • <u>Off</u>                                                                                                    | immagini vengono riprodotte a 60p.                                                                                                    |
| Gamma output HDMI<br>Funziona solo quando è collegato a un dispositivo che supporta<br>output RGB.                                                                                                    | • <u>Standard</u> :<br>• Enhanced:                                                                                                    | Il video va in uscita come e.<br>Se il contrasto del bianco e nero di un video è basso, il segnale viene<br>potenziato per riprodurre il video in modo più chiaro.                                                                                                    |
| Uscita audio HDMI<br>Questa impostazione seleziona e riprodurre audio o meno da HDMI.                                                                                                    | ● <u>On</u><br>● Off:                                                                                                    | Quando il televisore viene collegato a questa unità tramite un cavo HDMI, e<br>questa unità è collegata anche ad altri apparecchi, come un amplificatore/<br>ricevitore tramite un cavo audio digitale ottico o un cavo coassiale ([BD55]).                                                                                                    |
| VIERA Link<br>Impostare per usare la funzione "HDAVI Control" quando è collegato<br>con un cavo HDMI a un dispositivo che supporta "HDAVI Control".                                                                                                    | ● <u>On</u><br>● Off:                                                                                                    | Selezionare quando non si vuole utilizzare "HDAVI Control".                                                                                                    |
| Risoluzione Component*                                                                                                    | • <u>576i/480i</u>                                                                                                    | •576p/480p                                                                                                    |
| Imposta la risoluzione video in uscita quando si sta utilizzando<br>il terminale componente video.                                                                                                    | <ul> <li>720p</li> <li>480i, 480p: Quand</li> <li>576i, 576p: Quand</li> </ul>                                                                                                    | o si stanno riproducendo dischi NTSC<br>o si stanno riproducendo dischi PAL                                                                                                    |
|                                                                                                    | Anche se si seleziona<br>quando i dischi DVD-'<br>uscita dai terminali C                                                                                                    | u "720p" o "1080i", la risoluzione dell'uscita video è limitata a "576p/480p"<br>Video, DivX e BD-Video registrati a 50 campi al secondo sono riprodotti in<br>OMPONENT VIDEO OUT.                                                                                                    |
| Uscita Audio Analog. BD55                                                                                                    | <ul> <li><u>2ch (Downmix) + 5.</u></li> </ul>                                                                                                    | 1ch: Quando si collega l'unità tramite 2ch AUDIO OUT o 5.1ch                                                                                                    |
| fare in modo che il segnale in uscita dall'unità sia il migliore possibile<br>per i diffusori di cui si dispone.                                                                                                    | • 7.1ch:                                                                                                    | Quando si collega l'unità tramite 7.1ch AUDIO OUT. (⇔ 29)                                                                                                    |
| Sistema TV                                                                                                    | • NTSC:                                                                                                    | Selezionare quando si sta collegando a un televisore NTSC.                                                                                                    |
| dispositivo che si sta collegando.                                                                                                    | • <u>IAL</u> .                                                                                                    | multi-sistema o a un sistema PAL.                                                                                                    |
| <ul> <li>Se l'immagine in uscita non è omogenea, modificare le impostazioni.</li> <li>Quando vengono riprodotti contenuti NTSC, vengono riprodotti nel<br/>formato del segnale specificato in "Output contenuti NTSC",<br/>indipendentemente da queste impostazioni.</li> </ul> |                                                                                                    |                                                                                                    |
| * Questa unità utilizza un processore video P4HD (⇒ 36) per inviare al t<br>"Impostazioni di rete"                                                                                                    | elevisore collegato vide                                                                                                    | eo con una risoluzione ottimale.                                                                                                    |
| Indirizzo IP / Impostazioni DNS (⇔ 12)                                                                                                    |                                                                                                    |                                                                                                    |
| Premere [OK] per visualizzare le seguenti impostazioni.                                                                                                    |                                                                                                    |                                                                                                    |
| Test della connessione                                                                                                    |                                                                                                    | o".                                                                                                    |
| Autoassegnazione indirizzo IP                                                                                                    | • <u>On</u>                                                                                                    | ●Off                                                                                                    |
| Subnet mask                                                                                                    |                                                                                                    | <b></b>                                                                                                    |
|                                                                                                    | •                                                                                                    | · ·                                                                                                    |

| Indirizzo IP                                                                                                    |                                           |                | -                                           |  |
|----------------------------------------------------------------------------------------------------|-------------------------------------------|----------------|---------------------------------------------|--|
| Subnet mask                                                                                                    |                                           |                | _                                           |  |
| Indirizzo Gateway                                                                                                    |                                           |                | _                                           |  |
| Autoassegnazione DNS-IP                                                                                                    | • <u>On</u>                               | ●Off           |                                             |  |
| DNS primario                                                                                                    |                                           |                | _                                           |  |
| DNS secondario                                                                                                    |                                           |                | _                                           |  |
| Autoconf. velocità di connessione                                                                                                    | • <u>On</u>                               | ●Off           |                                             |  |
| Impostaz. velocità di connessione<br>Questa funzione è abilitata solo quando "Autoconf. velocità di connessione" è<br>impostata su "Off". | <u>10BASE Half Duple</u> 100BASE Half Dup | x<br>ex        | ●10BASE Full Duplex<br>●100BASE Full Duplex |  |
| Impostazioni server Proxy (⇔ 13)                                                                                                    |                                           |                |                                             |  |
| <ul> <li>Premere [OK] per visualizzare le seguenti impostazioni.</li> </ul>                                                               |                                           |                |                                             |  |
| Inizializza                                                                                                    | ●Sí ● <u>No</u>                           |                |                                             |  |
| Indirizzo Proxy                                                                                                    | (L'impostazione iniz                      | iale è vuota.) |                                             |  |
| Numero porta Proxy                                                                                                    | (L'impostazione iniz                      | iale è "0".)   |                                             |  |

RQT9246

| Alth                                                                                                    |                            |             |                              |                 |
|----------------------------------------------------------------------------------------------------|----------------------------|-------------|------------------------------|-----------------|
| Telecomando (⇔ 33)                                                                                                    | <ul> <li>Codice</li> </ul> | 1           | <ul> <li>Codice 2</li> </ul> | Codice 3        |
| Impostazione rapida<br>Consente di effettuare le impostazioni di base ("Lingua su<br>schermo", "Schermo TV" e ( <u>BD55</u> ) "Uscita Audio Analog.").                                                                                                    | ●Sí                        | ● <u>No</u> |                              |                 |
| Impostazioni predefinite<br>Ciò riporta tutti i valori nel menu Setup e nel menu a<br>schermo, tranne "Telecomando", "Lingua su schermo",<br>"Indirizzo IP / Impostazioni DNS", "Impostazioni server<br>Proxy", "Protezione DVD-Video" e "Lim. età visione<br>BD-Video" alle impostazioni di default. | ●Sí                        | • <u>No</u> |                              |                 |
| Registrazione DivX DivX (⇔ 20)<br>È necessario questo codice di registrazione per acquistare d                                                                                                    | contenuti D                | )ivX Vi     | deo-on-Demand                | l (VOD).        |
| Aggiornamento firmware (⇔ 13)                                                                                                    |                            |             |                              |                 |
| • Premere [OK] per visualizzare le seguenti impostazioni.                                                                                                    |                            |             |                              |                 |
| Controllo automatico aggiornamenti<br>Quando questo dispositivo rimane collegato a Internet,<br>all'accensione cerca l'ultima versione del firmware e se<br>necessario l'utente può aggiornarlo.                                                                                                    | • <u>On</u>                |             | ●Off                         |                 |
| Aggiorna adesso                                                                                                    | É possibi                  | le aggi     | iornare il firmwa            | re manualmente. |

## Modifica dell'impostazione dei diffusori per adattarla a quelli di cui si dispone BD55

Quando si collega a un amplificatore/ricevitore per avere un suono multi-canale surround, utilizzare le seguenti impostazioni sull'unità se non possono essere impostate sull'amplificatore/ricevitore.

Le impostazioni hanno effetto quando si collega l'unità al terminale analogico 7.1ch AUDIO OUT/5.1ch AUDIO OUT.

## Preparazione

- Impostare "Uscita Audio Analog." su "7.1ch" o "2ch (Downmix) + 5.1ch". (⇔ 28)
- Viene visualizzato un messaggio.
- Premere [OK].

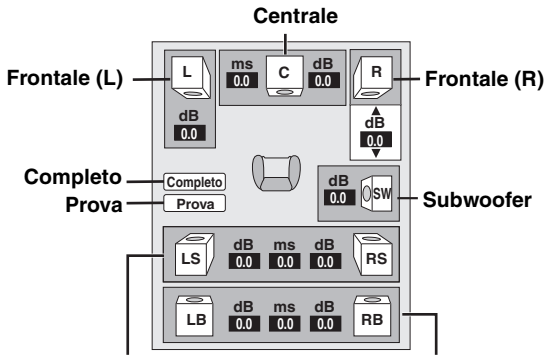

(LS) Surround (RS) (LB) Surround posteriore (RB)\*

\* Il canale surround posteriore è abilitato solo quando si imposta "Uscita Audio Analog." su "7.1ch".

## Presenza e dimensioni dei diffusori

## 

Impostare individualmente tutti i diffusori collegati.

- Premere [▲, ▼, ◄, ►] per selezionare l'icona del diffusore, quindi premere [OK].
- Premere [▲, ▼] per selezionare l'impostazione e premere [OK].

### Esempi di icone

• Piccolo:

| Esempi ui icc  | me.         | Â      |
|----------------|-------------|--------|
| Altoparlante S |             |        |
| Grande:        | Selezionare |        |
|                | guando il   | Grande |

| nde | Piccolo | N |
|-----|---------|---|
|     |         |   |

diffusore supporta la riproduzione delle basse frequenze (inferiori a 100 Hz).

Selezionare quando il diffusore non supporta la riproduzione delle basse frequenze.

Per creare un ambiente ideale per l'ascolto, le impostazioni delle dimensioni dell'altoparlante devono essere regolate in modo automatico. Ad esempio, se il subwoofer è impostato su "No", gli altoparlanti

frontali saranno automaticamente impostati su "Grande". (In questo caso consigliamo di collegare altoparlanti in grado di riprodurre bassi al di sotto dei 100 Hz.)

## Ritardo ( ms )

Per un ascolto ottimale con il suono in modalità 7.1/5.1 canali, tutti gli altoparlanti, tranne il subwoofer, dovrebbero essere alla stessa distanza dalla posizione in cui si è seduti.

Se dovete posizionare gli altoparlanti centrali, surround e surround posteriori vicini alla posizione in cui si sta seduti, regolare il tempo di ritardo per fare in modo che compensi la distanza.

Se la distanza (A) o (C) è inferiore a (B) (⇒ sotto) individuare la differenza nella relativa tabella ed impostare il valore consigliato.

● Premere [▲, ▼, ◄, ▶] per selezionare l'icona relativa al Ritardo ( ms ), quindi premere [OK].

Premere [▲, ▼] per selezionare le impostazioni e premere [OK].

#### Collegamento ad Collegamento ad altoparlanti 7.1 altoparlanti 5.1 canali canali Dimensioni approssimative della stanza ڸ : Posizione effettiva degli R R altoparlanti 0sw : Posizione ideale degli Osw LS ( ORS altoparlanti (A) (B) (C)LS LB RS : Distanza di ascolto di base

Cerchio di distanza di ascolto di base

| A Diffusore central | е            | © Diffusori Surro   | und/         |  |
|---------------------|--------------|---------------------|--------------|--|
| Differenza          | Impostazioni | Surround posteriore |              |  |
| All'incirca 34 cm   | 1,0 ms       | Differenza          | Impostazioni |  |
| All'incirca 68 cm   | 2,0 ms       | All'incirca 170 cm  | 5,0 ms       |  |
| All'incirca 102 cm  | 3,0 ms       | All'incirca 340 cm  | 10,0 ms      |  |
| All'incirca 136 cm  | 4,0 ms       | All'incirca 510 cm  | 15,0 ms      |  |
| All'incirca 170 cm  | 5,0 ms       |                     |              |  |

## Bilanciamento canali ( 📺 )

- Selezionare "Prova" e premere [OK]. O
- Viene riprodotto un segnale di test

Frontale (L)-→Centrale →Frontale (R) →Surround (RS)

Surround (LS) ← Surround posteriore (LB) ← Surround posteriore (RB)

- Quando si sente il segnale di test, premere [▲, ▼] per regolare il
  - volume di ogni altoparlante
  - Altoparlanti frontali: da 0,0 a -6,0 dB
  - Altoparlanti centrali e surround: da 0,0 a -12,0 dB
  - Non è possibile regolare il volume degli altoparlanti posteriori di surround.

O Premere [OK].

- Il segnale di test si interrompe.
- Non viene emesso alcun segnale dal subwoofer. Per regolarne il volume, riprodurre qualsiasi cosa, quindi tornare a questa schermata per regolare come meglio si preferisce.
- Premere [OK].

## Domande più frequenti

## Installazione

#### Pagina Cosa mi serve per avere un suono BD55 Collegare l'amplificatore/ricevitore appropriato al terminale HDMI, al terminale 7\_9 multi-canale surround? DIGITAL AUDIO OUT (OPTICAL, COAXIAL) o al terminale 7.1ch AUDIO OUT/5.1ch AUDIO OUT su questa unità. • BD35 Collegare l'amplificatore/ricevitore appropriato al terminale HDMI o al terminale 7,9 DIGITAL AUDIO OUT (OPTICAL) su questa unità. • Dopo aver collegato questa unità ad un amplificatore/ricevitore con decodifica 7.1ch e Come imposto questa unità per 27, 28 aver impostato "Audio secondario BD-Video" su "Off", impostare le voci nel menu Setup riprodurre audio surround a 7.1 canali? come segue. - In caso di collegamento ad un amplificatore/ricevitore che supporta HDMI (High Bit rate Audio) usando un cavo High Speed HDMI "Dolby D/Dolby D +/Dolby TrueHD" o "DTS/DTS-HD": "Bitstream" o "PCM" BD55 Quando si utilizza il terminale 7.1ch AUDIO OUT "Uscita Audio Analog.": "7.1ch" 7–9 Le cuffie e gli altoparlanti possono • Non è possibile collegarli direttamente all'unità. Collegare tramite l'amplificatore/ricevitore, ecc. essere collegati direttamente a questa unità? Il mio televisore è dotato di terminali • I diversi livelli di qualità delle immagini in ingresso sono elencati sotto, in ordine decrescente. HDMI IN→COMPONENT VIDEO IN→VIDEO IN. Quando però si utilizza il terminale HDMI COMPONENT VIDEO IN e di un IN per collegare questa unità, la trasmissione dell'immagine richiederà più tempo per terminale HDMI IN. Quale devo iniziare. utilizzare per il collegamento?

## Disco

| È possibile riprodurre Video-BD e<br>DVD-Video acquistati in un altro paese?                  | <ul> <li>Non è possibile riprodurre:         <ul> <li>Dischi BD-Video che non contengono il proprio codice regione.</li> <li>Dischi DVD-Video che non contengono il proprio numero di regione o "ALL".</li> </ul> </li> <li>Per ulteriori informazioni sul codice e numerodella regione vedere le note nella copertina delle presenti istruzioni d'uso.</li> <li>Fare riferimento alla copertina del disco per avere maggiori informazioni.</li> </ul> | Copertina |
|-----------------------------------------------------------------------------------------------|----------------------------------------------------------------------------------------------------|-----------|
| È possibile riprodurre Video-BD/<br>DVD-Video che non contengano un<br>codice/numero regione? | <ul> <li>Le informazioni di gestione della regione per Video-BD/DVD-Video indicano che il disco<br/>è conforme agli standard industriali. Non è possibile riprodurre dischi non conformi agli<br/>standard industriali o non contenenti un codice o numero regione.</li> </ul>                                                                                                    | _         |
| Si prega di fornire più informazioni in merito alla compatibilità di questa unità.            | <ul> <li>Vedere "Informazioni sul disco e sulla scheda" e "Informazioni sui file MP3/JPEG/DivX".</li> <li>Con questa unità non è possibile scrivere dischi.</li> </ul>                                                                                                    | 4, 22     |

## Scheda SD

| Che tipo di operazioni sono<br>disponibili sull'alloggiamento della<br>scheda SD su questa unità? | <ul> <li>Sono disponibili le seguenti operazioni.</li> <li>Riproduzione di dati JPEG registrati con una fotocamera digitale, ecc.</li> <li>Riproduzione di AVCHD filmati registrati con una video camera Panasonic a elevata definizione</li> <li>Se viene utilizzato un disco BD-Video che supporta la funzione BD-Live o BONUSVIEW, è possibile copiare il video secondario, ecc. da Internet o dal disco sulla scheda e riprodurlo con le immagini sul disco, ecc.</li> </ul>                                                                                                    | <br><br>16 |
|---------------------------------------------------------------------------------------------------|----------------------------------------------------------------------------------------------------|------------|
| Che tipo di schede possono essere<br>utilizzate?                                                  | <ul> <li>Schede di memoria SD (da 8 MB a 2 GB), Schede di memoria SDHC (da 4 GB a 32 GB), miniSD Schede<sup>*</sup>, e microSD Schede<sup>*</sup> possono essere utilizzate.</li> <li>* La scheda miniSD e la scheda microSD vanno utilizzate con l'adattatore incluso con la scheda di memoria.</li> <li>Si prega di verificare eventuali aggiornamenti sul seguente sito web.</li> <li>http://panasonic.co.jp/pavc/global/cs</li> <li>(Il sito è solo in inglese.)</li> <li>BDV Per riprodurre il pacchetto virtuale, si consiglia di utilizzare una scheda che supporti la classe di velocità SD 2 e abbia 1 GB o più di spazio libero.</li> </ul> | 5          |

## Guida alla risoluzione dei problemi

Prima di richiedere assistenza, effettuare le seguenti verifiche. Se non si è certi in merito ad alcune delle verifiche, o se la soluzione indicata non risolve il problema, rivolgersi al rivenditore per ricevere maggiori informazioni.

## I seguenti elementi non sono sinonimi di problemi dell'unità:

• Rumori del disco che gira.

Disturbo dell'immagine in fase di ricerca.

## r recettore questo pegine del dispesitivo

#### Dogino

| rei resettare questa pagina                                                                             |                                                                                                    | гауша |
|----------------------------------------------------------------------------------------------------|----------------------------------------------------------------------------------------------------|-------|
| Per ripristinare se il dispositivo<br>si blocca a causa di uno dei<br>dispositivi di sicurezza attivati | • Premere e tenere premuto [也/I] sull'unità principale per 3 secondi. (Le impostazioni non verranno modificate.)                                                                                                    | _     |
| Per riportare tutte le<br>impostazioni tranne alcune alle<br>impostazioni di fabbrica                   | <ul> <li>Selezionare "Sí" in "Impostazioni predefinite" nel menu Setup.</li> <li>Ciò riporta tutti i valori nel menu Setup e nel menu a schermo, tranne "Telecomando",</li> <li>"Lingua su schermo", "Indirizzo IP / Impostazioni DNS", "Impostazioni server Proxy",</li> <li>"Protezione DVD-Video" e "Lim. età visione BD-Video" alle impostazioni di default.</li> </ul> | 29    |
| Per tornare alle impostazioni di<br>fabbrica<br>(Nessuna impostazione)                                  | <ul> <li>Resettare l'unità come segue:</li> <li>Premere [ᠿ/I] sull'unità per spegnerla.</li> <li>Tenere premuto [II], quindi premere contemporaneamente [ᠿ/I] e [▲ OPEN/CLOSE]<br/>sull'unità per più di 5 secondi finché sull'unità non viene visualizzato il messaggio "HELLO".</li> <li>L'unità si accende e si spegne immediatamente in modo automatico.</li> </ul>     | _     |

| Alimentazione                                                                                                    |                                                                                                    | Pagina                           |
|----------------------------------------------------------------------------------------------------|----------------------------------------------------------------------------------------------------|----------------------------------|
| Assenza di corrente.                                                                                                    | Inserire saldamente il cavo di alimentazione CA in una presa di corrente attiva.                                                                                                    | 9                                |
| L'unità passa in modalità<br>stand-by.                                                                                            | • Uno dei dispositivi di sicurezza dell'unità viene attivato. Premere [U/l] sull'unità principale per accenderla.                                                                                                    |                                  |
| Funzionamento                                                                                                    |                                                                                                    |                                  |
| Non è possibile far funzionare<br>la televisione o amplificatore/<br>ricevitore.<br>Il telecomando non funziona<br>correttamente. | <ul> <li>Cambiare il codice fabbricante del telecomando. Con alcuni tipi di televisori o di amplificatori/ricevitori, è possibile che il telecomando non funzioni anche si cambia il codice.</li> <li>opo aver sostituito le batterie del telecomando potrebbe essere necessario impostare nuovamente il codice del produttore o il codice del telecomando.</li> <li>Il telecomando e l'unità principale stanno utilizzando codici diversi. Modificare il codice sul telecomando.</li> <li>Premere e tenere premuto [OK] e il pulsante del numero indicato insieme per più di 5 secondi.</li> <li>Le batterie sono scariche. Sostituirle con batterie nuove.</li> <li>Non si sta puntando il telecomando al sensore di segnale dell'unità principale quando lo si usa.</li> <li>Il vetrino colorato potrebbe ostruire la ricezione/trasmissione del segnale.</li> <li>Non posizionare il sensore del segnale in modo che sia esposto alla luce solare diretta o in aree che potrebbero essere esposte luce del sole.</li> </ul> | 11<br>11, 33<br>33<br>5<br>5<br> |
| L'unità è accesa ma non<br>funziona.                                                                                              | <ul> <li>Confermare che sia selezionato il drive corretto.</li> <li>Alcune operazioni potrebbero essere non consentite dal disco.</li> <li>L'unità è calda ("U59" appare sul display). Aspettare che "U59" sparisca.</li> <li>Uno dei dispositivi di sicurezza dell'unità potrebbe essere stato attivato.<br/>Resettare l'unità come segue: <ol> <li>Premere [0/I] sull'unità principale per farla passare in modalità stand-by.<br/>Se l'unità non passa in modalità standby, premere e tenere premuto [0/I] sull'unità principale per 3<br/>secondi circa. In questo modo l'unità passa forzatamente alla modalità standby.<br/>Oppure, scollegare il cavo di alimentazione, attendere un minuto, quindi ricollegarlo.</li> <li>Premere [0/I] sull'unità principale per accenderla. Se l'unità ancora non funziona, rivolgersi al rivenditore.</li> <li>Si è formata della condensa. attendere la sua evaporazione, che potrebbe richiedere da 1 a 2 ore.</li> </ol> </li> </ul>                                              | 14<br>34<br>—                    |
| La riproduzione non parte anche<br>se viene premuto [▶] (PLAY).<br>La riproduzione parte ma si<br>ferma immediatamente.           | <ul> <li>Inserire il disco correttamente con l'etichetta rivolta verso l'alto.</li> <li>Il disco è sporco.</li> <li>Si è cercato di riprodurre un disco vergine o non riproducibile sull'unità.</li> <li>DivX Se si stanno riproducendo contenuti DivX VOD fare riferimento alla homepage dove sono stati acquistati.</li> </ul>                                                                                                    | 14<br>35<br>4, 5<br>20           |
| Non è possibile espellere il<br>disco.                                                                                            | • L'unità può avere un problema. Ad unità spenta, mantenere premuti [II] e [	OPEN/CLOSE]<br>dell'unità principale allo stesso tempo per circa 5 secondi. Togliere il disco e consultare il<br>proprio negoziante di fiducia.                                                                                                    | -                                |
| L'avvio è lento.<br>Bisogna aspettare a lungo prima<br>che la riproduzione abbia inizio.                                          | <ul> <li>L'avvio è più lento dopo le seguenti situazioni.</li> <li>Subito dopo un black-out o dopo che il cavo è stato collegato.</li> <li>Quando l'unità è collegata con un cavo HDMI.</li> <li>DIXX È normale per i video DivX.</li> </ul>                                                                                                    | _                                |
| Non è possibile impostare<br>"On" in "Output 24p".                                                                                | • Solo quando l'unità e collegata al terminale HDMI di un apparecchio TV che supporta 24p è possibile selezionare "On". In alcuni casi, quando l'unità è collegata a un apparecchio TV tramite amplificatore/ricevitore con i terminali HDMI, potrebbe non essere possibile selezionare "On". In questo caso, collegare l'unità a un apparecchio TV tramite il terminale HDMI e collegarla all'amplificatore/ricevitore tramite qualsiasi terminale che non sia HDMI.                                                                                                    | 28                               |

| Display                                                                     |                                                                                                    |    |
|-----------------------------------------------------------------------------|----------------------------------------------------------------------------------------------------|----|
| Il display è scuro.                                                         | <ul> <li>Modificare "Luminosità display" nel menu Impostazioni.</li> </ul>                                                                                                    | 27 |
| Il tempo trascorso visualizzato<br>è inferiore al tempo di<br>riproduzione. | • Il tempo di riproduzione visualizzato è convertito dal numero di frame a 29,97 frame (uguali a 0,999 secondi) al secondo. Ci sarà una lieve differenza fra il tempo visualizzato e quello effettivamente trascorso (ad esempio un'ora di tempo trascorso potrebbe essere visualizzata all'incirca come 59 minuti e 56 secondi). | _  |

## Schermo TV e video

| Le immagini da questa unità<br>non appaiono in TV. | <ul> <li>Accertarsi che il televisore sia collegato al terminale VIDEO OUT, ai terminali COMPONENT<br/>VIDEO OUT o al terminale HDMI AV OUT su questa unità.</li> </ul>                                                                                                    | 6, 7   |
|----------------------------------------------------|----------------------------------------------------------------------------------------------------|--------|
|                                                    | • Accertarsi che le impostazioni di ingresso della TV (ad esempio AV 1) siano corrette.                                                                                                    | —      |
| L'immagine è distorta.                             | <ul> <li>È selezionata una risoluzione sbagliata in "Risoluzione Component", quando l'apparecchio<br/>TV è collegato ai terminali COMPONENT VIDEO OUT. In fase di arresto, premere e tenere<br/>premuto simultaneamente [■] e [▶] (PLAY) sull'unità principale per più di 5 secondi per<br/>annullare questa impostazione. Impostare nuovamente l'elemento.</li> </ul> | 28     |
|                                                    | <ul> <li>Se "Output 24p" è su "On" quando l'unità è collegata a un apparecchio TV tramite terminali<br/>diversi da HDMI, le immagini potrebbero non essere visualizzate correttamente. In questo<br/>caso, impostare "Output 24p" su "Off".</li> </ul>                                                                                                    | 28     |
|                                                    | <ul> <li>L'unità e la TV stanno utilizzando sistemi video diversi. Mentre è fermo, continuare a premere [I] e</li> <li>[A OPEN/CLOSE] sull'unità principale per 5 o più secondi. Il sistema passa da PAL a NTSC o viceversa.</li> <li>Il sistema utilizzato sul disco non corrisponde a quello della TV.</li> </ul>                                                    | —      |
|                                                    | <ul> <li>Dischi PAL non possono essere visualizzati correttamente su una televisione NTSC.</li> <li>Questa unità può convertire segnali da NTSC a PAL60 per visualizzarli su una televisione<br/>PAL ("Output contenuti NTSC" in "Immagine").</li> </ul>                                                                                                    | <br>26 |
|                                                    | • DivX Le immagini potrebbe non essere riprodotte in uscita a seconda del modo in cui i file sono stati creati.                                                                                                    | —      |
| L'immagine si ferma.                               | • DivX L'immagine potrebbe fermarsi se i file DivX superano i 2 GB.                                                                                                    | —      |
| La schermata cambia automaticamente.               | • Quando la "Funzione Salvaschermo" nel menu Impostazioni è impostata su "On", il display potrebbe tornare alla modalità screen saver automaticamente se rimane inattivo per 10 minuti o più.                                                                                                    | 27     |

(Continua sulla pagina successiva)

ITALIANO

| Schermo TV e vídeo (contin                                                                                                    | ua)                                                                                                    | Pagina                                  |
|----------------------------------------------------------------------------------------------------|----------------------------------------------------------------------------------------------------|-----------------------------------------|
| Il video non viene riprodotto a elevata definizione.                                                                                          | <ul> <li>I video ad alta definizione non possono essere trasmessi attraverso il terminale VIDEO OUT.</li> <li>Conferma che "Modalità video HDMI", "Formato video HDMI", e "Risoluzione Component" nel<br/>menu Impostazioni sono impostate correttamente.</li> <li>La risoluzione dell'uscita video è limitata a "576p/480p" quando i dischi DVD-Video, DivX e BD-Video<br/>registrati a 50 campi al secondo sono riprodotti in uscita dai terminali COMPONENT VIDEO OUT.</li> </ul>                                                                                                    | 28<br>                                  |
| I messaggi di stato del sistema non appaiono.                                                                                                 | <ul> <li>Selezionare "Automatico" in "Messaggi sullo schermo" nel menu Impostazioni.</li> </ul>                                                                                                    | 27                                      |
| L'immagine rapporto 4:3 si<br>espande a sinistra e a destra                                                                                   | Utilizzare il televisore per modificare l'aspetto. Consultare le istruzioni di funzionamento del televisore                                                                                                    | —                                       |
| Le dimensioni dello schermo<br>non sono corrette.                                                                                             | • Quando si utilizza un cavo video component, impostare "Progressivo" su "Immagine". Se la situazione non migliora dopo questo tentativo, impostare "Schermo TV" su "4:3 Pan & Scan".                                                                                                    | 25, 28                                  |
| Quando si riproducono video<br>l'effetto after-image è normale.                                                                               | Accendere "3D NR" o "NR integrato" spegnere se è accesa.                                                                                                    | 25                                      |
| Non vi sono cambiamenti sostanziali<br>nella qualità dell'immagine quando la<br>si regola con il menu "Immagine" nel<br>menu a video.         | <ul> <li>L'effetto si percepisce meno con alcuni tipi di video.</li> </ul>                                                                                                    | -                                       |
| L'area mascherata è coperta di<br>grigio.                                                                                                    | • Se "Funzione Salvaschermo" nel menu Impostazioni è impostata su "Off", l'area mascherata viene visualizzata in nero.                                                                                                    | 27                                      |
| Le immagini fisse (JPEG) non<br>vengono riprodotte normalmente.                                                                               | È possibile che le immagini modificate sul PC, come quelle in formato Progressive JPEG, non siano riproducibili.                                                                                                    | 22                                      |
| Audio                                                                                                    |                                                                                                    |                                         |
| Nessun suono.<br>Volume basso.<br>Suono distorto.<br>Non si sente il tipo di audio<br>desiderato.                                             | <ul> <li>Verificare i collegamenti e le impostazioni "Uscita Audio Digitale". Verificare la modalità di ingresso sull'amplificatore/ricevitore se ce n'è uno collegato.</li> <li>Premere [AUDIO] per selezionare l'audio.</li> <li>Spegnere "V. Surround" nei seguenti casi. <ul> <li>Quando si stanno utilizzando dischi che non hanno effetti audio surround come ad esempio i dischi Karaoke.</li> <li>Quando si stanno riproducendo programmi trasmessi in versione bilingue.</li> </ul> </li> <li>BD55 Quando l'unità è collegata a un amplificatore/ricevitore tramite il terminale AUDIO OUT, impostare "Uscita Audio Analog.", quindi impostare lo stesso valore per i diffusori multicanale. Se questi non sono impostati correttamente, l'audio non viene emesso correttamente.</li> <li>BD55 Quando si collega l'unità a un amplificatore/ricevitore o a qualche altro apparecchio utilizzando sia il terminale AUDIO OUT che il terminale HDMI AV OUT, è possibile che l'audio in uscita dal terminale AUDIO OUT non sia nel formato desiderato; questo dipende dalle specifiche degli apparecchi collegati e da altri fattori. Impostare "Uscita audio HDMI" su "Off", quando si desidera ascoltare audio surround multicanale in uscita dal terminale AUDIO OUT.</li> <li>Gli effetti audio (Rimasterizza, V. Surround, ecc.) non funzioneranno quando il segnale bitstream viene riprodotto tramite il terminale HDMI AV OUT o il terminale DIGITAL AUDIO OUT.</li> <li>Divx A seconda della modalità di creazione dei file, è possibile che l'audio non venga trasmesso.</li> </ul> | 6-9, 27<br>15<br>25<br>28, 29<br>28<br> |
| Non è possibile cambiare audio.                                                                                                    | <ul> <li>Ci sono dischi per i quali l'audio non può essere modificato a causa della modalità con la quale il disco stesso è stato creato.</li> <li>Quando si collega un amplificatore/ricevitore utilizzando un cavo coassiale ([BD55]), un cavo audio digitale ottico o un cavo HDMI, non è possibile cambiare il tipo di audio se "Dolby D/Dolby D +/Dolby TrueHD" o "DTS/DTS-HD" sono impostati su "Bitstream". Impostare "Dolby D/Dolby D +/Dolby TrueHD" o "DTS/DTS-HD" su "PCM" o collegare l'unità tramite il terminale AUDIO OUT.</li> </ul>                                                                                                    | —<br>7–9, 27                            |
| Connessione HDMI                                                                                                    |                                                                                                    |                                         |
| Le immagini da questa unita non<br>appaiono in TV.<br>L'immagine è distorta.<br>Si verificano tremolii.                                       | <ul> <li>Premere simultaneamente [■] e [▶] (PLAY) suit unita per più ol 5 seconoi per passare a una modalita più compatibile con il dispositivo HDMI. Comunque, l'audio in Dolby Digital Plus, Dolby TrueHD, e DTS-HD non viene riprodotto in bitstream. Per riprodurre il bitstream, selezionare "Impostazioni predefinite" per ripristinare le impostazioni di fabbrica e configurare le impostazioni corrette.</li> <li>Per riprodurre un video da un dispositivo collegato con un cavo HDMI, impostare "Modalità video HDMI" su "On" nel menu Installazione.</li> <li>L'immagine potrebbe non venire visualizzata quando più di 4 dispositivi sono collegati con cavi HDMI. Ridurre il numero di dispositivi collegati.</li> <li>Quando "Output 24p" è impostato su "On", l'autenticazione HDMI avviene dove le immagini 24p passano ad altre immagini, e viene visualizzata una schermata nera.</li> <li>Quando "Output 24p" è impostato su "On", possono verificarsi dei tremolii durante la riproduzione di DVD-Video. In questo caso, impostare "Output 24p" su "Off".</li> </ul>                                                                                                    | 29<br>28<br>—<br>28<br>28<br>28         |
| L'immagine rapporto 4:3 si<br>espande a sinistra e a destra.<br>Le dimensioni dello schermo                                                   | Modificare il tipo "Schermo TV" a "16:9".                                                                                                    | 28                                      |
| Quando si sta riproducendo un DVD-video<br>con la modalità progressiva, una parte<br>dell'immagine appare per qualche istante<br>raddoppiata. | <ul> <li>Quando si utilizza il terminale HDMI AV OUT per riproduzione di video, seguire i passi qui di seguito indicati per le impostazioni.</li> <li>Collegare l'unità alla TV con qualsiasi cavo che non sia un cavo HDMI.</li> <li>Quando si collega il cavo Componente Video, impostare "Modalità video HDMI" su "Off" e "Risoluzione Component" su "576i/480i" nel menu installazione.</li> </ul>                                                                                                    | 28                                      |
| Nessun suono.<br>Volume basso.<br>Suono distorto.<br>Non si sente il tipo di audio<br>desiderato.                                             | <ul> <li>L'audio potrebbe non sentirsi quando più di 4 dispositivi sono collegati con cavi HDMI.<br/>Ridurre il numero di dispositivi collegati.</li> <li>Gli effetti audio non funzioneranno quando il segnale bitstream viene riprodotto tramite il<br/>terminale HDMI AV OUT o il terminale DIGITAL AUDIO OUT.</li> <li>Per riprodurre audio da un dispositivo collegato con un cavo HDMI, impostare "Uscita audio<br/>HDMI" su "On" nel menu Installazione.</li> <li>A seconda della strumentazione collegata, l'audio potrebbe essere distorto se l'unità è<br/>collegata con un cavo HDMI.</li> <li>Quando "Audio secondario BD-Video" è impostato su "On", Dolby Digital Plus, Dolby<br/>TrueHD, e i segnali DTS-HD vengono convertiti in Dolby Digital a 48 kHz o DTS Digital<br/>Surround e trasmessi. L'audio LPCM a 7.1 canali viene convertito in audio a 5.1 canali. In tal<br/>caso, impostare "Audio secondario BD-Video" su "Off".</li> </ul>                                                                                                    | <br>28<br><br>27                        |

| Scheda                                                                                      |                                                                                                    | Pagina                       |
|---------------------------------------------------------------------------------------------|----------------------------------------------------------------------------------------------------|------------------------------|
| La capacità della scheda SD è diminuita.                                                    | •Quando viene utilizzato un Video-BD che supporta il pacchetto virtuale, è c'è una scheda SD nello slot, i dati potrebbero essere scritti sulla scheda SD. Cancellare di dati utilizzando "Cancellazione dati BD-Video", formattare la scheda o utilizzarne una nuova.                                                                                                    | 16                           |
| I film in modalità MPEG-2 e la<br>musica su una scheda SD non<br>possono essere riprodotti. | <ul> <li>I dati che possono essere riprodotti da una scheda SD sono AVCHD e dati JPEG.</li> </ul>                                                                                                    | 5                            |
| l contenuti della scheda non<br>possono essere letti.                                       | <ul> <li>La scheda non è compatibile o i contenuti sulla scheda potrebbero essere danneggiati.</li> <li>Spegnere e riaccendere il dispositivo.</li> </ul>                                                                                                    | 5                            |
| Rete                                                                                        |                                                                                                    |                              |
| Non è possibile collegarsi alla<br>rete.                                                    | <ul> <li>Il cavo della LAN è stato scollegato? Controllare che il cavo della LAN sia saldamente collegato.</li> <li>È stato inserito un cavo modulare utilizzato con il telefono nel terminale LAN di questa unità? Effettuare il collegamento con un cavo LAN dritto.</li> <li>Il modem o router a banda larga hanno regolare alimentazione elettrica? Accendere entrambi i dispositivi.</li> <li>C'è qualche errore nelle impostazioni di rete? Seguire le istruzioni eventualmente ricevute dal proprio ISP (Internet Service Provider) e apportare le modifiche del caso alle impostazioni.</li> <li>Le impostazioni del router a banda larga sono corrette? Consultare le istruzioni d'uso del router a banda larga.</li> <li>Il router e/o modem a banda larga è collegato correttamente? Controllare le istruzioni d'uso del singoli dispositivi e collegarli correttamente.</li> <li>Controllare le impostazioni di "Impostazioni di rete" e "BD-Live Internet Access".</li> </ul> | 9<br>9<br><br><br><br>26, 28 |
| Utilizzando il PC, non si riesce<br>a collegarsi alla rete.                                 | <ul> <li>Il proprio Internet Service Provider (ISP) o contratto di servizio non prevede la connessione<br/>simultanea di più terminali? Verificare i contenuti del proprio contratto.</li> </ul>                                                                                                    | _                            |

## Altri problemi relativi alla riproduzione

| Audio e video                                                         | • Si verifica fra capitoli o scene della playlist (AVCHD).                                                                                                    | —                  |
|-----------------------------------------------------------------------|----------------------------------------------------------------------------------------------------|--------------------|
| momentaneamente in pausa.                                             | <ul> <li>Quando si sta riproducendo un titolo registrato sui due lati, l'unità passa automaticamente da un lato<br/>all'altro e riproduce il titolo proprio come un programma normale. Video e audio potrebbero comunque<br/>interrompersi per qualche istante quando l'unità passa da un lato all'altro.</li> </ul>                                                                                                    | _                  |
| Video-BD o DVD-Video non<br>vengono riprodotti.                       | <ul> <li>Accertarsi che il disco abbia il codice regione corretto Video-BD o il numero regione<br/>DVD-Video, e che non sia difettoso.</li> <li>È stato impostato un livello di rating per limitare la riproduzione di Video-BD o DVD-Video.<br/>Modificare questa impostazione.</li> <li>Alcuni Video-BD possono essere riprodotti solo con HDMI.</li> </ul>                                                                                             | Copertina<br>26    |
| Immagine-nell'immagine non viene riprodotta con Video-BD.             | •Confermare se il disco supporta la modalità immagine nell'immagine.                                                                                                    | -                  |
| Il pacchetto virtuale non viene<br>riprodotto con Video-BD.           | <ul> <li>Confermare se il disco supporta il pacchetto virtuale.</li> <li>La scheda SD inserita non ha abbastanza spazio libero disponibile.</li> <li>La scheda SD è protetta da scrittura.</li> <li>I sottocontenuti copiati in una scheda SD vengono forniti dal produttore del disco come parte del contenuto Video-BD. Anche se vengono registrate immagini e audio su una scheda SD non possono essere riprodotte come pacchetto virtuale.</li> </ul> | 16<br>—<br>5<br>16 |
| Non possono essere<br>selezionati audio e sottotitoli<br>alternativi. | <ul> <li>Le lingue non sono registrate sul disco.</li> <li>Potrebbe non essere possibile utilizzare il menu a video per modificare l'audio e i sottotitoli su<br/>alcuni dischi. Utilizzare i menu del disco per apportare modifiche.</li> </ul>                                                                                                    | —<br>14            |
| Nessun sottotitolo.                                                   | <ul> <li>I sottotitoli non sono registrati sul disco.</li> <li>Attivare i sottotitoli. Impostare "Sottotitoli" sul menu a video su "On".</li> </ul>                                                                                                    | <br>24             |
| L'angolazione non può essere modificata.                              | •L'angolazione può essere modificata solo in quelle scene in cui vengono registrate diverse angolazioni.                                                                                                    | —                  |
| La funzione riprendi riproduzione non funziona.                       | <ul> <li>Le posizioni memorizzate vengono cancellate quando</li> <li>viene premuto [■] diverse volte.</li> <li>si apre il vassoio del disco.</li> </ul>                                                                                                    | _                  |
|                                                                       | <ul> <li>La funzione riprendi riproduzione potrebbe non funzionare a seconda del disco.</li> <li>BD-V: Sui dischi BD-Video compresi i BD-J, la funzione di ripristino della riproduzione non funziona.</li> </ul>                                                                                                    | —                  |

## Quando altri prodotti Panasonic rispondono a questo telecomando

Modificare il codice del telecomando sull'unità principale e il telecomando (i due codici devono corrispondere) se si posizionano altri prodotti Panasonic nelle vicinanze.

• Premere [SETUP].

**6** Premere [OK].

- Premere [▲, ▼] per selezionare "Altri" e premere [OK].
- Premere [▲, ▼] per selezionare "Telecomando" e premere [OK].
- Premere [▲, ▼] per selezionare il codice (1, 2 o 3) e premere [OK].
- Per modificare il codice sul telecomando Mentre si preme [OK], premere e tenere premuto il tasto con il numero ([1], [2] o [3]) per più di 5 secondi.

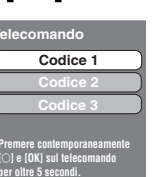

Quando appare il seguente indicatore sul display dell'unità e non è possibile far funzionare l'unità

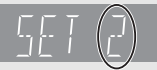

ND

NOTA

Il codice di controllo del telecomando dell'unità

Premere e tenere premuto [OK] e il pulsante del numero indicato insieme per più di 5 secondi.

Messaggi I seguenti messaggi o numeri di servizio appaiono sulla TV o sul display dell'unità quando in fase di avvio e utilizzo vengono rilevate delle anomalie.

| Sul televisore                                                                                                    |                                                                                                    | Pagina        |
|----------------------------------------------------------------------------------------------------|----------------------------------------------------------------------------------------------------|---------------|
| Errore di autorizzazione.<br>Questa unità non è autorizzata<br>a leggere questo titolo.                                                   | • DixX Si sta cercando di riprodurre contenuti DivX VOD acquistati con un codice di registrazione differente. Non è possibile riprodurre i contenuti su questa unità.                                                                                                    | 20            |
| Impossibile riprodurre.                                                                                                    | •È stato inserito un disco non compatibile.                                                                                                    | 4, 5          |
| Impossibile leggere su questa unità.                                                                                                    | <ul> <li>Si è cercato di riprodurre un'immagine non compatibile.</li> <li>Conferma "SD" non sta lampeggiando sul display dell'unità; reinserire la scheda.</li> </ul>                                                                                                    | 5, 22<br>     |
| Nessun disco inserito.                                                                                                    | • Il disco potrebbe essere capovolto.                                                                                                    | -             |
| Noleggio scaduto.                                                                                                    | DivX I contenuti DivX VOD non possono più essere riprodotti.                                                                                                    | 20            |
| ⊘ Operazione attualmente<br>disabilitata.                                                                                                 | <ul> <li>Alcune operazioni sono proibite dall'unità o disco. Ad esempio;</li> <li>BD-V: Durante la riproduzione non è possibile il rallentatore all'indietro o la riproduzione immagine per immagine all'indietro.</li> <li>A seconda del disco, potrebbe non essere possibile effettuare la ricerca o il salto quando vengono riprodotti trailer di film e schermate di avviso.</li> </ul>                                                                                                    | _             |
| Impossibile connettersi.<br>Controllare se il cavo LAN<br>è collegato correttamente.                                                      | <ul> <li>Quando si utilizza un hub ma la spia della connessione non si accende, controllare il<br/>collegamento del cavo, il collegamento del terminale della LAN, il cavo stesso (potrebbe<br/>essere stato usato per errore un cavo non idoneo), ecc.</li> </ul>                                                                                                    | 9             |
| Indirizzo IP non impostato.                                                                                                    | <ul> <li>"Indirizzo IP" in "Indirizzo IP / Impostazioni DNS" è "". Impostare "Indirizzo IP", "Subnet<br/>mask", e "Indirizzo Gateway". (Se necessario selezionare l'ottenimento automatico dell'indirizzo.)</li> </ul>                                                                                                    | 12            |
| Impossibile ottenere l'indirizzo<br>IP.<br>Controllare la connessione o<br>l'impostazione del router.                                     | <ul> <li>Se si utilizza un hub, controllare il collegamento fra l'hub e il router. <ul> <li>Utilizzare la porta UPLINK dell'hub per collegare un router.</li> <li>Controllare se la spia di connessione dell'hub si accende o meno. Se non si accende, controllare il collegamento del cavo, il collegamento del terminale della LAN, il cavo stesso (potrebbe essere stato usato per errore un cavo non idoneo), ecc.</li> <li>Se le condizioni sopra menzionate sono soddisfatte, è possibile che il router non possa funzionare in modalità DHCP. Controllare le impostazioni e il funzionamento del router. È possibile eseguire il reset del router per ripristinarne il normale funzionamento.</li> </ul> </li> </ul> | 9<br>9        |
| Indirizzo IP già in uso.<br>Controllare l'impostazione.                                                                                   | <ul> <li>L'indirizzo IP di questa unità è utilizzato da un altro dispositivo. Controllare l'indirizzo IP di<br/>questa unità, dei personal computer e dei router, ecc. Se necessario, riconfigurarli in modo<br/>da evitare la duplicazione degli indirizzi IP.</li> </ul>                                                                                                    |               |
| Non è stato possibile eseguire<br>il test<br>della connessione.<br>Indirizzo IP non impostato<br>correttamente.                           | <ul> <li>Spegnere l'unità. Rimuovere e ricollegare il cavo dell'alimentazione e riprovare. Se il<br/>sintomo persiste, consultare il proprio rivenditore.</li> </ul>                                                                                                    | _             |
| Test della connessione non<br>riuscita.<br>Nessuna risposta dal Gateway.<br>Controllare<br>la connessione o<br>l'impostazione del router. | <ul> <li>Se si utilizza un hub, controllare il collegamento fra l'hub e il router. <ul> <li>Utilizzare la porta UPLINK dell'hub per collegare un router.</li> <li>Se la spia della connessione dell'hub non si accende, controllare il collegamento del cavo, il collegamento del terminale della LAN, il cavo stesso (potrebbe essere stato usato per errore un cavo non idoneo), ecc.</li> <li>Controllare "Indirizzo IP", "Subnet mask", e "Indirizzo Gateway" in "Indirizzo IP / Impostazioni DNS".</li> <li>Se sono richieste le informazioni per l'indirizzo MAC, premere [SETUP] per visualizzare il menu "Impostazioni di rete".</li> </ul> </li> </ul>                                                             | 9<br>12<br>12 |
| Connessione alla rete rifiutata.<br>Controllare le impostazioni<br>"BD-Live Internet Access".                                             | <ul> <li>Quando si imposta "BD-Live Internet Access" su "Limita" e si riproducono contenuti BD-Live privi di<br/>certificato del proprietario, non viene consentito l'accesso al contenuto tramite Internet. Per<br/>consentire al contenuto di collegarsi a Internet, impostare "BD-Live Internet Access" su "Permetti".</li> </ul>                                                                                                    | 26            |

## Sul display dell'unità

| F99                                     | <ul> <li>L'unità non funziona correttamente. Premere [Φ/I] sull'unità principale per 3 secondi per farla<br/>passare in modalità stand-by. Premere [Φ/I] sull'unità principale nuovamente per accenderla.</li> </ul>                                                                                                    | —    |
|-----------------------------------------|----------------------------------------------------------------------------------------------------|------|
| HDMI ONLY                               | <ul> <li>Alcuni dischi Video-BD possono essere riprodotti solo con HDMI.</li> </ul>                                                                                                    | —    |
| No PLAY                                 | <ul> <li>C'è una restrizione di riproduzione su un Video-BD o DVD-Video.</li> </ul>                                                                                                    | 26   |
| No READ                                 | <ul> <li>Il disco è sporco o rovinato. L'unità non può riprodurlo.</li> </ul>                                                                                                    | -    |
| PLEASE WAIT                             | <ul> <li>L'unità è impegnata in processi di elaborazione interna. Non si tratta di un<br/>malfunzionamento. Non è possibile azionare l'unità mentre è visualizzato il messaggio<br/>"PLEASE WAIT".</li> </ul>                                                                                                    | -    |
| SET □<br>(" □ " rappresenta un numero.) | Il telecomando e l'unità principale stanno utilizzando codici diversi. Modificare il codice sul telecomando.     Premere e tenere premuto [OK] e il pulsante del numero indicato     insieme per più di 5 secondi.                                                                                                    | 33   |
| UNFORMAT                                | •È stato inserito un DVD-RAM, DVD-RW, +RW non formattato, un +R, +R DL o DVD-RW (DVD-Video format) non utilizzato.                                                                                                    | —    |
| UNSUPPORT                               | •È stato inserito un disco che l'unità non può riprodurre.                                                                                                    | 4, 5 |
| U59                                     | <ul> <li>L'unità è calda.</li> <li>L'unità passa in modalità stand-by per ragioni di sicurezza. Attendere 30 minuti circa, fino a che il messaggio sparisce.</li> <li>Selezionare una posizione con una buona ventilazione quando si installa il dispositivo.</li> <li>Non bloccare la ventola di raffreddamento sulla parte posteriore dell'unità.</li> </ul> | _    |
| U72<br>U73                              | <ul> <li>I collegamenti HDMI non funzionano in modo normale.</li> <li>La strumentazione collegata non è compatibile HDMI.</li> <li>Si prega di utilizzare cavi HDMI con il logo HDMI (come indicato sulla copertina).</li> <li>II cavo HDMI è danneggiato.</li> </ul>                                                                                          | _    |
# Sul display dell'unità (continua)

|          | ,                                                                                                    | •     |
|----------|----------------------------------------------------------------------------------------------------|-------|
| HDD o F  | <ul> <li>C'è qualcosa di strano. (Il numero di servizio visualizzato dopo H e F dipende dalle<br/>condizioni dell'unità.)</li> </ul>                                                                                                    | _     |
|          | <ul> <li>Verificare l'unità servendosi della guida alla risoluzione dei problemi. Se il numero di servizio non sparisce, attenersi a quanto segue.</li> <li>1 Scollegare la spina dalla presa di corrente; attendere alcuni secondi, quindi ricollegarla.</li> <li>2 Premere [\du/l] per accendere l'unità. (L'unità può essere riparata.)</li> <li>Se il numero di servizio non appare anche dopo queste operazioni, richiedere assistenza dal rivenditore. Informare il rivenditore del numero di servizio quando si richiede assistenza.</li> </ul> | 30–33 |
| START    | <ul> <li>Quando si effettua l'aggiornamento del firmware viene riavviato il sistema. Non spegnere<br/>l'unità.</li> </ul>                                                                                                    | 13    |
| UPD[]/[] | <ul> <li>Il firmware è in fase di aggiornamento.</li> </ul>                                                                                                    | 13    |
| FINISH   | L'aggiornamento del firmware è completo.                                                                                                    | 13    |

# Informazioni sulla gestione del disco e della scheda

# Pulitura dei dischi

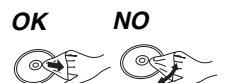

Pulire con uno straccio umido e poi asciugare.

# Precauzioni sulla gestione del disco e della scheda

- Prendere i dischi per i bordi per evitare di strisciarli di lasciare impronte digitali sulla loro superficie.
- •Non incollare etichette o adesivi sui dischi (Potrebbe causare deformazioni sul disco, rendendolo inutilizzabile).
- Non scrivere sulla parte dell'etichetta con una penna a sfera o altre penne.
- Non utilizzare spray per la pulitura dei dischi, benzina, diluenti, liquidi per evitare l'elettricità statica o altri solventi.
- Non utilizzare protezioni a prova di graffio o copertine.
- Pulire polvere, acqua o altro materiale dai terminali sulla parte
- posteriore della scheda.
- Non utilizzare i seguenti dischi:
- Dischi con adesivo derivante da adesivi o etichette staccate (dischi a noleggio, eccetera).
- Dischi rovinati o spezzati.
- Dischi con forme irregolari, come ad esempio a forma di cuore.

# Manutenzione

# Pulire l'unità con un panno soffice e secco

• Non utilizzare alcol, diluente o benzina per pulire il dispositivo. Prima di utilizzare panni trattati chimicamente, leggere

#### attentamente le istruzioni fornite con il panno stesso. Rispettare le seguenti indicazioni per poter sempre assaporare il piacere dell'ascolto e della visione.

Con il tempo polvere e sporcizia possono aderire alla lente dell'unità rendendo impossibile la riproduzione dei dischi.

Utilizzare il dispositivo di pulizia della lente (non incluso) circa una volta l'anno, a seconda della frequenza d'uso e dell'ambiente d'uso. Prima dell'uso leggere attentamente le relative istruzioni.

# Pulitore per lenti: RP-CL720E

- Questo pulitore per lenti non è in vendita in Germania e può non essere in vendita anche in altre zone.
- Questo pulitore per lenti viene venduto come specifico per DIGA, ma può essere utilizzato senza problemi anche su questa unità.

# Per lo smaltimento o trasferimento di questa unità

Questa unità è in grado di registrare informazioni sulle proprie procedure operative. Se si elimina l'unità tramite smaltimento o trasferimento della stessa, seguire le procedure necessarie per ripristinare le impostazioni originali di fabbrica ed eliminare le informazioni registrate. (=> 30, "Per tornare alle impostazioni di fabbrica")

• Quando si riproduce un BD-Video, la memoria di questa unità può registrare la cronologia dell'azione eseguita. I contenuti registrati possono essere diversi a seconda del disco.

Pagina

# Glossario

AVCHD è un nuovo formato (standard) per le videocamere a elevata definizione che può essere utilizzato per riprodurre e registrare immagini HD a elevata risoluzione.

## BD-J

Alcuni dischi Video-BD contengono applicazioni Java, e queste applicazioni sono note sotto il nome di BD-J. Potrete usufruire di numerose caratteristiche interattive oltre alla normale riproduzione di video.

## **BD-Live**

Si tratta di un BD-Video (BD-ROM versione 2 Profilo 2) che supporta nuove funzionalità quali la connessione a Internet, ecc. in aggiunta alla funzione BONUSVIEW.

## Bitstream

Si tratta della forma digitale di dati audio multi-canale (ad esempio 5.1 canali) prima che vengano codificati nei diversi canali.

# BONUSVIEW (Final Standard Profile)

Si tratta di un BD-Video (BD-ROM versione 2 Profilo 1 versione 1.1) che supporta le nuove funzioni come immagine-nell'immagine, audio secondario e pacchetto virtuale, ecc.

## **Deep Colour**

Questa unità incorpora la tecnologia HDMI (Deep Colour), in grado di riprodurre una gradazione di colori più ampia (4096 intervalli) quando l'unità è collegata a un televisore compatibile.

È possibile godere di colori eccezionalmente ricchi e naturali, con una gradazione uniforme e dettagliata, e minima presenza di bande di colore. Se si collega l'unità a un televisore che non supporta Deep Colour, verrà riprodotta una gradazione di colori più ristretta (256 intervalli). L'unità imposterà automaticamente il segnale in uscita appropriato per il televisore in uso.]

# DivX

DivX è una tecnologia multimediale diffusa creata dalla DivX, Inc. I file multimediali DivX contengono video a elevata compressione con una elevata qualità video mantenendo una dimensione di file ridotta. Server DNS

Un server che agisce come un elenco telefonico e traduce i nomi di dominio di Internet in indirizzi IP.

# **Dolby Digital**

Si tratta di un metodo per codificare segnali digitali sviluppato dalla Dolby Laboratories. A parte l'audio stereo (2 canali), questi segnali possono anche essere audio multi-canale.

## Dolby Digital Plus

L'audio multi-canale e la qualità dell'audio superiore è possibile utilizzando Dolby Digital Plus. BD-Video supporta una riproduzione fino a 7.1 canali.

# Dolby TrueHD

Dolby TrueHD è un formato audio di elevatissima qualità che riproduce audio in qualità studio. BD-Video supporta una riproduzione fino a 7.1 canali.

# **R**iduzione dell'audio

Si tratta del processo di remixaggio del multi-canale audio che si trova su alcuni dischi e su pochi canali.

# **DTS (Digital Theater Systems)**

Questo sistema di surround viene utilizzato in molti cinema. C'è una buona separazione fra i canali, e così è possibile ottenere effetti audio realistici. DTS-HD

DTS-HD è un sofisticato formato audio di alta qualità utilizzato nei cinema. Gli apparecchi precedenti compatibili con DTS Digital Surroundsono in grado di riprodurre l'audio DTS-HD come DTS Digital Surround. BD-Video supporta una riproduzione fino a 7.1 canali.

# **DTS-HD High Resolution Audio**

È un formato del segnale ottenuto migliorando i precedenti formati DTS, DTS-ES e DTS96/24. È compatibile con la freguenza di campionamento 96 kHz/48 kHz. BD-Video supporta una riproduzione fino a 7.1 canali.

# DTS-HD Master Audio

È un formato audio senza perdite, compatibile con 96 kHz/7.1canali o meno. Consente inoltre una riproduzione fedele dell'audio master con l'utilizzo di una tecnologia di codifica dell'audio senza perdite. BD-Video supporta una riproduzione fino a 7.1 canali.

## Gamma dinamica

La gamma dinamica è la differenza fra il livello di audio più basso che si possa sentire al di sopra del rumore della strumentazione e il livello più elevato di audio prima che si verifichi una distorsione. Compressione di gamma dinamica vuol dire ridurre il divario fra i suoni più alti e quelli più bassi. Il che vuol dire che è possibile ascoltare a volume basso e sentire i dialoghi in modo chiaro. Cartella

Si tratta di un'area del disco o scheda SD dove vengono memorizzati gruppi di dati. All'interno delle cartelle possono essere create sottocartelle, ed è possibile effettuare complesse classificazioni a seconda della struttura delle cartelle. (⇒ 37) Film e video

I DVD-Video sono registrati utilizzando film o video. Questa unità determina il tipo che è stato utilizzato e poi utilizza il metodo più adatto di output progressivo. Film:

# a 30 frame al secondo)

Solitamente adatto per i film. Registrato a 25 fotogrammi/50 campi al secondo (dischi PAL) o 30 fotogrammi/60 campi al secondo (dischi NTSC). Adatto di solito per film in TV o animazione.

# Frame e campi

Video:

I fotogrammi si riferiscono alle singole immagini che costituiscono il video che si vede in TV. Ogni fotogramma consiste di due campi.

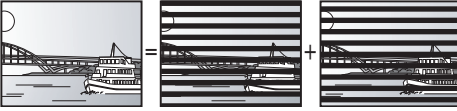

#### Frame Campo

• Un frame mostra ancora due campi, quindi parte dell'immagine potrebbe essere sfocata, ma solitamente la qualità delle immagini è mialiore.

Campo

 Un campo mostra ancora meno informazioni sull'immagine quindi potrebbe essere più grossolano, ma non è sfocata. Gateway

Indirizzo IP del dispositivo elettronico che fornisce accesso a Internet.

#### Di norma definito come indirizzo IP del router. (ad esempio 192.168.0.1) HDMI (High-Definition Multimedia Interface)

HDMI è un'interfaccia digitale per i prodotti elettronici. Diversamente dai collegamenti normali, trasmette video digitale non compresso e segnali audio su un unico cavo. Hub

Utilizzato per collegare più di un dispositivo alla rete. Indirizzo İP

Un set di numeri che distinguono ogni dispositivo della rete quando, per esempio, si effettua il collegamento a Internet. Quando si utilizza un PC della LAN per accedere a un PC o dispositivo che non è incluso nella LAN, l'indirizzo IP viene definito indirizzo IP locale. (ad esempio 192.168.0.10)

# JPEG (Joint Photographic Experts Group)

Si tratta di un sistema utilizzato per la compressione/codifica di immagini fisse a colori. Se si sceglie JPEG come file per il salvataggio nelle fotocamere digitali, i dati verranno compressi con un rapporto da 1/10 a 1/100 rispetto alle loro dimensioni originali. Il beneficio dei JPEG è una minore perdita in termini di qualità dell'immagine considerando il grado di compressione.

# LAN (Local Area Network)

Un gruppo di dispositivi collegati all'interno di un'azienda, di un istituto scolastico o di una casa.

Indica i confini di una determinata rete.

# Salvataggio locale

L'area di salvataggio viene utilizzata come destinazione per i sottocontenuti per la riproduzione di pacchetti virtuali su Video-BD. LPCM (PCM Lineare)

#### Sono un tipo di formato PCM.

Si tratta di segnali digitali non compressi, simili a quelli dei CD. MP3 (MPEG Audio Layer 3)

Metodo di compressione audio che comprime l'audio all'incirca a un decimo delle sue dimensioni senza particolari perdite in termini di qualità.

# P4HD (Pixel Precision Progressive Processing for HD)

Si tratta di un processore che utilizza un esclusivo algoritmo Panasonic. Supporta vari tipi di elaborazioni, tra cui una conversione di alto livello del formato di scansione del televisore da interlacciato a progressivo e una conversione di alto livello da segnale video a risoluzione standard (480i or 576i) a segnale video 1080 ad alta definizione.

Di conseguenza, questa unità è in grado di fornire video con risoluzione ottimale al televisore collegato.

#### Pan&Scan/Letterbox

Solitamente, i Video-DVD sono prodotti per essere visti su una televisione a schermo ampio (proporzione 16:9), ecco perchè spesso le immagini spesso non si vedono correttamente su televisori normali (proporzione 4:3). Due stili di immagine, "Pan & Scan" e "Letterbox", risolvono il problema.

Pan&Scan: I lati sono tagliati, di modo che l'immagine riempie lo schermo.

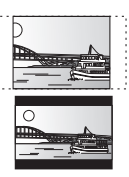

Letterbox: Appaiono strisce nere sopra e sotto l'immagine, così l'immagine appare secondo la proporzione 16:9.

PCM (modulazione a codice d'impulsi)

Si tratta di un formato per la conversione dell'audio analogico in audio digitale, che consente di ascoltare l'audio digitale senza disturbi. Immagine-nell'immagine

Si tratta di una funzione di BD-Video che riproduce contemporaneamente il video primario e quello secondario. La funzione, ad esempio, è in grado di riprodurre il film originale come video primario, e nel contempo riprodurre un commento video del regista su un piccolo schermo come video secondario.

#### Progressivo/Interlace

Il segnale video PAL standard ha 625 (o 576) linee di scansione interlacciate (i), mentre la scansione progressiva, denominata 625p

RQT9246

(o 576p), utilizza il doppio di linee di scansione. Per lo standard NTSC, si chiamano rispettivamente 525i (o 480i) e 525p (o 480p). L'utilizzo dell'uscita progressiva consente di vedere video ad alta risoluzione registrati su un supporto multimediale come DVD-Video. L'apparecchio TV deve essere compatibile con la modalità video progressiva. I televisori Panasonic con terminali di ingresso da 625 (576)/50i · 50p, 525 (480)/60i · 60p sono compatibili con la modalità progressiva. **Bouter** 

Riconosce l'indirizzo IP assegnato a ciascun dispositivo, come il PC, e trasmette il flusso dei dati all'interno della rete.

#### Frequenza di campionamento

Il campionamento è il processo di conversione di campioni delle altezze dell'onda sonora (segnale analogico) presi a intervalli e trasformati in cifre (codifica digitale). Le frequenza di campionamento è il numero di campioni presi al secondo, quindi i numeri più grandi sono sinonimo di una riproduzione più fedele del suono originale.

#### Subnet mask

Consente un uso efficiente della rete. Un insieme di numeri che identifica quale parte dell'indirizzo IP assegnato a ciascun dispositivo collegato al router è la sua parte relativa alla rete.

#### Pacchetto virtuale

Si tratta di una funzione di BD-Video che riproduce contemporaneamente dischi e altri supporti (Storage locale). La funzione, ad esempio, è in grado di riprodurre dei sottocontenuti (video secondari, audio secondario e sottotitoli) registrandoli automaticamente su altri supporti da Internet o da disco.

#### x.v.Colour™

x.v.Colour<sup>™</sup> è il nome dei dispositivi compatibili con il formato xvYCC, uno standard internazionale che consente di visualizzare un numero maggiore di colori nei film, e che segue le norme per la trasmissione dei segnali. È possibile ottenere una gamma più ampia di colori brillanti, e quindi un'immagine più realistica, collegando un televisore che supporta x.v.Colour<sup>™</sup> con cavo HDMI.

#### 1080i (1125i)

In un'immagine a elevata definizione passano 1080 (1125) linee di scansione alternata per creare un'immagine interallacciata. Poiché 1080i (1125i) raddoppia largamente le trasmissioni televisive di 480i, il dettaglio è molto più chiaro e crea un'immagine più realistica e vita. **1080p (1125p)** 

In un'immagine a elevata definizione passano 1080 (1125) linee di scansione al tempo stesso per creare un'immagine progressiva. Poichè il video progressivo non alterna le linee di scansione come quella interallacciata c'è un minimo di sfarfallio. **24p** 

Si tratta di un'immagine progressiva registrata a un rate di 24 frame al secondo. **720p (750p)** 

In un'immagine a elevata definizione passano 720 (750) linee di scansione al tempo stesso per creare un'immagine progressiva. Poichè il video progressivo non alterna le linee di scansione come quella interallacciata c'è un minimo di sfarfallio.

#### Struttura delle cartelle che possono essere riprodotte su questa unità

È possibile riprodurre file con quest'unità creando la struttura di cartelle illustrata sotto. Con alcuni software di scrittura dei dati, tuttavia, è possibile che l'ordine di riproduzione non segua la numerazione delle cartelle.

•La struttura di cartelle creata su un DVD-RAM, su un BD-RE o su una scheda SD non viene visualizzata.

📺 : Cartella visualizzabile con questa unità

\*\*\*: Numeri

- XXX: Lettere
- \*1 \*\*\*: da 001 a 999
- \*2 \*\*\*: da 100 a 999
- XXX: fino a 5 cifre
- \*3 \*\*\*\*: da 0001 a 9999

## Struttura delle cartelle MP3 su CD-R/CD-RW

Anteporre un prefisso di 3 cifre al nome dei file per stabilire l'ordine di riproduzione.

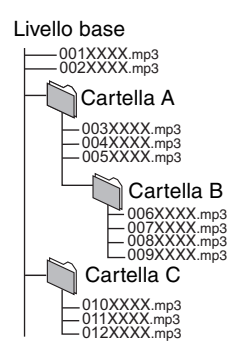

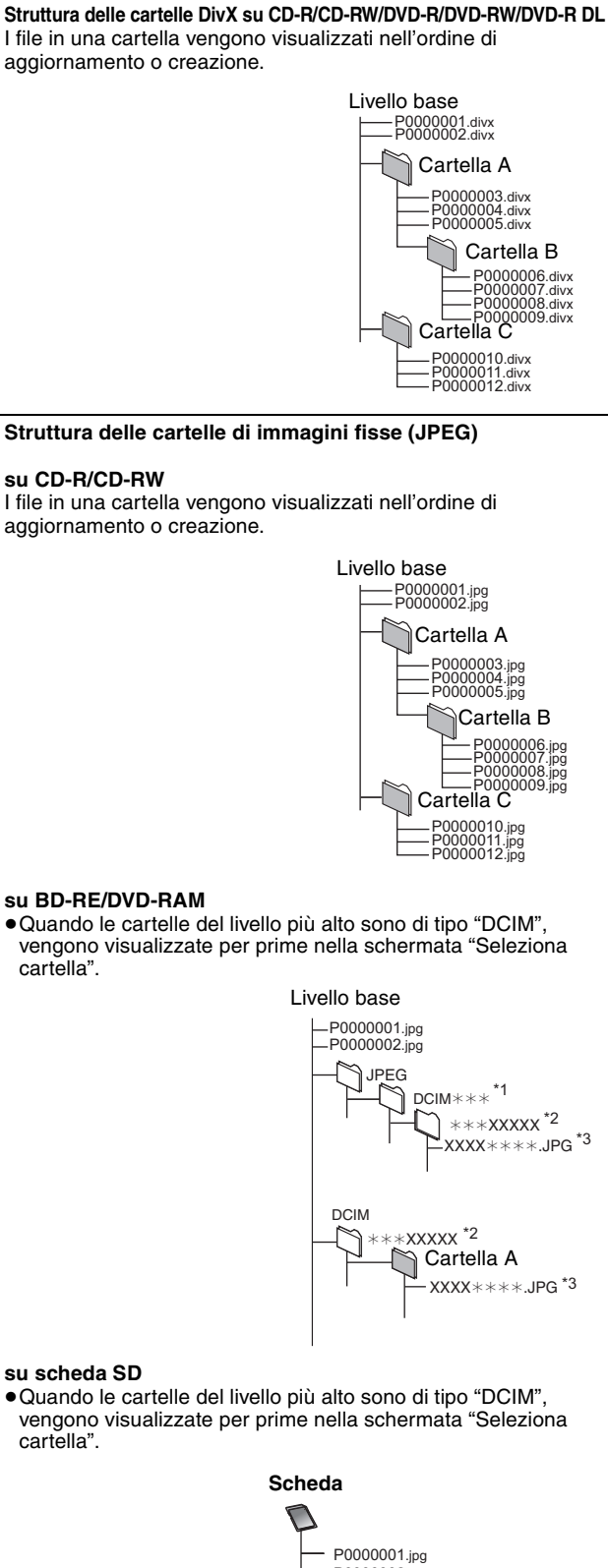

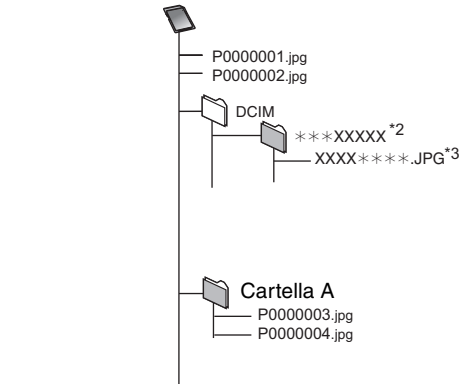

# Specifiche tecniche

Sistema di segnale: PAL/NTSC Gamma di temperature di funzionamento: +5 a +35 °C Gamma di umidità di funzionamento: 10 a 80 % RH (no condensa) Disco riproducibile: Video-BD BD-ROM: Versione 2 Versione 3 (Uno strato, due strati), JPEG\*6 BD-RF: BD-R: Versione 2 (Uno strato, due strati) DVD-RAM:Formato di registrazione video DVD, formato AVCHD\*8, JPEG\*4 DVD-R/DVD-R DL: Formato DVD-Video\*1, formato di registrazione video DVD\*1, formato AVCHD\*1, 8, DivX\* DVD-RW: Formato DVD-Video\*1, formato di registrazione video DVD\*1, formato AVCHD\*1, 8 +R/+RW/+R DL: Video\*1, formato AVCHD\*1,8 DVD-VIDEO: Formato DVD-Video CD-Audio:CD-DA CD-R/CD-RW:CD-DA, JPEG\*5, MP3, DivX\*7 Scheda SD: Scheda di memoria SD\*2 formattata FAT12, FAT16, FAT32\*3: JPEG\*4, formato AVCHD\*8 1,0 Vp-p (75 Ω) Spinotto a spillo (1 sistema) Livello di uscita: Connettore di uscita: (1080i/720p/480p/480i: 60 Hz) (1080i/720p/576p/576i: 50 Hz) Livello di uscita Y: 1,0 Vp-p (75 Ω) Livello di uscita PB: 0,7 Vp-p (75 Ω) 0,7 Vp-p (75 Ω) Spinotto a spillo (Y: verde, P<sub>8</sub>: blu, P<sub>8</sub>: rosso) Livello di uscita PR : Connettore di uscita: (1 sistema) Livello di uscita: 2 Vrms (1 kHz, 0 dB) Connettore di uscita: Spinotto a spillo Numero di connettori: BD55 : output discreto 7.1 canali: 1 sistema (output discreto 2 canali + 5.1 canali) BD35 : 2 canali: 1 sistema Risposta di frequenza: da 4 Hz a 22 kHz (campionamento a 48 kHz) DVD (audio lineare): da 4 Hz a 44 kHz (campionamento a 96 kHz) • Audio CD: da 4 Hz a 20 kHz Rapporto Segnale/Rumore: 115 dB Gamma dinamica: 100 dB Distorsione armonica totale: 0.003 % Uscita Audio Digitale: Uscita digitale ottica: Terminale ottico Output digitale coassiale BD55: Spinotto a spillo Uscita HDMI AV: Formato di uscita: 480p (525p)/576p (625p)/720p (750p)/1080i (1125i)/ 1080p (1125p) Connettore di uscita: Tipo A (19 pin) HDMI<sup>™</sup> (V.1.3a con Deep colour, x.v.Colour<sup>™</sup>, High Bit rate Audio) Questa unità supporta la funzione "HDAVI Control 3". Alloggiamento Scheda SD: Connettore di uscita: 1 sistema Ethernet: 10BASE-T/100BASE-TX: 1 sistema Pick-up ottico: Sistema con 2 lenti Lunghezza d'onda: 782 nm (CDs)/662 nm (DVDs)/405 nm (BDs) Specifiche tecniche LASER Prodotto LASER classe 1: Lunghezza d'onda: 782 nm (CDs)/662 nm (DVDs)/405 nm (BDs) Potenza laser: Con la protezione di sicurezza non vengono emesse radiazioni pericolose Alimentazione: CA 230 a 240 V, 50 Hz Consumo: BD55 : Circa 21 W BD35 : Circa 20 W Consumo in modalità di attesa: meno di 0,6 W Dimensioni (L×P×A) BD55 430 mm×242 mm×55 mm Escluse le parti sporgenti: Comprese le parti sporgenti: 430 mm×249 mm×55 mm BD35 Escluse le parti sporgenti: 430 mm×242 mm×49 mm 430 mm×249 mm×49 mm Comprese le parti sporgenti: Massa: Circa 2,6 kg Nota Le specifiche sono soggette a variazioni senza preavviso. \*1 Le finalizzazione è necessaria. \*2 Include scheda SDHC Include schede miniSD (richiesto adattatore miniSD) Include schede microSD (richiesto adattatore microSD) \*3 Non supporta nomi di file lunghi \*4 Numero totale massimo combinato di immagini e cartelle riconoscibili: 3000 immagini e 300 cartelle. \*5 Numero totale massimo combinato di contenuti e cartelle di

immagini riconoscibili: 999 contenuti immagini e 99 cartelle. \*6 Numero totale massimo combinato di immagini e cartelle

riconoscibili: 9999 immagini e 300 cartelle. \*7 Numero totale massimo combinato di file e cartelle: 200 file e 300

cartelle.

\*8 AVCHD formato V1.0

•La capacità utilizzabile sarà inferiore. (Scheda SD)

| Elenco codici lingue | Inserire il codice con il tastierino numerico. |
|----------------------|------------------------------------------------|
| •                    |                                                |

|                  |      |                 |      |               |      | 1               |      |                |      |             |      |
|------------------|------|-----------------|------|---------------|------|-----------------|------|----------------|------|-------------|------|
| Abkhaziano:      | 6566 | Ceco:           | 6783 | Giavanese:    | 7487 | Lituano:        | 7684 | Reto-Romancio: | 8277 | Tedesco:    | 6869 |
| Afar:            | 6565 | Cinese:         | 9072 | Greco:        | 6976 | Macedone:       | 7775 | Rumeno:        | 8279 | Telugu:     | 8469 |
| Afrikaans:       | 6570 | Coreano:        | 7579 | Groenlandese: | 7576 | Malagasy:       | 7771 | Russo:         | 8285 | Thai:       | 8472 |
| Albanese:        | 8381 | Corso:          | 6779 | Guarani:      | 7178 | Malay:          | 7783 | Samoano:       | 8377 | Tibetano:   | 6679 |
| Ameharic:        | 6577 | Croato:         | 7282 | Gujarati:     | 7185 | Malayalam:      | 7776 | Sanscrito:     | 8365 | Tigrinya:   | 8473 |
| Arabo:           | 6582 | Curdo:          | 7585 | Hausa:        | 7265 | Maltese:        | 7784 | Serbo:         | 8382 | Tonga:      | 8479 |
| Armeno:          | 7289 | Danese:         | 6865 | Hindi:        | 7273 | Maori:          | 7773 | Serbo-Croato:  | 8372 | Turco:      | 8482 |
| Assamese:        | 6583 | Ebraico:        | 7387 | Indonesiano:  | 7378 | Marathi:        | 7782 | Shona:         | 8378 | Turkmeno:   | 8475 |
| Aymara:          | 6589 | Esperanto:      | 6979 | Inglese:      | 6978 | Moldavo:        | 7779 | Sindhi:        | 8368 | Twi:        | 8487 |
| Azerbaijani:     | 6590 | Estone:         | 6984 | Interlingua:  | 7365 | Mongolo:        | 7778 | Singhalese:    | 8373 | Ucraino:    | 8575 |
| Basco:           | 6985 | Faroese:        | 7079 | Irlandese:    | 7165 | Nauru:          | 7865 | Slovacco:      | 8375 | Ungherese:  | 7285 |
| Bashkir:         | 6665 | Fiji:           | 7074 | Islandese:    | 7383 | Nepali:         | 7869 | Sloveno:       | 8376 | Urdu:       | 8582 |
| Bengali; Bangla: | 6678 | Finlandese:     | 7073 | Italiano:     | 7384 | Norvegese:      | 7879 | Somali:        | 8379 | Uzbek:      | 8590 |
| Bhutani:         | 6890 | Francese:       | 7082 | Kannada:      | 7578 | Olandese:       | 7876 | Spagnolo:      | 6983 | Vietnamita: | 8673 |
| Bielorusso:      | 6669 | Frisone:        | 7089 | Kashmiri:     | 7583 | Oriya:          | 7982 | Sundanese:     | 8385 | Volapük:    | 8679 |
| Bihari:          | 6672 | Gaelico scozzes | se:  | Kazakh:       | 7575 | Pashto, Pushto: | 8083 | Svedese:       | 8386 | Wolof:      | 8779 |
| Birmano:         | 7789 |                 | 7168 | Kirghiz:      | 7589 | Persiano:       | 7065 | Swahili:       | 8387 | Xhosa:      | 8872 |
| Bretone:         | 6682 | Galiziano:      | 7176 | Lao:          | 7679 | Polacco:        | 8076 | Tagalog:       | 8476 | Yiddish:    | 7473 |
| Bulgaro:         | 6671 | Gallese:        | 6789 | Latino:       | 7665 | Portoghese:     | 8084 | Tajik:         | 8471 | Yoruba:     | 8979 |
| Cambogiano:      | 7577 | Georgiano:      | 7565 | Lettone:      | 7686 | Punjabi:        | 8065 | Tamil:         | 8465 | Zulu:       | 9085 |
| Catalano:        | 6765 | Giapponese:     | 7465 | Lingala:      | 7678 | Quechua:        | 8185 | Tatar:         | 8484 |             |      |

76

Uscita video: Componente uscita video: Uscita audio: **Resa audio:** 

Java e tutti i marchi e i loghi basati su Java sono marchi o marchi registrati di Sun Microsystems, Inc. negli Stati Uniti e in altri paesi.

Prodotto su licenza dei Dolby Laboratories. Dolby e il simbolo della doppia D sono marchi dei Dolby Laboratories.

Prodotto su licenza utilizzando i brevetti USA n. 5,451,942; 5,956,674; 5,974,380; 5,978,762; 6,226,616; 6,487,535 e altri brevetti concessi e in corso di concessione negli Stati Uniti e in tutto il mondo.

DTS è un marchio registrato e i loghi DTS, Symbol, DTS-HD e DTS-HD Master Audio Essential sono marchi di DTS, Inc.

© 1996-2008 DTS, Inc. Tutti i diritti riservati. N. brevetto USA 6,836,549; 6,381,747; 7,050,698; 6,516,132 e 5,583,936.

Questo prodotto include tecnologia di protezione da copia protetta da brevetti degli Stati Uniti e altri diritti di proprietà intellettuale. L'uso di tale tecnologia di protezione da copia deve essere autorizzata da Macrovision ed è destinato esclusivamente ad usi domestici e altre visualizzazioni limitate, se non altrimenti autorizzato da Macrovision. È vietato il Reverse engineering o lo smontaggio.

HDMI, il logo HDMI e High-Definition Multimedia Interface sono marchi di fabbrica o marchi di fabbrica registrati di HDMI Licensing LLC.

Il presente prodotto è concesso in licenza mediante la licenza per il portfolio di brevetti AVC e per il portfolio di brevetti VC-1 ed è destinato ai clienti per uso personale e non commerciale, al fine di (i) codificare video in conformità con lo standard AVC e con lo standard VC-1 ("AVC/VC-1 Video") e/o (ii) decodificare video AVC/VC-1 codificati da un cliente nell'ambito di un'attività personale e non commerciale e/o ottenuti da un fornitore di video che disponga della licenza necessaria per fornire video AVC/VC-1. Non viene concessa, né può essere considerata implicita, alcuna garanzia per usi diversi da quelli sopra indicati. È possibile ottenere ulteriori informazioni da MPEG LA, LLC, consultando il sito http://www.mpegla.com.

HDAVI Control™ è un marchio di fabbrica della Panasonic Corporation.

"AVCHD" e il logo "AVCHD" sono marchi di Panasonic Corporation e Sony Corporation.

Il logo SDHC è un marchio di fabbrica.

Parti di questo prodotto sono protette dai diritti d'autore e sono dotate di licenza dalla ARIS/SOLANA/4C.

x.v.Colour™ è un marchio di fabbrica.

Prodotto Official DivX® Certified.

Riproduce tutte le versioni dei video DivX<sup>®</sup> (inclusa la versione DivX<sup>®</sup>6) con la riproduzione standard dei file multimediali DivX<sup>®</sup>.

DivX, DivX Certified e i loghi associati sono marchi commerciali di DivX, Inc. e vengono utilizzati in licenza.

"Blu-ray Disc" è un marchio depositato.

Il logo "BD-LIVE" è un marchio depositato di Blu-ray Disc Association.

"BONUSVIEW" è un marchio depositato di Blu-ray Disc Association.

RQT9246

# DEUTSCH

#### Benutzerinformation zur Sammlung und Entsorgung von veralteten Geräten und benutzten Batterien

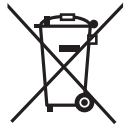

Diese Symbole auf den Produkten, Verpackungen und/oder Begleitdokumenten bedeuten, dass benutzte elektrische und elektronische Produkte und Batterien nicht in den allgemeinen Hausmüll gegeben werden sollen. Bitte bringen Sie diese alten Produkte und Batterien zur Behandlung, Aufarbeitung bzw. zum Recycling gemäß Ihrer Landesgesetzgebung und den Richtlinien 2002/96/EG und 2006/66/EG zu Ihren zuständigen Sammelpunkten. Indem Sie diese Produkte und Batterien ordnungsgemäß entsorgen, helfen Sie dabei, wertvolle Ressourcen zu schützen und eventuelle negative Auswirkungen auf die menschliche Gesundheit und die Umwelt zu vermeiden, die anderenfalls durch eine unsachgemäße Abfallbehandlung auftreten können.

Wenn Sie ausführlichere Informationen zur Sammlung und zum Recycling alter Produkte und Batterien wünschen, wenden Sie sich bitte an Ihre örtlichen Verwaltungsbehörden, Ihren Abfallentsorgungsdienstleister oder an die Verkaufseinrichtung, in der Sie die Gegenstände gekauft haben.

Gemäß Landesvorschriften können wegen nicht ordnungsgemäßer Entsorgung dieses Abfalls Strafgelder verhängt werden.

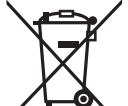

#### Für geschäftliche Nutzer in der Europäischen Union

Wenn Sie elektrische oder elektronische Geräte entsorgen möchten, wenden Sie sich wegen genauerer Informationen bitte an Ihren Händler oder Lieferanten.

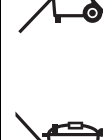

# [Informationen zur Entsorgung in Ländern außerhalb der Europäischen Union]

Diese Symbole gelten nur innerhalb der Europäischen Union. Wenn Sie solche Gegenstände entsorgen möchten, erfragen Sie bitte bei den örtlichen Behörden oder Ihrem Händler, welches die ordnungsgemäße Entsorgungsmethode ist.

# <sup>4</sup> Hinweis zum Batteriesymbol (unten zwei Symbolbeispiele):

Dieses Symbol kann in Kombination mit einem chemischen Symbol verwendet werden. In diesem Fall erfüllt es die Anforderungen derjenigen Richtlinie, die für die betreffende Chemikalie erlassen wurde.

# ITALIANO

Cd

#### Informazioni per gli utenti sulla raccolta e l'eliminazione di vecchie apparecchiature e batterie usate

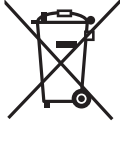

Questi simboli sui prodotti, sull'imballaggio, e/o sulle documentazioni o manuali accompagnanti i prodotti indicano che i prodotti elettrici, elettronici e le batterie usate non devono essere buttati nei rifiuti domestici generici. Per un trattamento adeguato, recupero e riciclaggio di vecchi prodotti e batterie usate, vi preghiamo di portarli negli appositi

punti di raccolta, secondo la legislazione vigente nel vostro Paese e le Direttive 2002/96/EC e 2006/66/EC. Smaltendo correttamente questi prodotti e le batterie, contribuirete a salvare importanti risorse e ad evitare i potenziali effetti

Smaltendo correttamente questi prodotti e le batterie, contribuirete a salvare importanti risorse e ad evitare i potenziali effetti negativi sulla salute umana e sull'ambiente che altrimenti potrebbero verificarsi in seguito ad un trattamento inappropriato dei rifiuti.

Per ulteriori informazioni sulla raccolta e sul riciclaggio di vecchi prodotti e batterie, vi preghiamo di contattare il vostro comune, i vostri operatori per lo smaltimento dei rifiuti o il punto vendita dove avete acquistato gli articoli.

Sono previste e potrebbero essere applicate sanzioni qualora questi rifiuti non siano stati smaltiti in modo corretto ed in accordo con la legislazione nazionale.

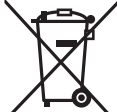

#### Per utenti commerciali nell'Unione Europea

Se desiderate eliminare apparecchiature elettriche ed elettroniche, vi preghiamo di contattare il vostro commerciante od il fornitore per maggiori informazioni.

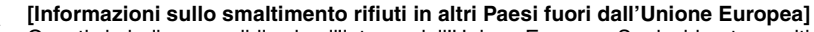

Questi simboli sono validi solo all'interno dell'Unione Europea. Se desiderate smaltire questi articoli, vi preghiamo di contattare le autorità locali od il rivenditore ed informarvi sulle modalità per un corretto smaltimento.

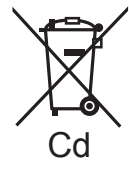

#### Nota per il simbolo delle batterie (esempio con simbolo chimico riportato sotto il simbolo principale):

Questo simbolo può essere usato in combinazione con un simbolo chimico; in questo caso è conforme ai requisiti indicati dalla Direttiva per il prodotto chimico in questione.

# DEUTSCH

# Index

| •                                                                                                    | Altersbegrenzung                                                                                                    | ີລດ                                                                                                    |
|----------------------------------------------------------------------------------------------------|----------------------------------------------------------------------------------------------------|----------------------------------------------------------------------------------------------------|
| -                                                                                                    | Altersgrenze für BD-Video                                                                                                    | 20                                                                                                    |
|                                                                                                    | /                                                                                                    | 26                                                                                                    |
|                                                                                                    | Anschluss                                                                                                    |                                                                                                    |
|                                                                                                    |                                                                                                    | 7                                                                                                    |
|                                                                                                    |                                                                                                    | ~                                                                                                    |
|                                                                                                    | Verstärker/Receiver                                                                                                    | -9                                                                                                    |
|                                                                                                    | Audio                                                                                                    |                                                                                                    |
|                                                                                                    | Attribut                                                                                                    | 24                                                                                                    |
|                                                                                                    |                                                                                                    | 1 5                                                                                                    |
|                                                                                                    |                                                                                                    | 15                                                                                                    |
|                                                                                                    | Kanal                                                                                                    | 24                                                                                                    |
|                                                                                                    | Sprache                                                                                                    | 26                                                                                                    |
|                                                                                                    | Audiospur                                                                                                    | 24                                                                                                    |
|                                                                                                    |                                                                                                    |                                                                                                    |
|                                                                                                    | Auf dem Bildschirm                                                                                                    |                                                                                                    |
|                                                                                                    | Menü                                                                                                    | 24                                                                                                    |
|                                                                                                    | Sprache                                                                                                    | 27                                                                                                    |
|                                                                                                    | Statusmoldungon                                                                                                    | 15                                                                                                    |
|                                                                                                    |                                                                                                    | 10                                                                                                    |
|                                                                                                    | AVCHD                                                                                                    | 36                                                                                                    |
| ß                                                                                                    | BD-J                                                                                                    | 36                                                                                                    |
| -                                                                                                    | BD-Live 16.3                                                                                                    | 36                                                                                                    |
|                                                                                                    | DONUOVIEW /Final Chandard Dusfile)                                                                                                    | 20                                                                                                    |
|                                                                                                    | BONUSVIEW (Final Standard Profile)                                                                                                    | 30                                                                                                    |
|                                                                                                    | Blickwink                                                                                                    | 24                                                                                                    |
| 6                                                                                                    | Deep Colour                                                                                                    | 36                                                                                                    |
| <b>U</b>                                                                                                    | Dialog_Anhohung                                                                                                    | 25                                                                                                    |
|                                                                                                    | Dialog-Annebulig                                                                                                    | 20                                                                                                    |
|                                                                                                    | Diasnow                                                                                                    | 19                                                                                                    |
|                                                                                                    | Direct Navigator                                                                                                    | 14                                                                                                    |
|                                                                                                    | DivX 20.22.3                                                                                                    | 36                                                                                                    |
|                                                                                                    | DNS Server 10                                                                                                    | 26                                                                                                    |
|                                                                                                    |                                                                                                    | 50                                                                                                    |
|                                                                                                    | Uolby Digital 17, 27, 3                                                                                                    | 36                                                                                                    |
|                                                                                                    | Dolby Digital Plus 17. 27. 3                                                                                                    | 36                                                                                                    |
|                                                                                                    | Dolby TrueHD 17 27                                                                                                    | 36                                                                                                    |
|                                                                                                    | DTC 47 07 /                                                                                                    | 20                                                                                                    |
|                                                                                                    | DIS I/, 2/, 3                                                                                                    | 30                                                                                                    |
|                                                                                                    | DTS-HD 17, 27, 3                                                                                                    | 36                                                                                                    |
| A                                                                                                    | Eigenschaften                                                                                                    |                                                                                                    |
| U                                                                                                    | Kanitol                                                                                                    | 10                                                                                                    |
|                                                                                                    |                                                                                                    | 10                                                                                                    |
|                                                                                                    | Standbild                                                                                                    | 19                                                                                                    |
| ß                                                                                                    | Fernbedienungscode                                                                                                    | 33                                                                                                    |
| •                                                                                                    | Finalisieren                                                                                                    | 7                                                                                                    |
|                                                                                                    |                                                                                                    |                                                                                                    |
|                                                                                                    | Firmware                                                                                                    | 13                                                                                                    |
|                                                                                                    | Format.                                                                                                    | 16                                                                                                    |
|                                                                                                    | Funktion Fortsetzen der Wiedergabe                                                                                                    | 15                                                                                                    |
| т                                                                                                    |                                                                                                    | 26                                                                                                    |
| ų.                                                                                                    |                                                                                                    | 30                                                                                                    |
| _                                                                                                    | IP-Adresse 12,3                                                                                                    | 36                                                                                                    |
| O                                                                                                    | JPEG                                                                                                    | 36                                                                                                    |
| Ö                                                                                                    |                                                                                                    |                                                                                                    |
|                                                                                                    | Kanitel                                                                                                    | 18                                                                                                    |
|                                                                                                    | Kapitel.                                                                                                    | 18                                                                                                    |
|                                                                                                    | Kapitel                                                                                                    | 18<br>36                                                                                                    |
|                                                                                                    | Kapitel                                                                                                    | 18<br>36<br>36                                                                                                    |
| 000                                                                                                    | Kapitel.<br>LAN                                                                                                    | 18<br>36<br>36                                                                                                    |
|                                                                                                    | Kapitel                                                                                                    | 18<br>36<br>36<br>36                                                                                                    |
|                                                                                                    | Kapitel.                                                                                                    | 18<br>36<br>36<br>36                                                                                                    |
|                                                                                                    | Kapitel                                                                                                    | 18<br>36<br>36<br>36<br>36                                                                                                    |
|                                                                                                    | Kapitel                                                                                                    | 18<br>36<br>36<br>36<br>36<br>24                                                                                                    |
|                                                                                                    | Kapitel.         9,           LAN         9,           Local storage         9,           LPCM.         9,           Menü         4uf dem Bildschirm           Pop-up         5                                                                                                    | <b>18</b><br><b>36</b><br><b>36</b><br><b>36</b><br><b>36</b><br><b>2</b> 4<br>14<br>26                                                                                                    |
| 9966                                                                                                    | Kapitel                                                                                                    | 18<br>36<br>36<br>36<br>24<br>14<br>26                                                                                                    |
|                                                                                                    | Kapitel         9,           LAN         9,           Local storage         9,           LPCM         9,           Menü         4           Auf dem Bildschirm         2           Pop-up         5           Setup         21, 22,                                                                                                    | 18<br>36<br>36<br>36<br>24<br>14<br>26<br>36                                                                                                    |
| 9996 8 9966                                                                                                    | Kapitel       9,         LAN       9,         Local storage       9,         LPCM.       9,         Menü       4uf dem Bildschirm         Pop-up       5         Setup       21, 22,         PCM-Abwärtswandlung.       21, 22,                                                                                                    | 24<br>14<br>26<br>36<br>24<br>14<br>26<br>36<br>27                                                                                                    |
| <b>000 0</b>                                                                                                    | Kapitel                                                                                                    | 24<br>14<br>26<br>27<br>16                                                                                                    |
|                                                                                                    | Kapitel                                                                                                    | 24<br>14<br>26<br>27<br>16                                                                                                    |
|                                                                                                    | Kapitel                                                                                                    | 24<br>26<br>27<br>16                                                                                                    |
|                                                                                                    | Kapitel       9,         LAN       9,         Local storage       9,         LPCM       9,         Menü       9,         Auf dem Bildschirm       9,         Pop-up       20,         Setup       21, 22,         PCM-Abwärtswandlung.       21, 22,         PIP (Picture-in-picture oder Bild im Bild)       9,         Pop-up Menü       25,                                                                                                    | 24<br>126<br>26<br>27<br>16<br>26<br>27                                                                                                    |
|                                                                                                    | Kapitel                                                                                                    | 24<br>24<br>26<br>27<br>16<br>26<br>27<br>16<br>36<br>27<br>16<br>36<br>36<br>27<br>16<br>36<br>36<br>27<br>16<br>36<br>36<br>36<br>36<br>24<br>14<br>26<br>36<br>36<br>36<br>36<br>36<br>36<br>36<br>36<br>36<br>36<br>36<br>36<br>36                                                                                                    |
|                                                                                                    | Kapitel.       9,         LAN       9,         Local storage       9,         LPCM.       9,         Menü       9,         Auf dem Bildschirm       9,         Pop-up       20,         Setup       21, 22,         PCM-Abwärtswandlung.       21, 22,         PIP (Picture-in-picture oder Bild im Bild)       9,         Pop-up Menü       25,         Proxy Server.       25,         P4HD       24,                                                                                                    | 24<br>26<br>27<br>16<br>26<br>27<br>16<br>36<br>36<br>24<br>26<br>36<br>27<br>16<br>36<br>36<br>36<br>36<br>36<br>36<br>36<br>36<br>36<br>36<br>36<br>36<br>36                                                                                                    |
|                                                                                                    | Kapitel                                                                                                    | 18         36         36         24         126         36         14         26         14         36         14         36         37         16         13         36                                                                                                    |
|                                                                                                    | Kapitel                                                                                                    | 24<br>14<br>26<br>27<br>16<br>13<br>36                                                                                                    |
|                                                                                                    | Kapitel                                                                                                    | 24<br>14<br>26<br>27<br>16<br>13<br>36<br>24<br>26<br>27<br>16<br>13<br>36<br>25                                                                                                    |
|                                                                                                    | Kapitel                                                                                                    | 24<br>236<br>24<br>26<br>27<br>16<br>136<br>25<br>25                                                                                                    |
|                                                                                                    | Kapitel                                                                                                    | 24<br>24<br>26<br>27<br>16<br>136<br>25<br>25                                                                                                    |
|                                                                                                    | Kapitel.       9,         LAN       9,         Local storage       9,         LPCM.       9,         Menü       1,22,         Auf dem Bildschirm       2,21,22,         PCM-Abwärtswandlung.       21,22,         PCM-Abwärtswandlung.       21,22,         PCM-Abwärtswandlung.       25,2         Progressiv       25,2         Progressiv       25,2         Proxy Server.       24,40         P4HD.       7         Rauschunterdrückung (NR)       1         Integrierter NR       3         3D NR       2         Reinigung       0         Disc       0                                                                                                    | 24<br>24<br>24<br>26<br>27<br>16<br>136<br>25<br>35<br>36<br>24<br>25<br>35<br>36<br>25<br>35<br>36<br>36<br>25<br>35<br>36<br>36<br>36<br>36<br>36<br>36<br>36<br>36<br>36<br>36                                                                                                    |
| <b>900</b><br>0<br>0<br>0                                                                                                    | Kapitel                                                                                                    | <b>18</b><br><b>36</b><br><b>36</b><br><b>36</b><br><b>36</b><br><b>24</b><br><b>126</b><br><b>37</b><br><b>14</b><br><b>36</b><br><b>36</b><br><b>25</b><br><b>35</b><br><b>36</b><br><b>36</b><br><b>37</b><br><b>36</b><br><b>37</b><br><b>36</b><br><b>37</b><br><b>36</b><br><b>37</b><br><b>36</b><br><b>37</b><br><b>36</b><br><b>37</b><br><b>36</b><br><b>37</b><br><b>36</b><br><b>37</b><br><b>37</b> |
|                                                                                                    | Kapitel.       9,         LAN       9,         Local storage       9,         LPCM.       9,         Menü       1,22,         Pop-up       2,52,         Setup       21,22,         PCM-Abwärtswandlung.       21,22,         PCM-Abwärtswandlung.       21,22,         PCM-Abwärtswandlung.       21,22,         PCM-Setup.       25,         Progressiv       25,         Proxy Server.       24,         P4HD       25,         Rauschunterdrückung (NR)       1         Integrierter NR       3         3D NR       2         Reinigung       Disc.         Hauptgerät       3                                                                                                    | 18         36         36         36         24         126         36         24         126         36         25         355         355                                                                                                    |
|                                                                                                    | Kapitel.       9,         LAN       9,         Local storage       9,         LPCM.       9,         Menü       1,22,         Auf dem Bildschirm       2,21,22,         PCM-Abwärtswandlung.       9,         PIP (Picture-in-picture oder Bild im Bild)       9,         Pop-up       21,22,         PCM-Abwärtswandlung.       9,         PIP (Picture-in-picture oder Bild im Bild)       9,         Pop-up Menü       9,         Progressiv       25,         Proxy Server.       25,         P4HD       7,         Rauschunterdrückung (NR)       1,         Integrierter NR       3,         3D NR       7,         Reinigung       1,         Disc       1,         Hauptgerät       1,         Laser-Linse       1,                                                                                                    | 18         36         36         24         26         27         14         26         27         14         26         27         136         25         355                                                                                                    |
| <b>000</b> 0 0 0                                                                                                    | Kapitel                                                                                                    | 18         36         24         26         27         16         136         25         355         355                                                                                                    |
|                                                                                                    | Kapitel.       9,         LAN       9,         Local storage       9,         LPCM.       9,         Menü       1,22,         Pop-up       2,21,22,         PCM-Abwärtswandlung.       21,22,         PCM-Abwärtswandlung.       21,22,         PCM-Abwärtswandlung.       21,22,         PCM-Abwärtswandlung.       25,27,         Progressiv       25,27,         Proxy Server.       25,27,         PHD       25,27,         Rauschunterdrückung (NR)       1         Integrierter NR       330 NR         Reinigung       2         Disc       1         Hauptgerät       1         Laser-Linse       15,2                                                                                                    | 186         214         266         214         267         164         255         255         255         255         255         255         255         255         255         255         255         255         255         255         255         255         255         255         255         255         255         255         255         255         255         255         255         255         255         255         255         255         255         255         255         255         255         255         255         255         255         255         255         255         255         255         255         2                                                                                                    |
| <b>900</b> 0 0 0 0 0 0 0 0 0 0 0 0 0 0 0 0 0 0                                                                                                    | Kapitel.       9,         LAN       9,         Local storage       9,         LPCM.       9,         Menü       9,         Auf dem Bildschirm       9,         Pop-up       20,21,22,         PCM-Abwärtswandlung.       21,22,         PCM-Abwärtswandlung.       21,22,         PCM-Abwärtswandlung.       21,22,         PCM-Abwärtswandlung.       21,22,         PCM-Abwärtswandlung.       21,22,         PCM-Abwärtswandlung.       21,22,         PCM-Abwärtswandlung.       21,22,         PCM-Abwärtswandlung.       21,22,         PCM-Abwärtswandlung.       21,22,         PCM-Abwärtswandlung.       21,22,         PCM-Abwärtswandlung.       21,22,         Pop-up Menü       25,         Progressiv       25,         Proxy Server.       25,         PAHD       8         Rauschunterdrückung (NR)       1         Integrierter NR       3         3D NR       2         Reinigung       2         Disc       1         Hauptgerät       2         Laser-Linse       2         Remaster       15, </th <th>186         214         267         126         276         136         255         3555         260         3555         260         3555         260         3555         260</th>                                                                                                    | 186         214         267         126         276         136         255         3555         260         3555         260         3555         260         3555         260                                                                                                    |
|                                                                                                    | Kapitel.       9,         LAN       9,         Local storage       9,         LPCM.       9,         Menü       9,         Auf dem Bildschirm       9,         Pop-up       21, 22,         PCM-Abwärtswandlung.       21, 22,         PCM-Abwärtswandlung.       21, 22,         PCM-Abwärtswandlung.       21, 22,         PrOg-up Menü       9,         Pop-up Menü       21, 22,         Progressiv       25,         Proxy Server.       25,         Proxy Server.       25,         Proxy Server.       25,         Pthost Server.       25,         Ptoxy Server.       25,         Ptoxy Server.       25,         Ptoxy Server.       25,         Ptoxy Server.       25,         Ptoxy Server.       25,         Ptoxy Server.       25,         Ptoxy Server.       25,         Ptoxy Server.       25,         Ptoxy Server.       25,         Ptoxy Server.       25,         Ptoxy Server.       25,         Ptoxy Server.       25,         Sup Card.       5,                                                                                                    | 21       24       26       27       6       136       25       35       55       55       55       55       55       55       55       55       55       55       55       55       55       55       55       55       55       55       55       55       55       55       55       55       55       55       55       55       55       55       55       55       55       55       55       55       55       55       55       55       55       55       55       55       55       55       55       55       55       55       55       55       55       55       55       55       55       55       55       55       55       55       55       55       55       55       55       55       55       55       55       55       55       55       55       55       55       55       55       55       55       55       55       55       55       55       55       55       55       55       55       55       55       55       55       55       55       55       55       55       55       55       55       55 <td< th=""></td<>                                                                                                    |
| 900 <b>0</b> 0 0 0 0 0 0 0 0 0 0 0 0 0 0 0 0 0                                                                                                    | Kapitel.       9,         LAN       9,         Local storage       9,         LPCM.       9,         Menü       1,22,         Pop-up       2,21,22,         PCM-Abwärtswandlung.       21,22,         PCM-Abwärtswandlung.       21,22,         PCM-Abwärtswandlung.       25,2         Proy-up Menü       25,2         Proxy Server.       25,2         Proxy Server.       25,2         PHD       7         Rauschunterdrückung (NR)       1         Integrierter NR       30 NR         Bolsc       1         Hauptgerät       1         Laser-Linse       2         Remaster       15,         Sb-Card       5,         Sprache       5,                                                                                                    | 21       23       26       27       6       27       6       27       6       27       6       27       6       27       6       27       6       27       6       27       6       37       25       35       35       5       5       5       5       5       5       5       5       5       5       5       5       5       5       5       5       5       5       5       5       5       5       5       5       5       5       5       5       5       5       5       5       5       5       5       5       5       5       5       5       5       5       5       5       5       5       5       5       5       5       5       5       5       5       5       5       5       5       5       5       5       5       5       5       5       5       5       5       5       5       5       5       5       5       5       5       5       5       5       5       5       5       5       5       5       5       5       5       5       5       5       5       5                                                                                                           |
|                                                                                                    | Kapitel       9,         LAN       9,         Local storage       9,         LPCM.       9,         Menü       9,         Auf dem Bildschirm       9,         Pop-up       21,22,         PCM-Abwärtswandlung.       21,22,         PCM-Abwärtswandlung.       21,22,         PCM-Abwärtswandlung.       21,22,         PCM-Abwärtswandlung.       21,22,         PCM-Abwärtswandlung.       21,22,         PCM-Abwärtswandlung.       21,22,         PCM-Abwärtswandlung.       21,22,         PCM-Abwärtswandlung.       21,22,         PCM-Abwärtswandlung.       21,22,         PCM-Abwärtswandlung.       21,22,         PCM-Abwärtswandlung.       21,22,         Progressiv       25,25,         Proxy Server.       25,25,         Poxy Server.       25,25,         Pauschunterdrückung (NR)       1         Integrierter NR       3         3D NR       2         Reinigung       1         Disc       1         Hauptgerät       2         Laser-Linse       5,         Sprache       5,         Audio       24 / 2<                                                                                                    | 23       24       23       26       27       14       26       27       16       25       35       35       25       35       35       25       35       35       25       16       26       27       16       26       27       16       25       35       35       35       35       35       35       35       35       35       35       36       26       36       36       36       36       36       36       36       36       36       36       36       36       36       36       36       36       36       36       36       36       36       36       36       36       36       36       36       36       36       36       36       36       36       36       36       36       36       36       36       36       36       36       36       36       36       36       36       36       36       36       36       36       36       36       36       36       36       36       36       36       36       36       36       36       36       36       36       36       36       36       36       36       36 <td< th=""></td<>                                                                                                    |
| 900 <b>0</b> 0 0 0 0 0 0 0 0 0 0 0 0 0 0 0 0 0                                                                                                    | Kapitel.       9,         LAN       9,         Local storage       9,         LPCM.       9,         Menü       1,22,         Pop-up       2,21,22,         PCM-Abwärtswandlung.       21,22,         PCM-Abwärtswandlung.       21,22,         PCM-Abwärtswandlung.       21,22,         PCM-Abwärtswandlung.       21,22,         PCM-Abwärtswandlung.       21,22,         PCM-Setup.       25,5         Progressiv       25,5         Proxy Server.       25,5         Proxy Server.       24,2,5         PHD                                                                                                    | 23       24       23       27       6       24         23       23       27       6       33       25       33       35       26       26         23       23       25       33       35       35       35       35       35       35       35       35       36       26       36       36       36       36       36       36       36       36       36       36       36       36       36       36       36       36       36       36       36       36       36       36       36       36       36       36       36       36       36       36       36       36       36       36       36       36       36       36       36       36       36       36       36       36       36       36       36       36       36       36       36       36       36       36       36       36       36       36       36       36       36       36       36       36       36       36       36       36       36       36       36       36       36       36       36       36       36       36       36       36 <td< th=""></td<>                                                                                                    |
| 9000 (i)<br>(i)<br>(i)<br>(i)<br>(i)<br>(i)<br>(i)<br>(i)<br>(i)<br>(i)                                                                                                    | Kapitel.       9,         LAN       9,         Local storage       9,         LPCM.       9,         Menü       1,22,         Pop-up       2,52,         PCM-Abwärtswandlung.       21,22,         PCM-Abwärtswandlung.       21,22,         PCM-Abwärtswandlung.       21,22,         PCM-Abwärtswandlung.       25,27,         Proy up Menü       25,27,         Proxy Server.       25,27,         P4HD       7,30 NR         Rauschunterdrückung (NR)       1         Integrierter NR       33 D NR         Reinigung       Disc         Disc       15,5         Hauptgerät.       5,5         Laser-Linse       5,5         Remaster       15,5         Sthold and and and and and and and and and an                                                                                                    | <b>36 36 24 26 37 126 36 24 36 24 36 24 36 376 376 376 376 3776 3776 3776 3776 3776 3776 3776 3776 3776 3776 3776 3776 3776 3776 3776 3776 3776 3776 37776 37776 37776 37776 37776 37776 37776 37776 37776 37776 37776 37776 37776 37776 37776</b>                                                                                                    |
|                                                                                                    | Kapitel       9,         LAN       9,         Local storage       9,         LPCM.       9,         Menü       4,         Auf dem Bildschirm       9,         Pop-up       21,22,         PCM-Abwärtswandlung.       21,22,         PCM-Abwärtswandlung.       21,22,         PCM-Abwärtswandlung.       21,22,         PCM-Abwärtswandlung.       21,22,         PCM-Abwärtswandlung.       21,22,         PCM-Abwärtswandlung.       21,22,         PCM-Abwärtswandlung.       21,22,         PCM-Abwärtswandlung.       21,22,         PCM-Abwärtswandlung.       21,22,         PCM-Abwärtswandlung.       21,22,         Progressiv       25,25,         Proxy Server.       25,25,         Proxy Server.       25,25,         Pausy Server.       25,25,         Pausy Server.       25,25,         Pausy Server.       25,25,         Poxy Server.       25,25,         Poxy Server.       25,25,         Poxy Server.       25,25,         Poxy Server.       25,25,         Poxy Server.       25,25,         Poxy Server.       25,25,                                                                                                    | <b>21 23 21 23 21 23 21 23 22 33 35 22 35 35 22 22 22 22 22 22 22 22 22 22 22 22 22 22 22 22 22 22 22 22 22 22 22 22 22 22 22 22 22 22 22 22 22 22 22 22 22 22 22 22 22 22 22 22 22 22 22 22 22 22 22 22 22 22 22 22 22 22 22 22 22 22 22 22 22 22 22 22 22 22 22 22 22 22 22 22 22 22 22 22 22 22 22 22 22 22 22</b>                                                                                                    |
|                                                                                                    | Kapitel.       9,         LAN       9,         Local storage       9,         LPCM.       9,         Menü       1,22,         Pop-up       2,21,22,         PCM-Abwärtswandlung.       21,22,         PCM-Abwärtswandlung.       21,22,         PCM-Abwärtswandlung.       21,22,         PCM-Abwärtswandlung.       21,22,         Progressiv       25,5         Proxy Server.       25,5         Proxy Server.       25,5         Proxy Server.       25,5         PHD                                                                                                    | <b>186 366</b> 2446 <b>367 146 367 368</b> 2446 <b>367 368</b> 2446 <b>367 367 368</b> 2446 <b>367 368</b> 250         3555 <b>368 369 369 369 360 361 362 363 364 365 366 367 368 369 369 369 369 369 369 369 369 369 369 369 369 369 369 369 369 369 369 369</b>                                                                                                    |
| 900 <b>9</b><br>0<br>0<br>0<br>0<br>0<br>0<br>0                                                                                                    | Kapitel       9,         LAN       9,         Local storage       9,         LPCM.       9,         Menü       1,22,         Auf dem Bildschirm       21,22,         PCM-Abwärtswandlung.       21,22,         PCM-Abwärtswandlung.       21,22,         PCM-Abwärtswandlung.       21,22,         PCM-Abwärtswandlung.       21,22,         PCM-Abwärtswandlung.       21,22,         PCM-Abwärtswandlung.       21,22,         PCM-Abwärtswandlung.       21,22,         PCM-Abwärtswandlung.       21,22,         PCM-Abwärtswandlung.       21,22,         PCM-Abwärtswandlung.       21,22,         PCM-Abwärtswandlung.       21,22,         PCM-Setup.       25,27,         Porozy Server.       25,27,         Poxy Server.       25,27,         P4HD.       Rauschunterdrückung (NR)         Integrierter NR       3D NR         Reinigung       Disc.         Disc.       1,32,32,33,33,33,33,33,33,33,33,33,33,33,                                                                                                    | 136       24       24       26       27       64       22       3333       22       3333       22       3333       22       22       236       22       236       22       236       22       236       22       236       22       236       22       236       22       236       22       236       22       236       22       236       22       236       22       236       22       236       22       236       22       236       22       236       22       236       22       236       22       236       22       236       22       236       22       236       22       236       22       236       22       236       22       236       22       236       22       236       22       236       22       236       22       236       22       236       22       236       22       236       22       236       22       236       22       236       22       236       22       236       22       236       22       236       22       236       22       236       22       236       22       236       22       236       22       236 <t< th=""></t<>                                                                                                    |
|                                                                                                    | Kapitel       9,         LAN       9,         Local storage       9,         LPCM.       9,         Menü       9,         Auf dem Bildschirm       9,         Pop-up       21,22,         PCM-Abwärtswandlung.       21,22,         PCM-Abwärtswandlung.       21,22,         PCM-Abwärtswandlung.       21,22,         PCM-Abwärtswandlung.       21,22,         PCM-Abwärtswandlung.       21,22,         PCM-Abwärtswandlung.       21,22,         PCM-Abwärtswandlung.       21,22,         PCM-Abwärtswandlung.       21,22,         PCM-Abwärtswandlung.       21,22,         PCM-Abwärtswandlung.       21,22,         Progressiv       25,27,         Pop-up Menü       25,         Proxy Server.       25,         Pausy Server.       25,         PH4HD       8         Rauschunterdrückung (NR)       1         Integrierter NR       3D NR         Reinigung       1         Disc       1         Hauptgerät       1         Laser-Linse       2         Remaster       15,         Sprache       24, <th>186         336         2146         367         146         376         2146         376         2146         377         386         2146         377         387         387         387         387         387         387         387         387         387         387         387         387         387         387         387         387         387         387         387         387         387         387         387         387         387         387         387         387         387         387         387         387         387         387         387         387         387         387         387         387         &lt;</th>                                                                                                    | 186         336         2146         367         146         376         2146         376         2146         377         386         2146         377         387         387         387         387         387         387         387         387         387         387         387         387         387         387         387         387         387         387         387         387         387         387         387         387         387         387         387         387         387         387         387         387         387         387         387         387         387         387         387         387         <                                                                                                    |
|                                                                                                    | Kapitel.       9,         LAN       9,         Local storage       9,         LPCM.       9,         Menü       1,22,         POp-up       21,22,         PCM-Abwärtswandlung.       1,22,         PIP (Picture-in-picture oder Bild im Bild)       1,22,         Pop-up Menü       25,         Proxy Server.       25,         Proxy Server.       25,         PHD       1         Rauschunterdrückung (NR)       1         Integrierter NR       30 NR         Reinigung       1         Disc       1         Hauptgerät       25,         Laser-Linse       5,         Sprache       5,         Audio       24, 2,         Audiospur.       24, 2,         Audiospur.       24, 2,         Standardeinstellungen       24, 2,                                                                                                    | <b>3336</b> 2446 <b>3476 3576 3555 35555 3555 3555</b>                                                                                                    |
| 900                                                                                                    | Kapitel       9,         LAN       9,         Local storage       9,         LPCM.       9,         Menü       4         Auf dem Bildschirm       9,         Pop-up       5         Setup       7         MP3       21, 22,         PCM-Abwärtswandlung.       9,         PIP (Picture-in-picture oder Bild im Bild)       9,         Pop-up Menü       7         Progressiv       25,         Proxy Server.       25,         P4HD       7         Rauschunterdrückung (NR)       1         Integrierter NR       3         3D NR       7         Reinigung       0         Disc       15,         Hauptgerät       15,         Laser-Linse       7,         Remaster       15,         Sprache       24,         Audio       24,         Audio,       24,         Audio,       24,         Audio,       24,         Xuf dem Bildschirm       24,         Codeliste       0         Untertitel.       24,         Standardeinstellungen       24,                                                                                                    | <b>23336</b> 2446 <b>24676 255</b> 5555 <b>264786 232764 255</b> 5555 <b>266</b> 644786 <b>298 236 24786 266 264786 262 266 264786 262 266 264786 262 266 264786 262 266 264786 262 266 264786 262 266 264786 262 266 264786 262 266 264786 262 266 264786 262 266 264786 266 264786 266 264786 266 266 26786 266 26786 266 26786 266 26786 266 266 26786 266 26786 266 26786 266 266 266 266 266 266 266 266 266 266 266 266 266 266 266 266 266 266 266 266 266 266 266 266 266 26</b>                                                                                                    |
| 900 <b>9</b> (1) (1) (1) (1) (1) (1) (1) (1) (1) (1)                                                                                                    | Kapitel.       9,         LAN       9,         Local storage       9,         LPCM.       9,         Menü       1,22,         Pop-up       2,21,22,         PCM-Abwärtswandlung.       9,         PIP (Picture-in-picture oder Bild im Bild)       9,         Pop-up       2,22,         PCM-Abwärtswandlung.       9,         PIP (Picture-in-picture oder Bild im Bild)       9,         Pop-up Menü       2,25,         Proxy Server.       25,         Proxy Server.       24,25,         Proxy Server.       24,27,         P4HD       24,27,         Reinigung       0         Disc       1         Hauptgerät       2         Laser-Linse       2         Remaster       15,5         Sprache       4         Audio       24,2         Audiospur       24,2         Audiospur       24,2         Standerdeinstellungen       24,2         Standbilder       24,2                                                                                                    | 2333       2446       2423       2764       2423       2223       2223       2223       2223       2223       2223       2223       2223       2223       2223       2223       2223       2223       2223       2223       2223       2223       2223       2223       2223       2223       2223       2223       2223       2223       2223       2223       2223       2223       2223       2223       2223       2223       2223       2223       2223       2223       2233       2223       2233       2223       2233       2233       2233       2233       2233       2233       2233       2233       2233       2233       2233       2233       2233       2233       2233       2233       2233       2233       2233       2233       2233       2233       2233       2233       2233       2233       2233       2233       2233       2233       2233       2233       2233       2233       2233       2233       2233       2233       2233       2233       2233       2233       2233       2233       2233       2233       2233       2233       2233       2233       2233       2233       2233       2233       2333                                                                                                    |
|                                                                                                    | Kapitel.       9,         LAN       9,         Local storage       9,         LPCM.       9,         Menü       1,22,         Auf dem Bildschirm       2,22,         PCM-Abwärtswandlung.       21,22,         PCM-Abwärtswandlung.       21,22,         PCM-Abwärtswandlung.       21,22,         PCM-Abwärtswandlung.       25,         Proy.up Menü       25,         Proxy Server.       24,4         P4HD       23,0         Rauschunterdrückung (NR)       1         Integrierter NR       3,0         3D NR       28,0         Reinigung       25,0         Disc       14,0         Hauptgerät       25,0         Laser-Linse       5,0         Remaster       15,5         Stup-Menü       24,2         Audio       24,2         Audiospur.       24,2         Audiospur.       24,2         Audiospur.       24,2         Standbilder.       24,2         Standbilder.       24,2                                                                                                    | 136       2446       667       644       667       647       869       869       869       869       869       869       869       869       869       869       869       869       869       869       869       869       869       869       869       869       869       869       869       869       869       869       869       869       869       869       869       869       869       869       869       869       869       869       869       869       869       869       869       869       869       869       869       869       869       869       869       869       869       869       869       869       869       869       869       869       869       869       869       869       869       869       869       869       869       869       869       869       869       869       869       869       869       869       869       869       869       869       869       869       869       869       869       869       869       869       869       869       869       869       869       869       869       869       869       869                                                                                                    |
| 0 0 0 0 0 0 0 0 0 0 0 0 0 0 0 0 0 0 0                                                                                                    | Kapitel       9,         LAN       9,         Local storage       9,         LPCM.       9,         Menü       4,         Auf dem Bildschirm       9,         Pop-up       21,22,         PCM-Abwärtswandlung.       21,22,         PCM-Abwärtswandlung.       21,22,         PCM-Abwärtswandlung.       21,22,         PCM-Abwärtswandlung.       21,22,         PCM-Abwärtswandlung.       21,22,         PCM-Abwärtswandlung.       21,22,         PCM-Abwärtswandlung.       21,22,         PCM-Abwärtswandlung.       21,22,         PCM-Abwärtswandlung.       21,22,         PCM-Abwärtswandlung.       21,22,         PCM-Abwärtswandlung.       21,22,         PrOmous       21,22,         Pop-up Menü       22,         Progressiv       25,         Proxy Server.       25,         Patho       Reinigung         Disc       1         Hauptgerät       24,         Laser-Linse       24,         Remaster       15,         Sprache       24,         Audio       24,         Audiospur.       24,                                                                                                    | 2333       2446       23276       446       33322       24232       232232       232232       232232       232232       232232       232232       232232       232232       232232       232232       232232       232232       232232       232232       232232       232232       232232       232232       232232       232232       232232       232232       232232       232232       232232       232232       232232       23232       23232       23232       23232       23232       23232       23232       23332       23232       23232       23232       23332       23332       23332       23332       23332       23332       23332       23332       23332       23332       23332       23332       23332       23332       23332       23332       23332       23332       23332       23332       23332       23332       23332       23332       23332       23332       23332       23332       23332       23332       23332       23332       23332       23332       23332       23332       23332       23332       23332       23332       23332       23332       23332       23332       23332       23332       23332       23332       23332       23332       23332       <                                                                                                    |
| 00 0 0 0 00 0 00 00 00 00 00 00 00 00 0                                                                                                    | Kapitel.       9,         LAN       9,         Local storage       9,         LPCM.       9,         Menü       1,22,         Pop-up       2,21,22,         PCM-Abwärtswandlung.       9,         PIP (Picture-in-picture oder Bild im Bild)       9,         Pop-up Menü       21,22,         Progressiv       25,         Proxy Server.       25,         Proxy Server.       25,         PHD       1         Rauschunterdrückung (NR)       1         Integrierter NR       30 NR         Beinigung       0         Disc       15,         Hauptgerät       15,         Laser-Linse       5,         Remaster       15,         Sbrcard       5,         Sprache       4         Audio       24,         Audiospur.       24,         Audiospur.       24,         Standardeinstellungen       24,         Standbilder.       24,         Standbilder.       24,         Mutertitel.       24,                                                                                                    | 1366       212367646336       55       5555566       6478698522         112322       112322       112322       112322       112322                                                                                                    |
| 300 0 0 0 0 0 0 0 0 0 0 0 0 0 0 0 0 0 0                                                                                                     | Kapitel.       9,         LAN       9,         Local storage       9,         LPCM.       9,         Menü       20,         Auf dem Bildschirm       20,         Pop-up       21, 22,         PCM-Abwärtswandlung.       21, 22,         PCM-Abwärtswandlung.       21, 22,         PCM-Abwärtswandlung.       21, 22,         PCM-Abwärtswandlung.       21, 22,         PCM-Abwärtswandlung.       21, 22,         PCM-Abwärtswandlung.       21, 22,         PCM-Abwärtswandlung.       21, 22,         PCM-Abwärtswandlung.       21, 22,         Progressiv       25, 25,         Proxy Server.       25,         PatlD       Rauschunterdrückung (NR)         Integrierter NR       30 NR         Reinigung       20 isc         Disc       14 auptgerät         Laser-Linse       5,         Remaster       15,         Stup-Menü       5,         Sprache       4udio         Audio       24,         Audiospur.       24,         Audiospur.       24,         Standbilder       24,         Standbilder       24, <th>13336         2146677646336         55         555566         647869852845           12323221         222322985845         222322985845         222322985845</th>                                                                                                    | 13336         2146677646336         55         555566         647869852845           12323221         222322985845         222322985845         222322985845                                                                                                    |
| <b>600</b> (1) (1) (1) (1) (1) (1) (1) (1) (1) (1)                                                                                                    | Kapitel 9,   LAN 9,   Local storage 9,   LPCM. 9,   Menü Auf dem Bildschirm   Pop-up 21, 22,   PCM-Abwärtswandlung. 21, 22,   PCM-Abwärtswandlung. 21, 22,   PCM-Abwärtswandlung. 21, 22,   PCM-Abwärtswandlung. 21, 22,   PCM-Abwärtswandlung. 21, 22,   PCM-Abwärtswandlung. 21, 22,   PCM-Abwärtswandlung. 21, 22,   PCM-Abwärtswandlung. 21, 22,   PCM-Abwärtswandlung. 21, 22,   PCM-Abwärtswandlung. 21, 22,   PCM-Abwärtswandlung. 21, 22,   PCM-Abwärtswandlung. 21, 22,   PCM-Abwärtswandlung. 21, 22,   PCM-Abwärtswandlung. 21, 22,   Pop-up Menü 22,   Pop-up Menü 25,   Proxy Server. 25,   Proxy Server. 25,   Pauschunterdrückung (NR) Integrierter NR   Integrierter NR 3D NR   Reinigung Disc   Disc 4   Hauptgerät 24,   Laser-Linse 24,   Remaster 15,   Sprache 24,   Audio 24,   Audiospur. 24,   Audiospur. 24,   Audiospur. 24,   Standardeinstellungen 24,   Standardeinstellungen 24,   Standardeinstellungen 24,   Statusmeldungen. 7   V Surround ViER                                                                                                    | 13336         212327         13336         222         333322         1222322         13332         13332         13333         13332         13333         13332         13333         13332         13333         13332         13333         13332         13333         13332         13333         13332         13333         13332         13333         13332         13333         13332         13333         13332         13333         13333         13333         13333         13333         13333         13333         13333         13333         13333         13333         13333         13333         13333         13333         13333         13333         13333         13333         13333         13333         13333         13333         13333         13333         13333         13333         13333         13333         13333         13333         13333         13333         13333         13333         13333         13333         13333         13333         13333         13333         13333         13333         13333         13333         13333         13333         13333         13333         13333         13333         13333         13333         13333         13333         133333         13333         133333                                                                                                    |
| <b>900</b> (1) (1) (1) (1) (1) (1) (1) (1) (1) (1)                                                                                                    | Kapitel. 9,   LAN 9,   Local storage 9,   LPCM. Menü   Auf dem Bildschirm Pop-up   Setup MP3   PCM-Abwärtswandlung. 21, 22,   PCM-Abwärtswandlung. PIP (Picture-in-picture oder Bild im Bild)   Pop-up Menü Pop-up Menü   Progressiv 25, 27, 22,   Proxy Server. 24, 23, 22,   PHD                                                                                                    | 1336         2446         136         55         555         555         566         647         869         845         845         845         845         845         845         845         845         845         845         845         845         845         845         845         845         845         845         845         845         845         845         845         845         845         845         845         845         845         845         845         845         845         845         845         845         845         845         845         845         845         845         845         845         845         845         845         845         845         845         845         845         845         845         845         845         845         845         845         845         845         845         845         845         845         845         845         845         845         845         845         845         845         845         845         845         845         845         845         845         845         845         845         845         845         845         845         845                                                                                                    |
| 0 00 0 0 0 0 0 0 0 0 0 0 0 0 0 0 0 0 0                                                                                                     | Kapitel. 9,   LAN 9,   Local storage 9,   LPCM. Menü   Auf dem Bildschirm 20,   Pop-up Setup   MP3 21, 22,   PCM-Abwärtswandlung. 21, 22,   PCM-Abwärtswandlung. 21, 22,   Pop-up Menü 25,   Sory Server. 25,   Proxy Server. 25,   Pauptgerät. 28,   Laser-Linse 24,   Reinigung 5,   Disc 15,   Setup-Menü 5,   Sprache 24,   Audio. 24,   Audio. 24,   Audio. 24,   Audio. 24,   Audio. 24,   Audio. 24,   Audio. 24,   Audio. 24,   Audio. 24,   Audio. 24,   Audio.                                                                                                    | 13333         2446         67         64         63         62         63         63         64         78         69         78         64         78         69         78         78         78         78         78         78         78         78         78         78         78         78         78         78         78         78         78         78         78         78         78         78         78         78         78         78         78         78         78         78         78         78         78         78         78         78         78         78         78         78         78         78         78         78         78         78         78         78         78         78         78         78         78         78         78         78         78         78         78         78         78         78         78         78         78         78         78         78         78         78         78         78         78         78         78         78         78         78         78         78         78         78         78 <t< th=""></t<>                                                                                                    |
| <b>(200)</b> (200) (200) (200 | Kapitel                                                                                                    | 13336       2446       67       64       64       786       98       55       55       55       55       55       55       55       55       55       55       55       55       55       55       55       55       55       55       55       55       55       55       55       55       55       55       55       55       55       55       55       55       55       55       55       55       55       55       55       55       55       55       55       55       55       55       55       55       55       55       55       55       55       55       55       55       55       55       55       55       55       55       55       55       55       55       55       55       55       55       55       55       55       55       55       55       55       55       55       55       55       55       55       55       55       55       55       55       55       55       55       55       55       55       55       55       55       55       55       55       55       55       55       55       55                                                                                                    |
| <b>(a) (b) (c) (c)</b>                                                                                                    | Kapitel.       9,         Local storage       9,         LPCM.       9,         Menü       Auf dem Bildschirm         Pop-up.       2         Setup       MP3         PP       Pop-up.         Setup       21, 22,         PCM-Abwärtswandlung.       21, 22,         PCM-Abwärtswandlung.       21, 22,         PrOM-Abwärtswandlung.       21, 22,         PrOM-Abwärtswandlung.       25,         Progressiv       25,         Progressiv       25,         Proxy Server.       25,         PHD.       Reunigenter NR         3D NR       28         Reinigung       Disc         Disc       Hauptgerät         Laser-Linse       Remaster         Remaster       15,         Setup-Menü       5,         Sprache       24,         Audio       24,         Audio       24,         Audio,       24,         Standardeinstellungen       5,         Standbilder       24,         Standbilder       24,         Standbilder       24,         Standardeinstellungen       24,     <                                                                                                    | 13333         2446677646336         55         5555566         644786985845364536         533221         2223221122223655         55555566         5555566         5555566         5555566         5555566         5555566         5555566         5555566         5555566         5555566         5555566         5555566         5555566         5555566         5555566         5555566         5555566         5555566         5555566         5555566         5555566         5555566         5555566         5555566         5555566         5555566         5555566         5555566         5555566         5555566         5555566         5555566         5555566         5555566         5555566         5555566         5555566         5555566         5555566         5555566         5555566         555566         555566         55566         55566         55566         55566         55566         55566         55566         55566         55666         55566         55666         55666         55666         55666         55666         55666         55666         55666         55666         55666         55666         55666         55666         55666         55666         55666         55666         55666         556666         556666         556666         556666         556666                                                                                                    |
| <b>(3) (3) (3) (3) (3) (3) (3) (3)</b>                                                                                                    | Kapitel.       9,         Local storage       9,         LPCM.       9         Menü       Auf dem Bildschirm         Pop-up       5         Setup       7         MP3       21, 22,         PCM-Abwärtswandlung.       21, 22,         PCM-Abwärtswandlung.       21, 22,         PCM-Abwärtswandlung.       21, 22,         PCM-Abwärtswandlung.       25,         Progressiv       25,         Progressiv       25,         Prosy Server.       25,         PAHD       7         Rauschunterdrückung (NR)       1         Integrierter NR       3         3D NR       7         Reinigung       2         Disc       15,         Hauptgerät       2         Laser-Linse       7,         Remaster       15,         Sprache       4         Audiospur.       4,         Audiospur.       24,         Audiospur.       24,         Audiospur.       24,         Standardeinstellungen       5,         Statusmeldungen.       7,         Vietal package       Wartung und Pflege.                                                                                                    | <b>13333</b> 21232113336 55 5555566 64786985845365551                                                                                                    |
| <b>3 (3 (3 (3 (3 (3 (3 (3 (3 (3 (3 (3 (3 (3</b>                                                                                                    | Kapitel.       9,         Local storage       9,         LPCM.       9,         Menü       Auf dem Bildschirm         Pop-up       9,         Setup       9,         MP3       21, 22,         PCM-Abwärtswandlung.       21, 22,         PrOM-Abwärtswandlung.       21, 22,         PrOM-Abwärtswandlung.       21, 22,         PrOM-Abwärtswandlung.       21, 22,         PrOM-Abwärtswandlung.       21, 22,         PrOM-Abwärtswandlung.       21, 22,         PrOM-Abwärtswandlung.       21, 22,         PrOM-Abwärtswandlung.       21, 22,         PrOM-Abwärtswandlung.       21, 22,         PrOM-Abwärtswandlung.       21, 22,         Promy Server.       25,         Proxy Server.       25,         Proxy Server.       25,         Proxy Server.       24,         Aubgreät       24,         Laser-Linse       24,         Remaster       15,         Sprache       24,         Audio       24,         Audio,       24,         Audio,       24,         Audio,       24,         Standbilder.       24,<                                                                                                    | <b>366 24 4 366 24 4 367 366 277 368 366 244 366 367 367 3716 363 363 3716 373 375 375 375 375 375 375 375 376 376 376 377 378 379 379 379 379 379 379 379 379 379 379 379 379 379 379 379 379 379 379 379 379 379 379 379 379 379 379 379 379 379 379 379 379 379 379 379 379 379 37</b>                                                                                                    |
| <b>3 (3 (3 (3 (3 (3 (3 (3 (3 (3 (3 (3 (3 (3</b>                                                                                                    | Kapitel.       9,         Local storage       9,         LPCM.       9,         Menü       Auf dem Bildschirm         Pop-up       5etup         MP3       21, 22,         PCM-Abwärtswandlung.       21, 22,         PCM-Abwärtswandlung.       21, 22,         PCM-Abwärtswandlung.       21, 22,         PCM-Abwärtswandlung.       21, 22,         PCM-Abwärtswandlung.       21, 22,         PCM-Abwärtswandlung.       21, 22,         PCM-Abwärtswandlung.       21, 22,         PCM-Abwärtswandlung.       21, 22,         Pop-up Menü       25,         Progressiv       25,         Proxy Server.       25,         Proxy Server.       25,         Proxy Server.       25,         Proxy Server.       25,         Proxy Server.       25,         Pauschunterdrückung (NR)       Integrierter NR         Bloc.       1         Hauptgerät       2         Laser-Linse       2         Remaster       15,         Sprache       4         Audio       24,         Audiospur.       4         Audiospur.       4, <th>18         36         24         4         26         36         24         4         26         36         27         16         13         36         25         35         35         25         26         35         25         26         35         25         26         16         24         27         38         26         29         38         35         25         26         16         24         27         38         26         29         18         15         28         24         25         23         16         24         27         38         26         29         18         15         28         24         25         23         16         24         27         38         26         29         18         15         28         24         25         23         16         25         21         37         35         25         21         37         37         37         37         37         37         37         37         37         37         37         37         37         37         37         37         37         37         37         37         37         37         37         37</th> | 18         36         24         4         26         36         24         4         26         36         27         16         13         36         25         35         35         25         26         35         25         26         35         25         26         16         24         27         38         26         29         38         35         25         26         16         24         27         38         26         29         18         15         28         24         25         23         16         24         27         38         26         29         18         15         28         24         25         23         16         24         27         38         26         29         18         15         28         24         25         23         16         25         21         37         35         25         21         37         37         37         37         37         37         37         37         37         37         37         37         37         37         37         37         37         37         37         37         37         37         37         37                                                                                                    |

# ITALIANO

# Indice

| A | Angolo                      | 4        |
|---|-----------------------------|----------|
|   | Attributo                   | 4        |
|   | Canale                      | 4        |
|   | Lingua                      | 3        |
|   |                             | 5        |
| Ø | BD-J                        | 6        |
|   | BD-Live                     | 5        |
| A | Capitolo                    | э<br>В   |
| Ŭ | Codice telecomando          | 3        |
|   | Collegamento                | <b>`</b> |
|   | HDMI                        | 9<br>7   |
| Ø | Deep Colour                 | ô        |
|   | Direct Navigator            | 1        |
|   | DNS Server                  | 5<br>6   |
|   | Dolby Digital               | 6        |
|   | Dolby Digital Plus          | 3        |
|   | DTS                         | 5        |
| _ | DTS-HD                      | 3        |
| Ø | Enf. dialoghi               | 5        |
| U | Firmware                    | 3        |
| _ | Formatta                    | 6        |
| Q | HDMI                        | 5        |
| U | Immagini fisse              | B        |
|   | Impostazioni menu           | 3        |
|   | Impostazioni predefinite    | 3        |
| 0 | JPEG                        | 6        |
| Ŏ | LAN                         | 3        |
|   | Lim. eta visione BD-Video   | Ś        |
|   | Audio                       | 6        |
|   | Lingua dialoghi             | 4        |
|   | Sottotitoli                 | 5<br>6   |
|   | Su schermo                  | 7        |
|   | Lingua dialoghi             | 1        |
|   | LPCM                        | 6        |
| 0 | Manutenzione                | 5        |
|   | Menu<br>Impostazioni 24     | â        |
|   | Pop-up                      | 4        |
|   | Su schermo                  | 1        |
|   | Menu Pop-up                 | +<br>5   |
|   | MP3                         | 6        |
| e | Pacchetto virtuale          | 3        |
|   | Presentazione               | 9        |
|   | Progressivo                 | 3        |
|   | Proprietà<br>Capitolo 18    | 2        |
|   | Immagine fissa              | 3        |
|   | Pulizia                     | _        |
|   | UISCO                       | 2<br>5   |
|   | Unità principale            | 5        |
| ~ | P4HD                        | 3        |
| U | NR integrato                | 5        |
|   | 3D NR                       | 5        |
|   | Rimasterizza                | 5        |
|   | Riprendere la riproduzione  | 5        |
| 6 | Salvataggio locale 30       | 3        |
|   | Scheda SD                   | Ĵ<br>2   |
|   | Sistema TV                  | B        |
|   | Sottocampionamento PCM      | 7        |
|   | 50110111011                 | 4        |
|   | Lingua                      | 7        |
|   | Menu                        | 4        |
| 0 | V. Surround                 | 5        |
| - | VIERA Link "HDAVI Control™" | 3        |
| X | x.v.Colour™                 | 1        |
|   | 24p                         | 3        |

# DEUTSCH

# ITALIANO

| E AND INVISIBLE LASER<br>TION WHEN OPEN. AVOID DIRECT<br>SURE TO BEAM. FDA 21 CFR/Class IID    |
|------------------------------------------------------------------------------------------------|
| VISIBLE AND INVISIBLE LASER RADIATION WHEN OPEN.<br>OSURE TO THE BEAM. IEC60825-1 +A2/Class 3B |
| IENT LASER VISIBLE ET INVISIBLE, CLASSE 3B, EN<br>ERTURE, ÉVITER UNE EXPOSITION AU FAISCEAU.   |
| SUSYNLIG LASERSTRÅLING KLASSE 3B, NÅR LÅGET<br>UNDGÅ AT BLIVE UDSAT FOR STRÅLEN.               |
| A OLET ALTTIINA LUOKAN 3B NÄKYVÄÄ JA NÄKYMÄTÖNTÄ<br>EILYÄ, VARO ALTISTUMISTA SÄTEELLE.         |
| SYNLIG OCH OSYNLIG LASERSTRÅLNING NÅR DENNA<br>PNAD. UNDVIK EXPONERING FÖR STRÅLEN.            |
| E UND UNSICHTBARE LASERSTRAHLUNG KLASSE 3B,<br>ECKUNG GEÖFFNET. NICHT DEM STRAHL AUSSETZEN.    |
| 「可见及不可见激光辐射。避免光束照射。                                                                            |
| くと可視及び不可視レーザ光が出ます。<br>目たり、触れたりしたいでください、 VOL1170                                                |

(Im Inneren des Gerätes) (All'interno del prodotto)

DANGER

CAUTION - CLASS 3B ATTENTION-RA FORSIGTIG - SYNLIG

VARO –AVATTASSS LASERSÄT VARNING-KLASS 38-DEL ÅR ÖF VORSICHT-SICHTBAR WENN ABL

打开时有
 ここを開
 ビームを

注意

注意

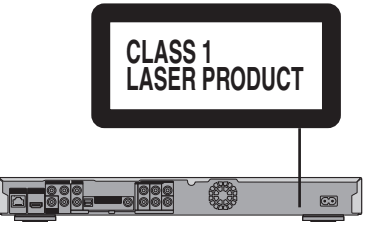

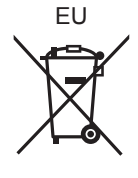

Umweltfreundlich gedruckt auf chlorfreigebleichtem Papier.

Panasonic Corporation Web Site: http://panasonic.net Pursuant to at the directive 2004/108/EC, article 9(2) Panasonic Testing Centre Panasonic Marketing Europe GmbH Winsbergring 15, 22525 Hamburg, Germany

Ge (It)

RQT9246-D F0808SK0